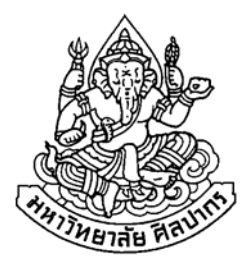

# การพัฒนาระบบการประเมินตนเองโดยใช้คลังข้อมูล กรณีศึกษา สำนักงานเขตพื้นที่การศึกษา นครปฐม เขต 1

โดย นางสาววิมพ์ณิชา สุริยันต์

การค้นคว้ำอิสระนี้เป็นส่วนหนึ่งของการศึกษาตามหลักสูตรปริญญาวิทยาศาสตรมหาบัณฑิต สาขาวิชาวิทยาการคอมพิวเตอร์ ภาควิชาคอมพิวเตอร์ บัณฑิตวิทยาลัย มหาวิทยาลัยศิลปากร ปีการศึกษา 2550 ลิขสิทธิ์ของบัณฑิตวิทยาลัย มหาวิทยาลัยศิลปากร

# การพัฒนาระบบการประเมินตนเองโดยใช้คลังข้อมูลกรณีศึกษา สำนักงานเขตพื้นที่การศึกษา นครปฐม เขต 1

โดย นางสาววิมพ์ณิชา สุริยันต์

การค้นคว้าอิสระนี้เป็นส่วนหนึ่งของการศึกษาตามหลักสูตรปริญญาวิทยาศาสตรมหาบัณฑิต สาขาวิชาวิทยาการคอมพิวเตอร์ ภาควิชาคอมพิวเตอร์ บัณฑิตวิทยาลัย มหาวิทยาลัยศิลปากร ปีการศึกษา 2550 ลิขสิทธิ์ของบัณฑิตวิทยาลัย มหาวิทยาลัยศิลปากร

## SAR INFORMATION SYSTEM DEVELOPMENT USING DATA WAREHOUSE : A CASE STUDY OF NAKHONPATHOM EDUCATIONAL SERVICE AREA OFFICE 1

By

Wimnicha Suriyant

An Independent Study Submitted in Partial Fulfillment of the Requirements for the Degree

#### MASTER OF SCIENCE

**Department of Computing** 

**Graduate School** 

#### SILPAKORN UNIVERSITY

2007

บัณฑิตวิทยาลัย มหาวิทยาลัยศิลปากร อนุมัติให้การค้นคว้าอิสระเรื่อง "การพัฒนา ระบบการประเมินตนเองโดยใช้คลังข้อมูลกรณีศึกษา สำนักงานเขตพื้นที่การศึกษานครปฐม เขต 1" เสนอโดย นางสาววิมพ์ณิชา สุริยันต์ เป็นส่วนหนึ่งของการศึกษาตามหลักสูตรปริญญา วิทยาศาสตรมหาบัณฑิต สาขาวิชาวิทยาการคอมพิวเตอร์

> (รองศาสตราจารย์ คร.ศิริชัย ชินะตังกูร) คณบคีบัณฑิตวิทยาลัย วันที่.......เดือน.....พ.ศ...พ.ศ.

อาจารย์ที่ปรึกษาการค้นคว้าอิสระ ผู้ช่วยศาสตราจารย์ คร.ปานใจ ธารทัศนวงศ์

คณะกรรมการตรวจสอบการค้นคว้าอิสระ

..... ประธานกรรมการ

(รองศาสตราจารย์ คร.จันทนา ผ่องเพ็ญศรี)

.....กรรมการ

(ผู้ช่วยศาสตราจารย์ คร.ฐาปนีย์ ธรรมเมธา)

..... กรรมการ

( ผู้ช่วยศาสตราจารย์ คร.ปานใจ ธารทัศนวงศ์ )

...../...../

46307304 : สาขาวิชาวิทยาการคอมพิวเตอร์ คำสำคัญ : การรายงานการประเมินตนเอง / คลังข้อมูล

วิมพ์ณิชา สุริยันต์ : การพัฒนาระบบการประเมินตนเองโดยใช้คลังข้อมูลกรณีศึกษา สำนักงานเขตพื้นที่การศึกษานครปฐม เขต 1. อาจารย์ที่ปรึกษาการค้นคว้าอิสระ : ผศ.คร.ปานใจ ธารทัศนวงศ์. 194 หน้า.

ปัจจุบันในการจัดการศึกษา โรงเรียนหรือสถานศึกษาในระดับการศึกษาขั้นพื้นฐานทุก แห่งจะต้องมีรายงานผลการประเมินตนเอง (SAR) ด้านคุณภาพการศึกษา เสนอต่อหน่วยงานต้น สังกัดหรือสำนักงานเขตพื้นที่การศึกษา โดยรายงานของแต่ละโรงเรียนมีรูปแบบการรายงานที่ แตกต่างกัน

การค้นคว้าอิสระนี้ ผู้วิจัย มีวัตถุประสงค์เพื่อศึกษาการทำงานและการสร้างคลังข้อมูล และพัฒนาระบบการรายงานผลการประเมินตนเองโดยใช้กลังข้อมูล เพื่อช่วยวิเกราะห์และจัดเก็บ ข้อมูลและสรุปรายงานผลการการประเมินตนเองของโรงเรียนในภาพรวมของหน่วยงานต้นสังกัด พัฒนาโคยใช้ระบบจัคการฐานข้อมูล โดยผู้วิจัยออกแบบระบบฐานข้อมูลและระบบคลังข้อมูล Microsoft SQL Server 2000 นำรายละเอียดข้อมูลด้านการประกันคุณภาพการศึกษา ข้อมล และข้อมูลวิธีการปฏิบัติงานในการประเมินตนเองของโรงเรียนด้านการประกัน เกี่ยวกับโรงเรียน ้คุณภาพการศึกษา มาวิเคราะห์ออกแบบฐานข้อมูลและออกแบบโครงสร้างของคลังข้อมูล เป็นแบบ Snowflake Schema โดยมีการจัดเก็บข้อมูล (Storage) ของ Cube เพื่อให้ OLAP สามารถวิเคราะห์ ข้อมูล Cube ใด้ เป็นแบบแบบหลายมิติ (multidimensional structures : MOLAP) พัฒนา ระบบงานในรูปแบบ Web Application โดยใช้ ภาษา ASP เรียกดูข้อมูลจากระบบคลังข้อมูล และ ใช้เครื่องมือ Microsoft PivotTable ของโปรแกรม Microsoft Excel ช่วยในการสร้างและแสดงผล ในรูปแบบแผนภูมิในมุมมองต่าง ๆ

ระบบที่พัฒนาขึ้น ได้ผ่านการทดสอบจากผู้อำนวยการโรงเรียน รองผู้อำนวยการ โรงเรียน เจ้าหน้าที่ผู้ดำเนินงานการประกันคุณภาพการศึกษาของโรงเรียนและสำนักงานเขตพื้นที่ การศึกษา จำนวน 10 คน โดยได้รับยอมรับว่ามีประสิทธิภาพด้านการใช้งานอยู่ในระดับดี มีก่า คะแนนเฉลี่ย (*X*) เท่ากับ 4.50 ก่าเบี่ยงเบนมาตรฐาน (S.D.) เท่ากับ 0.52

| ภาควิชาคอมพิวเตอร์            | บัณฑิตวิทยาลัย มหาวิ | ทยาลัยศิลปากร | ปีการศึกษา 2550 |
|-------------------------------|----------------------|---------------|-----------------|
| ลายมือชื่อนักศึกษา            |                      |               |                 |
| ลายมือชื่ออาจารย์ที่ปรึกษาการ | <b>้</b> นคว้าอิสระ  |               |                 |

### 46307304 : MAJOR : COMPUTER SCIENCE KEY WORD : SELF ASSESSMENT REPORT / DATA WAREHOUSE WIMNICHA SURIYANT : SAR INFORMATION SYSTEM DEVELOPMENT USING DATA WAREHOUSE : A CASE STUDY OF NAKHONPATHOM EDUCATIONAL SERVICE AREA OFFICE 1. AN INDEPENDENT STUDY ADVISOR : ASST.PROF.PANJAI TANTATSANAWONG,Ph.D. 194 pp.

Nowadays, in the educational management in the schools or in the academic institutes that provide the fundamental education, there should be the use of Self-Assessment Report System (SAR). The report mentioned plays the role as the reporter for the information concerning the educational quality of the school to the head bureau or to the Educational Service Area Office. However, among the schools, the patterns of the report system are different.

In this study, the researcher purposes to explore the SAR working pattern, to construct the database, as well as to develop the SAR in order that the system developed can be used in the analysis and in the conclusion drawing about the overview in the educational quality assessment of the school and in reporting such information to the related sectors. The researcher designed the database system and data warehouse system through the development of the Microsoft SQL Server 2000. The data about the educational quality assurance, the school information, and the operation methods in this activity of the school were used to analyze for the design of the database and data warehouse structure as the form of Snowflake Schema. There was also the data warehouse in cube provided so that the OLAP can analyze the information of Cube into the multidimensional structures: MOLAP. In addition, the researcher also developed the system in form of web application through ASP language in order to draw the information from the data warehouse. This research used Microsoft PivotTable tool in Microsoft Excel also helped in presenting the information through the form of graphs and others.

The system developed was tested by totally 10 relating people; including, the school director and deputy director, the school officers in the educational quality assurance job, and the officers in Educational Service Area Office. They all accepted that the efficiencies of the developed system were good, the average value, 4.50 and the S.D. value, 0.52.

```
Department of Computing Graduate School, Silpakorn University Academic Year 2007
Student's signature.....
```

An Independent Study Advisor's signature.....

### กิตติกรรมประกาศ

ในการวิจัยครั้งนี้สำเร็จได้ด้วยดี ขอขอบพระคุณคณะอาจารย์ทุก ๆ ท่านที่ให้กำปรึกษา แนะนำ อบรมสั่งสอน ตลอคระยะเวลาที่ศึกษาในมหาวิทยาลัยศิลปากรแห่งนี้

ขอขอบพระคุณผู้ช่วยศาสตราจารย์ ดร.ปานใจ ธารทัศนวงศ์ อาจารย์ที่ปรึกษาการ ก้นกว้าอิสระและกรรมการในการสอบการก้นกว้าอิสระทุกท่านที่สละเวลา ให้กำปรึกษา แนะนำ อันเป็นประโยชน์ต่อการดำเนินการวิจัยนี้ทั้งสิ้น

ขอขอบพระกุณผู้ร่วมงาน กณะกรูโรงเรียนวัดห้วยจรเข้วิทยากม ที่กอยให้กำลังใจตลอด ระยะเวลาในการเรียน

ขอขอบพระคุณนายจิรพร สมบูรณ์วงศ์ ผู้อำนวยการ โรงเรียนราชินีบูรณะ อดีต ผู้อำนวยการ โรงเรียนวัดห้วยจรเข้วิทยาคมที่ให้การสนับสนุนส่งเสริม ด้านการศึกษาต่อ ให้กำชี้แนะ และคอยให้กำลังใจเสมอมา

ท้ายนี้ผู้จัดทำการค้นคว้าอิสระขอกราบขอบพระคุณบิคา มารคา พี่น้องทุกคนใน กรอบครัวที่เป็นแรงใจและให้ความช่วยเหลือค้านทุนในการศึกษาตลอคระยะเวลาที่เรียน การวิจัย สำเร็จลุล่วงค้วยคีเสมอมา

# สารบัญ

|         |                                                                | หน้า |
|---------|----------------------------------------------------------------|------|
| บทคัดย  | ข่อภาษาไทย                                                     | ঀ    |
| บทคัดย  | ข่อภาษาอังกฤษ                                                  | จ    |
| กิตติกร | รมประกาศ                                                       | ฉ    |
| สารบัถุ | มุตาราง                                                        | ល្ង  |
| สารบัถุ | ุภาพ                                                           | କି   |
| บทที่   |                                                                |      |
| 1       | บทนำ                                                           | 1    |
|         | ความเป็นมาและความสำคัญของปัญหา                                 | 2    |
|         | วัตถุประสงค์ของการวิจัย                                        | 2    |
|         | ขอบเขตของการศึกษา                                              | 2    |
|         | ประโยชน์ที่คาดว่าจะได้รับ                                      | 2    |
|         | เครื่องมือที่ใช้ในการวิจัย                                     | 3    |
|         | นิยามศัพท์เฉพาะ                                                | 3    |
| 2       | ทฤษฎีและงานวิจัยที่เกี่ยวข้อง                                  | 4    |
|         | เอกสาร แนวคิดและงานวิจัยที่เกี่ยวกับการประกันคุณภาพทางการศึกษา | 4    |
|         | เอกสาร แนวคิด ที่เกี่ยวกับระบบการประกันคุณภาพทางการศึกษา       | 4    |
|         | มาตรฐานการศึกษาระดับการศึกษาขั้นพื้นฐาน                        | 6    |
|         | ขั้นตอนและกระบวนการของการประเมินคุณภาพภายในโรงเรียน            | 7    |
|         | แหล่งข้อมูลการประเมินคุณภาพการศึกษาของสถานศึกษา                | 8    |
|         | การสรุปการประเมินคุณภาพตามมาตรฐานที่กำหนด                      | 8    |
|         | สถิติที่ใช้ในวิเคราะห์ข้อมูล                                   | 15   |
|         | งานวิจัยที่เกี่ยวข้องเกี่ยวกับระบบการประกันคุณภาพทางการศึกษา   | 16   |
|         | คลังข้อมูล (Data Warehouse)                                    | 17   |
|         | แนวคิดของระบบคลังข้อมูล                                        | 17   |
|         | สถาปัตยกรรมคลังข้อมูล                                          | 18   |
|         | เทคนิคในการสร้างคลังข้อมูล                                     | 20   |
|         |                                                                |      |

| บทที่ |                                                             |
|-------|-------------------------------------------------------------|
| 3     | วิธีการคำเนินการวิจัย                                       |
|       | กำหนดปัญหาและรวบรวมข้อมูล                                   |
|       | ศึกษา วิเคราะห์ และออกระบบแบบคลังข้อมูลที่ใช้ในการพัฒนาระบบ |
|       | วิเคราะห์และออกแบบหน้าจอระบบงานและรูปแบบรายงาน              |
|       | สร้างระบบงาน Web Application ที่ใช้ในการกรอกข้อมูล          |
|       | นำข้อมูลของแต่ละ โรงเรียน เกี่บเข้าในฐานข้อมูลและคลังข้อมูล |
|       | การทคสอบระบบงานที่สร้างขึ้น                                 |
|       | ประเมินผลจากการทดสอบการใช้งาน                               |
| 4     | ผลการคำเนินการวิจัย                                         |
|       | กำหนดปัญหาและรวบรวมข้อมูล                                   |
|       | สถาปัตยกรรมของระบบ                                          |
|       | Business Content                                            |
|       | ข้อมูลผลลัพธ์ (Output Data) ที่ระบบต้องการ                  |
|       | ข้อมูลนำเข้า (Input Data) ที่ต้องการระบบต้องการ             |
|       | ศึกษา วิเคราะห์ และออกระบบแบบคลังข้อมูลที่ใช้ในการพัฒนาระบบ |
|       | Context Diagram                                             |
|       | การแบ่ง Subject Area                                        |
|       | การออกแบบ Physical Data Model                               |
|       | ขั้นตอนการออกแบบระบบคลังข้อมูล                              |
|       | วิเคราะห์และออกแบบหน้าจอระบบงานและรูปแบบรายงาน              |
|       | การออกแบบหน้าจอโครงร่างของระบบงาน                           |
|       | การออกแบบรายงานของระบบ                                      |
|       | สร้างระบบงาน Web Application ที่ใช้ในการกรอกข้อมูล          |
|       | นำข้อมูลของแต่ละ โรงเรียนเก็บเข้าในฐานข้อมูลและคลังข้อมูล   |
|       | การทคสอบระบบงานที่สร้างขึ้น                                 |
|       | ประเมินผลจากการทคสอบการใช้งาน                               |
| 5     | สรุปผลการวิจัย                                              |
|       | สรุปผลการดำเนินการวิจัย                                     |
|       | ปัญหาและอุปสรรค                                             |

| บทที่                                               | หน้า |
|-----------------------------------------------------|------|
| ข้อเสนอแนะ                                          | 108  |
| บรรณานุกรม                                          | 101  |
| ภาคผนวก                                             | 112  |
| ภาคผนวก ก คู่มือการใช้งานโปรแกรมระบบการประเมินตนเอง | 113  |
| ภาคผนวก ข คู่มือการพัฒนาคลังข้อมูล                  | 134  |
| ภาคผนวก ค แบบประเมินการใช้งานของระบบการประเมินตนเอง | 188  |
| ประวัติผู้วิจัย                                     | 194  |

# สารบัญตาราง

| ตารางที่ |                                                                   | หน้า |  |
|----------|-------------------------------------------------------------------|------|--|
| 1        | แบบสอบถามเพื่อประเมินการใช้งานของระบบการรายงานผลการประเมิน        |      |  |
|          | ตนเองด้านการ ประกันคุณภาพการศึกษา                                 | 34   |  |
| 2        | แสดงเกณฑ์การพิจารณาการให้คะแนนจากแบบสอบถาม                        | 36   |  |
| 3        | ชื่อตาราง : EDUSTAND แฟ้มมาตรฐานระดับด้าน                         | 47   |  |
| 4        | ชื่อตาราง : STANDARD แฟ้มมาตรฐานระดับข้อที่                       | 48   |  |
| 5        | ชื่อตาราง : INDICATOR แฟ้มมาตรฐานระดับตัวบ่งชี้                   | 48   |  |
| 6        | ชื่อตาราง : CRITERIA แฟ้มเกณฑ์การพิจารณาของแต่ละของแต่ละตัวบ่งชี้ | 48   |  |
| 7        | ชื่อตาราง : SMSEDUSTAND แฟ้มมาตรฐานระดับด้านการประเมิน            |      |  |
|          | ภายนอก (สมศ.)                                                     | 49   |  |
| 8        | ชื่อตาราง : ตารางที่ 13 SMSSTANDARD แฟ้มมาตรฐานระดับข้อที่        |      |  |
|          | การประเมินภายนอก (สมศ.)                                           | 49   |  |
| 9        | ชื่อตาราง : ตารางที่ 14 SMSINDICATOR แฟ้มมาตรฐานระดับตัวบ่งชื้    |      |  |
|          | การประเมินภายนอก (สมศ.)                                           | 49   |  |
| 10       | ชื่อตาราง : SCHOOL แฟ้มข้อมูลโรงเรียนในสังกัด                     | 50   |  |
| 11       | ชื่อตาราง : STUDENT แฟ้มข้อมูลนักเรียนในโรงเรียน                  | 51   |  |
| 12       | ชื่อตาราง : STUD_AMOUNT แฟ้มข้อมูลจำนวนนักเรียนในโรงเรียน         | 51   |  |
| 13       | ชื่อตาราง : RESOURCE แฟ้มข้อมูลเกียรติยศ ชื่อเสียง โครงการเค่น    |      |  |
|          | ของในโรงเรียน                                                     | 52   |  |
| 14       | ชื่อตาราง : VISION แฟ้มข้อมูลวิสัยทัศน์ ของในโรงเรียน             | 52   |  |
| 15       | ชื่อตาราง : MISSION แฟ้มข้อมูลพันธกิจของในโรงเรียน                | 52   |  |
| 16       | ชื่อตาราง : SCH_STEG แฟ้มข้อมูลกลยุทธ์ของในโรงเรียน               | 53   |  |
| 17       | ชื่อตาราง : GOLD แฟ้มข้อมูลวัตถุประสงค์ของในโรงเรียน              | 53   |  |
| 18       | ชื่อตาราง : EVIDENT แฟ้มส่งผลการคำเนินงานและหลักฐาน               | 55   |  |
| 19       | ชื่อตาราง : PERSONGROUP กลุ่มผู้ประเมินแบบสอบถาม                  | 55   |  |
| 20       | ชื่อตาราง : QUESTIONNAIRE แฟ้มแบบสอบถาม การประเมินคุณภาพ          |      |  |
|          | การศึกษาของแต่ละ โรงเรียน                                         | 55   |  |
| 21       | ชื่อตาราง : QUALITY แฟ้มข้อมูลระดับคุณภาพ                         | 56   |  |

| ตารางที่ | Y                                                                       | เน้า |
|----------|-------------------------------------------------------------------------|------|
| 22       | ชื่อตาราง : ASSESSMENT แฟ้มผลการตอบแบบสอบถามของแต่ละโรงเรียน            | 56   |
| 23       | ชื่อตาราง : GROUPLEARN แฟ้มข้อมูลกลุ่มสาระการเรียนรู้                   | 56   |
| 24       | ชื่อตาราง : LEVELSCHOOL แฟ้มข้อมูลระดับช่วงชั้น                         | 57   |
| 25       | ชื่อตาราง : STAND5 แฟ้มผลสัมฤทธิ์ทางการเรียนมาตรฐานที่ 5 ตัวชี้วัดที่ 1 | 57   |
| 26       | ชื่อตาราง : CUSTOM_VALUE แฟ้มบันทึกข้อมูลผลการประเมินคุณภาพ             |      |
|          | การศึกษาย้อนหลัง                                                        | 57   |
| 27       | ชื่อตาราง : SMS_ASSES แฟ้มบันทึกข้อมูลผลการประเมินคุณภาพการศึกษา        |      |
|          | ถูกประเมิน โดย สมศ                                                      | 58   |
| 28       | ชื่อตาราง : SMS_SAR แฟ้มข้อมูลร้อยละเฉลี่ยผลการเรียน 3 ถึง 4 ประเมิน    |      |
|          | โดย สมศ                                                                 | 58   |
| 29       | ชื่อตาราง : ข้อมูลสำนักงานเขตพื้นที่การศึกษาแต่ละเขต                    | 60   |
| 30       | ชื่อตาราง : PROVINCE แฟ้มข้อมูลชื่อจังหวัด                              | 60   |
| 31       | ชื่อตาราง : ZONE แฟ้มข้อมูลโซนคุณภาพการศึกษาที่สังกัดสำนักงาน           |      |
|          | เขตพื้นที่การศึกษา                                                      | 60   |
| 32       | ชื่อตาราง : REPORT แฟ้มข้อมูลประเภทรายงานผลการประเมินคุณภาพ             |      |
|          | การศึกษา                                                                | 61   |
| 33       | ชื่อตาราง : RESULTSAR แฟ้มข้อมูลผลการประเมินคุณภาพ                      |      |
|          | การศึกษาประเภทต่าง ๆ ของแต่ละ โรงเรียน                                  | 61   |
| 34       | ชื่อตาราง : SENDSAR แฟ้มข้อมูลการส่งผลการประเมินคุณภาพ                  |      |
|          | การศึกษาของแต่ละ โรงเรียนมายังเขตพื้นที่การศึกษา                        | 62   |
| 35       | ชื่อตาราง : COMPARE แฟ้มเปรียบเทียบมาตรฐานการศึกษาระดับ                 |      |
|          | การศึกษาขั้นพื้นฐานและมาตรฐานการศึกษาระดับการประเมินภายนอก              | 62   |
| 36       | ชื่อตาราง : SCH_USER แฟ้มข้อมูลผู้ใช้งานในระบบ                          | 63   |
| 37       | ชื่อตาราง : แสดงรายชื่อตาราง Dimension และ Fact table จากการออกแบบ      |      |
|          | ระบบคลังข้อมูล                                                          | 67   |
| 38       | ชื่อตาราง : FACT_AVGSTAND5 แฟ้มสรุปรายงานผลสัมฤทธิ์ทางการเรียน          | 68   |
| 39       | ชื่อตาราง : FACT_RESULT_SAR แฟ้มสรุปผลการประเมินตนเอง                   |      |
|          | ตามมาตรฐานระดับด้าน ระดับข้อที่ ระดับตัวบ่งชี้                          | 68   |

| ตารางที่ |                                                       | หน้า |
|----------|-------------------------------------------------------|------|
| 40       | แสดงผลการประเมินการใช้งานของระบบการรายงานประเมินตนเอง |      |
|          | ด้านการประกันคุณภาพการศึกษา                           | 105  |

# สารบัญภาพ

| ภาพที่ |                                                                      | หน้า |
|--------|----------------------------------------------------------------------|------|
| 1      | แสดงขั้นตอนของระบบการประกันคุณภาพการศึกษา                            | 5    |
| 2      | แสดงความสัมพันธ์ระหว่างการประกันคุณภาพภายในและการประเมิน             |      |
|        | คุณภาพภายนอก                                                         | 6    |
| 3      | แสดงรูปแบบการจัดทำข้อมูลเพื่อการประเมินคุณภาพในมาตรฐานที่ 5          | 14   |
| 4      | แสดงการสรุปผลการประเมินในแต่ละตัวบ่งชี้                              | 15   |
| 5      | แสดงสถาปัตยกรรมของคลังข้อมูลตามแนวกิดของ สิริวัฒน์ ธนุรเวท           | 19   |
| 6      | แสดงการใช้งานของ ดาต้ามาร์ท                                          | 23   |
| 7      | แสดงข้อมูลในมุมมองของ Measures / Dimensions / Facts                  | 25   |
| 8      | การออกแบบโครงสร้างข้อมูล Star Schema                                 | 26   |
| 9      | แสดงโครงสร้างข้อมูลแบบ Snowflake Schema                              | 26   |
| 10     | แสดงตัวอย่างข้อมูลอยู่ในรูปคิวบ์ (Cube)                              | 27   |
| 11     | แสดงข้อมูลอยู่ในรูปแบบหลายมิติ (Multi Dimension)                     | 27   |
| 12     | แสดงการค้นหาข้อมูลลงลึกไปในรายละเอียด (Drill-Down)                   | 28   |
| 13     | แสดงความสัมพันธ์ระหว่างคลังข้อมูลกับโอแลบ                            | 29   |
| 14     | แสดงสถาปัตยกรรมของระบบ                                               | 38   |
| 15     | Context Diagram Level 0 ของการใหลเวียนของระบบการประเมินตนเอง         | 41   |
| 16     | แสดง Data Flow Diagram Level 0 ของระบบการประเมินตนเองด้าน            | 42   |
|        | การประกันคุณภาพทางการศึกษา                                           |      |
| 17     | แสดง Data Flow Diagram Level 1 ของ Process 2 การดำเนินงานของ         | 43   |
|        | สำนักงานเขตพื้นที่การศึกษา                                           |      |
| 18     | แสดง Data Flow Diagram Level 1 ของ Process 2 การดำเนินงานของโรงเรียน | 44   |
| 19     | แสดง Data Flow Diagram Level 1 ของ Process 3                         | 45   |
| 20     | แสดง Generalized Data Model สำหรับการคำเนินงาน ทุก Subject Area      |      |
|        | เกี่ยวกับมาตรฐานการศึกษาระดับการศึกษาขั้นพื้นฐาน                     | 46   |
| 21     | แสดง Generalized Data Model สำหรับการคำเนินงาน ทุก Subject Area      |      |
|        | เกี่ยวกับมาตรฐานการศึกษาระดับการประเมินภายนอก                        | 47   |
| 22     | แสดง Physical Data Model สำหรับ Subject Area การดำเนินงานการจัดเกีบ  |      |
|        | ข้อมูลพื้นฐานของโรงเรียน                                             | 50   |

|                                                                    | หน้า                                                                                                    |
|--------------------------------------------------------------------|----------------------------------------------------------------------------------------------------|
| แสดง Physical Data Model สำหรับ Subject Area การคำเนินงานของงาน    |                                                                                                    |
| ประกันคุณภาพการศึกษาของโรงเรียน                                    | 54                                                                                                    |
| แสดง Physical Data Model สำหรับ Subject Area การคำเนินงานของ       |                                                                                                    |
| สำนักงานเขตพื้นที่การศึกษา                                         | 59                                                                                                    |
| แสดงความสัมพันธ์ระหว่างโรงเรียนและสำนักงานเขตพื้นที่การศึกษา       | 63                                                                                                    |
| Fact Table และ Dimension สำหรับรายงานผลสัมฤทธิ์ทางการเรียนเฉลี่ย   |                                                                                                    |
| ตามเกณฑ์โดยจำแนกตามโรงเรียน กลุ่มสาระการเรียนรู้ ปีการศึกษา        |                                                                                                    |
| และระดับช่วงชั้น                                                   | 65                                                                                                    |
| Fact Table และ Dimension รายงานสรุปผลการประเมินตนเอง มาตรฐาน       |                                                                                                    |
| ระดับด้าน ตามมาตรฐานระดับมาตรฐานข้อที่ ระดับตัวบ่งชี               |                                                                                                    |
| จำแนกตามปีการศึกษาที่ต้องการ                                       | 66                                                                                                    |
| Fact Table และ Dimension ค่าเฉลี่ยของคะแนนระดับคุณภาพ ของมาตรฐาน   |                                                                                                    |
| ระดับข้อที่ของแต่ละ โรงเรียนจำแนกตาม โซนกุณภาพ ตามปีการศึกษา       |                                                                                                    |
| ที่ต้องการ                                                         | 67                                                                                                    |
| แสดงกระบวนการนำข้อมูลเข้าสู่คลังข้อมูลของ C_AVGSTAND5              |                                                                                                    |
| C_RESULT_AREA C_REUALT_SCHOOL                                      | 69                                                                                                    |
| แสดงการสร้างงาน เพื่อนำข้อมูลจาก Dimension Table สำหรับ Fact Table | 70                                                                                                    |
| แสดงหน้าจอ Cube Editor สำหรับการแก้ไข OLAP Cube ของการรายงานผล     |                                                                                                    |
| สัมฤทธิ์ทางการเรียนสำหรับ FACT_AVGSTAND5                           | 81                                                                                                    |
| แสดงการดูข้อมูลจาก OLAP Cube ที่สร้างขึ้นสำหรับการรายงานผลสัมฤทธิ์ |                                                                                                    |
| ทางการเรียน มุมมองกลุ่มสาระการเรียนรู้                             | 81                                                                                                    |
| แสดงการดูข้อมูลจาก OLAP Cube ที่สร้างขึ้นสำหรับการรายงานผลสัมฤทธิ์ |                                                                                                    |
| ทางการเรียน มุมมองระคับช่วงชั้น และโรงเรียน                        | 82                                                                                                    |
| แสดงการดูข้อมูลจาก OLAP Cube ที่สร้างขึ้นสำหรับการรายงานผลสัมฤทธิ์ |                                                                                                    |
| ทางการเรียน โรงเรียน กลุ่มสาระการเรียนรู้ มุมมองระดับช่วงชั้น      | 83                                                                                                    |
| แสดงหน้าจอ Cube Editor สำหรับการแก้ไข OLAP Cube ของการรายงาน       |                                                                                                    |
| การประเมินตนเอง สำหรับเขตพื้นที่การศึกษา สำหรับ                    |                                                                                                    |
| FACT RESULT SAR                                                    | 84                                                                                                    |
|                                                                    | <ul> <li>แสดง Physical Data Model สำหรับ Subject Area การดำเน็นงานของงาน<br/>ประกันคุณภาพการศึกษาของโรงเรียน</li> <li>แสดง Physical Data Model สำหรับ Subject Area การดำเนินงานของ<br/>สำนักงานเขตพื้นที่การศึกษา</li> <li>แสดงกวามสัมพันธ์ระหว่างโรงเรียนและสำนักงานเขตพื้นที่การศึกษา</li> <li>Fact Table และ Dimension สำหรับราชงานผลสัมฤทธิ์ทางการเรียนเฉลี่ย<br/>ตามเกณฑ์โดยงำแนกตามโรงเรียน กลุ่มสาระการเรียนรู้ ปีการศึกษา<br/>และระดับช่วงชั้น</li> <li>Fact Table และ Dimension ราชงานสรุปผลการประเมินคนแอง มาตรฐาน<br/>ระดับด้าน ตามมาตรฐานระดับมาตรฐานข้อที่ ระดับด้วบ่งชื้<br/>งำแนกตามปีการศึกษาที่ต้องการ</li> <li>Fact Table และ Dimension กำเฉลี่ยของกะแนนระดับคุณภาพ ของมาตรฐาน<br/>ระดับข้อที่ของแต่ละโรงเรียนจำแนกตามโชนคุณภาพ ของมาตรฐาน<br/>ระดับข้อที่ของแต่ละโรงเรียนจำแนกตามโชนคุณภาพ ของมาตรฐาน<br/>ระดับข้อที่ของแต่ละโรงเรียนจำแนกตามโชนคุณภาพ ของมาตรฐาน<br/>ระดับข้อที่ของแต่ละโรงเรียนจำแนกตามโชนคุณภาพ ของมาตรฐาน<br/>สตงกระบวนการนำข้อมูลเข้าสู่คลังข้อมูลของ C_AVGSTAND5<br/>C_RESULT_AREA C_REUALT_SCHOOL</li> <li>แสดงการสร้างงาน เพื่อนำข้อมูลจาก Dimension Table สำหรับ Fact Table</li> <li>แสดงการดูข้อมูลจาก OLAP Cube ที่สร้างขึ้นสำหรับการรายงานผลสัมฤทธิ์<br/>ทางการเรียน มุมมองกลุ่มสาระการเรียนรู้</li> <li>แสดงการดูข้อมูลจาก OLAP Cube ที่สร้างขึ้นสำหรับการรายงานผลสัมฤทธิ์<br/>ทางการเรียน มุมมองระดับช่วงชั้น<br/>แสดงการดูข้อมูลจาก OLAP Cube ที่สร้างขึ้นสำหรับการรายงานผลสัมฤทธิ์<br/>ทางการเรียน มุมมองระดับช่วงชั้น</li> <li>แสดงการดูข้อมูลจาก OLAP Cube ที่สร้างขึ้นสำหรับการรายงานผลสัมฤทธิ์<br/>ทางการเรียน มุมมองระดับช่วงชั้น</li> <li>แสดงการดูข้อมูลจาก OLAP Cube ที่สร้างขึ้นสำหรับการรายงานผลสัมฤทธิ์</li> <li>หางการดูข้อมูลจาก OLAP Cube ที่สร้างขึ้น สำหรับการรายงานผลสัมฤทธิ์<br/>ทางการเรียน มุมมลงระดับช่วงชั้น</li> <li>แสดงการดูข้อมูลจาก OLAP Cube ที่สร้างขึ้นสำหรับการรายงานผลสัมฤทธิ์<br/>ทางการเรียน มรงระดับช่วงชั้น</li> <li>แสดงการดูข้อมูลจาก OLAP Cube ที่สร้างขึ้นสำหรับการรายงานผลสมฤทธิ์</li> <li>หางการดูข้อมูลจาก OLAP Cube ที่สร้างขึ้นสาหรับการรายงานผลสมฤทธิ์</li> <li>หางการเรียน โรงเรียน กลุ่มสาระการเรียนรูงสักษารับงางสนา</li> <li>แสดงห</li></ul> |

| ภาพที่                                                   |                                                              |  |  |  |
|----------------------------------------------------------|--------------------------------------------------------------|--|--|--|
| 36                                                       | แสดงข้อมูล OLAP Cube ในมุมมอง เขตพื้นที่การศึกษา โซนคุณภาพ   |  |  |  |
|                                                          | การศึกษา โรงเรียน ปีการศึกษา                                 |  |  |  |
| 37                                                       | แสดงข้อมูล OLAP Cube ในมุมมองแยก ปีการศึกษา มาตรฐานการศึกษา  |  |  |  |
|                                                          | เขตพื้นที่การศึกษา                                           |  |  |  |
| 38                                                       | แสดงหน้าจอ Cube Editor สำหรับการแก้ใข OLAP Cube ของการรายงาน |  |  |  |
|                                                          | การประเมินตนเองสำหรับโรงเรียน สำหรับ FACT_RESULT_SAR         |  |  |  |
| 39                                                       | แสดงข้อมูล OLAP Cube ในมุมมองแยก ปีการศึกษา โรงเรียน มาตรฐาน |  |  |  |
|                                                          | การศึกษา                                                     |  |  |  |
| 40                                                       | แสดงข้อมูล OLAP Cube ในมุมมองแยก ปีการศึกษา โรงเรียน มาตรฐาน |  |  |  |
|                                                          | การศึกษา มาตรฐานระดับข้อที่                                  |  |  |  |
| 41                                                       | แสดงหน้าจอหลักการเข้าสู่ระบบ                                 |  |  |  |
| 42                                                       | แสดงหน้าจอแสดงรูปแบบการทำงานต่าง ๆ ของระบบ                   |  |  |  |
| 43                                                       | แสดงตัวอย่างหน้าจอ การกรอกข้อมูลเขตพื้นที่                   |  |  |  |
| 44                                                       | แสดงตัวอย่างหน้าจอ การกรอกข้อมูลโซนคุณภาพการศึกษา            |  |  |  |
| 45                                                       | แสดงหน้าจอรายงานผลสัมฤทธิ์ทางการเรียนเฉลี่ยตามเกณฑ์          |  |  |  |
| 46 แสดงหน้าจอรายงานสรุปผลการประเมินตนเอง ตามมาตรฐานระดับ |                                                              |  |  |  |
|                                                          | มาตรฐานข้อที่ระดับตัวบ่งชี้ จำแนกตามปีการศึกษาที่ต้องการ     |  |  |  |
| 47                                                       | แสดงหน้าจอรายงานสรุปผลการประเมินตนเอง ตามมาตรฐานระดับ        |  |  |  |
|                                                          | มาตรฐานข้อที่ จำแนกตามปีการศึกษาที่ต้องการ                   |  |  |  |
| 48                                                       | แสดงหน้าจอรายงานสรุปผลการประเมินตนเอง ตามมาตรฐานระดับด้าน    |  |  |  |
|                                                          | จำแนกตามปีการศึกษา                                           |  |  |  |
| 49                                                       | แสดงหน้าจอรายงานสรุปผลการประเมินตนเอง ตามมาตรฐานระดับ        |  |  |  |
|                                                          | มาตรฐานข้อที่ แยกตามปีการศึกษา ทุกปีการศึกษา                 |  |  |  |
| 50                                                       | แสดงหน้าจอการเปรียบเทียบรายงานประเมินตนเองและผลการประเมิน    |  |  |  |
|                                                          | ภายนอก                                                       |  |  |  |
| 51                                                       | แสดงหน้าจอรายงานภาพรวมผลการประเมินตนเองแสดงตามรายมาตรฐาน     |  |  |  |
|                                                          | ข้อที่ ของแต่ละ โรงเรียนแยกตาม โซนคุณภาพ ตามปีการศึกษา       |  |  |  |
|                                                          | ที่ต้องการ                                                   |  |  |  |

| ภาพที่ |                                                              | หน้า |  |
|--------|--------------------------------------------------------------|------|--|
| 52     | แสดงหน้าจอรายงานผลการประเมินตนเอง แสดงรายมาตรฐานระดับด้าน    |      |  |
|        | แยกตามปีการศึกษาต่าง ๆ ของแต่ละ โรงเรียน                     | 96   |  |
| 53     | แสดงการออกแบบ โครงร่างแบบสอบถามการประเมินคุณภาพการศึกษา      |      |  |
|        | ของแต่ละ โรงเรียน                                            | 97   |  |
| 54     | แสดงหน้าต่างการเข้าสู่โปรแกรม                                | 98   |  |
| 55     | แสดงหน้าต่างการกำหนดข้อมูลผู้ใช้งานในระบบ ในฐาน SYSTEM       | 98   |  |
| 56     | แสดงหน้าจอการกำหนดข้อมูลโรงเรียน ในฐานะ ADMIN                | 99   |  |
| 57     | แสดงหน้าจอการกำหนดข้อมูลมาตรฐานระดับตัวบ่งชี้ ในฐานะ ADMIN   |      |  |
| 58     | แสดงหน้าจอการกำหนดข้อมูลแบบสอบถาม ในฐานะ ADMIN               | 100  |  |
| 59     | แสดงหน้าจอรายงานสรุปตามมาตรฐานระดับค้าน ในฐานะ ADMIN 10      |      |  |
| 60     | แสดงหน้าจอรายงานในรูปแบบ กราฟสามมิติ                         |      |  |
| 61     | แสดงหน้าจอการกรอกข้อมูลผลการประเมินตนเองย้อนหลัง             |      |  |
|        | ในฐานะเจ้าหน้าที่กรอกข้อมูล                                  | 101  |  |
| 62     | แสดงหน้าจอการประเมินจากแบบสอบถาม ในฐานะเจ้าหน้าที่กรอกข้อมูล | 102  |  |
| 63     | แสดงหน้าจอการพิมพ์ข้อมูลโดยสามารถเลือกหัวเรื่องการพิมพ์      | 102  |  |
| 64     | แสดงการกรอกข้อมูลย้อนหลังของโรงเรียนวัดห้วยจรเข้วิทยาคม      | 103  |  |
| 65     | แสดงหน้าจอการกรอกข้อมูลจำนวนผู้ตอบแบบสอบถามในแต่ละเกณฑ์      |      |  |
|        | การพิจารณาของตัวชี้วัคในมาตรฐาน                              | 104  |  |

# บทที่ 1

### บทนำ

#### ความเป็นมาและความสำคัญของปัญหา

การจัดการการศึกษาเพื่อพัฒนาคนให้มีคุณภาพเป็นเรื่องที่มีความจำเป็น ในปัจจบัน ้โดยโรงเรียนจะต้องมีระบบการจัดการศึกษาที่มีคุณภาพตามมาตรฐานการศึกษาระดับ อย่างยิ่ง การศึกษาขั้นพื้นฐาน เพื่อช่วยให้คนได้พัฒนาตนเองในด้านต่าง ๆ ตลอดชีวิต เพื่อเป็นหลักประกัน ้ว่าการจัดการศึกษาของโรงเรียนสังกัดระดับการศึกษาขั้นพื้นฐานมีการจัดการศึกษาที่มีกุณภาพ สามารถพัฒนาศักยภาพคนให้สอดคล้องกับลักษณะของสังคมในปัจจุบันและอนาคตและเชื่อถือได้ พระราชบัญญัติการศึกษาแห่งชาติ พ.ศ. 2542 กำหนุคให้สถานศึกษาทุกระดับต้องทำการประกัน คุณภาพภายในสถานศึกษา ้โดยโรงเรียนจะต้องมีการตรวจสอบและทบทวนคณภาพภายใน ้สถานศึกษาและรายงานคุณภาพการศึกษาภายในสถานศึกษา เพื่อจัดทำรายงานการประเมินตนเอง ของโรงเรียน (SAR) เสนอต่อสำนักงานเขตพื้นที่การศึกษาที่โรงเรียนสังกัด หน่วยงานที่เกี่ยวข้อง และเปิดเผยต่อสาธารณชน ซึ่งการจัดทำรายงานการประเมินตนเองของโรงเรียนแต่ละโรงเรียนมี รูปแบบการรายงานที่หลากหลายไม่มีรูปแบบเดียวกัน ที่ทำให้คณะกรรมการกลุ่มนิเทศและ ประเมินผลซึ่งทำหน้าที่ในการดำเนินการเกี่ยวกับระบบประกันคุณภาพการศึกษาทำการตรวจสอบ คุณภาพการศึกษาของโรงเรียนแต่ละโรงเรียนและวิเคราะห์ข้อมูล จัดทำรายงานคณภาพทาง การศึกษาในภาพรวมของเขตพื้นที่การศึกษา เพื่อเสนอต่อหน่วยงานในระดับต่อไป ทำงานได้ไม่ สะดวก และเกิดกวามล่าช้าในการดำเนินงาน และในปัจจุบันสำนักงานเขตพื้นที่การศึกษาเขตต่าง ๆ อีกทั้งข้อมูลต่าง ๆ ที่ได้จาก ยังไม่มีการจัดลำดับคุณภาพของการศึกษาของแต่ละ โรงเรียน การรายงานการประเมินตนเองเกี่ยวกับการจัดคุณภาพทางการศึกษาของแต่ละ โรงเรียน จะเป็น ้ข้อมูลสำคัญที่จะนำมาใช้ในวิเคราะห์ข้อมูลเพื่อการวางแผนและพัฒนาระบบการศึกษาต่อไป ซึ่งการวิเคราะห์ข้อมูลทางการศึกษาและการวางแผนดังกล่าวจำเป็นต้องใช้ข้อมูล ในคนาคต ย้อนหลังในอดีตจนถึงปัจจุบัน

ดังนั้นบทบาทของหน่วยงานต้นสังกัดหรือสำนักงานเขตพื้นที่การศึกษาที่โรงเรียน สังกัดอยู่นั้นจะต้องมีแผนงานโครงการรองรับ มีระบบข้อมูลที่ชัดเจนของโรงเรียนในสังกัด ด้านการประกันคุณภาพการศึกษา จัดระบบการติดตาม นิเทศ ประเมินผล จัดตั้งคณะองค์กรที่จะ ทำหน้าที่ตรวจสอบการได้มาตรฐานของโรงเรียน ประเมินและให้การยกย่องเชิดชูเกียรติโรงเรียน

1

## ผู้บริหารและครูที่สามารถปฏิบัติงานได้ผลตามมาตรฐานคุณภาพ

ด้วยเหตุผลดังกล่าวผู้วิจัย จึงได้ทำการวิจัยนี้เพื่อนำระบบคอมพิวเตอร์ และเทคนิคของ กลังข้อมูล (Data warehouse) มาช่วยลดระยะเวลาในการสรุปวิเคราะห์ข้อมูลเพื่อจัดทำรายงานได้ รวดเร็วขึ้น สามารถจัดลำดับคุณภาพการศึกษาของแต่ละโรงเรียนเพื่อให้เกิดการแข่งขันและพัฒนา การจัดระบบการศึกษาของโรงเรียนต่าง ๆ นอกจากนี้ระบบคลังข้อมูลช่วยในการจัดเก็บข้อมูลให้อยู่ ในรูปแบบที่เหมาะสมและสนับสนุนการนำข้อมูลใช้งานด้านการวิเคราะห์ข้อมูลเพื่อการตัดสินใจ เพื่อการวางแผนและพัฒนาเกี่ยวกับคุณภาพการศึกษาที่อาจมีการพัฒนาต่อไปในอนาคต

### วัตถุประสงค์การวิจัย

1. เพื่อศึกษาการทำงานและการสร้างคลังข้อมูล

 เพื่อพัฒนาระบบการรายงานผลการประเมินตนเองของโรงเรียนโดยใช้คลังข้อมูล
 เพื่ออำนวยความสะดวกในสรุปรายงานผลการประเมินคุณภาพการศึกษาของโรงเรียนในภาพรวม ของหน่วยงานต้นสังกัด

### ขอบเขตของการศึกษา

งานวิจัยนี้เป็นการศึกษาแนวทางในการพัฒนาระบบการรายงานผลการประเมินตนเอง ของโรงเรียนโดยใช้ระบบคลังข้อมูลในการจัดเก็บข้อมูลเพื่อการวิเคราะห์ข้อมูลและรายงานผลการ ประเมินคุณภาพการศึกษาของโรงเรียนในสังกัดเขตพื้นที่การศึกษา ข้อมูลที่จะจัดเก็บนั้นได้จาก รายงานการประเมินตนเองของโรงเรียนที่ผู้วิจัยทำการสุ่มตัวอย่าง ตามมาตรฐานตัวชี้วัดที่กำหนด ในระบบการประกันคุณภาพการศึกษาระดับการศึกษาขั้นพื้นฐาน

# เครื่องมือที่ใช้ในการวิจัย

1. ฮาร์ดแวร์

- Intel Pentium D 1.6 GHz.
- RAM 1024 MB
- Hard disk 120 GB
- 2. ซอฟต์แวร์
  - ระบบปฏิบัติการ Windows 2003 Server
  - ซอฟต์แวร์ที่ใช้ในการพัฒนาระบบงาน ภาษา ASP
  - Microsoft SQL Server 2000

### นิยามศัพท์เฉพาะ

 มาตรฐานการศึกษา หมายถึง ข้อกำหนดที่เกี่ยวกับคุณลักษณะ คุณภาพที่พึงประสงค์ ของการศึกษา เป็นมาตรฐานขั้นต่ำที่ต้องการให้เกิดขึ้นในทุกแห่ง และเพื่อใช้เป็นหลักในการ เทียบเคียงสำหรับส่งเสริมและกำกับดูแล การตรวจสอบ การประเมินผล และการประกันคุณภาพ การศึกษา

 การประกันคุณภาพการศึกษา หมายถึง วิธีการหรือกลยุทธ์ที่กำหนดแนวปฏิบัติ ในการดำเนินงานในการจัดการศึกษาที่เป็นหลักประกันว่านักเรียนมีคุณภาพตามมาตรฐาน การศึกษาและเป็นที่ยอมรับของสังคม

 การประกันคุณภาพภายใน หมายถึง การประเมินผลและติดตาม ตรวจสอบคุณภาพ และมาตรฐานการศึกษาของสถานศึกษาจากภายในโดยบุคลากรของสถานศึกษานั้นเองหรือโดย หน่วยงานต้นสังกัดที่ทำหน้าที่กำกับ ดูแลสถานศึกษานั้น

 การประกันคุณภาพภายนอก หมายถึง การประเมินผลและติดตามตรวจสอบคุณภาพ และมาตรฐานการศึกษาของสถานศึกษาจากภายนอก โดยสำนักงานรองรับมาตรฐานและประเมิน คุณภาพการศึกษาหรือบุคคล หรือหน่วยงานภายนอกที่สำนักงานดังกล่าวรับรอง เพื่อเป็นการ ประกันคุณภาพและให้มีการพัฒนาคุณภาพและมาตรฐานการศึกษาของสถานศึกษาที่แสดงผลการ ปฏิบัติงานนั้น

5. การประเมิน ( Assessment ) เป็นการให้ค่า / ระดับของผลการปฏิบัติงานว่าอยู่ใน ระดับใด ( มาก ปานกลาง น้อย ) ตลอดจนมีหลักฐานที่สอดคล้องกัน

6. รายงานการประเมินตนเอง เรียกว่า Self Assessment Report ( SAR )

 ระบบการประเมินตนเอง หมายถึง การประเมินผลการปฏิบัติงานตามมาตรฐาน การศึกษาของสถานศึกษาโดยบุคลากรภายในสถานศึกษาและชุมชนที่เกี่ยวข้องกับการจัดการศึกษา ของสถานศึกษานั้น ๆ แล้วส่งผลการประเมินไปยังหน่วยงานต้นสังกัด

## บทที่ 2 ทฤษฎีและงานวิจัยที่เกี่ยวข้อง

การศึกษาแนวคิด ทฤษฎี และงานวิจัยที่เกี่ยวข้องกับงานวิจัยนี้ ผู้วิจัยได้แบ่งหัวข้อใน การศึกษา ประกอบด้วย

1. เอกสาร แนวคิด และงานวิจัยที่เกี่ยวกับระบบการประกันคุณภาพทางการศึกษา

2. ระบบคลังข้อมูล

1. เอกสาร แนวคิด และงานวิจัยที่เกี่ยวกับระบบการประกันคุณภาพทางการศึกษา

1.1 เอกสาร แนวคิด ที่เกี่ยวกับระบบการประกันคุณภาพทางการศึกษา

ในพระราชบัญญัติการศึกษาแห่งชาติ พ.ศ.2542 และกฎกระทรวง กำหนดให้สถานศึกษา ทุกระดับต้องทำการประกันกุณภาพภายในสถานศึกษา โดยระบบ กฎเกณฑ์และวิธีการประกัน กุณภาพการศึกษาภายในสถานศึกษา ระดับการศึกษาขั้นพื้นฐาน พ.ศ. 2546 กำหนดให้ทุกโรงเรียน จะต้องได้รับการประเมินทั้งหมด 3 ระบบ ดังนี้

1.1.1 การตรวจสอบและทบทวนอุณภาพการศึกษาภายในสถานศึกษา ซึ่งทุกโรงเรียน จะต้องมีการตรวจสอบและทบทวนและรายงานอุณภาพการศึกษาภายในสถานศึกษาเพื่อจัดทำ รายงานการประเมินตนเองของโรงเรียน (SAR) ส่งสำนักงานเขตพื้นที่การศึกษาเป็นประจำทุกปี ซึ่ง เนื้อหาในการรายงานจะประกอบด้วยความสำเร็จตามเป้าหมายที่กำหนดไว้ในแผนพัฒนาอุณภาพ การศึกษาของสถานศึกษา และผลสัมฤทธิ์ทางการเรียนของนักเรียน พร้อมทั้งสรุปผลการประเมิน ตนเองเป็นรายมาตรฐานการศึกษาและตัวบ่งชี้แนบมาด้วย

 1.1.2 การตรวจสอบและทบทวนคุณภาพสถานศึกษา โดยสำนักงานเขตพื้นที่การศึกษา จะดำเนินการอย่างน้อยหนึ่งครั้งในทุกสามปี

1.1.3 การประเมินคุณภาพการศึกษาจากภายนอก (สมศ.)

โรงเรียนจะต้องได้รับการประเมินคุณภาพจากภายนอกอย่างน้อยหนึ่งครั้งในทุกห้าปีจาก ที่กล่าวมาในข้างต้นระบบการประกันคุณภาพการศึกษามีขั้นตอนดังแผนภาพที่ 1 ดังต่อไปนี้

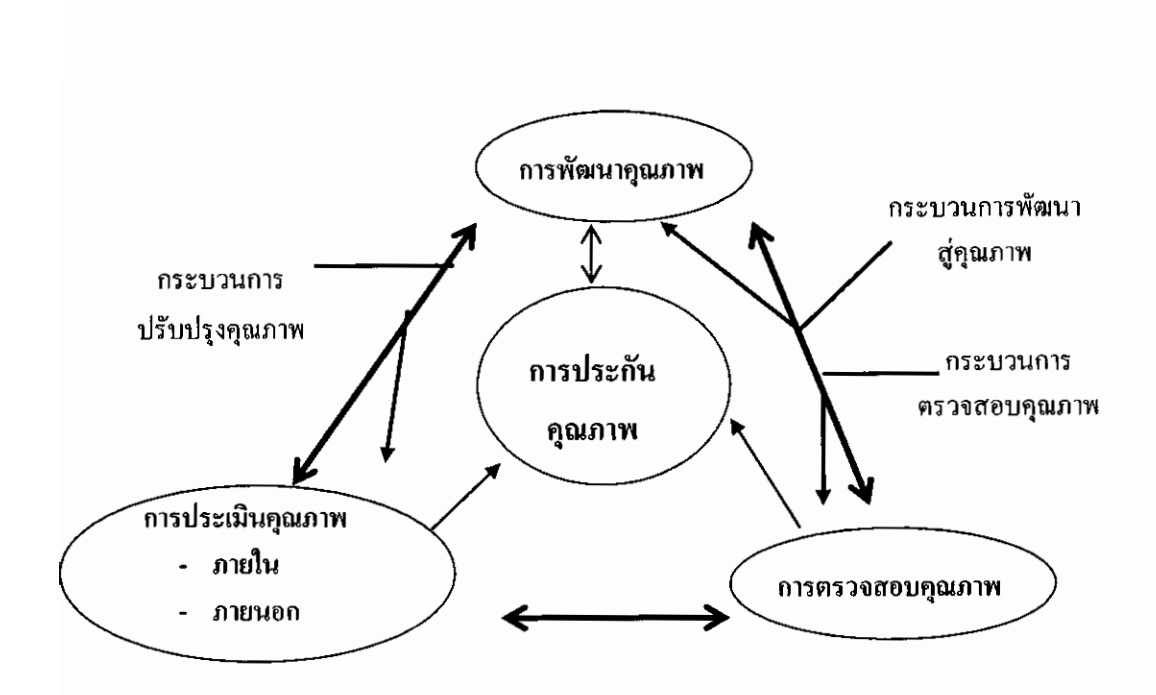

ภาพที่ 1 แสดงขั้นตอนของระบบการประกันกุณภาพการศึกษา

สำนักงานคณะกรรมการการศึกษาแห่งชาติ (2544 : 2-4) สรุปเป็นแนวคิดว่า การ ประกันคุณภาพภายในเพื่อพัฒนาคุณภาพทางการศึกษาเป็นเรื่องที่มีความสำคัญต่อการปฏิรูป การศึกษาของไทย จึงได้มีสาระบัญญัติในพระราชบัญญัติการศึกษาแห่งชาติ พ.ศ.2542 ที่กำหนดให้ สถานศึกษาทุกแห่งต้องคำเนินการเกี่ยวกับการประกันคุณภาพภายในไว้ดังนี้

หมวค 6 มาตรา 48 ให้หน่วยงานต้นสังกัดและสถานศึกษาจัดให้มีระบบการประกัน

กุณภาพภายในสถานศึกษาและให้ถือว่าการประกันคุณภาพภายในเป็นส่วนหนึ่งของกระบวนการ บริหารการศึกษาที่ต้องคำเนินการอย่างต่อเนื่อง โดยมีการจัดทำรายงานประจำปีเสนอต่อหน่วยงาน ด้นสังกัด หน่วยงานที่เกี่ยวข้อง และเปิดเผยต่อสาธารณชนเพื่อนำไปสู่การพัฒนาคุณภาพและ มาตรฐานการศึกษา และเพื่อรองรับการประเมินภายนอก ซึ่งสามารถแสดงความสัมพันธ์ระหว่าง การประกันคุณภาพภายในและการประเมินคุณภาพภายนอก ดังภาพที่ 2 ต่อไปนี้

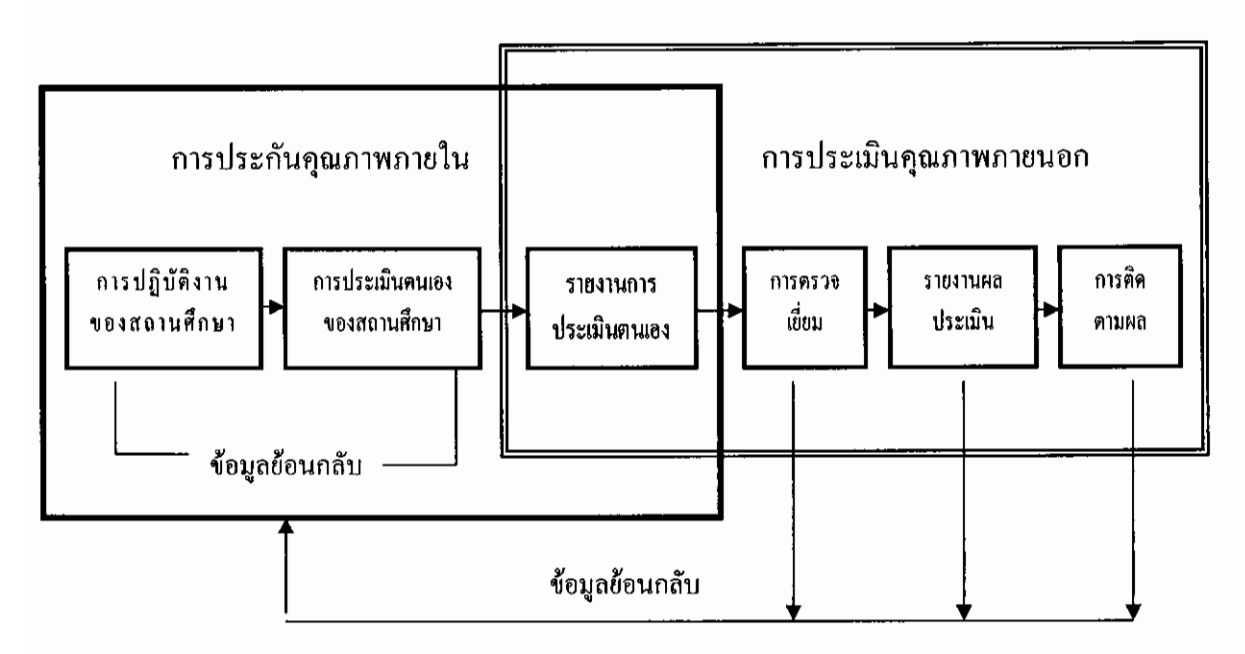

ภาพที่ 2 แสดงความสัมพันธ์ระหว่างการประกันคุณภาพภายในและการประเมินคุณภาพภายนอก

1.2 มาตรฐานการศึกษาระดับการศึกษาขั้นพื้นฐาน

สาระเกี่ยวกับการประเมินผลภายในสถานศึกษา การเขียนผลการประเมินตามมาตรฐาน การศึกษาให้เขียนอย่างน้อย 14 มาตรฐาน หากโรงเรียนใดประเมินมาตรฐานการศึกษามากกว่านี้ ให้เขียนรายงานมาได้ และรายงานเป็น 4 ด้าน ได้แก่ ด้านคุณภาพผู้เรียน ด้านการเรียนการสอน ด้านการบริหารและการจัดการศึกษาและด้านการพัฒนาชุมชนแห่งการเรียนรู้ โดยสำนักงานรับรอง มาตรฐานและประเมินคุณภาพการศึกษา ได้กำหนดมาตรฐานการศึกษาและตัวบ่งชี้เพื่อการประเมิน คุณภาพภายนอกและการประเมินคุณภาพภายในระดับการศึกษาขั้นพื้นฐาน พ.ศ. 2549 ถึง พ.ศ. 2553 ได้แก่ ด้านผู้เรียน มี 8 มาตรฐาน ด้านการเรียนการสอน มี 2 มาตรฐาน ด้านการบริหาร การจัดการศึกษา มี 6 มาตรฐาน และการพัฒนาชุมชนแหล่งการเรียนรู้ มี 2 มาตรฐาน ซึ่งในแต่ละ มาตรฐานจะมีตัวบ่งชี้ และเกณฑ์การประเมินคุณภาพของแต่ละระดับตัวบ่งชี้

โรงเรียนจะมีการคำเนินงานต่าง ๆ ไปสู่ขั้นตอนการผลสรุปคุณภาพในแต่ละมาตรฐาน โดยการประเมินคุณภาพ จะประเมินตามข้อมูลต่าง ๆ ตามสภาพจริงของโรงเรียน ข้อมูลที่ทำการ ประเมินจะมี 2 ลักษณะ ได้แก่ ข้อมูลเชิงปริมาณ คือ ข้อมูลที่ทำการประเมินได้จากจำนวนของสิ่ง ที่นับได้ เช่น ผลการเรียนของนักเรียน การประเมินผลจะทำการเปรียบเทียบกับเกณฑ์การ ประเมิน ที่กำหนดและข้อมูลเชิงคุณภาพ ได้แก่ ข้อมูลที่ไม่สามารถบอกได้เป็นจำนวน ด้วอย่าง เช่น คุณลักษณะอันพึงประสงค์ของนักเรียน การจัดเก็บข้อมูลเพื่อทำการประเมินคุณภาพการศึกษา จะทำได้โดยการใช้แบบสอบถามและคำนวณความถี่ของคำตอบ แล้วหาค่าทางสถิติเพื่อนำมา เปรียบเทียบกับเกณฑ์การประเมิน เป็นต้น

1.3 ขั้นตอนและกระบวนการของการประเมินคุณภาพภายในโรงเรียน

จากรายงานการศึกษาผลการประเมินคุณภาพภายในสถานศึกษา สังกัดกรมสามัญศึกษา จังหวัดนครปฐม (2544 : 30-31) กล่าวถึงขั้นตอนและกระบวนการของการประเมินคุณภาพภายใน โรงเรียน มีการกำหนดขั้นตอนการตรวจสอบและวิธีประเมิน 3 ขั้นตอน คือ ก่อนการตรวจสอบ ระหว่างการตรวจสอบ และหลังการตรวจสอบ โดยมีรายละเอียดคังต่อไปนี้

1.3.1 ก่อนการตรวจสอบ

1.3.1.1 โรงเรียนส่งรายงานการประกันคุณภาพประจำปีของโรงเรียนโดยมีวิธีการ
 คือ ขั้นที่ 1โรงเรียนดำเนินการประเมินคุณภาพโดยคณะกรรมการประเมินของโรงเรียน ขั้นที่ 2
 โรงเรียนส่งรายงานการประเมนคุณภาพไปให้สำนักงานเขตพื้นที่การศึกษา/กรุงเทพมหานคร
 ที่โรงเรียนสังกัดอยู่ล่วงหน้า 1 เดือน ขั้นที่ 3 สำนักงานเขตพื้นที่การศึกษา/กรุงเทพมหานครส่ง
 รายงานการประเมินคุณภาพประจำปีของโรงเรียนไปให้คณะกรรมการผู้ประเมิน

 1.3.1.2 คณะผู้ตรวจสอบประชุมแบ่งงาน โดยมีวิธีการ คือ ขั้นที่ 1 หัวหน้าคณะ ผู้ตรวจสอบ จัคประชุมคณะผู้ประเมินเพื่อแบ่งงาน ขั้นที่ 2 คณะผู้ตรวจสอบอ่านรายงานการ ประเมินคุณภาพตามงานที่รับผิดชอบ

 1.3.1.3 คณะผู้ตรวจสอบเตรียมการเก็บข้อมูล เพื่อการตรวจสอบตามที่ได้รับ มอบหมาย โดยมีวิธีการ คือ ขั้นที่ 1 ผู้ตรวจสอบเตรียมประเด็นสำคัญ คำถาม ขอบข่ายข้อมูลที่ ต้องการ ขั้นที่ 2 กำหนดแหล่งข้อมูลและวิธีการเก็บข้อมูล กรณีที่ข้อมูลไม่สมบูรณ์ อาจขอข้อมูล เพิ่มเติมจากโรงเรียนตามความจำเป็น

 1.3.1.4 คณะผู้ตรวจสอบประชุมทบทวนวิธีการเก็บข้อมูลเพื่อการตรวจสอบโดย มีวิธีการ คือ ขั้นที่ 1 หัวหน้าคณะผู้ตรวจสอบจัดประชุมคณะผู้ตรวจสอบ ขั้นที่ 2 จัดทำแผนตาราง การตรวจสอบ ขั้นที่ 3 ประสานงานและนัดหมายกับโรงเรียน

1.3.2 ระหว่างการตรวจสอบ

1.3.2.1 คณะผู้ตรวจสอบดำเนินการรบรวมข้อมูลตามตารางที่กำหนด ตรวจสอบ ดำเนินการรวบรวมข้อมูลตามกลุ่มมาตรฐานที่รับผิดชอบตามแผนและตารางที่กำหนด

 1.3.2.2 คณะผู้ตรวจสอบประชุมประจำวัน สรุปรายงานการปฏิบัติและวาง แผน วันต่อไป โดยมีวิธีการ คือ ขั้นที่ 1 หัวหน้าคณะผู้ตรวจสอบจัคประชุมประจำวันเพื่อสรุป ขั้นที่ 2 รายงานผลการปฏิบัติงานและประมวลผลข้อมูลรายงาน ขั้นที่ 3 วางแผนการตรวจสอบวันต่อไป 1.3.2.3 คณะผู้ตรวจสอบประชุมสรุปผลการตรวจสอบเบื้องค้นนำเสนอ โรงเรียน วันสุคท้ายของการตรวจสอบ คณะผู้ตรวจสอบประชุมสรุปผลการตรวจสอบเบื้องค้น รายงานผลการตรวจสอบให้โรงเรียนทราบและเปิคโอกาสให้โรงเรียนชี้แจงเพิ่มเติม

1.3.3 หลังการตรวจสอบ

 1.3.3.1 คณะผู้ตรวจสอบจัดทำรายงานฉบับสมบูรณ์ โดยมีวิธีการ คือ ผู้ตรวจสอบ แต่ละคนเขียนรายงานผลการตรวจสอบตามกลุ่มมาตรฐานที่รับผิดชอบ ส่งให้หัวหน้าคณะ ผู้ตรวจสอบ คณะผู้ตรวจสอบจัดทำรายงานฉบับสมบูรณ์ ขั้นตอนนี้ดำเนินการแล้วเสร็จภาย ใน 1 เดือน

1.3.3.2 เสนอรายงานฉบับสมบูรณ์ต่อหน่วยงานต้นสังกัดและมอบให้โรงเรียน
 ไว้เป็นหลักฐาน

1.4 แหล่งข้อมูลการประเมินคุณภาพการศึกษาของสถานศึกษา

กระบวนการประเมินผลภายในของสถานศึกษา คือการกำหนดวัตถุประสงค์ของการประเมิน ซึ่งสอดคล้องกับมาตรฐานการศึกษา คณะกรรมการประเมินผลภายในต้องมีการกำหนดคำถามของ การประเมิน (Evaluation Questions) ให้ชัดเจน โดยอยู่ในรูปแบบของแบบสอบถาม (Questionnaires) คณะกรรมการประเมินภายในสำรวจความคิดเห็นของผู้เกี่ยวข้องกับสถานศึกษา ทุกฝ่าย ทั้งผู้บริหาร ชุมชน ครูอาจารย์ ผู้ปกครอง และนักเรียน การกำหนดคำถามของการประเมิน ได้จากมาตรฐานการศึกษา ตัวบ่งชี้และเกณฑ์การพิจาณา โดยการกำหนดวัตถุประสงค์ของการ ประเมินโดยครอบคลุมตัวบ่งชี้ที่ต้องการประเมินให้ครบถ้วน

1.5 การสรุปการประเมินคุณภาพตามมาตรฐานที่กำหนด

รายงานการประเมินตนเองของสถานศึกษา จะนำเสนอข้อมูลผลการประเมินตนเองตามราย มาตรฐานและตัวบ่งชี้และเกณฑ์การประเมินคุณภาพการศึกษา ตามที่ระบบการประกันคุณ- ภาพ กำหนดไว้ ว่าในแต่ละมาตรฐานและตัวบ่งชื้อยู่ในระดับใด (ปรับปรุง พอใช้ ดี หรือ ดีมาก)โดยมี การดำเนินงานภายในโรงเรียนตามตัวอย่างต่อไปนี้

ตัวอย่างการประเมินตามมาตรฐานและตัวบ่งชื่

มาตรฐานที่ 12 สถานศึกษามีการจัดองค์กร โครงสร้าง และการบริหารงานอย่างเป็น ระบบ ครบวงจร ให้บรรลุเป้าหมายการศึกษา มี 5 ตัวบ่งชี้ คือ

12.1 สถานศึกษามีการจัดองค์กร โครงสร้าง และระบบการบริหารงานที่มีความ คล่องตัวสูง และปรับเปลี่ยนได้เหมาะสมตามสถานการณ์ เกณฑ์การพิจารณา

12.1.1 สถานศึกษามีแผนภูมิการจัดองค์กรและโครงสร้างการบริหารเป็นลาย ลักษณ์อักษร รวมทั้ง มีคำสั่งมอบหมายงานและผู้รับผิดชอบอย่างชัดเจน

12.1.2 สถานศึกษามีการวางระบบระเบียบรองรับการบริหารที่มีความคล่องตัว สามารถปรับเปลี่ยนได้ตามความเหมาะสม

12.1.3 สถานศึกษามีคณะกรรมการบริหารหลักสูตรและคำเนินการอย่างเป็น

ระบบ

12.1.4 สถานศึกษามีระบบการบริหารงานบุคคลที่มีคุณภาพ
 12.1.5 สถานศึกษามีระบบการบริหารงบประมาณ ทรัพย์สินและรายได้ที่มี

คุณภาพ

12.1.6 สถานศึกษามีระบบการบริหารงานทั่วไปที่คุณภาพ เกณฑ์การประเมินคุณภาพระดับตัวบ่งชี้

| ปรับปรุง              | พอใช้                 | ดี                    | ดีมาก                 |
|-----------------------|-----------------------|-----------------------|-----------------------|
| ผู้เรียนต่ำกว่าร้อยละ | ผู้เรียนระหว่างร้อยละ | ผู้เรียนระหว่างร้อยละ | ผู้เรียนร้อยละ90 ขึ้น |
| 50 มีคุณลักษณะ        | 50-74 มีคุณลักษณะ     | 75-89 มีคุณลักษณะ     | ไป มีคุณลักษณะ        |
| ตามเกณฑ์การ           | ตามเกณฑ์การ           | ตามเกณฑ์การ           | ตามเกณฑ์การ           |
| พิจารณา               | พิจารณา               | พิจารณา               | พิจารณา               |

12.2 สถานศึกษามีการจัดการข้อมูลสารสนเทศอย่างเป็นระบบ คลอบคลุม และทันต่อ การใช้งาน

เกณฑ์การพิจารณา

12.2.1 สถานศึกษาได้กำหนครายการข้อมูลสารสนเทศที่จำเป็น และเพียงพอ

12.2.2 สถานศึกษามีเครื่องมือ/แบบรายงาน และบุคลการที่รับผิดชอบร่วมกัน จัดเก็บและรวบรวมข้อมูลข้างต้น

12.2.3 สถานศึกษามีการวิเคราะห์ข้อมูลสารสนเทศเพื่อการวางแผนของผู้บริหาร และการตัดสินใจทำงานของบุคลากร

12.2.4 สถานศึกษามีการนำข้อมูลสารสนเทศมาพัฒนาองก์ความรู้ในองก์กร ตลอดจนมีการแลกเปลี่ยนเรียนรู้ทั้งภายในและภายนอกองก์กร เกณฑ์การประเมินกุณภาพระคับตัวบ่งชื่

| ปรับปรุง              | พอใช้                 | ดี                    | ดีมาก                 |
|-----------------------|-----------------------|-----------------------|-----------------------|
| ผู้เรียนต่ำกว่าร้อยละ | ผู้เรียนระหว่างร้อยละ | ผู้เรียนระหว่างร้อยละ | ผู้เรียนร้อยละ90 ขึ้น |
| 50 มีคุณลักษณะ        | 50-74 มีคุณลักษณะ     | 75-89 มีคุณลักษณะ     | ไป มีคุณลักษณะ        |
| ตามเกณฑ์การ           | ตามเกณฑ์การ           | ตามเกณฑ์การ           | ตามเกณฑ์การ           |
| พิจารณา               | พิจารณา               | พิจารณา               | พิจารณา               |

12.3 สถานศึกษามีระบบการประกันกุณภาพภายในที่ดำเนินงานอย่างต่อเนื่อง
 เกณฑ์การพิจารณา

12.4.1 สถานศึกษาที่ระบบ กลไก และมีการพัฒนาคุณภาพสถานศึกษาตาม

กฎกระทรวง

12.4.2 สถานศึกษามีระบบ กลไก และมีการตรวจคิดตามกุณภาพสถานศึกษา

ตามกฎกระทรวง

12.4.3 สถานศึกษาได้รับการประเมินทั้งภายในและภายนอกตามกฎกระทรวง และเผยแพร่ผลประเมินอย่างกว้างขวาง

12.4.4 สถานศึกษานำผลตรวจติดตามและการประเมินภายในและภายนอกไป ปรับปรุงการพัฒนาคุณภาพสถานศึกษาอย่างต่อเนื่อง เกณฑ์การประเมินคุณภาพระดับตัวบ่งชี้

| ปรับปรุง              | พอใช้                 | ดี                    | ดีมาก                 |
|-----------------------|-----------------------|-----------------------|-----------------------|
| ผู้เรียนต่ำกว่าร้อยละ | ผู้เรียนระหว่างร้อยละ | ผู้เรียนระหว่างร้อยละ | ผู้เรียนร้อยละ90 ขึ้น |
| 50 มีคุณลักษณะ        | 50-74 มีคุณลักษณะ     | 75-89 มีคุณลักษณะ     | ไป มีคุณลักษณะ        |
| ตามเกณฑ์การ           | ตามเกณฑ์การ           | ตามเกณฑ์การ           | ตามเกณฑ์การ           |
| พิจารณา               | พิจารณา               | พิจารณา               | พิจารณา               |

 12.4 สถานศึกษามีการพัฒนาบุคลากรอย่างเป็นระบบและต่อเนื่อง เกณฑ์การพิจารณา

12.4.1 สถานศึกษามีการวิเคราะห์ความรู้ ความสามารถที่บุคลากรควรได้รับการ พัฒนาเพื่อการปฏิบัติงานหน้าที่ 12.4.2 สถานศึกษามีแนวทางคำเนินการพัฒนาบุคลากรที่หลากหลายและ

เหมาะสม

12.4.3 สถานศึกษาจัดการให้บุคลากรเรียนรู้ และมีการพัฒนางานร่วมกันเป็น

ทีม

12.4.4 สถานศึกษาคำเนินการประเมินผลการพัฒนาบุคลากร และนำผลการ ประเมินมาใช้ในการปรับปรุงการพัฒนาครูอย่างต่อเนื่อง เกณฑ์การประเมินคุณภาพระคับตัวบ่งชี้

| ปรับปรุง              | พอใช้                 | ดี                    | ดีมาก                 |
|-----------------------|-----------------------|-----------------------|-----------------------|
| ผู้เรียนต่ำกว่าร้อยละ | ผู้เรียนระหว่างร้อยละ | ผู้เรียนระหว่างร้อยละ | ผู้เรียนร้อยละ90 ขึ้น |
| 50 มีคุณลักษณะ        | 50-74 มีคุณถักษณะ     | 75-89 มีคุณลักษณะ     | ไป มีคุณลักษณะ        |
| ตามเกณฑ์การ           | ตามเกณฑ์การ           | ตามเกณฑ์การ           | ตามเกณฑ์การ           |
| พิจารณา               | พิจารณา               | พิจารณา               | พิจารณา               |

 4ไม้รับบริการและผู้เกี่ยวข้องพึงพอใจผลการบริหารงานและการพัฒนาผู้เรียน เกณฑ์การพิจารณา

12.5.1 ผู้รับบริการและผู้เกี่ยวข้องไม่น้อยกว่าร้อยละ 75 พึงพอใจในผลการ บริหารงานต่างๆ

12.5.2 ผู้รับบริการและผู้เกี่ยวข้องไม่น้อยกว่าร้อยละ 75 พึงพอใจในผลการ พัฒนาคุณภาพผู้เรียนตามมาตรฐานที่กำหนด

12.5.3 สถานศึกษานำผลการประเมินความพึงพอใจมาใช้ในการปรับปรุงการ พัฒนาการบริหารงานและการพัฒนาผู้เรียน

เกณฑ์การประเมินคุณภาพระดับตัวบ่งชื่

| ปรับปรุง              | พอใช้                 | ดี                    | ดีมาก                 |
|-----------------------|-----------------------|-----------------------|-----------------------|
| ผู้เรียนต่ำกว่าร้อยละ | ผู้เรียนระหว่างร้อยละ | ผู้เรียนระหว่างร้อยละ | ผู้เรียนร้อยละ90 ขึ้น |
| 50 มีคุณลักษณะ        | 50-74 มีคุณลักษณะ     | 75-89 มีคุณลักษณะ     | ไป มีคุณลักษณะ        |
| ตามเกณฑ์การ           | ตามเกณฑ์การ           | ตามเกณฑ์การ           | ตามเกณฑ์การ           |
| พิจารณา               | พิจารณา               | พิจารณา               | พิจารณา               |

้วิธีการประเมินระดับคุณภาพของสถานศึกษา สามารถสรุปได้ดังนี้

 แต่ละมาตรฐานให้พิจารณาระดับคุณภาพของผลสำเร็จของแต่ละตัวบ่งชี้ใน มาตรฐานนั้น ๆ จากค่าร้อยละ หรือร้อยละเฉลี่ย โดยใช้เกณฑ์ ได้แก่ ร้อยละ 90 ขึ้นไปได้ ระดับ ดี มาก ระหว่างร้อยละ 75 – 89 ระดับ ดี ระหว่างร้อยละ 50 – 74 ระดับพอใช้ และ ต่ำกว่าร้อยละ 50 ระดับ ปรับปรุง

 แจกแจงความถี่ของระดับคุณภาพของผลสำเร็จของของตัวบ่งชี้ในแต่ละมาตรฐาน ระดับคุณภาพของตัวบ่งชี้ที่มีความถี่สูงสุดถือเป็นฐานนิยมของระดับคุณภาพ และหาก่าร้อยละเฉลี่ย ของแต่ละตัวบ่งชี้

 พิจารณาความถี่ของระดับคุณภาพผลสำเร็จของตัวบ่งชี้ ว่ามาตรฐานจะอยู่ในระดับ ใคดูที่ความถี่ของระดับคุณภาพของฐานนิยมของจำนวนตัวบ่งชี้ในมาตรฐานนั้น และ หาก่าร้อยละ เฉลี่ยของความสำเร็จของมาตรฐาน

นอกจากการหาความถี่ของระคับตัวบ่งชี้ เพื่อหาระคับคุณภาพของตัวบ่งชี้แล้ว อีกวิธี หนึ่งของการหาระคับคุณภาพของตัวบ่งชี้ สามารถหาได้จากการหาค่าเฉลี่ยของคะแนนระคับคุณ-ภาพ และหาร้อยละของความสำเร็จ และเปรียบเทียบกับเกณฑ์การพิจารณา เพื่อหาระคับคุณภาพ

ตัวอย่างการประเมินผลด้านผู้เรียน ในมาตรฐานที่ 5 ดังต่อไปนี้ ด้านคุณภาพผู้เรียน

มาตรฐานที่ 5 ผู้เรียนมีความรู้และทักษะที่จำเป็นตามหลักสูตร มี 8 ตัวบ่งชี้ คือ คะแนนเฉลี่ยผลการทคสอบรวมขอคระดับชาติในระดับ ดี (ถ้าไม่มีผลระดับชาติ ใช้ผลการ ทคสอบระดับเขตพื้นที่ หรือผลการเรียนระดับสถานศึกษา ตามลำดับ) ใน 8 กลุ่มสาระ ใน ระดับชั้น ป.3 ป.6 ม.1 และ ม.6

- 5.1 กลุ่มสาระการเรียนรู้ภาษาไทย
- 5.2 กลุ่มสาระการเรียนรู้คณิตศาสตร์
- 5.3 กลุ่มสาระการเรียนรู้วิทยาศาสตร์
- 5.4 กลุ่มสาระการเรียนรู้สังคมศึกษา ศาสนาละวัฒนธรรม
- 5.5 กลุ่มสาระการเรียนรู้สุขศึกษาและพละศึกษา
- 5.6 กลุ่มสาระการเรียนรู้ศิลปะ

5.7 กลุ่มสาระการเรียนรู้การงานอาชีพและเทคโนโลยี

5.8 กลุ่มสาระการเรียนรู้ภาษาต่างประเทศ

เกณฑ์การพิจารณา 5.1 – 5.8

5.1.1 – 5.8.1 ร้อยละของผู้เรียนที่มีผลการเรียนรวบขอคระคับชาติ ระดับ ดี ใน ระดับชั้น ป. 3 (5.2)

5.1.2 – 5.8.2 ร้อยละของผู้เรียนที่มีผลการเรียนรวบยอคระคับชาติ ระคับ ดี ใน ระคับชั้น ป. 6 (5.2)

5.1.3 – 5.8.3 ร้อยละของผู้เรียนที่มีผลการเรียนรวบขอคระคับชาติ ระคับ ดี ใน ระคับชั้น ม. 3 (5.2)

5.1.4 – 5.8.4 ร้อยละของผู้เรียนที่มีผลการเรียนรวบยอคระคับชาติ ระคับ ดี ใน ระคับชั้น ม. 6 (5.2)

เกณฑ์การประเมินคุณภาพระคับตัวบ่งชี้ จากค่าร้อยละเฉลี่ย

| ปรับปรุง           | พอใช้              | ดี                 | ดีมาก              |  |  |  |  |
|--------------------|--------------------|--------------------|--------------------|--|--|--|--|
| ผู้เรียนด่ำกว่า    | ผู้เรียน ระหว่าง   | ผู้เรียน ระหว่าง   | ผู้เรียนระหว่าง    |  |  |  |  |
| ร้อยละ 50          | ร้อยละ 50-75       | ร้อยละ 75-89       | ร้อยละ 90 ขึ้นไป   |  |  |  |  |
| มีผลการเรียนรวบขอด | มีผลการเรียนรวบขอด | มีผลการเรียนรวบขอด | มีผลการเรียนรวบขอด |  |  |  |  |
| ระคับชาติ ระคับดี  | ระดับชาติ ระดับดี  | ระดับชาติ ระดับดี  | ระคับชาติ ระคับคื  |  |  |  |  |

หมายเหตุ กรณีใช้ผลการเรียนของสถานศึกษาจะพิจารณาผู้เรียนที่ได้ในระดับ 3-4 ระดับคุณภาพที่ใช้ในการประเมิน มี 4 ระดับ คือ ปรับปรุง พอใช้ ดี และ ดีมาก

ขั้นตอนการในการสรุปการประเมินตามมาตรฐาน

ขั้นที่ 1 โรงเรียนทำการกรอกข้อมูล จำนวนนักเรียนที่ได้ระดับผลการเรียนต่าง ๆ ในแต่ ละตัวบ่งชี้ สามารถ ทำได้ดังภาพที่ 3 ต่อไปนี้

| ผลการเรียน                             |   | Ŷ | น ป       | 3 |   |   | ł | น ป | .6 |   |   | Ť   | นบ | 3 |          |   | 1 | น ม | .6 |   |
|----------------------------------------|---|---|-----------|---|---|---|---|-----|----|---|---|-----|----|---|----------|---|---|-----|----|---|
| สาระ                                   | 4 | 3 | 2         | 1 | 0 | 4 | 3 | 2   | 1  | 0 | 4 | 3   | 2  | 1 | 0        | 4 | 3 | 2   | 1  | 0 |
| 1. ภาษาไทย                             |   |   |           |   |   |   |   |     |    |   |   |     |    |   |          |   |   |     |    | Γ |
| 2. กณิตศาชลร์                          |   |   | <b>_</b>  |   | 1 |   | [ |     |    |   |   |     |    |   |          |   |   |     |    |   |
| 3. วิทยาศาสตร์                         |   |   |           |   |   |   |   |     |    |   |   |     |    |   |          |   |   |     |    | Γ |
| 3.1 <b>H</b> ầnấ                       |   |   |           |   |   |   |   |     |    |   |   |     |    |   |          |   |   |     |    | Γ |
| 3.2 inu                                |   |   |           |   |   |   |   | Γ   |    | Γ |   |     |    |   |          |   |   |     |    | Γ |
| 3.3 ชีววิทฮา                           |   |   |           |   |   |   |   |     |    |   |   |     |    |   |          |   |   |     |    | Γ |
| 3 4 วิทยาสาสตร์อายภาพ                  |   |   |           |   |   |   |   |     |    |   |   |     |    |   |          |   |   |     |    | Γ |
| 4. สังกมศึกษา ศาสนา ค                  |   | 1 |           | 1 |   |   |   |     |    |   |   |     |    |   |          |   |   |     |    | Г |
| <ol> <li>สุขสึกษาและหลลึกษา</li> </ol> |   |   | 1-        | 1 |   |   |   |     |    |   |   |     |    |   |          |   |   |     |    | Γ |
| 6. สิลปะ                               |   |   |           |   | 1 | 1 |   |     |    |   | 1 | · · | -  |   | <b>—</b> |   | - |     |    | T |
| 2.61318ชี้และเคลิสส์                   |   |   | <b> </b>  |   |   | [ | - | 1   |    |   |   |     |    |   |          |   |   |     |    | Γ |
| 8. ภาษาอิงกฤษ                          |   |   | $\square$ | 1 |   |   |   |     |    |   |   |     |    |   |          |   |   |     |    | t |

ภาพที่ 3 แสดงรูปแบบการจัดทำข้อมูลเพื่อการประเมินคุณภาพในมาตรฐานที่ 5

ขั้นที่ 2 หาค่าสถิติ เมื่อโรงเรียนทำการกรอกจำนวนนักเรียนที่มีระคับผลการเรียนใน รายวิชาหรือตัวบ่งชี้ที่กำหนดในตาราง เพื่อหาร้อยละของนักเรียนที่มีผลการเรียนอยู่ในระคับ คื ตัวอย่างสถิติ ที่ใช้ในการคำนวณหาร้อยละของนักเรียนที่มีผลการเรียน 3-4 เฉพาะ รายวิชาหรือตัวบ่งชี้ การหาค่าสถิติ ทำได้ดังนี้

ร้อยละของนักเรียน = <u>ผลรวมของจำนวนนักเรียนที่มีระดับผลการเรียน 3 - 4</u> X 100 จำนวนนักเรียนทั้งหมด

ผลลัพธ์ที่ได้ คือ ระดับกุณภาพ เมื่อร้อยละของจำนวนในแต่ละตัวบ่งชี้ เปรียบเทียบ กับเกณฑ์

ขั้นที่ 3 ใช้ก่าสถิติฐานนิยม นับจำนวนตัวบ่งชี้ในมาตรฐานเดียวกัน ที่ได้ระดับกุณภาพ ต่าง ๆ แล้วทำการสรุปผลมาตรฐานนั้น ว่าอยู่ในระดับกุณภาพใด ซึ่งสามารถแสดงดังภาพที่ 4 ต่อไปนี้

| ที่ | มาครฐานและตัวบ่งชื่                                                                                                    | ระดับกุณภาพ |       |   |      |  |  |  |  |
|-----|----------------------------------------------------------------------------------------------------|-------------|-------|---|------|--|--|--|--|
|     |                                                                                                    | ปรับปรุง    | ทอไร้ | Ā | 17.A |  |  |  |  |
| 5   | ผู้เรียนมีความรู้และทักษะที่อ่าเป็นตามหลักสูตร                                                                                      |             |       |   |      |  |  |  |  |
|     | 5.1 ผู้เรียนมีผลสัมพบที่กางการเรียน ระดับดี ในกลุ่มสาระการเรียนรู้<br>ภาษาไทย ในระศับชั้น ป.3 บ.6 ม.3 มละ ม.6                       |             |       |   |      |  |  |  |  |
|     | 5.2 ผู้เรียนมีผลสัมลุทธิ์ท พการเรียน ระดับดี ในกลุ่มสาระการเรียนรู้<br>ลณิตศาสตร์ ในระดับชั้น ป.3 ป.6 ม.3 และ ม.6                   |             |       |   |      |  |  |  |  |
|     | 5.3 ผู้เรียนมีผลสับสุทธิ์ทางการเรียน ระดับดีในกลุ่มสาระการเรียนรู้<br>วิทยาดาสตร์ ในระดับชั้น ป.3 ป.6 บ.3 และ บ.6                   |             |       |   |      |  |  |  |  |
|     | 5.4 ผู้เรียนมีผลสัมธุทธิ์กางกระเรียน ระดับดี ในกลุ่มสาระกระเรียนรู้<br>สังคมศึกษา ตาสนาและ วัฒนธรรม ในระดับชั้น ป.3 ป.6 ม.3 และ ม.6 |             |       |   |      |  |  |  |  |
|     | 5.5 ผู้เรียนมีผลสับลุทธิ์หางกหเรียน ระดับดี ในกลุ่มสาระการเรียนรู้<br>สุขสึกษาและพลศึกษา ในระดับชั้น ป.3 ป.6.ม.3 และ ม.6            |             |       |   |      |  |  |  |  |
|     | ร.6 ผู้เรียนมีผลสัมฤทธิ์บางกระเรียน ระดับดี ในกลุ่มสาระกระเรียนรู้<br>พิลปะ ในระดับชั้น ป.3 ป.6 ม.3 และ ม.6                         |             |       |   |      |  |  |  |  |
|     | 5.? ผู้เรียนมีมลสัมญทธิ์ทางการเรียน ระดับสี ในกลุ่มสาระการเรียนรู้<br>การงาน อาจีทและเทคโนโลยี ในระดับชั้น ปว ป.6 ม.3 และ ม.6       |             |       |   |      |  |  |  |  |
|     | 5.8 ผู้เรียนมีผลสัมภูพธิ์ทพการเรียน ระดับดี ในกลุ่มสาระการเรียนรู้<br>ภาษาคำงประเทศ ในระสับชั้น ป.3 ป.6 ม.3 และ ม.6                 |             |       |   |      |  |  |  |  |

ภาพที่ 4 แสดงการสรุปผลการประเมินในแต่ละตัวบ่งชี้

จากภาพที่ 4 สามารถสรุปผลการประเมินด้านผู้เรียนตามมาตรฐานที่ 5 อยู่ระดับ ดึ (ฐานนิยม)

นอกจากนี้ สามารถหาระคับคุณภาพของมาตรฐานแต่ละมาตรฐานได้จากการหาค่า ร้อยละของความสำเร็จในระคับตัวบ่งซี้ และนำร้อยละของความสำเร็จของระคับตัวบ่งซี้ใน มาตรฐานนั้น ๆ มารวมกัน หารด้วยจำนวนตัวบ่งชี้ในมาตรฐานนั้น ๆ นำผลรวมที่เฉลี่ยร้อยละของ ความสำเร็จที่ได้ คูณด้วย 100 หารด้วยสเกลของระดับคุณภาพ ในที่นี้มีค่าเท่ากับ 25 (100/4)

1.6 สถิติที่ใช้วิเคราะห์ข้อมูล
 การวิเคราะห์ข้อมูลที่ได้จากแบบสอบถาม(Questionnaires) ในงานวิจัยนี้ ได้แก่
 1.6.1 ค่าเฉลี่ย หาได้จากสูตรคำนวณ

ก่าเฉลี่ย = ผลรวมของคะแนนของทุกเกณฑ์การพิจารณาหรือทุกตัวบ่งชื้ จำนวนผู้ตอบแบบสอบถามทั้งหมด

### 1.6.2 ร้อยละ หาได้จากสูตรคำนวณ

ร้อยละ = <u>จำนวนคะแนนในรายระคับคุณภาพ</u> X 100 จำนวนผู้ตอบแบบสอบถามทั้งหมด

1.7 งานวิจัยที่เกี่ยวข้องเกี่ยวกับระบบการประกันคุณภาพทางการศึกษา

เนื่องจากงานวิจัยที่เกี่ยวของกับระบบการประกันคุณภาพทางการศึกษามีจำนวนมาก แต่ยังไม่ มีงานวิจัยที่นำเทค โน โลยีทางด้านคอมพิวเตอร์เข้ามาช่วยในการประมวลผลเกี่ยวกับการายงานผล การประเมินตนเองด้านระบบการประกันคุณภาพทางการศึกษาต่อหน่วยงานด้นสังกัดที่สถานศึกษา สังกัดอยู่ งานวิจัยที่เกี่ยวข้องกับงานวิจัยนี้ ได้แก่

พรกมล ระหาญนอก (2546) ทำการวิจัย "การประกันคุณภาพภายในสถานศึกษา ระดับการศึกษาขั้นพื้นฐานในประเทศไทย " โดยได้เสนอชุดซอฟต์แวร์ด้นแบบของ SASS ( A SELF ASSESSMENT SYSTEM FOR ELEMENTARY SCHOOL IN THAILAND) ซึ่งถูก พัฒนาในลักษณะการประมวลผลข้อมูลแบบกระจายโดยมีการออกแบบเป็น Client/Server Application บนระบบ LAN เพื่อช่วยแก้ปัญหาความยุ่งยากซับซ้อนในกระบวนการประกันคุณภาพ ภายในสถานศึกษา อำนวยความสะดวกในการคำเนินงานประกันคุณภาพภายในสถานศึกษา ตามลักษณะตัวบ่งชี้ ครอบคลุมมาตรฐานด้านผู้เรียน ด้านกระบวนการและมาตรฐานด้านปัจจัย และช่วยให้ผู้บริหารทราบข้อมูลถึงจุดอ่อนและจุดแข็งของสถานศึกษา

จินตนา เข็มประสิทธิ (2547) ได้เสนอแนวคิดในการวิเคราะห์ออกแบบระบบความรู้ (Knowledge Based System) เพื่อใช้ในการออกแบบและพัฒนาระบบช่วยสนับสนุนการตัดสินใจ สำหรับการประกันคุณภาพของการศึกษา โดยกำหนดดัชนีดัวบ่งชี้คุณภาพของการศึกษาขึ้น จาก การรวบรวมข้อมูลจากหลายแหล่ง และได้นำเอา Structure Situation Diagram และ Dependency Diagram มาเป็นเครื่องมือการออกแบบกฎเกณฑ์ (Rule) สำหรับปัจจัยหลักทั้ง 5 ได้แก่เรื่องของ หลักสูตร นักศึกษา แหล่งทรัพยากรในสถาบันการศึกษา อาจารย์ และงานวิจัย หลังจากนั้นได้ทำ การ Knowledge-Based ของระบบ ซึ่งประกอบด้วย Rules ประมาณ 400 Rules ส่วนการพัฒนา ระบบนั้นใช้ Visual Rule Studio ซึ่งเป็น Expert System Shell ในการ Inference Knowledge ซึ่ง จะถูกประมวลผลโดยใช้เทกนิค Forward Chaining เพื่อให้ได้ผลลัพธ์ของระบบซึ่งเป็นการแนะนำ ของระดับคุณภาพของสถานศึกษา ระบบต้นแบบนี้ได้ถูกพัฒนาขึ้นบนระบบปฏิบัติการ Window 98 โดยใช้ภาษา Visual Basic และใช้ Microsoft Access เป็นตัวจัดการฐานข้อมูล ผลการทดสอบ ของระบบงานที่พัฒนาขึ้นมีประสิทธิภาพ สามารถสนับสนุนการตัดสินใจในเรื่องของการประกัน กุณภาพการศึกษาได้เป็นอย่างดี

เพ็ญณี หวังเมธิกุล (2542) ได้ทำการวิจัย "ระบบสารสนเทศเพื่อผู้บริหารระดับสูงของ สถานศึกษา กรณีศึกษาของเทคโนโลยีพระจอมเกล้าคุณทหารลาดกระบัง"โดยทำการวิเคราะห์และ ออกแบบระบบคลังข้อมูลเพื่อพัฒนาระบบสารสนเทศสำหรับผู้บริหารระดับสูงของสถานศึกษา โดยพิจารณาถึงความสัมพันธ์ระหว่างปัจจัยพื้นฐานที่จำเป็นต่อการบริหาร ได้แก่ งบประมาณ นักศึกษา และบุคลากร คลังข้อมูลที่ออกแบบใช้โครงสร้างแบบสตาร์ (Star Schema) โดยใช้ระบบ จัดการฐานข้อมูล Oracle Developer 2000 และการแสดงผลข้อมูลผลลัพธ์โดยใช้โปรแกรม Pilot Decision Support Suit

#### 2. คลังข้อมูล (Data Warehouse)

- 2.1 แนวคิดของระบบคลังข้อมูล
  - 2.1.1 นิยามของคลังข้อมูล

ระบบคลังข้อมูล หรือ Data Warehouse คือระบบการจัคเก็บ รวบรวมข้อมูลที่มีอยู่ ระบบปฏิบัติการต่าง ๆ ขององค์กร ซึ่งมักเป็นองค์กรที่มีขนาคใหญ่โดยข้อมูลเหล่านั้นมักเป็นข้อมูล กระจัคกระจายให้มารวมไว้เป็นศูนย์กลางข้อมูลขององค์กร และสามารถจัคเก็บข้อมูลย้อนหลังได้ หลาย ๆ ปี เพื่อใช้เป็นข้อมูลช่วยสนับสนุนการตัดสินใจ (Decision Support System) หรือใช้ใน การวิเคราะห์ข้อมูลที่ถูกต้องและมีประสิทธิภาพ โดยการวิเคราะห์ต้องทำได้แบบหลายมิติ (Multidimensional Analysis) ตลอดจนการวิเคราะห์ทางธุรกิจ เช่น การพยากรณ์ (Forecasting), Data mining เป็นต้น

กลังข้อมูลเป็นศูนย์รวมของข้อมูลที่จัดให้อยู่ในลักษณะที่สะควกต่อการนำไปวิเคราะห์ โดยง่าย ซึ่งข้อมูลอาจมาจากหลาย ๆ ระบบหรือจากหลาย ๆ แหล่ง มักกำหนดให้อยู่ในลักษณะให้ สามารถอ่านข้อมูลได้อย่างเดียว (บันทึกไม่ได้) เป็นระบบสนับสนุนข้อมูลที่ช่วยในการตัดสินใจ เก็บผลการคำนวณไว้ล่วงหน้าเพื่อช่วยให้สอบถามข้อมูลได้เร็วขึ้นและช่วยในการวิเคราะห์แนวทาง ของธุรกิจได้ตามระยะเวลาที่ผ่านมา (ทวีสิน ศิริวัฒนาวงศ์ชัย 2547)

W.H. Inman ได้นิยามไว้ว่า "Data Warehouse is a subject-oriented, integrated, timevariant ,nonvolatile collection of data is support of management's decision making process" ระบบคลังข้อมูลจะหมายถึงข้อมูลที่เป็นข้อมูลเฉพาะเรื่องที่สนใจในการนำไปวิเคราะห์ เช่น ข้อมูล การขาย ข้อมูลสินค้า และข้อมูลต่าง ๆ เหล่านี้จะถูกรวบรวมมาจากระบบสารสนเทศ (Management Information System) ต่าง ๆ ขององค์กรมาไว้ที่เคียวกันเพื่อให้ข้อมูลลักษณะต่าง ๆ ถูกนำมาอยู่ใน รูปแบบเคียวกัน เช่น ระบบสารสนเทศการผลิต ระบบสารสนเทศการบัญชี ระบบสารสนเทศ การเงิน เป็นต้น และจากข้อมูลภายนอกองค์กร (External Data) ข้อมูลทุกเรื่องในคลังข้อมูลจะมี เวลาเข้ามาเกี่ยวข้อง และการวิเคราะห์ข้อมูลส่วนใหญ่จะเป็นการเปรียบเทียบข้อมูลในช่วงเวลาที่ แตกต่างกัน และข้อมูลที่ถูกจัดเก็บในคลังข้อมูลจะต้องไม่มีการเปลี่ยนแปลงหรือแก้ไข (พันทิพย์ กูอมรพัฒนะ 2548)

แนวความคิดของการสร้างคลังข้อมูลจึงเกิดขึ้นเพื่อเป็นที่เก็บรวบรวมข้อมูลสำคัญและ จำเป็นจากแหล่งต่างๆ ซึ่งเป็นประโยชน์ต่อการตัดสินใจของผู้บริหาร เพื่อให้ผู้บริหารสามารถ เรียกใช้ข้อมูลที่ด้องการได้อย่างรวคเร็วและมีประสิทธิภาพมากขึ้นข้อมูลเชิงบริหารนี้จะสามารถ ช่วยลดปัญหาที่เกิดจากการใช้ข้อมูลจากฐานข้อมูลปฏิบัติการ(Operational database) ซึ่งเป็นการเก็บ ข้อมูลในรูปแบบ Transaction System ได้ (Data Warehouse เปิดผนึกคลังข้อมูลอัจฉริยะ 2540:120)

2.1.2 คุณลักษณะเฉพาะของคลังข้อมูล

คุณลักษณะเฉพาะของคลังข้อมูล จากนิยามของคลังข้อมูลที่บอกถึงความแตกต่างกัน ระหว่างคลังข้อมูลกับฐานข้อมูลปฏิบัติการซึ่งสามารถสรุปคุณลักษณะของคลังข้อมูล (คมกริช ศิริแสงชัยกุล 2542 : 37) ได้ดังนี้

2.1.2.1 Subject Oriented หรือการแบ่งโครงสร้างตามเนื้อหาหมายถึง คลังข้อมูลถูกออกแบบมาเพื่อมุ่งเน้นไปในแต่ละเนื้อหาที่สนใจ

2.1.2.2 Integration คือ การรวบรวมข้อมูลจากหลายฐานข้อมูลปฏิบัติการเข้า ด้วยกัน และทำให้ข้อมูลมีมาตรฐานเดียวกัน เช่นกำหนดให้มีก่าตัวแปรของข้อมูลในเนื้อหาเดียวกัน ให้เป็นแบบเดียวกันทั้งหมด

2.1.2.3 Time Variancy หมายถึง ข้อมูลในคลังข้อมูล จะต้องจัคเก็บโดย กำหนดช่วงเวลาเอาไว้ แต่ละจุดของข้อมูลจะเกี่ยวข้องกับจุดของเวลา และข้อมูลแต่ละจุดสามารถ เปรียบเทียบกันได้ตามแกนของเวลา

2.1.2.4 Non Volatile หมายถึง ข้อมูลในคลังข้อมูลจะไม่เปลี่ยนแปลงบ่อย
 2.2 สถาปัตยกรรมคลังข้อมูล (Data Warehouse Architecture)

เป็นโครงสร้างมาตรฐานที่ใช้อธิบายเพื่อให้เข้าใจแนวคิด และกระบวนการของคลังข้อมูล นั้นๆ ซึ่งโดยทั่วไปแล้วคลังข้อมูลแต่ละระบบอาจจะมีรูปแบบที่ไม่เหมือนกันได้ เพื่อให้เหมาะสม กับองค์กรนั้นๆ ทั้งนี้ส่วนประกอบต่างๆ ภายในสถาปัตยกรรมคลังข้อมูลที่สำคัญ ได้แก่ (เลิศ เลิศศิริโสภณ 2541 : 95)

2.2.1 Operational Database หรือ External Database Layer ทำหน้าที่จัดการกับข้อมูล ในระบบงานปฏิบัติการหรือแหล่งข้อมูลภายนอกองค์กร 2.2.2 Information Access Layer เป็นส่วนที่ผู้ใช้ปลายทางติดต่อผ่านโดยตรง ประกอบด้วยฮาร์ดแวร์และซอฟต์แวร์ ที่ใช้ในการแสดงผลเพื่อการวิเคราะห์ โดยมีเครื่องมือช่วย เป็นตัวกลางที่ผู้ใช้ใช้ติดต่อกับคลังข้อมูล โดยในปัจจุบันเครื่องมือที่ได้รับความนิยมเพิ่มขึ้นอย่าง รวดเร็วนั่นคือ Online Analytical Processing Tool หรือ OLAP Tool ซึ่งเป็นเครื่องมือที่มี ความสามารถในการวิเคราะห์ที่ซับซ้อน และแสดงข้อมูลในรูปแบบหลายมิติ

2.2.3 Data Access Layer เป็นส่วนต่อประสานระหว่าง Information Access Layer กับ Operational Layer

2.2.4 Data Director (Metadata) Layer เพื่อให้เข้าถึงข้อมูลได้ง่ายขึ้น และเป็นการเพิ่ม ความเร็วในการเรียกและดึงข้อมูลของคลังข้อมูล

2.2.5 Process Management Layer ทำหน้าที่จัดการกระบวนการทำงานทั้งหมด

2.2.6 Application Messaging Layer เป็นมีคเคิลแวร์ทำหน้าที่ในการส่งข้อมูลภายใน องก์กรผ่านทางเครือข่าย

2.2.7 Data Warehouse (Physical) Layer เป็นแหล่งเก็บข้อมูลของทั้ง Information Data และ External Dataในรูปแบบที่ง่ายแก่การเข้าถึงและยืดหยุ่นได้

2.2.8 Data Staging Layer เป็นกระบวนการแก้ไขและดึงข้อมูลจาก External Database

สิริวัฒน์ ธนุรเวท (2543) นำเสนอแนวคิดเกี่ยวกับสถาปัตยกรรมของคลังข้อมูลไว้ ดังนี้ 1) การเก็บข้อมูล ได้จากแหล่งที่ต่างๆไม่ได้มาจากแหล่งเดียว อาจมีเก็บไว้ในหลาย Database หรือต่าง ระบบปฏิบัติการ 2) การตรวจสอบ จะมีการตรวจสอบชนิด ประเภทของข้อมูลว่า ตรงกัน หรือไม่ ข้อมูลที่มีอยู่ถูกต้องหรือไม่ 3) การจัดเก็บ จัดเก็บลงคลังข้อมูล ที่สร้างขึ้น 4) การวิเคราะห์ และแสดงผล

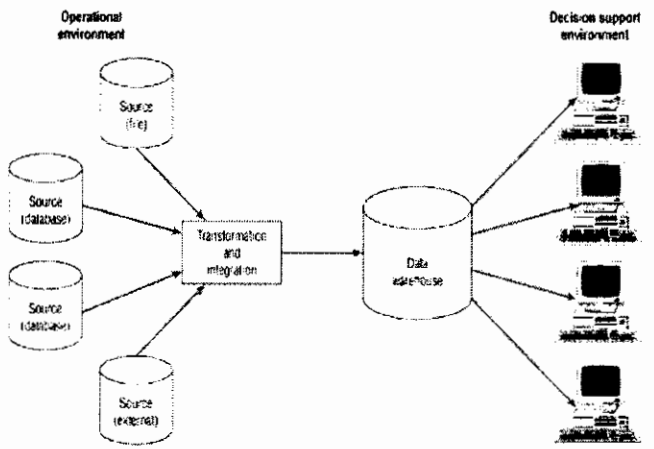

ภาพที่ 5 แสดงสถาปัตยกรรมของคลังข้อมูลตามแนวคิดของ สิริวัฒน์ ธนุรเวท (2543)
2.3 เทคนิคในการสร้างคลังข้อมูล

2.3.1 การเคลื่อนที่ของข้อมูลในคลังข้อมูล

ข้อมูลที่จะจัคเก็บภายในคลังข้อมูลมีการเคลื่อนที่ของข้อมูล (Information flow) 5 ประเภท คังนี้ ( Pantip. Data Warehouse 2005)

2.3.1.1 Inflow การนำข้อมูลจากฐานข้อมูลอื่นเข้าสู่คลังข้อมูลทั้งฐานข้อมูล ภายในและภายนอกองค์กร โดยในขั้นนี้อาจมีการเปลี่ยนแปลงโครงสร้างข้อมูล การทำ Denormalize การลบหรือเพิ่มฟิลค์เพื่อให้ข้อมูลทั้งหมดอยู่ในเนื้อหาที่สนใจเดียวกัน ในขั้นตอนนี้ อาจใช้เครื่องมือที่เรียกว่า Data Warehouse Tool

2.3.1.2 Upflow เมื่อข้อมูลที่เราต้องการอยู่ในคลังข้อมูลแล้ว ในบางครั้งอาจ ต้องมีการเพิ่มคุณค่าให้กับข้อมูลค้วยเพื่อให้ข้อมูลอยู่ในรูปแบบที่เป็นประโยชน์มากที่สุดต่อการนำ เครื่องมือมาใช้ ซึ่งได้แก่ การจัคกลุ่มข้อมูลหาก่าทางสถิติที่ซับซ้อน จัดข้อมูลให้อยู่ในรูปแบบหรือ เทมเพลตมาตรฐาน

2.3.1.3 Downflow เป็นขั้นตอนของการปรับปรุงเปลี่ยนแปลงข้อมูลที่เก่า และ ใม่อยู่ในเนื้อหาที่องค์กรสนใจออกไปจากคลังข้อมูลขององค์กร

2.3.1.4 Outflow เป็นขั้นที่ผู้ใช้เรียกใช้ข้อมูลในคลังข้อมูลผ่านเครื่องมือต่างๆ โดยการเรียกใช้อาจมีเพียงขอเรียกเป็นครั้งคราวเป็นประจำทุกวัน/เดือน หรือแม้กระทั่งต้องการแบบ ทันที

2.3.1.5 Metaflow ข้อมูลที่จัดเก็บในกลังข้อมูลจะถูกทำข้อมูลไว้อีกชุดหนึ่ง เป็น แหล่งที่มาของข้อมูลนั้นหรือแม้กระทั่งที่อยู่ของข้อมูลนั้นในกลังข้อมูลและข้อมูลอื่นที่เกี่ยวข้อง

2.3.2 วิธีการออกแบบฐานข้อมูลสำหรับคลังข้อมูล

Kimball (1996) เสนอวิธีที่เรียกว่าระเบียบวิธี 9 ขั้น หรือ Nine-Step Methodology โดยวิธีการนี้เริ่มจากการออกแบบจากส่วนย่อยที่แสดงถึงแต่ละระบบงานขององค์กรหรือเรียกอีก อย่างหนึ่งว่าคาต้ามาร์ท (Data Mart) โดยเมื่อออกแบบแต่ละส่วนสำเร็จแล้ว จึงนำมารวมกันเป็น คลังข้อมูลขององค์กรในขั้นสุดท้าย ซึ่งขั้นตอนทั้ง 9 ขั้นตอนมีรายละเอียดคังนี้

ขั้นที่ 1 กำหนดคาต้ามาร์ท (Data Mart) คือ การเลือกว่าจะสร้างดาด้ามาร์ทของ ระบบงานใดบ้างและระบบงานใดเป็นระบบงานแรกโดยองค์กรจะต้องสร้าง E-R model ที่รวม ระบบงานทุกระบบขององค์กรไว้ แสดงการเชื่อมโยงของแต่ละระบบงานอย่างชัดเจน และสิ่งที่ด้อง คำนึงถึงในการเลือกระบบงานที่จะเป็นดาด้ามาร์ทแรกนั้น มี 3 ปัจจัยที่เกี่ยวข้อง ได้แก่ จะต้อง สามารถพัฒนาออกมาได้ทันตามเวลาที่ต้องการ โดยอยู่ในงบประมาณที่กำหนดไว้ และต้องตอบ ปัญหาทางธุรกิจให้แก่องค์กรได้ ดังนั้นดาด้ามาร์ทแรกกวรจะเป็นของระบบงานที่นำรายได้เข้ามาสู่องก์กรได้ เช่น ระบบงานขาย เป็นต้น

ขั้นที่ 2 กำหนด Fact Table ของคาต้ามาร์ท คือ การกำหนดเนื้อหาหลักที่ควรจะ เป็นของคาต้ามาร์ท โดยการเลือกเอนทิตีหลักและกระบวนการที่เกี่ยวกับเอนทิตีนั้น ๆ ออกมาจาก E-R model ขององก์กร นั่นหมายถึงว่าจะทำให้เราทราบถึง Dimension Table ที่ควรจะมี

งั้นที่ 3 กำหนดแอตทริบิวต์ที่จำเป็นในแต่ละ Dimension Table คือการกำหนด แอตทริบิวต์ที่บอกหรืออธิบายรายละเอียดของ dimension ได้ ทั้งนี้แอตทริบิวต์ที่เป็น primary key กวรเป็นก่าที่กำนวณได้กรณีที่มีคาด้ามาร์ท มากกว่าหนึ่งคาด้ามาร์ท มี dimension เหมือนกัน นั่น หมายถึงว่า แอตทริบิวต์ใน Dimension นั้นจะต้องเหมือนกันทุกประการ แต่นั่นก็ไม่อาจจะแก้ไข ปัญหาการจัดเก็บข้อมูลซ้ำซ้อน อันจะนำมาสู่กวามแตกต่างกันของข้อมูลชุดเดียวกัน ปัญหานี้จึง เป็นการดีที่จะมีการใช้ Dimension Table ร่วมกันในแต่ละ Fact Table ที่จำเป็นต้องมี Dimension ดังกล่าว โดยเรียก Dimension Table ลักษณะแบบนี้ว่า Conformed และเรียก โact Table ว่า Fact Constellation

งั้นที่ 4 กำหนดแอตทริบิวต์ที่จำเป็นใน Fact Table โดยแอตทริบิวต์หลักใน Fact Table จะมาจาก Primary key ในแต่ละ Dimension Table นอกจากนี้แล้ว ยังสามารถมีแอตทริบิวต์ที่ จำเป็นอื่นๆ ประกอบอยู่ด้วย เช่น แอตทริบิวต์ที่ได้จากการกำนวณก่าเบื้องต้นที่จำเป็นสำหรับการ กงอยู่ของแอตทริบิวต์อื่นใน Fact Table เรียกอีกอย่างหนึ่งว่า Measure การกำหนดแอตทริบิวต์นี้ไม่ กวรจะเลือกแอตทริบิวต์ที่กำนวณก่าไม่ได้ เช่น เป็นตัวหนังสือหรือไม่ใช่ตัวเลข เป็นต้น และไม่กวร เลือกแอตทริบิวต์ที่ไม่เกี่ยวข้องกับเนื้อหาของ Fact Table ที่เราสนใจด้วย

ขั้นที่ 5 จัดเก็บค่าการคำนวณเบื้องต้นใน Fact Table คือ การจัดเก็บค่าที่ได้จากการ คำนวณให้เป็นแอตทริบิวต์หนึ่งใน Fact Table ถึงแม้ว่าจะสามารถหาค่าได้จากแอตทริบิวต์อื่นๆ ก็ ตาม ทั้งนี้เพื่อให้การสอบถามมีประสิทธิภาพมากขึ้น สามารถทำงานด้วยความเร็วที่เพิ่มขึ้น เนื่องจากไม่ต้องคำนวณค่าใหม่ทั้งหมด ถึงแม้ว่าจะเกิดความซ้ำซ้อนของข้อมูลในการจัดเก็บบ้างก็ ตาม

ขั้นที่ 6 เขียนคำอธิบายของ Dimension Table ทั้งนี้ก็เพื่อให้ผู้ใช้สามารถใช้งาน ดาด้ำมาร์ทได้อย่างมีประสิทธิภาพ เพราะเกิดความเข้าใจอย่างดีในส่วนต่างๆ

ขั้นที่ 7 กำหนคระยะเวลาในการจัดเก็บข้อมูลในฐานข้อมูล โดยอาจจะเป็นการจัดเก็บ เพียงช่วงระยะเวลา 1-2 ปี หรือนานกว่านั้นขึ้นอยู่กับกวามต้องการขององก์กร เนื่องจากองก์กรแต่ ละประเภทมีความต้องการในการจัดเก็บข้อมูลต่างช่วงเวลากัน ทั้งนี้ขึ้นอยู่กับกวามจำเป็นหรือ ข้อกำหนดในการดำเนินธุรกิจ ขั้นที่ 8 การติดตามปัญหาการเปลี่ยนแปลงของ Dimension อย่างช้า ๆ คือ การเปลี่ยน เอาแอตทริบิวต์ของ Dimension Table เก่ามาใช้แล้วส่งผลกระทบต่อข้อมูลปัจจุบันของ Dimension Table โดยสามารถแบ่งประเภทของปัญหาที่เกิดได้เป็น 3 ประเภท ดังนี้ คือ เกิดการเขียนทับข้อมูล ใหม่โดยข้อมูลเก่า การเกิดเรกอร์คใหม่ๆ ขึ้นใน Dimension และ การเกิดเรกอร์คที่มีทั้งก่าเก่าและ ใหม่ปนกันไป

ขั้นที่ 9 กำหนดคิวรี เป็นการออกแบบด้านกายภาพเพื่อให้ผู้ใช้เกิดความสะดวกในการ ใช้งานและสามารถทำงานได้อย่างมีประสิทธิภาพ

เมื่อดำเนินการทั้ง 9 ขั้นตอนสำหรับแต่ละคาด้ามาร์ทเสร็จแล้ว จึงจะนำทั้งหมดมา รวมกันเป็นภาพของคลังข้อมูลขององค์กรต่อไป

การออกแบบคลังข้อมูล ตามแนวคิดของ สิริวัฒน์ ธนุรเวท (2543) ทำได้ดังนี้

ขั้นที่ 1 กำหนดความต้องการของระบบ ประกอบไปด้วยความต้องการทางธุรกิจของ ผู้ใช้ ความต้องการทางเทคนิค กำหนดแหล่งที่มาของข้อมูล ความต้องการและรูปแบบรายงานที่ อยากวิเคราะห์

ขั้นที่ 2 ออกแบบและสร้าง Database การออกแบบนั้นจะต่างจากการออกแบบทั่วไป เพราะใช้ Demoralize มากที่สุด เพื่อให้คิวรี (Query) ได้ผลเร็วที่สุด

ขั้นที่ 3 เลือกชนิดของข้อมูลสำหรับวิเคราะห์ คือ การเลือกข้อมูลสำหรับการ วิเคราะห์ส่วนใหญ่เป็นข้อมูลตัวเลข

ขั้นที่ 4 เตรียมข้อมูล คือการคึงข้อมูลจากระบบ OLTP (Online Transaction Processing) ซึ่งเป็นระบบที่มีการจัดการกับข้อมูลรายวันและมีการเปลี่ยนแปลงข้อมูลอยู่ตลอดเวลา มาสร้างเป็นข้อมูล Data Warehouse

ขั้นที่ 5 ออกแบบวิธีการเพิ่มและปรับปรุงข้อมูลในคลังข้อมูล เนื่องจากจะต้องมีการ นำข้อมูลจาก OLTP มาเพิ่มเพื่อความทันสมัยของคลังข้อมูล ซึ่งได้แก่

Incremental Update เป็นการเพิ่มข้อมูลที่เข้ามาใหม่ต้อท้ายข้อมูลเดิมโดย ไม่มีการเปลี่ยน หรือแก้ไขโครงสร้างของข้อมูล

Refresh Data คือการทำให้ข้อมูลมีความถูกต้องทันสมัย โดยทำการ ประมวลผลข้อมูลใหม่ทั้งหมด มักจะเกิดการเปลี่ยนแปลงโครงสร้างในคลังข้อมูล

Rebuild the Dimension Structure คือการปรับปรุงโครงสร้างที่ใช้สำหรับ การวิเคราะห์ ขั้นที่ 6 การบำรุงรักษาระบบ Database คือเตรียมแผนและจัค backup ระบบคลังข้อมูล อย่างสม่ำเสมอ รวมทั้งมีการทคสอบการกู้ระบบเมื่อมีความเสียหายเกิดขึ้น

การเลือกใช้คาด้ามาร์ท หรือ คลังข้อมูล สำหรับองค์กรที่ยังไม่มีความพร้อม สามารถ สร้างคาด้ามาร์ทก่อนได้ เพื่อนำมารวมกันเป็นคลังข้อมูลในภายหลัง และสำหรับองค์กรที่ต้องการ ความรวคเร็วเฉพาะส่วนมาก ๆ สามารถนำคาด้ามาร์ทไปใช้ในการดำเนินการได้ ซึ่งสามารถแสดง ดังภาพที่ 6 ดังนี้

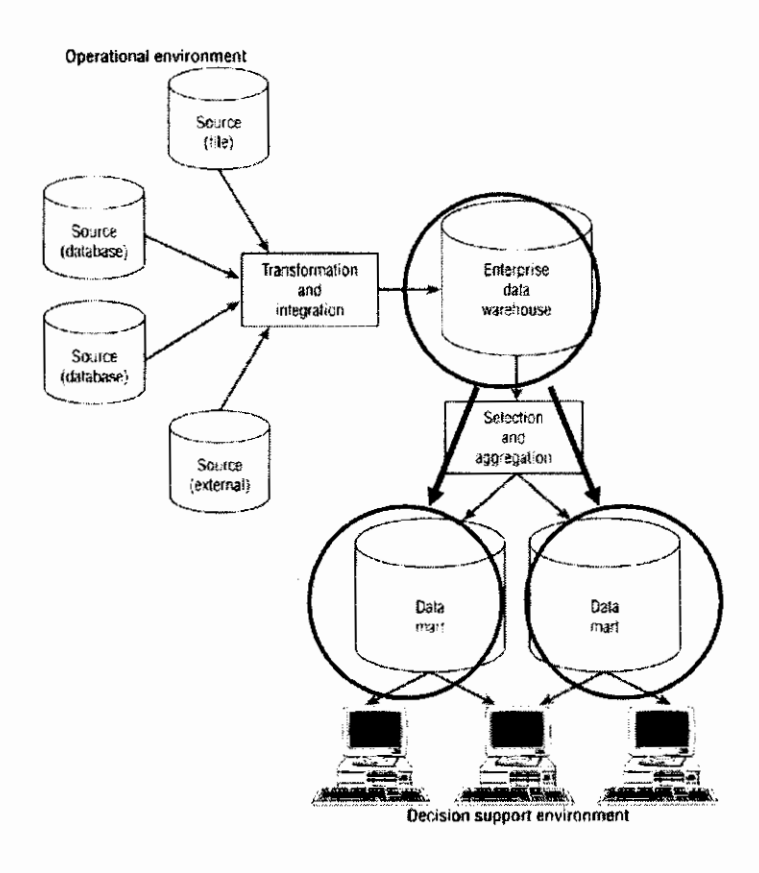

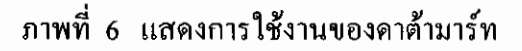

2.3.3 การแปลงข้อมูลเข้าสู่คาต้ามาร์ท

เมื่อเราออกแบบฐานข้อมูลสำหรับแต่ละดาด้ามาร์ทเสร็จแล้ว ขั้นตอนต่อไปที่สำคัญยิ่ง ก็คือการนำข้อมูลจากแหล่งข้อมูลไปแปลงให้อยู่ในรูปแบบของฐานข้อมูลที่ได้ออกแบบไว้ นั่นก็คือ การแปลงข้อมูล หรือ Extraction Transformational Loading (ETL) นั่นเอง โดยที่คุณภาพของการ แปลงข้อมูลเป็นสิ่งที่สำคัญมากสำหรับการสร้างคลังข้อมูลความซับซ้อนของการแปลงข้อมูลและ โครงสร้างของข้อมูลจะแตกต่างกันไปตามคลังข้อมูลที่แต่ละองค์กรต้องการ โดยที่การแปลงข้อมูล หมายรวมตั้งแต่การวิเคราะห์แหล่งข้อมูล กำหนดการส่งข้อมูลรวบรวมหรือสร้างข้อมูลภายนอก วางแผนและสร้างรูทีนของการแปลงข้อมูล และตรวจสอบความถูกต้องของข้อมูลที่ได้ สามารถ สรุปเป็นขั้นตอนได้ดังนี้ ( นงลักษณ์ พลอยปลิ้ม 2540 : 126 )

2.3.3.1 วิเคราะห์แหล่งข้อมูล เช่น ปริมาณของข้อมูล จำนวนและชนิดของ การเข้าถึงแหล่งข้อมูล แพลตฟอร์มและภาษาโปรแกรมที่ใช้ เป็นต้น

2.3.3.2 ข้ายข้อมูลที่ต้องการจากระบบเดิมมาไว้ในบริเวณที่ใช้ปรับแต่งข้อมูล หรือเรียกบริเวณนี้ว่า Staging Area เพื่อนำมาเลือกเฉพาะส่วนที่ต้องการแปลงข้อมูล และตรวจสอบ ความถูกต้อง หรือการทำความสะอาคข้อมูล

2.3.3.3 ถ้าหนด Primary key ของ Fact Table และ Dimension Table และ ถ้าหนด Foreign key ระหว่าง Fact Table กับ Dimension Table

2.3.3.4 ย้ายข้อมูลที่ทำความสะอาคแล้วจาก Staging Area ลงสู่เซิร์ฟเวอร์ของ คาด้ามาร์ท

2.3.3.5 สร้าง Metadata ของแต่ละคาต้ามาร์ท โดยเก็บรายละเอียดของข้อมูล การอัปเคตและส่งออกไปไว้ในคาต้ามาร์ท

2.3.3.6 ตรวจสอบความถูกต้องของข้อมูลซึ่งจะด้องกระทำตลอดทั้งกระบวน การแปลงข้อมูลจะทำได้ดังนี้ 1) ตรวจสอบผลรวมทั้งหมดของจำนวนข้อมูลที่ดึงมาจากแหล่งข้อมูล ที่เพิ่มเข้าไป 2) ตรวจแก้ข้อมูลในระบบเดิมของแหล่งข้อมูล หรือในรูทีนของการแปลง ซึ่งควรจะ เก็บข้อมูลในการตรวจแก้ไว้ใน metadata ของการแปลงข้อมูลด้วย 3) ตรวจสอบค่าของข้อมูลให้ ถูกต้องในกระบวนการรวบรวมข้อมูล 4) ตรวจสอบผลรวมของข้อมูลหลังจากการย้ายข้อมูลลงสู่ คาต้ามาร์ทแล้ว

2.3.4 การสร้างและการออกแบบโครงสร้างข้อมูล Data Warehouse

โมเคลข้อมูลของคลังข้อมูล จะมีมุมมองเหมือนลูกบาศก์คิวบ์ (Cube) มีโครงสร้าง 2 แบบ คือ โครงสร้างแบบ Star Schema และ โครงสร้างแบบ Snowflake Schema

2.3.4.1 โครงสร้างข้อมูลแบบ Star Schema โครงสร้างชนิดนี้นิยมสำหรับ งาน Data Warehouse ซึ่งโครงสร้างแบบ Star Schema จะประกอบด้วย Fact Table เป็นตาราง ศูนย์กลางของ Data Warehouse ส่วน Dimension table เป็นตารางใน Data Warehouse ที่ใช้เก็บ รายละเอียดของรหัสที่ใช้ใน Fact Table และมี Measures เป็นข้อมูลที่ต้องการใช้เพื่อการวัด ดังตัวอย่างข้อมูล ภาพที่ 7

| ↓ ↓                | 1                     |                   | Measure    |
|--------------------|-----------------------|-------------------|------------|
| งวดวันที่          | พนักงาน               | ประเภทรายได้      | จ้านวนเงิน |
| Fact = 1 01/05/200 | 3 น.ส.จิตนา นิลาค้มส์ | เงินเดือน/ค่าจ้าง | 7,800      |
| Fact = 2 01/05/200 | 3 นางจงดี เอกสมัย     | เงินเดือน/ค่าจ้าง | 9,700      |
| Fact = 3 01/05/200 | 3 นางจงดี เอกสมัย     | ค่าล่วงเวลา       | 2,150      |
| Fact = 4 01/05/200 | 3 นายโกมิน ทองเจริญ   | เงินเดือน/ค่าจ้าง | 6,800      |
| Fact = 5 01/05/200 | 3 นายโกมิน ทองเจริญ   | ค่ากะ             | 1,800      |

ภาพที่ 7 แสดงข้อมูลในมุมมองของ Measures / Dimensions / Facts ที่มา : บริษัท เซอร์วิส โปรเฟสชั่นแนล จำกัด , <u>On-Line Analytical Process</u> [ออนไลน์], เข้าถึงเมื่อ วันที่ 11 พฤศจิกายน 2548. เข้าถึงได้จาก http://www.siamhr.com/

Measures เป็นข้อมูลที่ค้องการใช้เพื่อการวัดทั้งใช้เชิงปริมาณ Quantitative และเชิงคุณภาพ Qualitative ของสิ่งใคสิ่งหนึ่ง เช่น ยอคขาย กำไร ค่าธรรมเนียม ซึ่ง Measure จะ เป็นข้อมูลที่เป็นตัวเลขเสมอ

Dimensions เป็นข้อมูลที่เป็นมุมมองให้แก่ Measure เพื่อประโยชน์ในการ วิเคราะห์ข้อมูล เช่น เวลา จังหวัด อำเภอ

Facts เป็นชุดของค่าที่เกิดจากการจับคู่กันของ Dimension และ Measure ที่ ทำให้เกิดค่าใดค่าหนึ่งที่มีความหมาย สามารถวัดค่าได้และบอกเล่าข้อเท็จจริงอย่างใดอย่างหนึ่ง

โครงสร้างข้อมูลแบบ Star Schema ฐานข้อมูลมีลักษณะของ dimensional data เป็นรูปแบบหลายมิติที่พัฒนาบนฐานข้อมูลเชิงสัมพันธ์ ประกอบด้วยตาราง 2 ชนิค คือ fact table และ dimension table คังภาพที่ 8

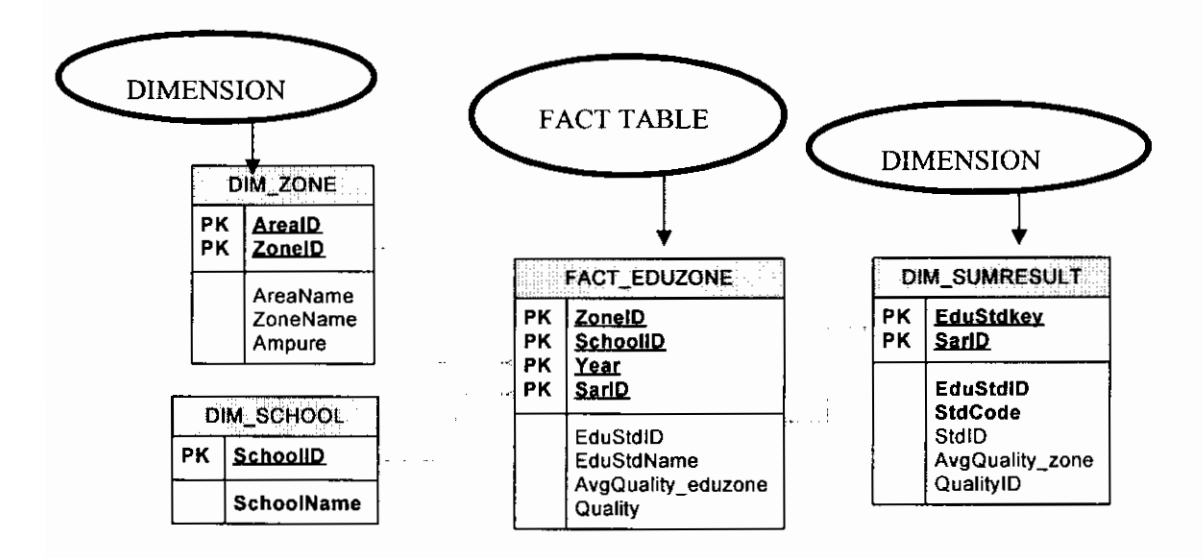

ภาพที่ 8 การออกแบบโครงสร้างข้อมูล Star Schema

2.3.4.2 โครงสร้างข้อมูลแบบ Snowflake Schema

โครงสร้างข้อมูลคล้ายกับ แบบ Star Schema แต่ต่างกันตรงที่ dimension table จะสามารถเข้าถึงข้อมูลลงลึกในรายละเอียดต่อไปอีกได้ สามารถแสดงดังภาพที่ 9

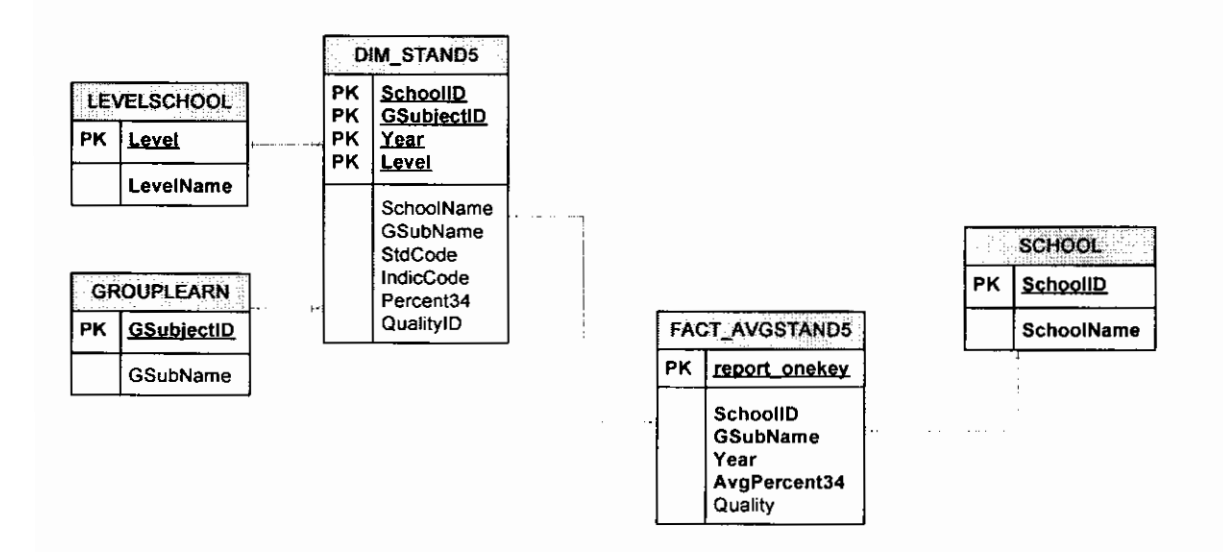

### ภาพที่ 9 แสดงโครงสร้างข้อมูลแบบ Snowflake Schema

```
2.3.5 การวิเคราะห์ข้อมูลในคลังข้อมูล
```

รูปแบบโครงสร้างข้อมูลในคลังข้อมูล จะมีมุมมองเหมือนลูกบาศก์คิวบ์ (Cube) คัง ภาพที่ 10

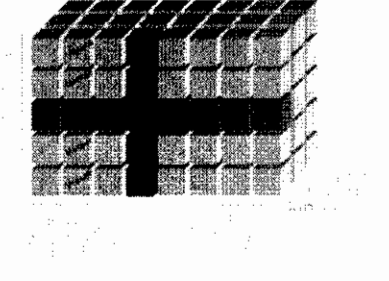

ภาพที่ 10 แสดงตัวอย่างข้อมูลอยู่ในรูปคิวบ์ (Cube) ที่มา : บริษัทเซอร์วิส โปรเฟสชั่นแนล จำกัด , <u>On-Line Analytical Process</u> [ออนไลน์], เข้าถึงเมื่อ วันที่ 11 พฤศจิกายน 2548. เข้าถึงได้จาก http://www.siamhr.com/

ข้อมูลใน Data Warehouse มีประโยชน์สำหรับนักวิเคราะห์ที่จะใช้ในการตัดสินใจ การวิเคราะห์ข้อมูลดังกล่าวมี 3 รูปแบบ คือ Drill-Down, Roll-Up และ Slice and Dice ซึ่งเป็นส่วน หนึ่งของการวิเคราะห์ข้อมูลใน Data Warehouse เนื่องจากธรรมชาติของข้อมูลมีลักษณะเป็นหลาย มิติหรือ Multidimensional อย่างเช่น ข้อมูลรายได้ของพนักงานในแต่ละเดือน ดังภาพที่ 11

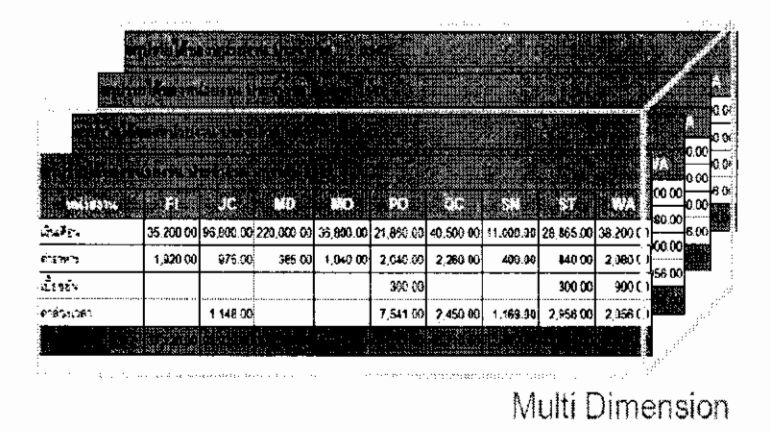

ภาพที่ 11 แสดงข้อมูลอยู่ในรูปแบบหลายมิติ (Multi Dimension) ที่มา : บริษัทเซอร์วิส โปรเฟสชั่นแนล จำกัด , <u>On-Line Analytical Process</u> [ออนไลน์], เข้าถึงเมื่อ วันที่ 11 พฤศจิกายน 2548. เข้าถึงได้จาก http://www.siamhr.com/ Drill-down หมายถึง การวิเคราะห์ข้อมูล โดยดูจากข้อมูลใน Hierarchy ระดับบน แล้ว ก่อยซอยย่อยมาดูในระดับล่าง เช่น ดูยอดขายรายปี แล้ว Drill-down มาดูยอดขายในระดับรายเคือน เป็นต้น

Roll-up จะตรงกันข้ามกับ Drill-down คือเริ่มคูข้อมูลจากส่วนรายละเอียคแล้วค่อยคู ระคับบน

Slice and Dice คือการมองข้อมูลจากหลาย ๆ มุมและหมุนไปมา เช่น ต้องการดูรายได้ ของพนักงานต่อเดือน นั่นหมายถึง เราต้องการดูขอครวมของรายได้ทั้งหมดต่อเดือน ใดเดือนหนึ่ง ซึ่งถ้าต้องการเปลี่ยนมาดูขอครวมรายได้ของพนักงานแผนกใดแผนกหนึ่งต่อปี นั่นหมายถึง เราดู ขอครวมของรายได้ของพนักงานแผนกที่ต้องการดูต่อปีเป็นต้น

ความจำเป็นในการวิเคราะห์ข้อมูลดังกล่าวทำให้เกิดเทคโนโลยีที่เรียกว่า LOAP หรือ Online Analytical Processing ที่จะใช้ในการวิเคราะห์ข้อมูลและใช้ในการทำรายงาน OLAP ประกอบไปด้วย 2 ส่วนคือ ส่วนของข้อมูลและส่วนที่ทำให้ผู้ใช้มองเห็นข้อมูล ในลักษณะที่เป็น Multidimensionalในส่วนของฐานข้อมูล ก็แยกออกเป็น MOLAP และ ROLAP

MOLAP คือ DBMS ที่ถูกออกแบบมาเพื่อเก็บข้อมูลแบบ Multidimensional โดยเฉพาะ

ROLAP คือ RDBMS แต่มี Model ที่ออกมาเฉพาะที่เรียกว่า Star Schema และ Snowflake Schema โครงสร้างแบบ Star Schema มีลักษณะเหมือนดวงดาว คือ มีตารางซึ่งเป็น Fact Table อยู่ตรงกลางและมี Dimension เล็ก ๆ ล้อมรอบ ส่วน Snowflake Schema มีการออกแบบ ตารางเป็น Fact Table อยู่ตรงกลางและแยก Table Dimension ออกมาเป็น หลายๆ ตาราง

OLAP จัดเป็นโปรแกรมที่อำนวยความสะดวกแก่ผู้ใช้งานในการเข้าไปจัดการกับข้อมูล ในคิวบ์ได้ OLAP จะรวบรวมข้อมูลเพื่อให้ได้ผลสรุป การแสดงรายละเอียด (drill-down) เช่นการ ด้นหาข้อมูลลงลึกไปในรายละเอียด การพิจารณาข้อมูลบางส่วนที่เราสนใจในลักษณะลูกบาศก์ (slice and dice) โดยผลที่แสดงจะเป็นลักษณะของการเปรียบเทียบ วิเคราะห์ข้อมูลได้หลายมุมมอง วิเคราะห์ข้อมูลได้หลายระดับ แสดงผลการวิเคราะห์ได้หลายรูปแบบ และทำการคำนวณที่ ซับซ้อนได้ ซึ่งแสดงไว้ดังภาพที่ 12 ความสัมพันธ์ระหว่างคลังข้อมูลกับโอแลบ แสดงได้ดังภาพที่ 13 ตามลำดับ

#### ยอดรายได้รวมของพนักงาน เดือน ม.ค.47

559,985

|        |        |         |        |        |          |        | 1      |        |
|--------|--------|---------|--------|--------|----------|--------|--------|--------|
| Fi     | JC     | MD      | 00     | PO     | 00       | SN     | ST     | WA     |
| -      |        |         | -      | 1.     | 6479-681 |        | -      | and a  |
|        |        |         |        |        | 12.382   |        |        |        |
| 37.120 | 98,923 | 220.385 | 37.840 | 31,741 | 45,210   | 12,580 | 32,981 | 43,236 |
|        |        |         |        | ]      |          |        |        |        |

| F)         | JC<br>มจุทศให                  | MD<br>756 n 16 56<br>n 18 | MC<br>4 M  | ) P       | )O<br>Nin P            | QC        | SN<br>Kernese | ST<br>#11884 | WA<br>#136a                      |
|------------|--------------------------------|---------------------------|------------|-----------|------------------------|-----------|---------------|--------------|----------------------------------|
| 37,120 9   | 8,923                          | 220,385                   | 37,84      | 40 31     | 741 4                  | 5.210     | 12.569        | 32,961       | 43,236                           |
| CLINE CON  | and dan<br>Angles <b>Fi</b> ss | JC                        |            | NO.       | 2<br>2<br>2<br>2<br>2  | oc.       | 5<br>54       | ্য ব্য       | NA STREET                        |
| เว็บส์อิน  | 35,200.00                      | 96,800.00                 | 220,000.00 | 36.800.00 | 21,860.00              | 40,500.00 | 11.000.90     | 28,865.00    | 38,200.00                        |
| ส่าอาหาร   | 1,920.00                       | 975.00                    | 385 00     | 1,040.00  | 2.040 00               | 2,260.00  | 400.00        | 840 00       | 2,080 00                         |
| ฉบิ้ธรยัน  |                                |                           |            |           | 300.00                 |           |               | 300.00       | 900 00                           |
| ดำส่วงเวลา |                                | 1,148.00                  |            |           | 7,541.00               | 2,450 00  | 1.169.00      | 2 956 00     | 2,056.00                         |
|            |                                | (in Richiers)             |            |           | uu bastan<br>Stanta wa |           |               |              | ECONCISCO DESS<br>Deconscistorio |

ภาพที่ 12 แสดงการค้นหาข้อมูลลงลึกไปในรายละเอียด (drill-down)

ที่มา : บริษัทเซอร์วิส โปรเฟสชั่นแนล จำกัด , <u>On-Line Analytical Process</u> [ออนไลน์], เข้าถึงเมื่อ วันที่ 11 พฤศจิกายน 2548. เข้าถึงได้จาก http://www.siamhr.com/

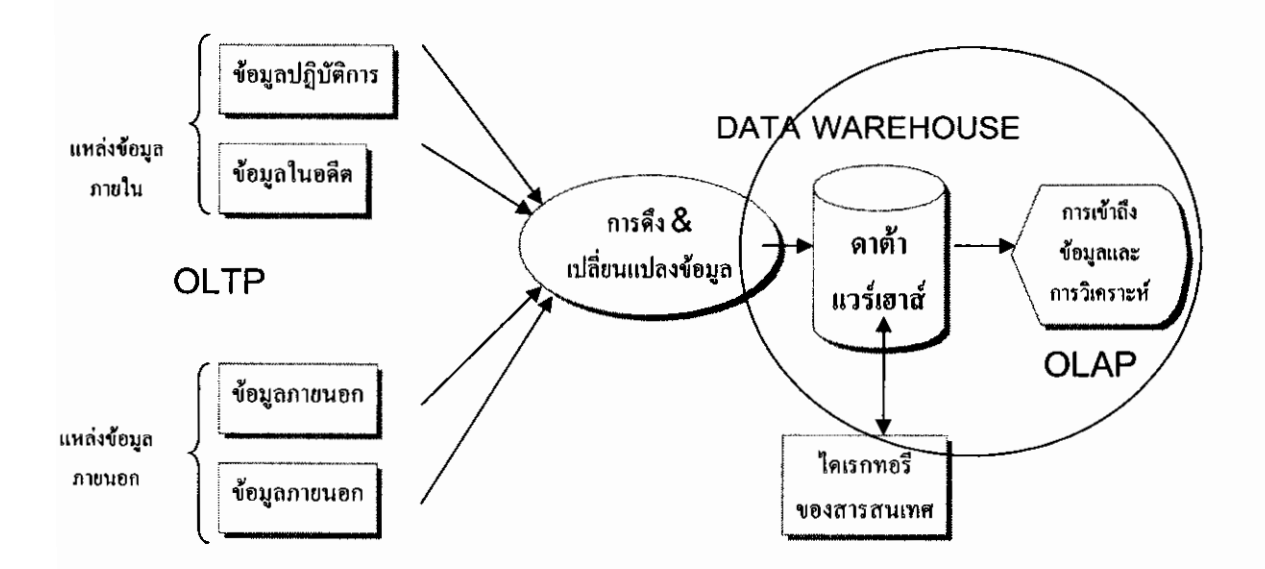

### ภาพที่ 13 แสดงความสัมพันธ์ระหว่าง คลังข้อมูลกับโอแลบ

### บทที่ 3 วิธีการดำเนินการวิจัย

งานวิจัยนี้ได้นำเอาระบบคลังข้อมูลมาใช้เพื่อพัฒนาระบบการรายงานประเมินตนเอง ของโรงเรียนด้านการประกันคุณภาพการศึกษาโดยใช้ข้อมูลจากรายงานการประเมินตนเองของ โรงเรียน ผู้วิจัยได้กำหนดขั้นตอนการดำเนินการในงานวิจัยนี้ ดังต่อไปนี้

- 1. กำหนดปัญหาและรวบรวมข้อมูล
- 2. ศึกษา วิเคราะห์ และออกระบบแบบคลังข้อมูลที่ใช้ในการพัฒนาระบบ
- 3. วิเคราะห์และออกแบบหน้าจอระบบงานและรูปแบบรายงาน
- 4. สร้างระบบงาน Web Application ที่ใช้ในการกรอกข้อมูล
- 5. นำข้อมูลของแต่ละ โรงเรียน เก็บเข้าในฐานข้อมูลและคลังข้อมูล
- 6. การทดสอบระบบงานที่สร้างขึ้น
- 7. ประเมินผลจากการทคสอบการใช้งาน
- 8. สรุปผลการวิจัยและจัดทำรายงาน

#### 1 กำหนดปัญหาและรวบรวมข้อมูล

เป็นขั้นตอนการเก็บรวบรวมข้อมูลจากเอกสารและแหล่งข้อมูลที่เกี่ยวข้องกับระบบ การประกันคุณภาพการศึกษาในระดับการศึกษาขั้นพื้นฐาน กำหนดปัญหาและรวบรวมข้อมูลที่ เกี่ยวข้อง โดยจากการสัมภาษณ์ถึงระบบงานเดิม ปัญหาที่เกิดขึ้นจากการระบบงานเดิมและศึกษา ขั้นตอนการประกันคุณภาพการศึกษาของโรงเรียน รวบรวมข้อมูลที่มีความจำเป็นต่อการวิเคราะห์ ข้อมูลในระบบงานใหม่

### 2. ศึกษา วิเคราะห์ และออกแบบระบบคลังข้อมูลที่ใช้ในการพัฒนาระบบ

เป็นขั้นตอนการวิเคราะห์และออกแบบระบบงานทั้งระบบโดยใช้ Context Diagram ออกแบบ Physical Data Model การสร้างคลังข้อมูลที่ผู้วิจัยเลือกใช้รูปแบบของการออกแบบ คลังข้อมูลโดยมีโครงสร้างข้อมูล Data Warehouse เป็นแบบ Star Schema และ Snowflake Schema โดยขั้นตอนนี้ผู้วิจัยแบ่งหัวข้อในการศึกษา ประกอบด้วย Context Diagram การแบ่ง Subject Area การออกแบบ Physical Data Model ขั้นตอนการออกแบบระบบคลังข้อมูล โดยนำข้อมูลที่ได้จากการกำหนดปัญหาและเก็บรวบรวมมาวิเคราะห์เพื่อสร้าง Context Diagram ออกแบบ Physical Data Model และออกแบบระบบคลังข้อมูลต่อไป

#### 3 วิเคราะห์และออกแบบหน้าจอระบบงานและรูปแบบรายงาน

การวิเคราะห์ออกแบบระบบงานและรูปแบบรายงาน ผู้วิจัยออกแบบโครงสร้างของ หน้าจอหลักและรูปแบบรายงานที่ต้องการในระบบ ซึ่งการพัฒนาระบบคลังข้อมูลของระบบการ รายงานการประเมินตนเอง (SAR Information System: SARIS) เป็นระบบการรายงานผล การประเมินตนเองโดยที่โรงเรียนจะทำหน้าที่กรอกข้อมูลที่จำเป็นต่อระบบผ่าน Web Application ทั้งหมด โปรแกรมที่พัฒนาขึ้นจะแบ่งผู้ใช้ออกเป็น 2 หน่วยงาน ประกอบด้วย โรงเรียน และ สำนักงานเขตพื้นที่การศึกษา โดยแต่ละหน่วยงานสามารถใช้งานโปรแกรมที่เกี่ยวข้องกับงานของ ตนเองได้

#### 4. สร้างระบบงาน Web Application ที่ใช้ในการกรอกข้อมูล

งั้นตอนนี้ เป็นขั้นตอนที่ผู้วิจัยนำเอาผลที่ได้จากการวิเคราะห์และออกแบบระบบ กลังข้อมูล การออกแบบหน้าจอระบบงานและรูปแบบรายงานมาทคสอบสร้างฐานข้อมูลและ ระบบคลังข้อมูลที่ออกแบบลงในระบบคอมพิวเตอร์ที่เตรียมไว้ แก้ไขปรับปรุงฐานข้อมูลให้ ถูกต้องและคำเนินการเขียนโปรแกรมเพื่อกรอกข้อมูลผ่านระบบเครือข่ายอินเตอร์เน็ต โดยผู้วิจัย เลือกใช้ภาษา ASP ในการพัฒนาระบบการรายงานประเมินตนเองด้านการประกันคุณภาพ การศึกษา โดยมีรายละเอียดดังนี้

4.1 ระบบคอมพิวเตอร์และโปรแกรมที่ใช้ในการพัฒนาระบบงาน

4.1.1 คุณสมบัติของเครื่องคอมพิวเตอร์ที่ผู้วิจัยใช้สำหรับติคตั้งเป็นเครื่องแม่ข่าย

(Server)

4.1.1.1 CPU Intel Pentium D 1.6 GHz.

4.1.1.2 หน่วยความจำหลัก RAM 1024 MB

- 4.1.1.3 หน่วยความจำรอง (Hard disk) 120 GB
- 4.1.2 ระบบปฏิบัติการและโปรแกรมสำหรับเครื่องคอมพิวเตอร์แม่ข่าย

4.1.2.1 ระบบปฏิบัติการ Windows 2003 Server

4.1.2.2 การพัฒนาระบบงานโดยใช้ ภาษา ASP

2000

4.1.3 คุณสมบัติของเครื่องคอมพิวเตอร์ที่ผู้วิจัยใช้สำหรับติดตั้งเป็นเครื่องลูกข่าย

(Client)

- 4.1.3.1 CPU Intel(R) Core(TM) 2 CPU 1.73 GHz.
- 4.1.3.2 หน่วยความจำหลัก RAM 1024 MB
- 4.1.3.3 หน่วยความจำรอง (Hard disk) 120 GB
- 4.1.4 ระบบปฏิบัติการและโปรแกรมสำหรับเครื่องคอมพิวเตอร์ลูกข่าย
  - 4.1.4.1 ระบบปฏิบัติการ Microsoft Windows XP
  - 4.1.4.2 โปรแกรม OLAP
  - 4.1.4.3 โปรแกรม Microsoft Office PivotTable 10.0
- 4.1.5 ระบบเครือข่าย LAN

4.2 สร้างระบบฐานข้อมูลที่ได้จากการออกแบบในเครื่องคอมพิวเตอร์แม่ข่าย กำหนด ความสัมพันธ์ให้กับตาราง (Table) ในฐานข้อมูล โดยใช้โปรแกรม Microsoft SQL Server 2000 ในขั้นตอนนี้ ผู้วิจัยได้นำข้อมูลตัวอย่างที่ใช้ทดสอบความถูกต้อง เข้าในตาราง (table) ต่าง ๆ ด้วย คำสั่ง SQL และทำการปรับปรุงระบบฐานข้อมูลให้ถูกต้อง

4.3 สร้างระบบคลังข้อมูลตามที่ได้ออกแบบไว้ในข้างต้น

4.4 พัฒนาโปรแกรมระบบงานเพื่อกรอกข้อมูลลงฐานข้อมูล โดยผู้วิจัยเลือกใช้ภาษา ASP เพื่อติดต่อกับฐานข้อมูลและคลังข้อมูล

#### 5 นำข้อมูลของแต่ละโรงเรียน เก็บเข้าในฐานข้อมูลและคลังข้อมูล

งั้นตอนนี้ ผู้วิจัยจะทำการเก็บข้อมูลผลการประเมินตนเองของโรงเรียน ซึ่งผู้วิจัยเลือก โรงเรียนตัวอย่าง ได้แก่ โรงเรียนวัดห้วยจรเข้วิทยาคม โรงเรียนราชินีบูรณะ โรงเรียนพระปฐม วิทยาลัย สังกัดสำนักงานเขตพื้นที่การศึกษานครปฐม เขต 1 โดยโรงเรียนจะประเมินจากข้อมูล เชิงกุณภาพตามมาตรฐานและตัวบ่งชี้ที่กำหนดโดยใช้แบบสอบถาม และข้อมูลเชิงปริมาณ ย้อนหลัง อย่างน้อย 2 ปี โดยใช้การบันทึกข้อมูลผ่าน Web Application ที่สร้างไว้ โดยผู้ประเมิน แบบสอบถาม ได้แก่ นักเรียน ครู บุคลากรทางการศึกษาที่เกี่ยวข้อง จากนั้น นำข้อมูลที่จาก แบบสอบถามหรือการกรอกข้อมูลมาหาค่าผลสรุป โดยใช้ค่าสถิติร้อยละ และค่าเฉลี่ย นำมา เปรียบเทียบเกณฑ์การประเมิน แล้วสรุปผลการประเมิน ซึ่งโปรแกรมด้นแบบที่พัฒนาขึ้นจะทำการ ประมวลผล จัดทำรายงานการประเมินตนเอง (SAR) ข้อมูลผลจากการประเมินตนเองของโรงเรียน (SAR) และข้อมูลผลการประเมินโดย คณะกรรมการผู้ประเมินจะนำมาเปรียบเทียบเพื่อหาความสอดคล้องกันของผลการประเมิน โดย โปรแกรมต้นแบบที่พัฒนาขึ้น

ข้อมูลสรุปผลของโรงเรียนจะนำมาเกี่บ เพื่อรอการนำเข้าสู่คลังข้อมูล

#### 6 ทดสอบนำข้อมูลในคลังข้อมูลจัดทำรายงาน

เป็นขั้นตอนดึงข้อมูลจากคลังข้อมูล มาจัดทำรายงานผลการประเมินโรงเรียนของ สำนักงานเขตพื้นที่การศึกษา นครปฐม เขต 1 ตามที่ได้ออกแบบไว้

#### 7. ประเมินผลจากการทดสอบการใช้งาน

เป็นขั้นตอนการนำเอาขั้นตอนของผลของการประเมินคุณภาพการศึกษาของโรงเรียน โดยใช้โปรแกรมที่พัฒนาขึ้น เปรียบเทียบกับผลการประเมินของระบบงานเดิมว่าถูกต้องหรือไม่ และทำการออกแบบเครื่องมือวัดประสิทธิภาพของการใช้งานระบบงานที่พัฒนาขึ้นโดยผู้วิจัย เลือกใช้แบบสอบถาม ประเมินระดับความกิดเห็นของผู้ใช้งานระบบที่พัฒนาขึ้นและผู้ที่เกี่ยวข้อง กับงานประกันคุณภาพการศึกษา แล้วนำผลกะแนนของระดับความกิดเห็นที่ได้จากการประเมิน แบบสอบถามมาวิเคราะห์ด้วยค่าทางสถิติ และเปรียบเทียบกับเกณฑ์ที่กำหนด และแปลผลเพื่อหา ประสิทธิภาพของระบบงานที่สร้างขึ้น โดยมีรายละเอียดดังนี้

7.1 การออกแบบเครื่องมือวัดประสิทธิภาพของการใช้งานระบบการประเมินตนเอง

เป็นขั้นตอนการออกแบบเครื่องมือเพื่อหาประสิทธิภาพของการใช้งานระบบงานที่ พัฒนาขึ้น โดยใช้แบบสอบถาม ซึ่งแบบสอบถามใช้มาตราส่วนแบบ Rating Scale 5 ระดับ ดังนี้

| 5 | คะแนน | ระดับคุณภาพ | ดีมาก    |
|---|-------|-------------|----------|
| 4 | คะแนน | ระดับคุณภาพ | ବ        |
| 3 | คะแนน | ระคับคุณภาพ | ปานกลาง  |
| 2 | คะแนน | ระดับคุณภาพ | พอใช้    |
| 1 | คะแนน | ระดับคุณภาพ | ปรับปรุง |

รายละเอียดของเครื่องมือที่ใช้ประเมินหาประสิทธิภาพการใช้งานของระบบ ดังตารางที่ 1 ดังนี้

## ตารางที่ 1 แบบสอบถามเพื่อประเมินการใช้งานของระบบการรายงานผลการประเมินตนเองด้าน การประกันกุณภาพการศึกษา

|                                                          | ระดับกวามกิดเห็นของผู้ประเมิน |    |         |       |          |
|----------------------------------------------------------|-------------------------------|----|---------|-------|----------|
| รายการประเมิน                                            | ดีมาก                         | ดี | ปานกลาง | พอใช้ | ปรับปรุง |
|                                                          | 5                             | 4  | 3       | 2     | 1        |
| 1. รูปแบบของจอภาพ มีการจัดวางตำแหน่ง                     |                               |    |         |       |          |
| ของส่วนประกอบต่าง ๆ ภาพ ข้อความ                          |                               |    |         |       |          |
| เหมาะสม                                                  |                               |    |         |       |          |
| <ol> <li>ปริมาณของข้อมูล เนื้อต่าง ๆ ของแต่ละ</li> </ol> |                               |    |         |       |          |
| จอภาพ เหมาะสม                                            |                               |    |         |       |          |
| <ol> <li>ในแต่ละจอภาพที่มีการเชื่อมโยงกัน</li> </ol>     |                               |    |         |       |          |
| ไม่ซับซ้อน                                               |                               |    |         |       |          |
| 4. แต่ละหน้าจอของระบบที่พัฒนาขึ้นง่ายต่อ                 |                               |    |         |       |          |
| การใช้งาน                                                |                               |    |         |       |          |
| 5. การเข้าใช้งานในระบบ ถูกต้องตามสิทธิ์ที่               |                               |    |         |       |          |
| ได้รับมากน้อยเพียงใด                                     |                               |    |         |       |          |
| <ol> <li>กรณีกรอกข้อมูลข้อนหลังเข้าสู่ระบบที่</li> </ol> |                               |    |         |       |          |
| พัฒนาขึ้น ระบบสามารถประมวลผล                             |                               |    |         |       |          |
| ข้อมูล สอดคล้องกับข้อมูลสารสนเทศ                         |                               |    |         |       |          |
| เคิม มากน้อยเพียงใค                                      |                               |    |         |       |          |
| 7. กรณึกรอกข้อมูลปัจจุบันผ่านระบบที่                     |                               |    |         |       |          |
| พัฒนาขึ้น ระบบสามารถประมวลผล                             |                               |    |         |       |          |
| ข้อมูลได้ถูกต้อง                                         |                               |    |         |       |          |
| 8. ความถูกต้องในการสืบค้นข้อมูล จำแนก                    |                               |    |         |       |          |
| ตามโรงเรียน ถูกต้องมากน้อยเพียงใด                        |                               |    |         |       |          |
| 9. การแสดงผลรายงานต่าง ๆ มีความถูกต้อง                   |                               |    |         |       |          |
| มากน้อยเพียงใด                                           |                               |    |         |       |          |
| 10. มีคำอธิบาย คำเตือน ข้อผิดพลาดขณะ                     |                               |    |         |       |          |
| ใช้งานต่าง ๆ ครอบคลุมทุกกรณี                             |                               |    |         |       |          |

การวิเคราะห์และประเมินผลข้อมูลเป็นขั้นตอนที่กระทำหลังจากการนำแบบสอบถาม ที่ได้จากผู้เกี่ยวข้องกับระบบงานและผู้เชี่ยวชาญได้ทำการประเมินเพื่อหาประสิทธิภาพของระบบ ผลจากการประเมินการใช้งานจากบุคคลดังกล่าว จะนำมาวิเคราะห์ข้อมูลและประเมินผลโดยใช้ ก่าสถิติการวัดหาก่ากลางของข้อมูล ได้แก่ ก่าเฉลี่ยเลขคณิต (Arithmetic Mean) และใช้ก่าเบี่ยงเบน มาตรฐาน (S.D.: Standard Dilation) เพื่อวัดความกระจายของข้อมูล โดยมีรายละเอียดดังต่อไปนี้

#### 7.2.1 ค่าเฉลี่ยเลขคณิต (Arithmetic Mean)

| จาก   | $\overline{X} = \underline{\sum x}$ |     |                       |
|-------|-------------------------------------|-----|-----------------------|
| เมื่อ | $\overline{X}^N$                    | แทน | ค่าเฉลี่ยเลขคณิต      |
|       | $\sum x$                            | แทน | ผลรวมทั้งหมดของข้อมูล |
|       | Ν                                   | แทน | จำนวนข้อมูลทั้งหมด    |

$$\text{and} \quad S.D. = \sqrt{\frac{\sum (x - \overline{X})^2}{N - 1}}$$

| เมื่อ | S.D.           | แทน | ก่าเบี่ยงเบนมาตรฐาน   |
|-------|----------------|-----|-----------------------|
|       | x              | แทน | ข้อมูลแต่ละตัว        |
|       | $\overline{X}$ | แทน | ค่าเฉลี่ยเลขคณิต      |
|       | $\sum x$       | แทน | ผลรวมทั้งหมดของข้อมูล |
|       | Ν              | แทน | จำนวนข้อมูลทั้งหมด    |
|       |                |     |                       |

7.2.3 เกณฑ์การพิจารณา

แบบสอบถามเพื่อประเมินหาประสิทธิภาพของระบบที่พัฒนาขึ้น กำหนดเกณฑ์

การพิจาณากุณภาพของระบบ โดยใช้มาตรอันดับเชิงกุณภาพ 5 อันดับ จากมาตรอันดับเชิงปริมาณ ดังตารางที่ 2

| คะแนนเชิงคุณภาพ | ระดับคุณภาพ | การแปลความหมาย                             |
|-----------------|-------------|--------------------------------------------|
| 4.51 - 5.00     | ดีมาก       | ระบบที่พัฒนาขึ้น สามารถใช้งานได้อย่างมี    |
|                 |             | ประสิทธิภาพ สามารถสร้างรายงานได้ถูกต้องตาม |
|                 |             | วัตถุประสงค์ และมีการรักษาความปลอคภัยใน    |
|                 |             | ระดับ ดีมาก                                |
| 3.51 - 4.50     | ଏ ଜ         | ระบบที่พัฒนาขึ้น สามารถใช้งานได้อย่างมี    |
|                 |             | ประสิทธิภาพ สามารถสร้างรายงานได้ถูกต้องตาม |
|                 |             | วัตถุประสงค์ และมีการรักษาความปลอคภัยใน    |
|                 |             | ระดับ ดี                                   |
| 2.51 - 3.50     | ปานกลาง     | ระบบที่พัฒนาขึ้น สามารถใช้งานได้อย่างมี    |
|                 |             | ประสิทธิภาพ สามารถสร้างรายงานได้ถูกต้องตาม |
|                 |             | วัตถุประสงค์ และมีการรักษาความปลอคภัยใน    |
|                 |             | ระดับ ปานกลาง                              |
| 1.51 - 2.50     | พอใช้       | ระบบที่พัฒนาขึ้น สามารถใช้งานได้อย่างมี    |
|                 |             | ประสิทธิภาพ สามารถสร้างรายงานได้ถูกต้องตาม |
|                 |             | วัตถุประสงค์ และมีการรักษาความปลอดภัยใน    |
|                 |             | ระดับ พอใช้                                |
| 1.00 - 1.50     | ปรับปรุง    | ระบบที่พัฒนาขึ้น สามารถใช้งานได้อย่างมี    |
|                 |             | ประสิทธิภาพ สามารถสร้างรายงานได้ถูกต้องตาม |
|                 |             | วัตถุประสงค์ และมีการรักษาความปลอดภัยใน    |
|                 |             | ระดับ ต้องปรับปรุง                         |

ตารงที่ 2 แสดงเกณฑ์การพิจารณาการให้คะแนนจากแบบสอบถาม

# บทที่ 4 ผลการดำเนินการวิจัย

งานวิจัยนี้ได้นำเอาระบบคลังข้อมูลมาใช้เพื่อพัฒนาระบบการรายงานประเมินตนเอง ของโรงเรียนด้านการประกันคุณภาพการศึกษา โดยใช้ข้อมูลจากรายงานการประเมินตนเองของ โรงเรียน จากโรงเรียนตัวอย่างที่เลือก ผลการคำเนินการวิจัยมีดังต่อไปนี้

#### 1. กำหนดปัญหาและรวบรวมข้อมูล

เป็นขั้นตอนการเก็บรวบรวมข้อมูลจากเอกสารและแหล่งข้อมูลที่เกี่ยวข้องกับระบบการ ประกันคุณภาพการศึกษาในระดับการศึกษาขั้นพื้นฐานกำหนดปัญหาและรวบรวมข้อมูล การ สัมภาษณ์ สอบถามถึงระบบงานเดิม ปัญหาที่เกิดขึ้นจากการระบบงานเดิม และรวบรวมข้อมูลที่มี ความจำเป็นต่อระบบงานใหม่ ศึกษาขั้นตอนการประกันคุณภาพการศึกษาของโรงเรียน

จากการศึกษาและเก็บรวบรวมข้อมูลข้างต้น ผู้วิจัยได้ดำเนินการวิเคราะห์รายละเอียด ในภาพรวมของระบบงาน และวิเคราะห์หาข้อมูล Input ข้อมูล Output ของระบบ โดยแบ่งหัวข้อ ในการศึกษา มีรายละเอียดดังต่อไปนี้

- 1.1 สถาปัตยกรรมของระบบ
- 1.2 Business Content
- 1.3 ข้อมูลผลลัพธ์ (Output Data) ที่ระบบต้องการ
- 1.4 ข้อมูลนำเข้า (Input Data) ที่ระบบต้องการ

#### 1.1 สถาปัตยกรรมของระบบ

ระบบที่ออกแบบเป็นการทำงานโดยใช้เครื่องคอมพิวเตอร์ที่มีการทำงานผ่าน Web Application การทำงานของระบบเป็นแบบ Client – Server ในระบบเครือข่ายอินเตอร์เน็ต โดย โรงเรียนจะประเมินตนเองจากข้อมูลเชิงคุณภาพตามมาตรฐานและตัวบ่งชี้ที่กำหนดในรูปแบบของ แบบสอบถาม (Questionnaire Forms) และข้อมูลเชิงปริมาณโดยบันทึกผ่าน Web Application ซึ่ง ผู้ทำการบันทึกหรือตอบแบบสอบถาม ได้แก่ ครู บุคลากรทางการศึกษา นักเรียน ผู้ปกครองของ นักเรียน จากนั้นข้อมูลจะถูกส่งไปให้ยังเครื่องแม่ข่าย (Server) โดยที่เครื่องแม่ข่ายจะเป็นตัวเก็บ ข้อมูลลงฐานข้อมูล แล้วจึงทำการจัดเก็บลงในระบบคลังข้อมูล การเรียกดูผลลัพธ์จะผ่าน Web Application ด้วยดังภาพที่ 14

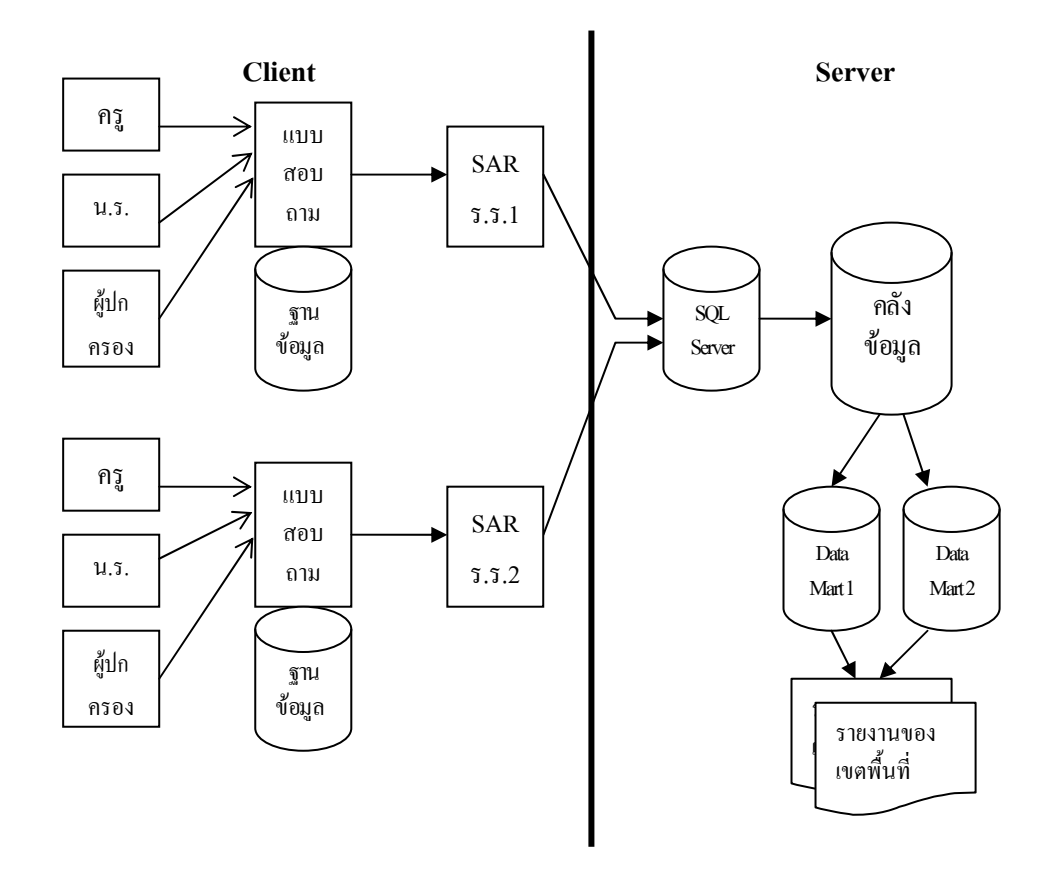

ภาพที่ 14 แสดงสถาปัตยกรรมของระบบ

#### 1.2 Business Content

การประกันคุณภาพการศึกษา เป็นสิ่งที่สถานศึกษาหรือโรงเรียนทุกแห่งจะต้องปฏิบัติ เพื่อพัฒนาคุณภาพของสถานศึกษา ซึ่งโรงเรียนทุกแห่งจะต้องคำเนินการประกันคุณภาพภายใน ซึ่ง เป็นการประเมินตนเองของโรงเรียนเป็นประจำทุกปี โดยมีการจัดทำรายงานประจำปีเสนอต่อ หน่วยงานต้นสังกัด ซึ่งก็คือ สำนักงานเขตพื้นที่การศึกษาที่โรงเรียนนั้นสังกัดอยู่ และเพื่อรองรับ การประเมินภายนอก สำนักงานเขตพื้นที่การศึกษาจะรวบรวมรายงานการประเมินตนเอง (SAR) ของแต่ละโรงเรียนที่ส่งมา คณะกรรมการประเมินภายนอกที่รับการแต่งตั้งคำเนินการตรวจสอบ ตามขั้นตอน หลังการตรวจสอบ คณะกรรมการประเมินภายนอกจัดทำรายงาน เสนอรายงานฉบับ สมบูรณ์มอบให้โรงเรียนไว้เป็นหลักฐาน การประเมินคุณภาพการศึกษาในระดับโรงเรียนจะมีการประเมินตนเอง และจัดทำ รายงานผลการประเมินตนเองของโรงเรียน (SAR) ทุกปี และส่งไปยังสำนักงานเขตพื้นที่การศึกษา ที่โรงเรียนสังกัดอยู่ ส่วนการประเมินคุณภาพการศึกษาจากภายนอก (สมศ.) โรงเรียนจะได้รับการ ประเมินอย่างน้อยหนึ่งครั้งในทุกห้าปี

ระบบการรายงานการประเมินตนเอง (SAR Information System : SARIS) เป็นระบบ การรายงานผลการประเมินตนเองโดยใช้ระบบคลังข้อมูล (Data Warehouse System) เข้ามาช่วยใน การทำงานเรื่องการจัดเก็บข้อมูลจำนวนมาก เพื่อนำข้อมูลเหล่านั้นไปวิเคราะห์จัดทำรายงานต่าง ๆ การทำงานของ SARIS สามารถแบ่งหน่วยงานที่เกี่ยวข้องในการทำงานของระบบ ได้แก่ สำนักงาน เขตพื้นที่การศึกษา และโรงเรียนทุกแห่งที่สังกัดอยู่กับสำนักงานเขตพื้นที่การศึกษา ซึ่งสำนักงาน เขตพื้นที่การศึกษา และโรงเรียนทุกแห่งที่สังกัดอยู่กับสำนักงานเขตพื้นที่การศึกษา ซึ่งสำนักงาน เขตพื้นที่การศึกษาจะเป็นหน่วยงานที่คอยควบคุมดูแลระบบ โดยแต่ละโรงเรียนจะส่งข้อมูลที่ผู้ดูแล ระบบกำหนดให้ เพื่อจัดเก็บในคลังข้อมูลต่อไป

SARIS แบ่งหน่วยงานตามหน้าที่ มีรายละเอียคดังนี้

 สำนักงานเขตพื้นที่การศึกษา หมายถึง สำนักงานเขตพื้นที่การศึกษาที่โรงเรียนสังกัด อยู่ โดยยกตัวอย่างสำนักงานเขตพื้นที่การศึกษานครปฐม เขต 1 เป็นกรณีศึกษาในงานวิจัยนี้ สำนักงานเขตพื้นที่การศึกษา มีหน้าที่หลักในการจัดเตรียมข้อมูลมาตรฐานด้านต่าง ๆ พร้อมตัวชี้วัด และกำหนดแบบสอบถาม (Questionnaires) ที่ใช้ในการประเมินในปีการศึกษานั้น ๆ ให้ กับระบบ

โรงเรียน หมายถึง โรงเรียนทุกแห่งที่สังกัดอยู่กับสำนักงานเขตพื้นที่การศึกษานั้น ๆ
 โรงเรียนมีหน้าที่หลักในการเก็บรวบรวมข้อมูลของการตอบแบบสอบถามหรือข้อมูลที่จำเป็นต่อ
 ระบบ SARIS โดยส่งข้อมูลเข้าสู่ระบบโดยผ่าน Web Application ที่มีการจัดทำขึ้น โดยมีการ
 มอบหมายให้เจ้าหน้าที่ผู้รับผิดชอบของโรงเรียนเป็นผู้ส่งข้อมูล แก้ไขข้อมูลหรือเปลี่ยนแปลงข้อมูล
 เมื่อเกิดการผิดพลาด โรงเรียนที่ใช้เป็นตัวอย่างในการทำงานของระบบทั้งหมด 3 โรงเรียน
 ประกอบ ด้วย โรงเรียนวัดห้วยจรเข้วิทยาคม โรงเรียนพระปฐมวิทยาลัย และโรงเรียนราชินีบูรณะ

1.3 ข้อมูลผลลัพธ์ (Output Data) ที่ระบบต้องการ

Output หรือรายงานที่ผู้ใช้งานต้องการจากระบบที่พัฒนาขึ้น ข้อมูลเหล่านี้ได้จากการ สัมภาษณ์ จากรายงานการปะเมินตนเองของโรงเรียน (SAR) มาประกอบการวิเคราะห์หา Output ของระบบ SARIS มีดังนี้

1.3.1 ข้อมูลผลลัพธ์ สำหรับการคำเนินการของโรงเรียน

1.3.1.1 รายงานระดับผลสัมฤทธิ์ทางการเรียนเฉลี่ยตามเกณฑ์ในแต่ละปี การศึกษา  1.3.1.2 รายงานสรุปผลการประเมินตนเองตามมาตรฐานระดับมาตรฐาน ข้อที่ระดับตัวบ่งชี้ ตามปีการศึกษาที่ต้องการ

1.3.1.3 รายงานสรุปผลการประเมินตนเองตามมาตรฐาน ระดับมาตรฐาน ข้อที่ ตามปีการศึกษาที่ต้องการ

1.3.1.4 รายงานสรุปผลการประเมินตนเองตามมาตรฐาน ระดับด้าน ตาม ปีการศึกษาที่ต้องการ

 1.3.1.5 รายงานสรุปผลการประเมินตนเองตามมาตรฐาน ระดับมาตรฐาน ข้อที่ แยกตามปีการศึกษา ทุกปีการศึกษา

 1.3.1.6 รายงานเปรียบเทียบผลการประเมินตนเองกับผลการประเมิน ภายนอกในปีการศึกษาที่ได้รับการประเมิน

1.3.2 ข้อมูลผลลัพธ์สำหรับการคำเนินงานสำนักงานเขตพื้นที่การศึกษา

1.3.2.1 ภาพรวมรายงานผลการประเมินตนเองแสดงตามรายมาตรฐานข้อ ที่ของแต่ละโรงเรียนแยกตามโซนคุณภาพ ตามปีการศึกษาที่ต้องการ

1.3.2.2 รายงานผลการประเมินตนเอง แสดงรายมาตรฐานระดับด้าน แยก ตามปีการศึกษาต่าง ๆ ของแต่ละ โรงเรียน

#### 1.4 ข้อมูลนำเข้า (Input Data) ที่ระบบต้องการ

1.4.1 ข้อมูล Input ที่ต้องการจากโรงเรียน

- 1.4.1.1 ข้อมูลพื้นฐานของโรงเรียน
- 1.4.1.2 ข้อมูลการตอบแบบสอบถามของโรงเรียน
- 1.4.1.3 ข้อมูลผลการประเมินภายนอกของโรงเรียน (ถ้ำมี)
- 1.4.2 ข้อมูลที่ต้องการของสำนักงานเขตพื้นที่การศึกษา

1.4.2.1 ข้อมูลรายละเอียดของมาตรฐานการศึกษา ตัวบ่งชี้ และเกณฑ์การ พิจารณาสำหรับการประเมินภายใน ระดับการศึกษาขั้นพื้นฐาน

1.4.2.2 ข้อมูลโรงเรียนในสังกัดสำนักงานเขตพื้นที่การศึกษา

### 2. ศึกษา วิเคราะห์ฐานข้อมูล และออกแบบคลังข้อมูลที่ใช้ในการพัฒนาระบบ

เป็นขั้นตอนการวิเคราะห์ฐานข้อมูลและออกแบบระบบงานทั้งระบบโดยใช้ Context Diagram ออกแบบ Physical Data Model การสร้างคลังข้อมูลที่ผู้วิจัยเลือกใช้รูปแบบของการ ออกแบบคลังข้อมูล โดยมีโครงสร้างข้อมูล Data Warehouse เป็นแบบ Star Schema และ Snowflake Schema โดยขั้นตอนนี้ ผู้วิจัยแบ่งหัวข้อในการศึกษา ประกอบด้วย Context Diagram การแบ่ง Subject Area การออกแบบ Physical Data Model ขั้นตอนการออกแบบระบบคลังข้อมูล โดยมีรายละเอียดดังนี้

#### 2.1 Context Diagram

จากการรวบรวม Output และ Input ของระบบและจากการสัมภาษณ์ผู้ใช้งานข้อมูล การคำเนินงานของระบบเดิม เราสามารถสร้าง Context Diagram ได้ภาพที่ 15 – ภาพที่ 19 ดังนี้

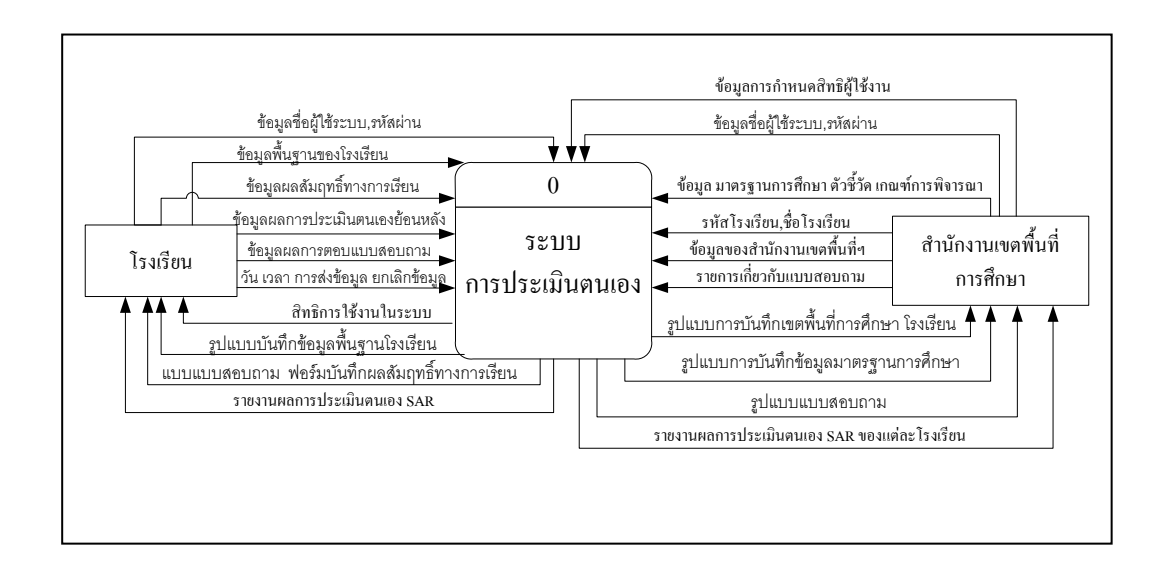

ภาพที่ 15 Context Diagram Level 0 ของการใหลเวียนของระบบการประเมินตนเอง

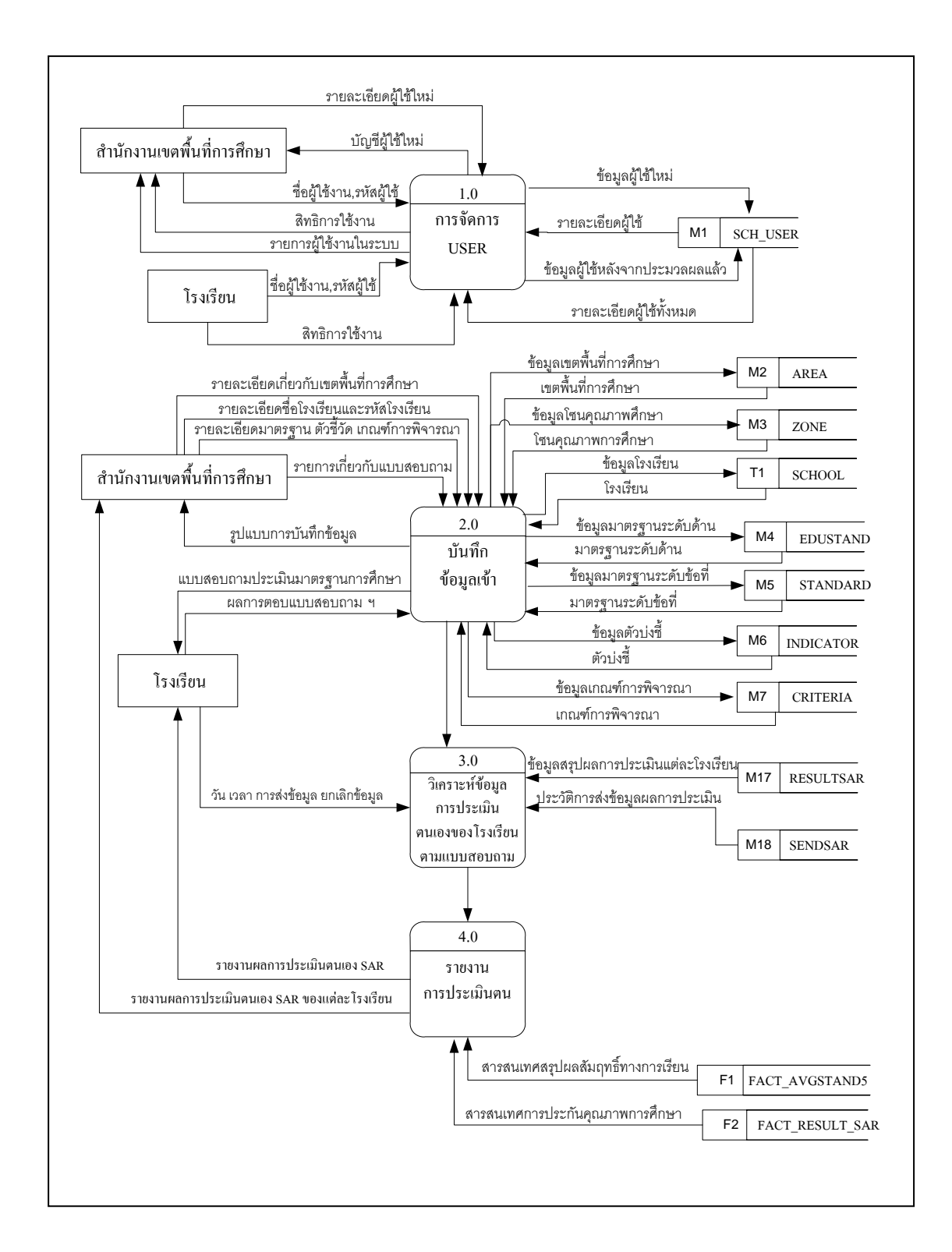

### ภาพที่ 16 แสดง Data Flow Diagram Level 0 ของระบบการประเมินตนเองด้านการประกัน คุณภาพทางการศึกษา

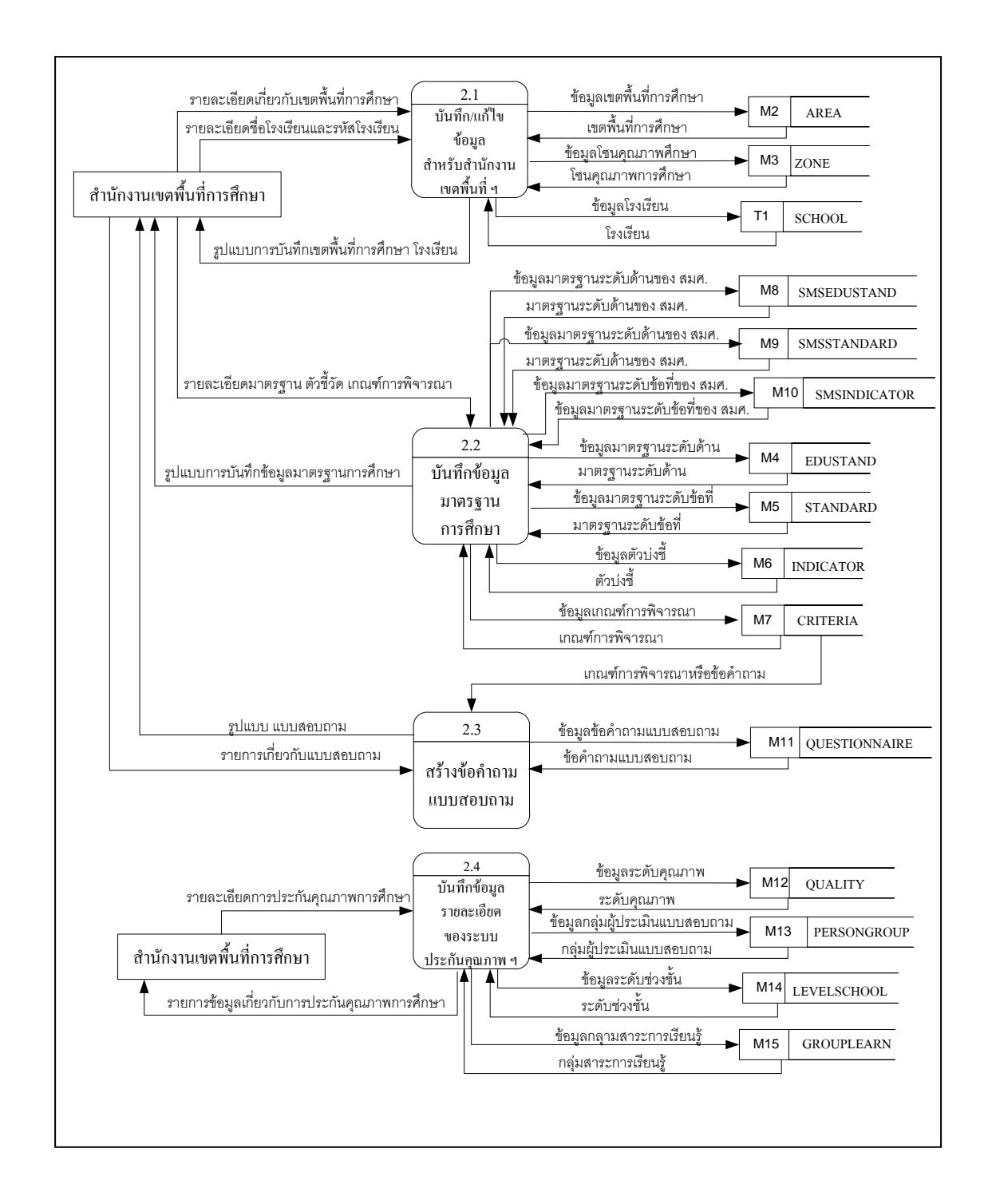

ภาพที่ 17 แสดง Data Flow Diagram Level 1 ของ Process 2 การดำเนินงานของสำนักงานเขต พื้นที่การศึกษา

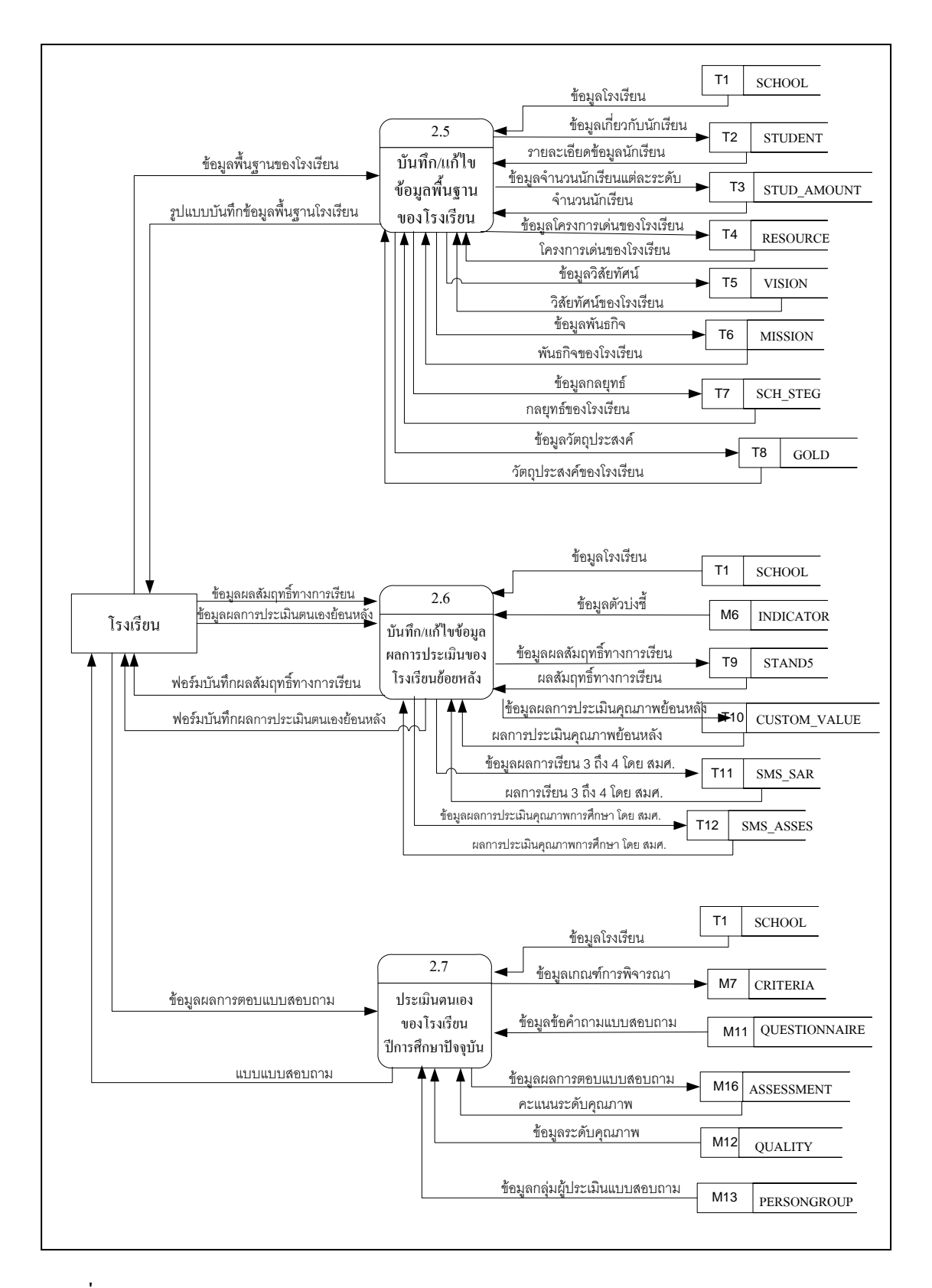

ภาพที่ 18 แสดง Data Flow Diagram Level 1 ของ Process 2 การดำเนินงานของโรงเรียน

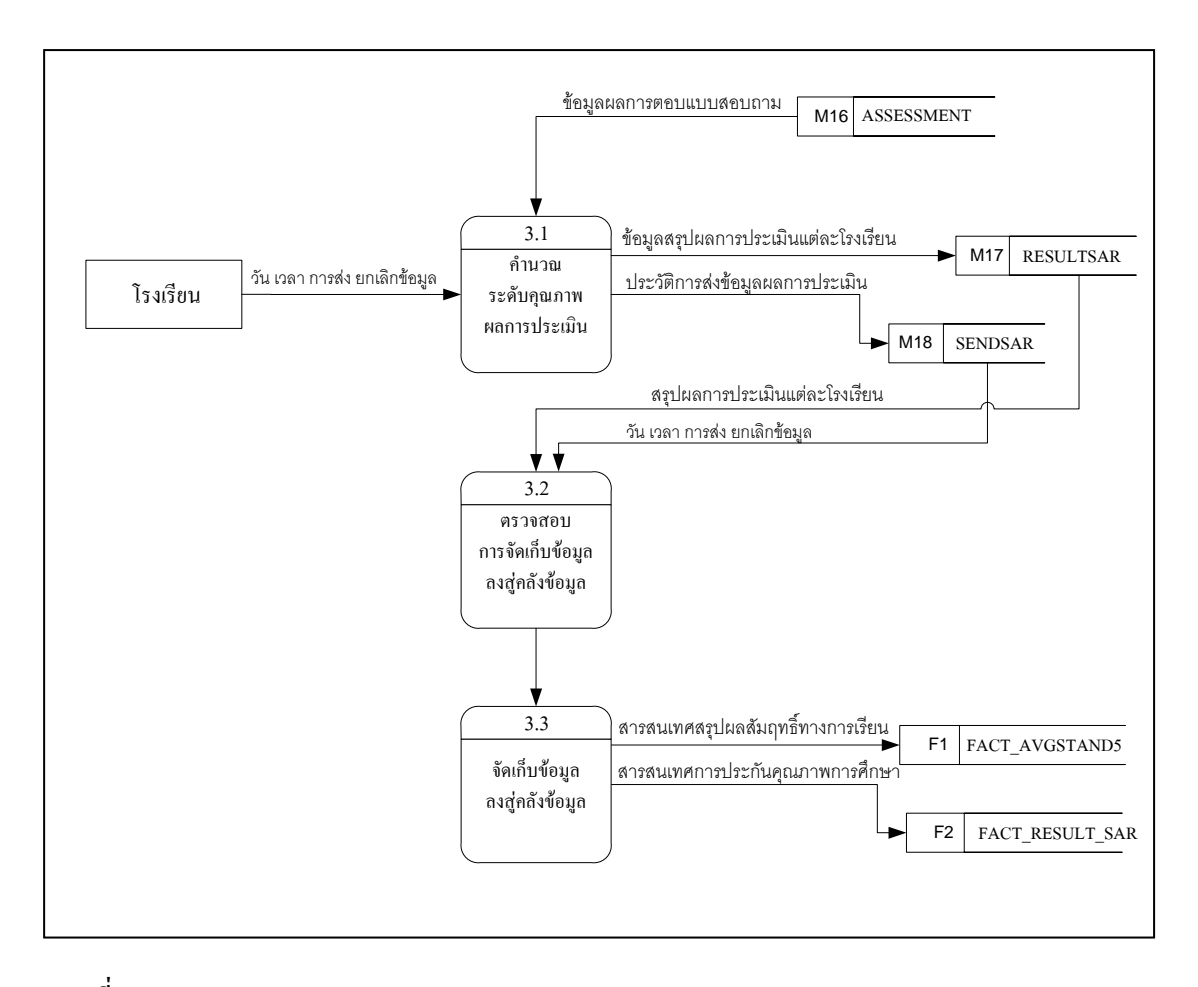

ภาพที่ 19 แสดง Data Flow Diagram Level 1 ของ Process 3

จากแผนภาพ ระบบ SARIS จะมีการจัดเก็บข้อมูลจากฐานข้อมูลหลาย ๆ ฐานข้อมูล ปฏิบัติการ (Operational Database) ของโรงเรียนรวมกันให้อยู่ในฐานข้อมูลเดียว ซึ่งเรียกว่า คลังข้อมูล (Data Warehouse) เพื่อประโยชน์ในการประมวลผล เพื่อช่วยในการสอบถามข้อมูลสรุป และเพื่อการวิเคราะห์ข้อมูลด้วย

#### 2.2 การแบ่ง Subject Area

พิจารณาจาก Business Process Diagram ที่สร้างขึ้น เราสามารถแบ่ง Subject Area ของ ระบบ ได้ดังนี้

2.2.1 Subject Area การคำเนินการจัดเกี่บข้อมูลพื้นฐานของโรงเรียน

2.2.2 Subject Area การคำเนินการของงานประกันคุณภาพการศึกษาของโรงเรียน

2.2.3 Subject Area การคำเนินการของสำนักงานเขตพื้นที่การศึกษา

#### 2.3 การออกแบบ Physical Data Model

จากการวิเคราะห์ Business Process Diagram และทำการแบ่ง Subject Area ของระบบ ขั้นตอนต่อไปจะเป็นการออกแบบ Physical Data Model ของแต่ละ Subject Area โดยอาศัย หลักการของการสร้าง E-R Diagram ดังนี้

2.3.1 Generalized Data Model จากการวิเคราะห์การคำเนินงานในแต่ละ Subject Area พบว่า Entity ที่ควรจะมีอยู่ในทุก Subject Area ได้แก่ ข้อมูลมาตรฐานระดับค้าน (EDUSTAND) ข้อมูลมาตรฐานระดับข้อที่ (STANDARD) ข้อมูลมาตรฐานระดับตัวบ่งชี้ (INDICATOR) ข้อมูลเกณฑ์การพิจารณาของแต่ละตัวบ่งชี้ (CRITERIA) ซึ่งเป็น Entity เกี่ยวกับ ข้อมูลมาตรฐานการประเมินคุณภาพการศึกษาระดับการศึกษาขั้นพื้นฐาน ดังภาพที่ 20 และ ข้อมูล มาตรฐานระดับค้าน (SMSEDUSTAND) ข้อมูลมาตรฐานระดับข้อที่ (SMSSTANDARD) ข้อมูล มาตรฐานระดับตัวบ่งชี้ (SMSINDICATOR) ซึ่งเป็น Entity เกี่ยวกับข้อมูลมาตรฐานการประเมิน คุณภาพการศึกษาภายนอก (สมศ.) ดังภาพที่ 20

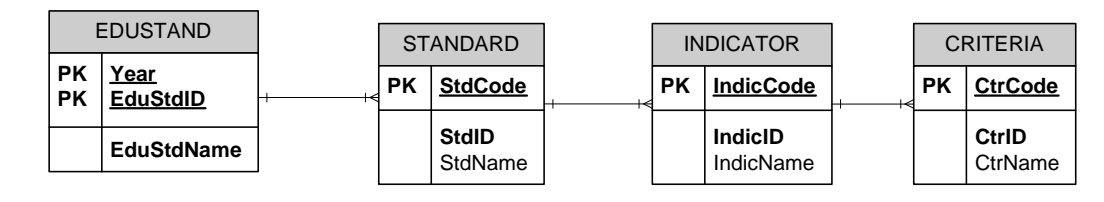

ภาพที่ 20 แสดง Generalized Data Model สำหรับการคำเนินงาน ทุก Subject Area เกี่ยวกับ มาตรฐานการศึกษาระดับการศึกษาขั้นพื้นฐาน

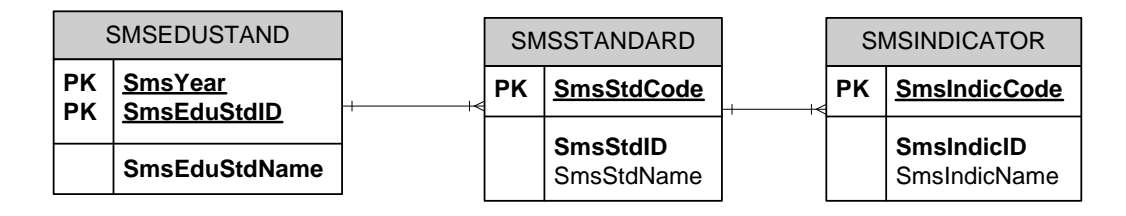

ภาพที่ 21 แสดง Generalized Data Model สำหรับการดำเนินงาน ทุก Subject Area เกี่ยวกับ มาตรฐานการศึกษาระดับการประเมินภายนอก

จากภาพที่ 20 แสดง Generalized Data Model สำหรับการคำเนินงานทุก Subject Area ซึ่งประกอบด้วย Entity ที่มีความสัมพันธ์กัน โดยที่ข้อมูลมาตรฐานระดับด้าน (EDUSTAND) ได้แก่ มาตรฐานด้านผู้เรียน มาตรฐานด้านครู มาตรฐานผู้บริหาร และมาตรฐานด้านชุมชน ซึ่ง มาตรฐานแต่ละด้าน ประกอบด้วย มาตรฐานระดับข้อที่ และมาตรฐานระดับข้อที่ ประกอบด้วยตัว บ่งชี้ต่าง ๆ และแต่ละตัวบ่งชี้ จะประกอบด้วย เกณฑ์การพิจารณา สำหรับให้แต่ละโรงเรียนได้ พิจารณาประเมินตนเอง และจากภาพที่ 21 แสดง Entity มาตรฐานระดับด้าน มาตรฐานระดับข้อ ที่ ตัวบ่งชี้ ซึ่งมีลักษณะเช่นเดียวกับมาตรฐานการศึกษาระดับการศึกษาขั้นพื้นฐาน งานวิจัยนี้ ผู้วิจัยขอยกเว้นข้อมูลระดับเกณฑ์การพิจารณา ของมาตรฐานการศึกษาระดับการประเมินภายนอก โดยข้อมูลที่จัดเก็บใน Entity สามารถอธิบายได้ดังนี้

ตารางที่ 3 ชื่อตาราง EDUSTAND แฟ้มมาตรฐานระดับด้าน

| ชื่อเขตข้อมูล | คำอธิบายเขตข้อมูล  | ชนิดข้อมูล | ขนาด | คีย์ | ตารางอ้างอิง |
|---------------|--------------------|------------|------|------|--------------|
| Year          | ปีการศึกษา         | char       | 4    | РК   |              |
| EduStdID      | รหัสด้ำนของมาตรฐาน | char       | 2    | РК   |              |
| EduStdName    | ชื่อด้านมาตรฐาน    | varchar    | 100  |      |              |

| ชื่อเขตข้อมูล | คำอธิบายเขตข้อมูล  | ชนิดข้อมูล | ขนาด | คีย์  | ตารางอ้างอิง |
|---------------|--------------------|------------|------|-------|--------------|
| Year          | ปีการศึกษา         | char       | 4    | PK,FK | EDUSTAND     |
| EduStdID      | รหัสด้ำนของมาตรฐาน | char       | 2    | PK,FK | EDUSTAND     |
| StdCode       | รหัสมาตรฐาน        | char       | 2    | РК    |              |
| StdID         | มาตรฐานข้อที่      | varchar    | 2    |       |              |
| StdName       | ชื่อมาตรฐาน        | varchar    | 200  |       |              |

# ตารางที่ 4 ชื่อตาราง STANDARD แฟ้มมาตรฐานระดับข้อที่

ตารางที่ 5 ชื่อตาราง INDICATOR แฟ้มมาตรฐานระคับตัวบ่งชื่

| ชื่อเขตข้อมูล | คำอธิบายเขตข้อมูล   | ชนิดข้อมูล | ขนาด | คีย์  | ตารางอ้างอิง |
|---------------|---------------------|------------|------|-------|--------------|
| Year          | ปีการศึกษา          | char       | 4    | PK,FK | STANDARD     |
| EduStdID      | รหัสด้ำนของมาตรฐาน  | char       | 2    | PK,FK | STANDARD     |
| StdCode       | รหัสมาตรฐาน         | char       | 2    | РК    | STANDARD     |
| IndicCode     | รหัสตัวบ่งชี้       | char       | 2    | РК    |              |
| IndicID       | ตัวบ่งชี้ข้อที่     | varchar    | 6    |       |              |
| IndicName     | รายละเอียคตัวบ่งชี้ | varchar    | 200  |       |              |

ตารางที่ 6 ชื่อตาราง CRITERIA แฟ้มเกณฑ์การพิจารณาของแต่ละตัวบ่งชื้

| ชื่อเขตข้อมูล | คำอธิบายเขตข้อมูล     | ชนิดข้อมูล | ขนาด | คีย์  | ตารางอ้างอิง |
|---------------|-----------------------|------------|------|-------|--------------|
| Year          | ปีการศึกษา            | char       | 4    | PK,FK | INDICATOR    |
| EduStdID      | รหัสด้ำนของมาตรฐาน    | char       | 2    | PK,FK | INDICATOR    |
| StdCode       | รหัสมาตรฐาน           | char       | 2    | PK,FK | INDICATOR    |
| IndicCode     | รหัสตัวบ่งชี้         | char       | 2    | PK,FK | INDICATOR    |
| CtrCode       | รหัสเกณฑ์การพิจารณา   | char       | 3    | РК    |              |
| CtrID         | เกณฑ์การพิจารณาข้อที่ | varchar    | 6    |       |              |
| CtrName       | รายละเอียดเกณฑ์การ    | varchar    | 200  |       |              |
|               | พิจาณา                |            |      |       |              |

| ชื่อเขตข้อมูล | คำอธิบายเขตข้อมูล  | ชนิดข้อมูล | ขนาด | คีย์ | ตารางอ้างอิง |
|---------------|--------------------|------------|------|------|--------------|
| SmsYear       | ปีการศึกษา         | char       | 4    | РК   |              |
| SmsEduStdID   | รหัสด้ำนของมาตรฐาน | char       | 2    | РК   |              |
| SmsEduStdName | ชื่อด้านมาตรฐาน    | varchar    | 100  |      |              |

# ตารางที่ 7 ชื่อตาราง SMSEDUSTAND แฟ้มมาตรฐานระดับด้าน การประเมินภายนอก (สมศ.)

ตารางที่ 8 ชื่อตาราง SMSSTANDARD แฟ้มมาตรฐานระดับข้อที่ การประเมินภายนอก (สมศ.)

| ชื่อเขตข้อมูล | คำอธิบายเขตข้อมูล  | ชนิดข้อมูล | ขนาด | คีย์  | ตารางอ้างอิง |
|---------------|--------------------|------------|------|-------|--------------|
| SmsYear       | ปีการศึกษา         | char       | 4    | PK,FK | EDUSTAND     |
| SmsEduStdID   | รหัสด้ำนของมาตรฐาน | char       | 2    | PK,FK | EDUSTAND     |
| SmsStdCode    | รหัสมาตรฐาน        | char       | 2    | РК    |              |
| SmsStdID      | มาตรฐานข้อที่      | varchar    | 2    |       |              |
| SmsStdName    | ชื่อมาตรฐาน        | varchar    | 200  |       |              |

# ตารางที่ 9 ชื่อตาราง SMSINDICATOR แฟ้มมาตรฐานระดับตัวบ่งชี้ การประเมินภายนอก

| ชื่อเขตข้อมูล | คำอธิบายเขตข้อมูล   | ชนิดข้อมูล | ขนาด | คีย์  | ตารางอ้างอิง |
|---------------|---------------------|------------|------|-------|--------------|
| SmsYear       | ปีการศึกษา          | char       | 4    | PK,FK | STANDARD     |
| SmsEduStdID   | รหัสด้ำนของมาตรฐาน  | char       | 2    | PK,FK | STANDARD     |
| SmsStdCode    | รหัสมาตรฐาน         | char       | 2    | РК    | STANDARD     |
| SmsIndicCode  | รหัสตัวบ่งชี้       | char       | 2    | РК    |              |
| SmsIndicID    | ตัวบ่งชี้ข้อที่     | varchar    | 6    |       |              |
| SmsIndicName  | รายละเอียดตัวบ่งชี้ | varchar    | 200  |       |              |

2.3.2 Subject Area การคำเนินการ จัดเก็บข้อมูลพื้นฐานของโรงเรียน การสร้าง แบบจำลองข้อมูลสำหรับการคำเนินงานของโรงเรียน ดังภาพที่ 22

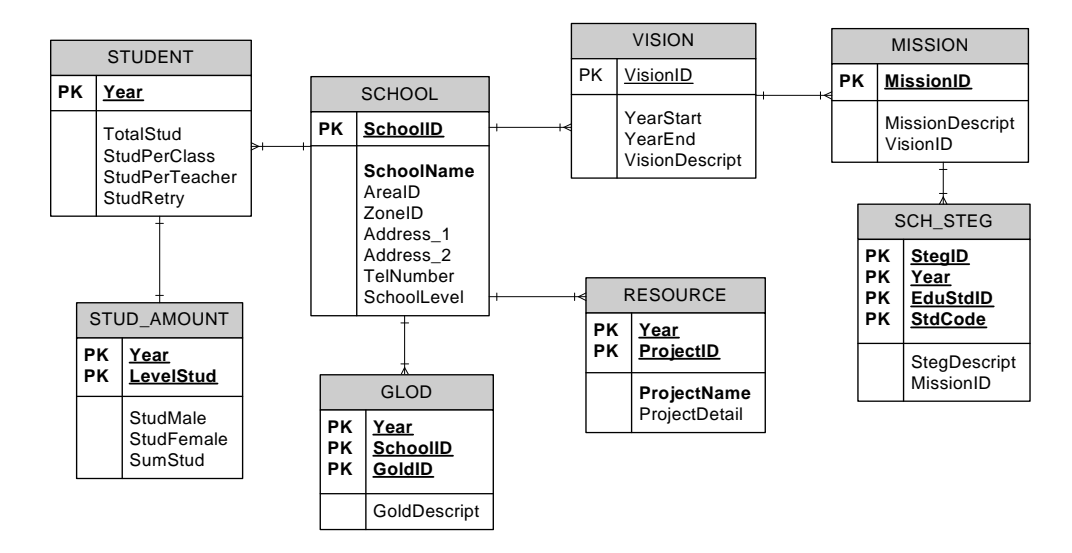

ภาพที่ 22 แสดง Physical Data Model สำหรับ Subject Area การคำเนินงานการจัดเก็บข้อมูล พื้นฐานของโรงเรียน

ภาพที่ 22 เป็นภาพที่แสดงการคำเนินงานของโรงเรียนในระบบการประกัน คุณภาพการศึกษา โรงเรียนจะคำเนินการเก็บข้อมูลพื้นฐานที่จำเป็นต่อการรายงานการประเมิน ตนเองโดยมีรายละเอียดดังต่อไปนี้

ตารางที่ 10 ชื่อตาราง SCHOOL แฟ้มข้อมูลโรงเรียนในสังกัด

| ชื่อเขตข้อมูล | คำอธิบายเขตข้อมูล      | ชนิดข้อมูล | ขนาด | คีย์ | ตารางอ้างอิง |
|---------------|------------------------|------------|------|------|--------------|
| SchoolID      | รหัส โรงเรียน          | varchar    | 8    | РК   |              |
| SchoolName    | ชื่อ โรงเรียน          | varchar    | 50   |      |              |
| AreaID        | รหัสเขตพื้นที่การศึกษา | varchar    | 3    | FK   | AREA         |
| ZoneID        | รหัสโซนคุณภาพ          | varchar    | 6    | FK   | ZONE         |
|               | การศึกษา               |            |      |      |              |
| Address_1     | ที่อยู่เลขที่          | varchar    | 100  |      |              |

| ชื่อเขตข้อมูล | คำอธิบายเขตข้อมูล | ชนิดข้อมูล | ขนาด | คีย์ | ตารางอ้างอิง |
|---------------|-------------------|------------|------|------|--------------|
| Address_2     | ที่อยู่ตำบล       | varchar    | 100  |      |              |
| TelNumber     | เบอร์โทรศัพท์     | varchar    | 30   |      |              |
| SchoolLevel   | ระดับที่เปิดสอน   | varchar    | 30   |      |              |

## ตารางที่ 10 ชื่อตาราง SCHOOL แฟ้มข้อมูลโรงเรียนในสังกัด (ต่อ)

## ตารางที่ 11 ชื่อตาราง STUDENT แฟ้มข้อมูลนักเรียนในโรงเรียน

| ชื่อเขตข้อมูล  | คำอธิบายเขตข้อมูล     | ชนิดข้อมูล | ขนาด | คีย์ | ตารางอ้างอิง |
|----------------|-----------------------|------------|------|------|--------------|
| SchoolID       | รหัส โรงเรียน         | varchar    | 8    | РК   | SCHOOL       |
| Year           | ปีการศึกษา            | char       | 4    | РК   |              |
| TotalStud      | จำนวนนักเรียน         | int        | 4    |      |              |
| StudPerClass   | จำนวนนักเรียนต่อห้อง  | int        | 4    |      |              |
| StudPerTeacher | จำนวนนักเรียนต่อครู   | int        | 4    |      |              |
| StudRetry      | จำนวนนักเรียนที่ลาออก | int        | 4    |      |              |

# ตารางที่ 12 ชื่อตาราง STUD\_AMOUNT แฟ้มข้อมูลจำนวนนักเรียนในโรงเรียน

| ชื่อเขตข้อมูล | กำอธิบายเขตข้อมูล      | ชนิดข้อมูล | ขนาด | คีย์ | ตารางอ้างอิง |
|---------------|------------------------|------------|------|------|--------------|
| SchoolID      | รหัส โรงเรียน          | varchar    | 8    | РК   | SCHOOL       |
| Year          | ปีการศึกษา             | char       | 4    | РК   |              |
| LevelStud     | ระดับชั้นปีของนักเรียน | char       | 30   | РК   |              |
| StudMale      | จำนวนนักเรียนเพศชาย    | int        | 4    |      |              |
| StudFemale    | จำนวนนักเรียนเพศหญิง   | int        | 4    |      |              |
| SumStud       | จำนวนนักเรียนใน        | int        | 4    |      |              |
|               | ระดับชั้น              |            |      |      |              |

| ชื่อเขตข้อมูล | คำอธิบายเขตข้อมูล      | ชนิดข้อมูล | ขนาด | <b>ด</b> ีย์ | ตารางอ้างอิง |
|---------------|------------------------|------------|------|--------------|--------------|
| SchoolID      | รหัส โรงเรียน          | varchar    | 8    | РК           | SCHOOL       |
| Year          | ปีการศึกษา             | char       | 4    | РК           |              |
| ProjectID     | รหัส โครงการหรือรางวัล | char       | 2    | РК           |              |
| ProjectName   | ชื่อโครงการหรือรางวัล  | varchar    | 100  |              |              |
| ProjectDetail | รายละเอียด โครงการ     | varchar    | 200  |              |              |

ตารางที่ 13 ชื่อตาราง RESOURCE แฟ้มข้อมูลเกียรติยศ ชื่อเสียง โครงการเค่น ของในโรงเรียน

ตารางที่ 14 ชื่อตาราง VISION แฟ้มข้อมูลวิสัยทัศน์ ของในโรงเรียน

| ชื่อเขตข้อมูล  | คำอธิบายเขตข้อมูล        | ชนิดข้อมูล | ขนาด | คีย์ | ตารางอ้างอิง |
|----------------|--------------------------|------------|------|------|--------------|
| SchoolID       | รหัส โรงเรียน            | varchar    | 8    | РК   | SCHOOL       |
| VisionID       | รหัสวิสัยทัศน์           | char       | 2    | РК   |              |
| YearStart      | ปี พ.ศ. แรกใช้วิสัยทัศน์ | char       | 4    |      |              |
| YearEnd        | ปี พ.ศ. สุดท้ายใช้       | char       | 4    |      |              |
|                | วิสัยทัศน์               |            |      |      |              |
| VisionDescript | รายละเอียควิสัยทัศน์     | varchar    | 200  |      |              |

ตารางที่ 15 ชื่อตาราง MISSION แฟ้มข้อมูลพันธกิจของในโรงเรียน

| ชื่อเขตข้อมูล   | คำอธิบายเขตข้อมูล | ชนิดข้อมูล | ขนาด | คีย์ | ตารางอ้างอิง |
|-----------------|-------------------|------------|------|------|--------------|
| SchoolID        | รหัส โรงเรียน     | varchar    | 8    | РК   | SCHOOL       |
| MissionID       | รหัสพันธกิจ       | char       | 2    | РК   |              |
| MissionDescript | รายละเอียคพันธกิจ | varchar    | 200  |      |              |
| VisionID        | รหัสวิสัยทัศน์    | char       | 2    |      | VISION       |

| ชื่อเขตข้อมูล | คำอธิบายเขตข้อมูล  | ชนิดข้อมูล | ขนาด | คีย์  | ตารางอ้างอิง |
|---------------|--------------------|------------|------|-------|--------------|
| SchoolID      | รหัส โรงเรียน      | varchar    | 8    | РК    | SCHOOL       |
| StegID        | กลยุทธ์ข้อที่      | char       | 2    | РК    |              |
| StegDescript  | รายละเอียดกลยุทธ์  | varchar    | 200  |       |              |
| MissionID     | รหัสพันธกิจ        | char       | 2    |       | MISSION      |
| Year          | ปีการศึกษา         | char       | 4    | РК    |              |
| EduStdID      | รหัสด้านของมาตรฐาน | char       | 2    | PK,FK | STANDARD     |
| StdCode       | รหัสมาตรฐานข้อที   | varchar    | 2    | PK,FK | STANDARD     |

# ตารางที่ 16 ชื่อตาราง SCH\_STEG แฟ้มข้อมูลกลยุทธ์ของในโรงเรียน

ตารางที่ 17 ชื่อตาราง GOLD แฟ้มข้อมูลวัตถุประสงค์ของในโรงเรียน

| ชื่อเขตข้อมูล | คำอธิบายเขตข้อมูล      | ชนิดข้อมูล | ขนาด | คีย์ | ตารางอ้างอิง |
|---------------|------------------------|------------|------|------|--------------|
| Year          | ปีการศึกษา             | char       | 4    | РК   |              |
| SchoolID      | รหัส โรงเรียน          | varchar    | 8    | РК   | SCHOOL       |
| GoldID        | วัตถุประสงค์ข้อที่     | char       | 2    | РК   |              |
| GoldDescript  | รายละเอียดวัตถุประสงค์ | varchar    | 200  |      |              |

2.3.3 Subject Area การคำเนินงานของงานประกันคุณภาพการศึกษาของโรงเรียน การสร้างแบบจำลองข้อมูลสำหรับการคำเนินงานของงานประกันคุณภาพการศึกษาของโรงเรียน ดังภาพที่ 23

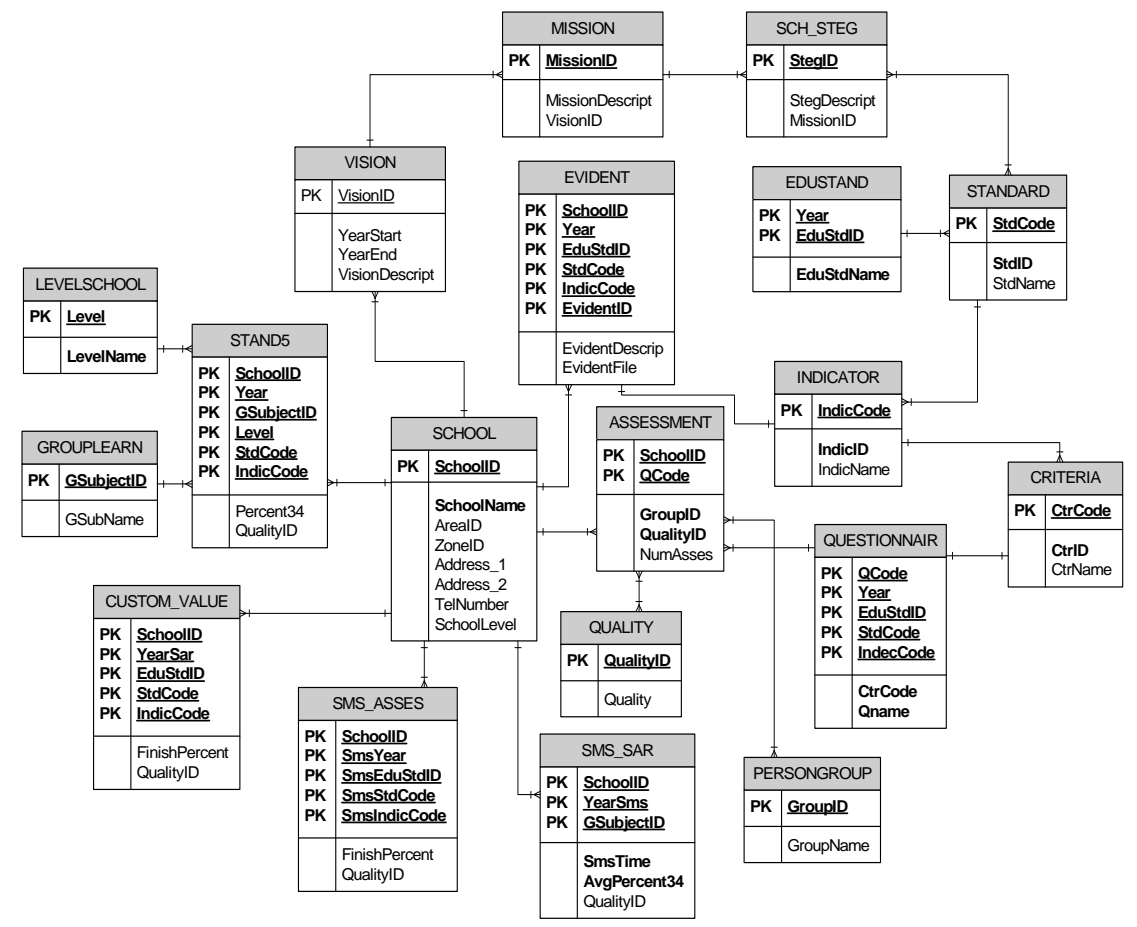

ภาพที่ 23 แสดง Physical Data Model สำหรับ Subject Area การดำเนินงาน ของงานประกันคุณภาพการศึกษาของโรงเรียน

ภาพที่ 23 เป็นภาพที่แสดงการคำเนินงานของโรงเรียนในงานประกันคุณภาพ การศึกษา โรงเรียนจะคำเนินการเก็บข้อมูลเกี่ยวกับการประเมินคุณภาพการศึกษา ทั้งในส่วนของ การประเมินผลคุณภาพการศึกษาปีการศึกษาปัจจุบัน ผลการประเมินคุณภาพการศึกษาของปี การศึกษาย้อนหลัง หรือผลการประเมินคุณภาพการศึกษาโดย สมศ. โดยมีรายละเอียดดังต่อไปนี้

| ชื่อเขตข้อมูล  | คำอธิบายเขตข้อมูล  | ชนิดข้อมูล | ขนาด | คีย์  | ตารางอ้างอิง |
|----------------|--------------------|------------|------|-------|--------------|
| SchoolID       | รหัสโรงเรียน       | varchar    | 8    | PK,FK | SCHOOL       |
| Year           | ปีการศึกษา         | char       | 4    | РК    |              |
| EduStdID       | รหัสด้ำนของมาตรฐาน | char       | 2    | PK,FK | INDICATOR    |
| StdCode        | รหัสมาตรฐาน        | char       | 2    | PK,FK | INDICATOR    |
| IndicCode      | รหัสตัวบ่งชี้      | char       | 2    | PK,FK | INDICATOR    |
| EvidentID      | ลำดับที่ของหลักฐาน | char       | 2    | РК    |              |
| EvidentDescrip | รายละเอียดหลักฐาน  | varchar    | 200  |       |              |
| EvidentFile    | ไฟล์แนบหลักฐาน     | varchar    | 200  |       |              |

### ตารางที่ 18 ชื่อตาราง EVIDENT แฟ้มส่งผลการคำเนินงานและหลักฐาน

# ตารางที่ 19 ชื่อตาราง PERSONGROUP แฟ้มกลุ่มผู้ประเมินแบบสอบถาม

| ชื่อเขตข้อมูล | คำอธิบายเขตข้อมูล   | ชนิดข้อมูล | ขนาด | คีย์ | ตารางอ้างอิง |
|---------------|---------------------|------------|------|------|--------------|
| GroupID       | รหัสกลุ่มผู้ประเมิน | char       | 1    | РК   |              |
| GroupName     | ชื่อกลุ่มผู้ประเมิน | varchar    | 30   |      |              |

ตารางที่ 20 ชื่อตาราง QUESTIONNAIRE แฟ้มแบบสอบถามการประเมินคุณภาพการศึกษาของ แต่ละ โรงเรียน

| ชื่อเขตข้อมูล | คำอธิบายเขตข้อมูล   | ชนิดข้อมูล | ขนาด | คีย์  | ตารางอ้างอิง |
|---------------|---------------------|------------|------|-------|--------------|
| QCode         | รหัสข้อแบบสอบถาม    | varchar    | 8    | РК    |              |
| Year          | ปีการศึกษา          | char       | 4    | РК    |              |
| EduStdID      | รหัสด้ำนของมาตรฐาน  | char       | 2    | PK,FK | CRITERIA     |
| StdCode       | รหัสมาตรฐาน         | char       | 2    | PK,FK | CRITERIA     |
| IndicCode     | รหัสตัวบ่งชี้       | char       | 2    | PK,FK | CRITERIA     |
| CtrCode       | รหัสเกณฑ์การพิจารณา | char       | 8    | PK,FK | CRITERIA     |
| QName         | คำถาม               | char       | 200  |       |              |
### ตารางที่ 21 ชื่อตาราง QUALITY แฟ้มข้อมูลระดับคุณภาพ

| ชื่อเขตข้อมูล | คำอธิบายเขตข้อมูล | ชนิดข้อมูล | ขนาด | คีย์ | ตารางอ้างอิง |
|---------------|-------------------|------------|------|------|--------------|
| QualityID     | รหัสระดับคุณภาพ   | numeric    | 5    | РК   |              |
| Quality       | ระดับคุณภาพ       | varchar    | 8    |      |              |

# ตารางที่ 22 ชื่อตาราง ASSESSMENT แฟ้มผลการตอบแบบสอบถามของแต่ละโรงเรียน

| ชื่อเขตข้อมูล | คำอธิบายเขตข้อมูล   | ชนิดข้อมูล | ขนาด | คีย์  | ตารางอ้างอิง |
|---------------|---------------------|------------|------|-------|--------------|
| SchoolID      | รหัส โรงเรียน       | varchar    | 8    | PK,FK | SCHOOL       |
| QCode         | รหัสข้อแบบสอบถาม    | varchar    | 8    | РК    |              |
| GroupID       | รหัสกลุ่มผู้ประเมิน | char       | 1    | РК    |              |
| QualityID     | รหัสระดับคุณภาพ     | numeric    | 5    |       |              |
| NumAsses      | จำนวนผู้ประเมิน     | int        | 4    |       |              |
| Year          | ปีการศึกษา          | char       | 4    |       |              |
| EduStdID      | รหัสด้ำนของมาตรฐาน  | char       | 2    | PK,FK | CRITERIA     |
| StdCode       | รหัสมาตรฐาน         | char       | 2    | PK,FK | CRITERIA     |
| IndicCode     | รหัสตัวบ่งชี้       | char       | 2    | PK,FK | CRITERIA     |
| CtrCode       | รหัสเกณฑ์การพิจารณา | char       | 8    | PK,FK | CRITERIA     |
| Quality_1     | คะแนนระดับกุณภาพ 1  | numeric    | 5    |       |              |
| Quality_2     | คะแนนระดับกุณภาพ 2  | numeric    | 5    |       |              |
| Quality_3     | คะแนนระดับกุณภาพ 3  | numeric    | 5    |       |              |
| Quality_4     | คะแนนระดับกุณภาพ 4  | numeric    | 5    |       |              |

# ตารางที่ 23 ชื่อตาราง GROUPLEARN แฟ้มข้อมูลกลุ่มสาระการเรียนรู้

| ชื่อเขตข้อมูล | คำอธิบายเขตข้อมูล        | ชนิดข้อมูล | ขนาด | คีย์ | ตารางอ้างอิง |
|---------------|--------------------------|------------|------|------|--------------|
| GSubjectID    | รหัสกลุ่มสาระการเรียนรู้ | char       | 1    | РК   |              |
| GSubName      | ชื่อกลุ่มสาระการเรียนรู้ | varchar    | 50   |      |              |

### ตารางที่ 24 ชื่อตาราง LEVELSCHOOL แฟ้มข้อมูลระคับช่วงชั้น

| ชื่อเขตข้อมูล | คำอธิบายเขตข้อมูล | ชนิดข้อมูล | ขนาด | คีย์ | ตารางอ้างอิง |
|---------------|-------------------|------------|------|------|--------------|
| Level         | หมายเลขช่วงชั้น   | char       | 1    | РК   |              |
| LevelName     | ชื่อช่วงชั้น      | varchar    | 50   |      |              |

# ตารางที่ 25 ชื่อตาราง STAND5 แฟ้มผลสัมฤทธิ์ทางการเรียนมาตรฐานที่ 5 ตัวชี้วัดที่ 1

| ชื่อเขตข้อมูล | กำอธิบายเขตข้อมูล  | ชนิดข้อมูล | ขนาด | คีย์  | ตารางอ้างอิง |
|---------------|--------------------|------------|------|-------|--------------|
| SchoolID      | รหัสโรงเรียน       | varchar    | 8    | PK,FK | SCHOOL       |
| Year          | ปีการศึกษา         | char       | 4    | РК    |              |
| GSubjectID    | รหัสกลุ่มสาระการ   | char       | 1    | PK,FK | GROUPLEARN   |
|               | เรียนรู้           |            |      |       |              |
| Level         | หมายเลขช่วงชั้น    | char       | 1    | PK,FK | LEVELSCHOOL  |
| StdCode       | รหัสมาตรฐาน        | char       | 2    | PK,FK | INDICATOR    |
| IndicCode     | รหัสตัวบ่งชี้      | char       | 2    | PK,FK | INDICATOR    |
| Percent34     | ร้อยละของผลการ     | float      | 4,2  |       |              |
|               | เรียนเรียน 3 ถึง 4 |            |      |       |              |
| QualityID     | รหัสระดับคุณภาพ    | numeric    | 5    |       |              |
| EduStdID      | รหัสด้านของ        | char       | 2    |       |              |
|               | มาตรฐาน            |            |      |       |              |

# ตารางที่ 26 ชื่อตาราง CUSTOM\_VALUE แฟ้มบันทึกข้อมูลผลการประเมินคุณภาพการศึกษา ย้อนหลัง

| ชื่อเขตข้อมูล | คำอธิบายเขตข้อมูล | ชนิดข้อมูล | ขนาด | คีย์  | ตารางอ้างอิง |
|---------------|-------------------|------------|------|-------|--------------|
| SchoolID      | รหัส โรงเรียน     | varchar    | 8    | PK,FK | SCHOOL       |
| Year          | ปีการศึกษา        | char       | 4    | РК    | INDICATOR    |
| EduStdID      | รหัสด้านของ       | char       | 2    | PK,FK | INDICATOR    |
|               | มาตรฐาน           |            |      |       |              |

| ชื่อเขตข้อมูล | คำอธิบายเขตข้อมูล | ชนิดข้อมูล | ขนาด | คีย์ | ตารางอ้างอิง |
|---------------|-------------------|------------|------|------|--------------|
| StdCode       | รหัสมาตรฐาน       | char       | 4    | РК   | INDICATOR    |
| IndicCode     | รหัสตัวบ่งชี้     | char       | 6    | РК   | INDICATOR    |
| FinishPercent | ร้อยละเฉลี่ยของ   | float      | 4,2  |      |              |
|               | ผลสำเร็จ          |            |      |      |              |
| QualityID     | รหัสระดับคุณภาพ   | numeric    | 5    |      |              |

# ตารางที่ 26 ชื่อตาราง CUSTOM\_VALUE (ต่อ)

ตารางที่ 27 ชื่อตาราง SMS\_ASSES แฟ้มบันทึกข้อมูลผลการประเมินคุณภาพการศึกษา ถูกประเมินโดย สมศ.

| ชื่อเขตข้อมูล | คำอธิบายเขตข้อมูล | ชนิดข้อมูล | ขนาด | คีย์  | ตารางอ้างอิง |
|---------------|-------------------|------------|------|-------|--------------|
| SchoolID      | รหัสโรงเรียน      | varchar    | 8    | PK,FK | SCHOOL       |
| SmsYear       | ปีการศึกษาที่สมศ. | char       | 4    | PK,FK | SMSINDICATOR |
|               | ประเมิน           |            |      |       |              |
| SmsEduStdID   | รหัสด้านของ       | char       | 2    | PK,FK | SMSINDICATOR |
|               | มาตรฐาน           |            |      |       |              |
| SmsStdCode    | รหัสมาตรฐาน       | char       | 4    | PK,FK | SMSINDICATOR |
| SmsIndicCode  | รหัสตัวบ่งชี้     | char       | 6    | PK,FK | SMSINDICATOR |
| FinishPercent | ร้อยละเฉลี่ยของ   | float      | 4,2  |       |              |
|               | ผลสำเร็จ          |            |      |       |              |
| QualityID     | รหัสระดับคุณภาพ   | numeric    | 5    |       |              |

# ตารางที่ 28 ชื่อตาราง SMS\_SAR แฟ้มข้อมูลร้อยละเฉลี่ยผลการเรียน 3 ถึง 4 ประเมิน โดย สมศ.

| ชื่อเขตข้อมูล | คำอธิบายเขตข้อมูล | ชนิดข้อมูล | ขนาด | คีย์  | ตารางอ้างอิง |
|---------------|-------------------|------------|------|-------|--------------|
| SchoolID      | รหัส โรงเรียน     | varchar    | 8    | PK,FK | SCHOOL       |
| SmsYear       | ปีการศึกษาที่สมศ. | char       | 4    | РК    |              |
|               | ประเมิน           |            |      |       |              |

| ตารางที่ 28 ชื่อตาราง SMS_SAR (ต่อ) |
|-------------------------------------|
|-------------------------------------|

| ชื่อเขตข้อมูล | คำอธิบายเขตข้อมูล        | ชนิดข้อมูล | ขนาด | คีย์  | ตารางอ้างอิง |
|---------------|--------------------------|------------|------|-------|--------------|
| SmsTime       | ครั้งที่ของการประเมิน    | char       | 1    |       |              |
|               | โดย สมศ.                 |            |      |       |              |
| GSubjectID    | รหัสกลุ่มสาระการเรียนรู้ | char       | 1    | PK,FK | GROUPLEARN   |
| AvgPercent34  | ร้อยละเฉลี่ยของผลการ     | float      | 4,2  |       |              |
|               | เรียนเรียน 3 ถึง 4       |            |      |       |              |
| QualityID     | รหัสระดับคุณภาพ          | numeric    | 5    |       |              |

2.3.4 Subject Area การคำเนินการของสำนักงานเขตพื้นที่การศึกษา การสร้าง แบบจำลองข้อมูลสำหรับการคำเนินงานของสำนักงานเขตพื้นที่ คังภาพที่ 24

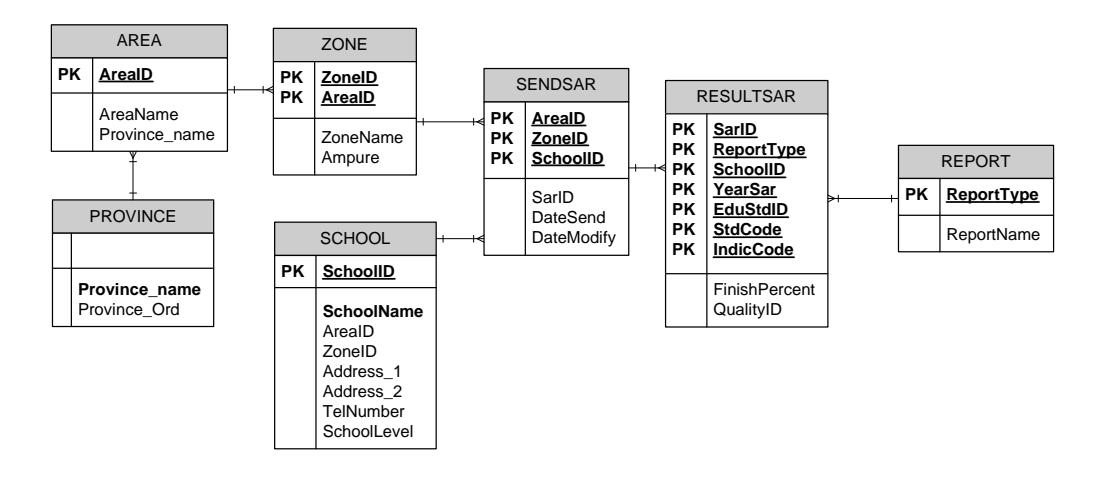

ภาพที่ 24 แสดง Physical Data Model สำหรับ Subject Area การคำเนินงานของสำนักงานเขต พื้นที่

ภาพที่ 24 เป็นภาพที่แสดงการคำเนินงานของสำนักงานเขตพื้นที่การศึกษาซึ่ง สำนักงานเขตพื้นที่การศึกษา จะรับผิดชอบในการดูแลระบบ และควบคุมการส่งรายงานผลการ ประเมินตนเอง ข้อมูลที่สำนักงานเขตพื้นที่การศึกษาต้องคำเนินการจัดเตรียมเพื่อรองรับการคำเนิน งานของโรงเรียนในระบบประกันคุณภาพการศึกษา มีรายละเอียดดังต่อไปนี้

| ชื่อเขตข้อมูล | คำอธิบายเขตข้อมูล      | ชนิดข้อมูล | ขนาด | คีย์ | ตารางอ้างอิง |
|---------------|------------------------|------------|------|------|--------------|
| AreaID        | รหัสสำนักงานเขตพื้นที่ | varchar    | 3    | PK   |              |
|               | การศึกษา               |            |      |      |              |
| AreaName      | ชื่อสำนักงานเขตพื้นที่ | varchar    | 50   |      |              |
|               | การศึกษา               |            |      |      |              |
| Province_name | ชื่อจังหวัด            | varchar    | 50   | FK   | PROVINCE     |

# ตารางที่ 29 ชื่อตาราง AREA แฟ้มข้อมูลสำนักงานเขตพื้นที่การศึกษาแต่ละเขต

ตารางที่ 30 ชื่อตาราง PROVINCE แฟ้มข้อมูลชื่อจังหวัด

| ชื่อเขตข้อมูล | คำอธิบายเขตข้อมูล | ชนิดข้อมูล | ขนาด | คีย์ | ตารางอ้างอิง |
|---------------|-------------------|------------|------|------|--------------|
| Province_Name | ชื่อจังหวัด       | varchar    | 50   | РК   |              |
| Province_Ord  | ถำดับจังหวัด      | int        | 1    |      |              |

## ตารางที่ 31 ชื่อตาราง ZONE แฟ้มข้อมูลโซนคุณภาพการศึกษาที่สังกัคสำนักงานเขตพื้นที่ การศึกษา

| ชื่อเขตข้อมูล | คำอธิบายเขตข้อมูล      | ชนิด    | ขนาด | คีย์ | ตารางอ้างอิง |
|---------------|------------------------|---------|------|------|--------------|
|               |                        | ข้อมูล  |      |      |              |
| AreaID        | รหัสสำนักงานเขตพื้นที่ | varchar | 3    | РК   | AREA         |
|               | การศึกษา               |         |      |      |              |
| ZoneID        | รหัสโซนคุณภาพการศึกษา  | varchar | 6    | РК   |              |
| ZoneName      | ชื่อโซนคุณภาพการศึกษา  | varchar | 50   |      |              |
| Amphure       | ີ່ສ້ອອຳເກອ             | varchar | 50   |      |              |

| ชื่อเขตข้อมูล | คำอธิบายเขตข้อมูล      | ชนิดข้อมูล | ขนาด | คีย์ | ตารางอ้างอิง |
|---------------|------------------------|------------|------|------|--------------|
| ReportType    | ประเภทรายงานผล         | char       | 1    | РК   |              |
|               | ประเมินคุณภาพ          |            |      |      |              |
|               | การศึกษา               |            |      |      |              |
| ReportName    | ชื่อรายงานผล           | varchar    | 50   |      |              |
|               | การประเมินคุณภาพ       |            |      |      |              |
|               | การศึกษา เช่น โดย สมศ. |            |      |      |              |

### ตารางที่ 32 ชื่อตาราง REPORT แฟ้มข้อมูลประเภทรายงานผลการประเมินคุณภาพการศึกษา

## ตารางที่ 33 ชื่อตาราง RESULTSAR แฟ้มข้อมูลผลการประเมินคุณภาพการศึกษาประเภทต่าง ๆ ของแต่ละ โรงเรียน

| ชื่อเขตข้อมูล | คำอธิบายเขตข้อมูล    | ชนิดข้อมูล | ขนาด | คีย์  | ตารางอ้างอิง |
|---------------|----------------------|------------|------|-------|--------------|
| SarID         | SarID รายงานฉบับที่  |            | 5    | РК    |              |
| ReportType    | ประเภทรายงานผล       | char       | 1    | РК    | REPORT       |
|               | ประเมินคุณภาพ        |            |      |       |              |
|               | การศึกษา             |            |      |       |              |
| SchoolID      | รหัสโรงเรียน         | varchar    | 8    | PK,FK | SCHOOL       |
| YearSar       | ปีการศึกษาที่ประเมิน | char       | 4    | РК    |              |
| EduStdID      | รหัสด้านของมาตรฐาน   | char       | 2    | PK,FK | ASSESSMENT   |
| StdCode       | รหัสมาตรฐาน          | char       | 2    | PK,FK | ASSESSMENT   |
| IndicCode     | รหัสตัวบ่งชี้        | char       | 2    | PK,FK | ASSESSMENT   |
| FinishPercent | ร้อยละเฉลี่ยของ      | float      | 4,2  |       |              |
|               | ผลสำเร็จ             |            |      |       |              |
| QualityID     | รหัสระดับคุณภาพ      | numeric    | 5    |       |              |

# ตารางที่ 34 ชื่อตาราง SENDSAR แฟ้มข้อมูลการส่งผลการประเมินคุณภาพการศึกษาของแต่ละ โรงเรียนมายังเขตพื้นที่การศึกษา

| ชื่อเขตข้อมูล | คำอธิบายเขตข้อมูล                       | ชนิดข้อมูล | ขนาด | คีย์  | ตารางอ้างอิง |
|---------------|-----------------------------------------|------------|------|-------|--------------|
| AreaID        | รหัสสำนักงานเขตพื้นที่                  | varchar    | 3    | РК    | AREA         |
|               | การศึกษา                                |            |      |       |              |
| ZoneID        | รหัสโซนคุณภาพ                           | varchar    | 6    | РК    |              |
| SchoolID      | รหัสโรงเรียน                            | varchar    | 8    | PK,FK | SCHOOL       |
| Year          | ปีการศึกษา                              | char       | 4    | РК    |              |
| SarID         | รายงานฉบับที่                           | char       | 5    | FK    | RESULTSAR    |
| DateSend      | วันที่ส่งรายงาน                         | datetime   | 8    |       |              |
| DateModify    | DateModify วันที่แก้ใบรายงาน datetime 8 |            | 8    |       |              |
| DateCancel    | วันที่ที่ยกเลิกการส่ง                   | datetime   | 8    |       |              |

# ตารางที่ 35 ชื่อตาราง COMPARE แฟ้มเปรียบเทียบมาตรฐานการศึกษาระดับการศึกษาขั้นพื้นฐาน และมาตรฐานการศึกษาระดับการประเมินภายนอก

| ชื่อเขตข้อมูล | คำอธิบายเขตข้อมูล  | ชนิดข้อมูล | ขนาด | คีย์ | ตารางอ้างอิง |
|---------------|--------------------|------------|------|------|--------------|
| Year          | ปีการศึกษา         | char       | 4    | РК   |              |
| StdCode       | รหัสมาตรฐาน        | char       | 2    | РК   |              |
| SmsStdCode    | รหัสมาตรฐาน (สมศ.) | char       | 2    | РК   |              |
| GROUP_SHOW    | กลุ่มของมาตรฐาน    | int        | 4    |      |              |
|               | ที่จัดกลุ่ม        |            |      |      |              |

Physical Data Area ของแต่ละ Subject Area เมื่อทำการสร้างความสัมพันธ์ระหว่างการ ดำเนินงานของโรงเรียนและสำนักงานเขตพื้นที่การศึกษาได้ ดังภาพที่ 25

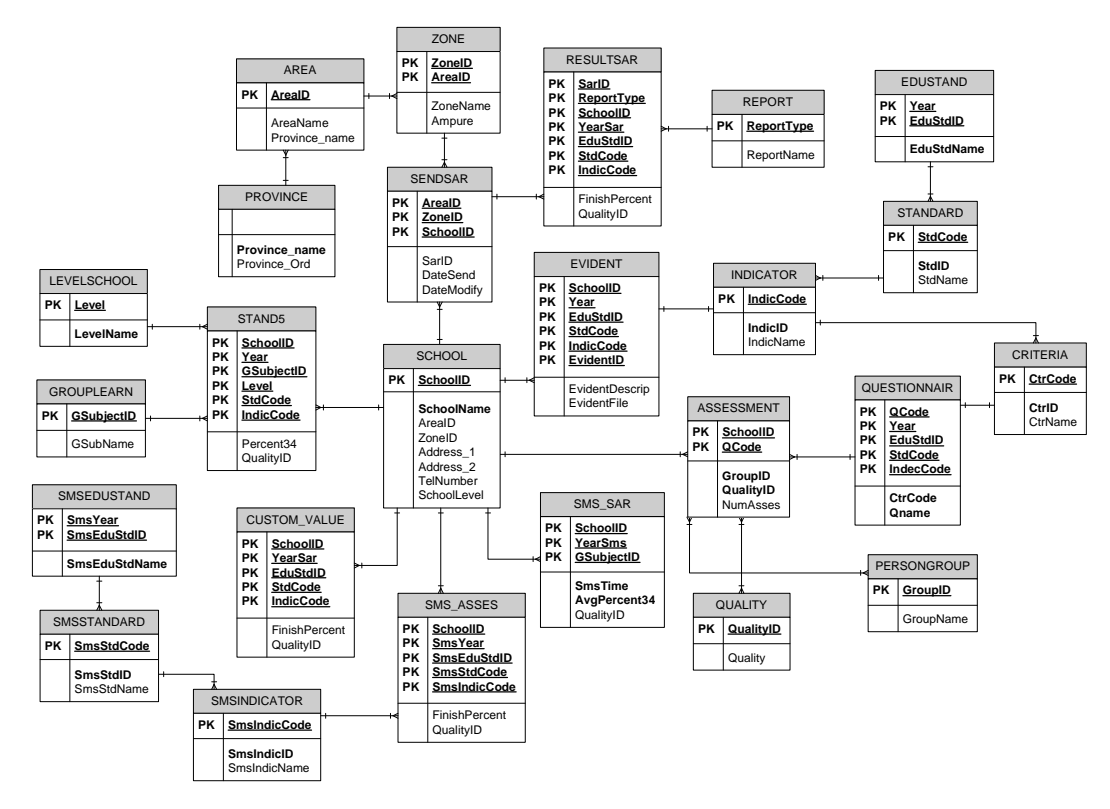

ภาพที่ 25 แสดงความสัมพันธ์ระหว่างโรงเรียนและสำนักงานเขตพื้นที่การศึกษา

2.3.4 การออกแบบข้อมูลของผู้ใช้งานในระบบ จากการวิเคราะห์การดำเนินงาน ของระบบ บุคลากรที่เกี่ยวข้อง ได้แก่ ผู้ดูแลระบบ (Administrator) กลุ่มบุคลากรที่ทำหน้าที่ป้อน ข้อมูลเข้าสู่ระบบ (data entry operator) โดยออกแบบการจัดเก็บข้อมูลกลุ่มบุคลากรที่เกี่ยวข้องกับ ระบบ ดังตารางที่ 36

ตารางที่ 36 ชื่อตาราง SCH\_USER แฟ้มข้อมูลผู้ใช้งานในระบบ

| ชื่อเขตข้อมูล | คำอธิบายเขตข้อมูล    | ชนิดข้อมูล | ขนาด | คีย์ | ตารางอ้างอิง |
|---------------|----------------------|------------|------|------|--------------|
| UserID        | รหัสผู้ใช้งาน        | varchar    | 8    | РК   |              |
| Passw         | รหัสผ่าน             | varchar    | 8    |      |              |
| Auther        | สิทธิการใช้งานในระบบ | varchar    | 30   |      |              |
| SchoolID      | รหัส โรงเรียน        | varchar    | 8    |      |              |

#### 2.4 ขั้นตอนการออกแบบระบบคลังข้อมูล

จากหัวข้อ 1.3 พิจารณาหาผลลัพธ์หรือรายงานต่างๆ ในระบบโดยใช้ข้อมูลใน Physical Data Model ของ Subject Area การคำเนินงานการจัดเก็บข้อมูลพื้นฐานของโรงเรียน Subject Area การคำเนินงานประกันคุณภาพการศึกษาของโรงเรียน และ Subject Area การ คำเนินงานของเขตพื้นที่การศึกษา เพื่อนำมาออกแบบ คลังข้อมูล (Data warehouse) กระบวนการ สร้างคลังข้อมูลของระบบ SARIS แบ่งออกเป็น 4 ขั้นตอนหลัก ดังนี้

2.4.1 ขั้นที่ 1 ออกแบบคลังข้อมูล (Data warehouse)

การพัฒนาระบบคลังข้อมูล สำหรับระบบ SARIS นี้ใช้ Database Diagram ของ Microsoft SQL Server 2000 Enterprise Edition โดยรูปแบบที่ใช้ในการสร้างความสัมพันธ์ของ ตารางในระบบคลังข้อมูลเป็นแบบ Star Schema ซึ่งประกอบด้วย Fact tale และDimension table จากการวิเคราะห์หาผลลัพธ์หรือรายงานต่าง ๆ ที่ต้องการในระบบจาก Subject Area มีดังนี้ 2.4.1.1 การออกแบบตารางข้อเท็จจริง (Fact Table) สำหรับ Subject Area

การดำเนินงานของโรงเรียน พิจารณาผลลัพธ์หรือรายงานต่าง ๆ มีดังนี้ รายการที่ 1 รายงานระดับผลสัมฤทธิ์ทางการเรียนเฉลี่ยตามเกณฑ์ในแต่

ละปีการศึกษา

รายการที่ 2 รายงานสรุปผลการประเมินตนเอง ตามมาตรฐานระดับ มาตรฐานข้อที่ ระดับตัวบ่งชี้ จำแนกตามปีการศึกษาที่ต้องการ

รายการที่ 3 รายงานสรุปผลการประเมินตนเอง ตามมาตรฐานระดับ มาตรฐานข้อที่ จำแนกตามปีการศึกษาที่ต้องการ

รายการที่ 4 รายงานสรุปผลการประเมินตนเอง ตามมาตรฐานระดับด้าน จำแนกตามปีการศึกษาที่ต้องการ

รายการที่ 5 รายงานสรุปผลการประเมินตนเอง ตามมาตรฐานระดับ มาตรฐานข้อที่ แยกตามปีการศึกษา ทุกปีการศึกษา

รายการที่ 6 รายงานเปรียบเทียบผลการประเมินตนเองกับผลการประเมิน ภายนอกในปีการศึกษา ที่ได้รับการประเมิน

จากผลลัพธ์ที่ต้องการในรายการที่ 1 สามารถวิเคราะห์หาค่าที่ต้องการ คือ ร้อยละเฉลี่ยของผลการเรียนระดับ 3 ถึง 4 และระดับคุณภาพของผลสัมฤทธิ์ทางการเรียนเฉลี่ยตาม เกณฑ์โดยจำแนกตามโรงเรียน กลุ่มสาระการเรียนรู้ ปีการศึกษา และระดับช่วงชั้น ซึ่งทำให้ สามารถหาค่าข้อมูลที่ต้องการวัด (Measures) และข้อมูลที่เป็นมุมมองของค่าข้อมูลที่ต้องการวัด (Dimension )ได้ดังนี้

Measures : ร้อยละเฉลี่ยของผลการเรียน 3 ถึง 4 (AvgPercent34) ระดับ

คุณภาพ (Quality)

Dimension: โรงเรียน (School) กลุ่มสาระการเรียนรู้ (GroupLearn) ปี การศึกษา (Year) และระดับช่วงชั้น (LevelSchool)

จากการวิเคราะห์ค่าข้อมูลที่ต้องการวัด ทำให้สามารถออกแบบ Fact Table และ Dimension ได้ดังภาพที่ 26

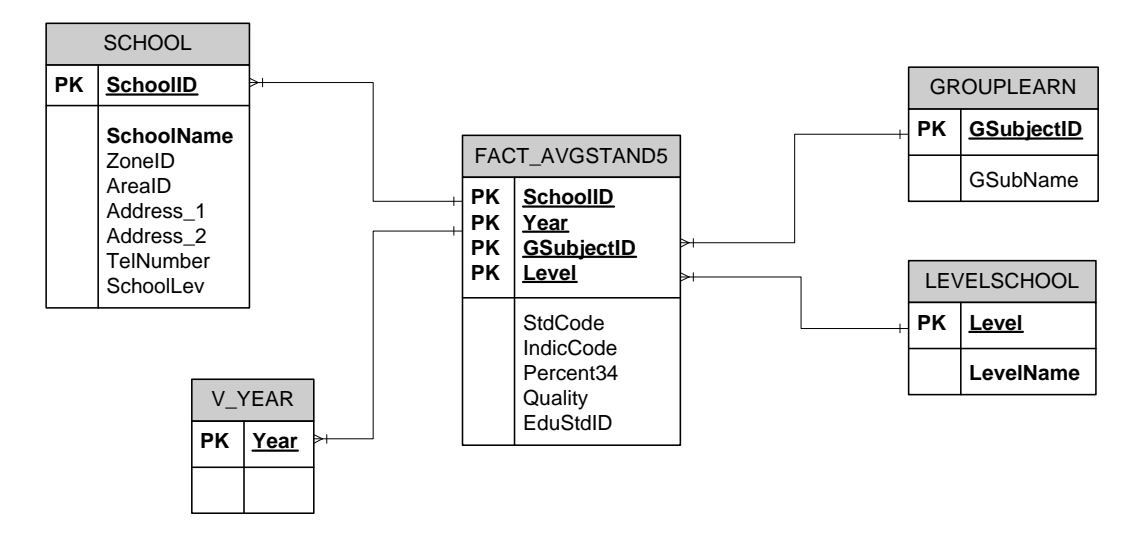

ภาพที่ 26 Fact Table และ Dimension สำหรับรายงานผลสัมฤทธิ์ทางการเรียนเฉลี่ยตามเกณฑ์ โดยจำแนกตามโรงเรียน กลุ่มสาระการเรียนรู้ ปีการศึกษาและระดับช่วงชั้น

จากผลลัพธ์ที่ต้องการในรายการที่ 2 ถึงรายการที่ 5 สามารถวิเคราะห์ หาค่าที่ต้องการ คือ ร้อยละของความสำเร็จ และระดับคุณภาพของมาตรฐานระดับตัวบ่งชี้ ในแต่ ละระดับมาตรฐานข้อที่ โดยจำแนกตามปีการศึกษาของโรงเรียน ซึ่งทำให้สามารถหาค่าข้อมูลที่ ต้องการวัด (Measures) และข้อมูลที่เป็นมุมมองของค่าข้อมูลที่ต้องการวัด (Dimension ) ได้ดังนี้ Measures : คะแนนเฉลี่ยของระดับคุณภาพ (Quality)

Dimension: ปีการศึกษา (Year) โรงเรียน (School) มาตรฐานระดับตัวบ่งชี้ .

(INDICATOR) มาตรฐานระดับข้อที่ (STANDARD) มาตรฐานระดับข้อด้าน (EDUSTAND)

จากการวิเคราะห์ค่าข้อมูลที่ต้องการวัด ทำให้สามารถออกแบบ Fact Table และ Dimension ได้ดังภาพที่ 27

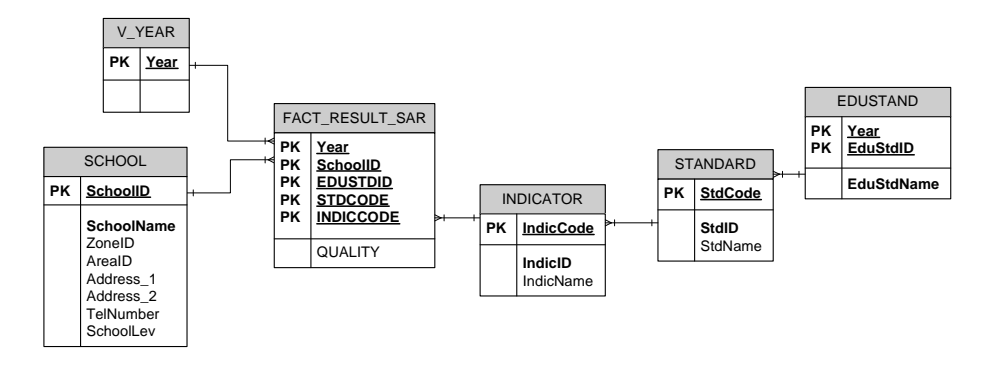

ภาพที่ 27 Fact Table และ Dimension รายงานสรุปผลการประเมินตนเอง มาตรฐานระดับด้าน ตามมาตรฐานระดับมาตรฐานข้อที่ ระดับตัวบ่งชี้ จำแนกตามปีการศึกษาที่ต้องการ

2.4.1.2 การออกแบบตารางข้อเท็จจริง (Fact Table) สำหรับ Subject Area การดำเนินการของสำนักงานเขตพื้นที่การศึกษา พิจารณาผลลัพธ์หรือรายงานต่าง ๆ ดังนี้ รายการที่ 7 รายงานภาพรวมผลการประเมินตนเองแสดงตามราย มาตรฐานข้อที่ของแต่ละ โรงเรียน แยกตาม โซนคุณภาพ ตามปีการศึกษาที่ต้องการ รายการที่ 8 รายงานผลการประเมินตนเอง แสดงรายมาตรฐาน ระดับด้าน แยกตามปีการศึกษาต่าง ๆ ของแต่ละ โรงเรียน

จากผลลัพธ์ที่ด้องการในรายการที่ 7 และรายการที่ 8 สามารถวิเคราะห์ หาค่าที่ต้องการ คือ ค่าเฉลี่ยของคะแนนระดับคุณภาพ ของมาตรฐานระดับข้อที่ ของแต่ละโรงเรียน จำแนกตามโซนคุณภาพ ตามปีการศึกษาที่ต้องการ แสดงรายมาตรฐานระดับด้าน แยกตามปี การศึกษาต่าง ๆ ของแต่ละโรงเรียน แยกตามปีที่ต้องการ ซึ่งทำให้สามารถหาค่าข้อมูลที่ต้องการวัด

(Measures) และข้อมูลที่เป็นมุมมองของค่าข้อมูลที่ต้องการวัด (Dimension) ใด้ดังนี้ Measures : ค่าเฉลี่ยของคะแนนระดับคณภาพ (QUALITY)

Dimension: ปีการศึกษา (Year) โรงเรียน (SCHOOL) โซนกุณภาพ (ZONE) เขตพื้นที่การศึกษา (AREA) มาตรฐานระดับด้าน (EDUSTAND) มาตรฐานระดับข้อที่ (STANDARD) มาตรฐานระดับตัวบ่งชี้ (INDICATOR)

จากการวิเคราะห์ค่าข้อมูลที่ต้องการวัด ทำให้สามารถออกแบบ Fact Table และ Dimension ได้ดังภาพที่ 28

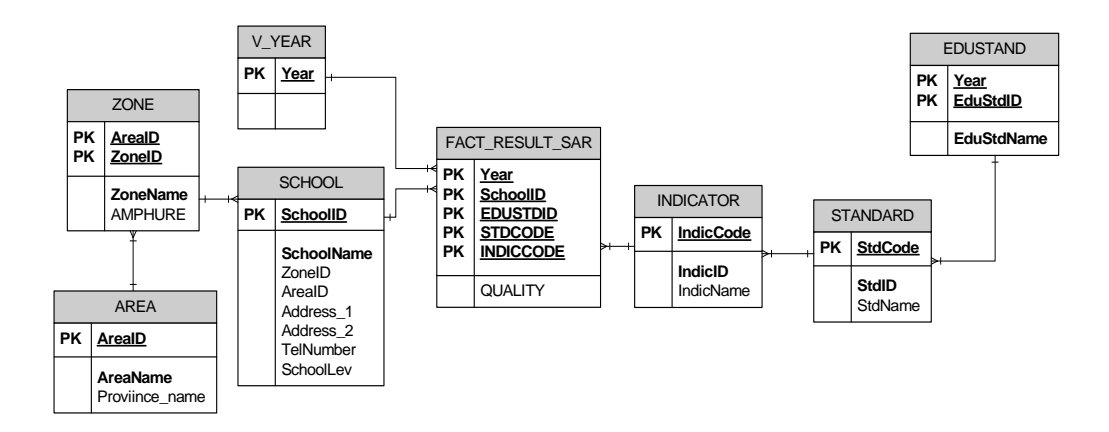

ภาพที่ 28 Fact Table และ Dimension ค่าเฉลี่ยของคะแนนระดับคุณภาพ ของมาตรฐานระดับข้อที่ ของแต่ละ โรงเรียนจำแนกตาม โซนคุณภาพ ตามปีการศึกษาที่ต้องการ

จากการออกแบบระบบคลังข้อมูล ความสัมพันธ์ของตารางที่ใช้จัคเก็บ ข้อมูลระบบคลังข้อมูล คังตารางที่ 38

ตารางที่ 37 แสดงรายชื่อตาราง Dimension และ Fact table จากการออกแบบระบบคลังข้อมูล

| ที่ | ชื่อตาราง       | ความหมาย                            | ประเภทตาราง     |
|-----|-----------------|-------------------------------------|-----------------|
| 1   | V_Year          | แฟ้มปีการศึกษา                      | Dimension Table |
| 2   | SCHOOL          | แฟ้มข้อมูลโรงเรียนในสังกัด          | Dimension Table |
|     | EDUSTDAND       | แฟ้มข้อมูลมาตรฐานระดับด้าน          | Dimension Table |
| 3   | STANDARD        | แฟ้มข้อมูลมาตรฐานระดับข้อที่        | Dimension Table |
| 4   | INDICATOR       | แฟ้มคะแนนมาตรฐานระดับตัวบ่งชี้      | Dimension Table |
| 5   | ZONE            | แฟ้มข้อมูลโซนคุณภาพ                 | Dimension Table |
| 6   | AREA            | แฟ้มข้อมูลเขตพื้นที่การศึกษา        | Dimension Table |
| 7   | LEVEL           | แฟ้มข้อมูลระดับช่วงชั้น             | Dimension Table |
| 8   | GROUPLEARN      | แฟ้มข้อมูลกลุ่มสาระการเรียนรู้      | Dimension Table |
| 11  | FACT_AVGSTAND5  | แฟ้มสรุปรายงานผลสัมฤทธิ์ทางการเรียน | Fact Table      |
| 12  | FACT_RESULT_SAR | แฟ้มสรุปผลการประเมินตนเองตาม        | Fact Table      |
|     |                 | มาตรฐาน ระดับตัวบ่งชี้ ระดับข้อที่  |                 |

## รายละเอียดของข้อมูลที่จัดเก็บในตาราง Fact Table มีดังนี้ ตารางที่ 38 ชื่อตาราง FACT\_AVGSTAND5 แฟ้มสรุปรายงานผลสัมฤทธิ์ทางการเรียน

| ชื่อเขตข้อมูล | คำอธิบายเขตข้อมูล        | ชนิดข้อมูล | ขนาด | คีย์ | ตารางอ้างอิง |
|---------------|--------------------------|------------|------|------|--------------|
| SchoolID      | รหัส โรงเรียน            | varchar    | 8    | РК   |              |
| Year          | ปีการศึกษา               | char       | 4    | РК   |              |
| GSubjectID    | รหัสกลุ่มสาระการเรียนรู้ | char       | 1    | РК   |              |
| Level         | ระดับช่วงชั้น            | char       | 1    | РК   |              |
| EduStdID      | มาตรฐานระดับด้ำน         | char       | 2    |      |              |
| StdCode       | มาตรฐานระดับข้อที่       | char       | 2    | РК   |              |
| IndicCode     | มาตรฐานระดับตัวบ่งชี้    | char       | 2    | РК   |              |
| Percent34     | ร้อยละเฉลี่ยของผลการ     | numeric    | 5    |      |              |
|               | เรียน 3 ถึง 4            |            |      |      |              |
| Quality       | ระดับคุณภาพ              | varchar    | 20   |      |              |

## ตารางที่ 49 ชื่อตาราง FACT\_RESULT\_SAR แฟ้มสรุปผลการประเมินตนเองตามมาตรฐาน ระดับด้าน ระดับข้อที่ ระดับตัวบ่งชื้

| ชื่อเขตข้อมูล | คำอธิบายเขตข้อมูล      | ชนิดข้อมูล | ขนาด  | คีย์ | ตารางอ้างอิง |
|---------------|------------------------|------------|-------|------|--------------|
| Year          | ปีการศึกษา             | char       | 4     | РК   |              |
| SchoolID      | รหัส โรงเรียน          | varchar    | 8     | РК   |              |
| EduStdID      | มาตรฐานระดับด้าน       | char       | 2     |      |              |
| StdCode       | มาตรฐานระดับข้อที่     | char       | 2     |      |              |
| IndicCode     | มาตรฐานระดับตัวบ่งชี้  | char       | 2     | РК   |              |
| Quality       | คะแนนระดับกุณภาพเฉลี่ย | numeric    | (6,2) |      |              |

2.4.2 ขึ้นที่ 2 Populate Data Warehouse โดยใช้ Data Transformation Service

เมื่อสร้างฐานข้อมูลของระบบการรายงานประเมินตนเองค้านการประกันคุณภาพ การศึกษาและออกแบบในส่วนของระบบคลังข้อมูลแล้ว ขั้นตอนต่อไปเป็นการออกแบบการนำ ข้อมูลจากฐานข้อมูลเข้าสู่ระบบคลังข้อมูล โคยใช้ Data Transformation Service (DTS) ซึ่งจาก การออกแบบ Fact Table ได้จำนวน 2 Fact Table นั้น เราสามารถออกแบบกระบวนการนำข้อมูล ได้คังภาพที่ 29

(DTS)

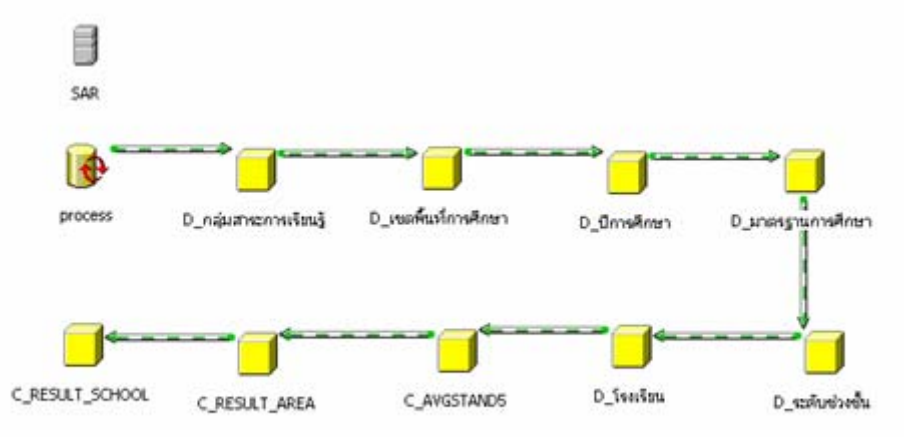

ภาพที่ 29 แสดงกระบวนการนำข้อมูลเข้าสู่คลังข้อมูลของ C\_AVGSTAND5 C\_RESULT\_AREA C\_REUALT\_SCHOOL

ในส่วนของการสร้างงาน Execute SQL Task เพื่อทำการนำข้อมูลจาก Dimension Table ต่าง ๆ เข้าสู่ Fact Table ดังภาพที่ 30 โดยมีการกำหนด SQL Statement ดังนี้

| Execute SQL Task Propertie                                                                                                    | 25                                                                                                    | ×           |  |  |  |  |  |  |
|----------------------------------------------------------------------------------------------------|----------------------------------------------------------------------------------------------------|-------------|--|--|--|--|--|--|
| General                                                                                                    |                                                                                                    |             |  |  |  |  |  |  |
| You can run SQL code on the selected connection. You must select a connection and then provide the SQL code to execute.                  |                                                                                                    |             |  |  |  |  |  |  |
| Description:                                                                                                    | process                                                                                                    |             |  |  |  |  |  |  |
| Existing connection:                                                                                                    | SAR                                                                                                    | •           |  |  |  |  |  |  |
| Command time-out:                                                                                                    | 0 -                                                                                                    |             |  |  |  |  |  |  |
| <u>S</u> QL statement:                                                                                                    |                                                                                                    |             |  |  |  |  |  |  |
| WHERE DATEMODIFY >=<br>AND DATECANCEL IS NUI<br>AND<br>(YEAR)+SCHOOLID NOT II<br>(SELECT (YEAR)+SCHOOL<br>GROUP BY (Year), Schooll<br>GO | WHERE DATEMODIFY >= GETDATE()-1 AND DATEMODIFY < GETD<br>AND DATECANCEL IS NULL)<br>AND<br>[YEAR]+SCHOOLID NOT IN<br>[SELECT [YEAR]+SCHOOLID FROM FACT_RESULT_SAR)<br>GROUP BY [Year], SchoolID, EduStdID, StdCode, IndicCode<br>GO |             |  |  |  |  |  |  |
| •                                                                                                    |                                                                                                    | <u> </u>    |  |  |  |  |  |  |
|                                                                                                    | P <u>a</u> rameters Build <u>Q</u> uery                                                                                                    |             |  |  |  |  |  |  |
|                                                                                                    | Browse                                                                                                    |             |  |  |  |  |  |  |
| -                                                                                                    | OK (                                                                                                    | Cancel Help |  |  |  |  |  |  |

ภาพที่ 30 แสดงการสร้างงาน เพื่อนำข้อมูลจาก Dimension Table สำหรับ Fact Table

การกำหนดกระบวนการสร้างงานใน Execute SQL Task ในส่วนของ SQL Statement มีดังนี้

--FACT\_AVGSTAND5

DELETE FROM FACT\_AVGSTAND5

WHERE [YEAR]+SCHOOLID IN

(SELECT [YEAR]+SCHOOLID FROM SENDSAR

WHERE DATECANCEL IS NOT NULL)

GO

INSERT INTO FACT\_AVGSTAND5

(SchoolID, [Year], GSubjectID, [Level], StdCode, IndicCode, Percent34,

QUALITY)

SELECT SchoolID, [Year], GSubjectID, [Level], StdCode, IndicCode,

Percent34, QualityID

FROM STAND5

WHERE [YEAR]+SCHOOLID IN

(SELECT [YEAR]+SCHOOLID FROM SENDSAR

WHERE DATEMODIFY >= GETDATE()-1 AND DATEMODIFY < GETDATE()+1

AND DATECANCEL IS NULL)

AND

[YEAR]+SCHOOLID NOT IN

(SELECT [YEAR]+SCHOOLID FROM FACT\_AVGSTAND5)

AND ISNULL(PERCENT34,0) <> 0

GO

--FACT\_RESULT\_SAR FROM CUSTOM\_VALUE

DELETE FROM FACT\_RESULT\_SAR

WHERE [YEAR]+SCHOOLID IN

(SELECT [YEAR]+SCHOOLID FROM SENDSAR

WHERE DATECANCEL IS NOT NULL)

GO

```
INSERT INTO FACT_RESULT_SAR
```

([YEAR], SCHOOLID, EDUSTDID, STDCODE, INDICCODE, QUAILITY)

SELECT [YEAR], SCHOOLID, EDUSTDID, STDCODE, INDICCODE, FinishPercent

FROM CUSTOM\_VALUE

WHERE [YEAR]+SCHOOLID IN

(SELECT [YEAR]+SCHOOLID FROM SENDSAR

WHERE DATEMODIFY >= GETDATE()-1 AND DATEMODIFY < GETDATE()+1

AND DATECANCEL IS NULL)

AND

[YEAR]+SCHOOLID NOT IN

(SELECT [YEAR]+SCHOOLID FROM FACT\_RESULT\_SAR)

AND ISNULL(FINISHPERCENT,0) <> 0

GO

--FACT\_RESULT\_SAR FROM ASSESSMENT

INSERT INTO FACT\_RESULT\_SAR

([YEAR], SCHOOLID, EDUSTDID, STDCODE, INDICCODE, QUAILITY)

SELECT [Year], SchoolID, EduStdID, StdCode, IndicCode,

```
25*((SUM(QUALITY_1)*1)+(SUM(QUALITY_2)*2)+(SUM(QUALITY_3)*3)+(SUM(QUALI
TY_4)*4))/
```

(SUM(QUALITY\_1)+SUM(QUALITY\_2)+SUM(QUALITY\_3)+SUM(QUALITY\_4))

FROM ASSESSMENT

WHERE

```
ISNULL(QUALITY_1,0)+ISNULL(QUALITY_2,0)+ISNULL(QUALITY_3,0)+ISNULL(QUA
```

LITY\_4,0)

<>0

AND [YEAR]+SCHOOLID IN

(SELECT [YEAR]+SCHOOLID FROM SENDSAR

```
WHERE DATEMODIFY >= GETDATE()-1 AND DATEMODIFY < GETDATE()+1
```

AND DATECANCEL IS NULL)

AND

[YEAR]+SCHOOLID NOT IN

(SELECT [YEAR]+SCHOOLID FROM FACT\_RESULT\_SAR)

GROUP BY [Year], SchoolID, EduStdID, StdCode, IndicCode

GO

--COMPARE\_REPORT

DELETE FROM COMPARE\_REPORT

WHERE [YEAR]+SCHOOLID IN

(SELECT [YEAR]+SCHOOLID FROM SENDSAR

WHERE DATECANCEL IS NOT NULL)

GO

INSERT INTO COMPARE\_REPORT

SELECT C.[YEAR],SC.SCHOOLID,C.GROUP\_SHOW,0

GROUP\_SHOW\_ROW, E. EDUSTDID, E. EDUSTDNAME, C. STDCODE, S. STDID,

0 PERCENT\_STD,0 AVG\_STD,0 ROWSPAN\_STD,NULL QUALITY\_STD,

SE.SMSEDUSTDID,

SE.SMSEDUSTDNAME,C.SMSSTDCODE,SS.SMSSTDID, 0 PERCENT\_SMSSTD,0

AVG\_SMSSTD,0 ROWSPAN\_SMSSTD,NULL QUALITY\_SMSSTD

FROM COMPARE C, EDUSTAND E, STANDARD S,

SMSEDUSTAND SE, SMSSTANDARD SS,

(SELECT [YEAR], SCHOOLID

FROM SENDSAR

WHERE DATEMODIFY >= GETDATE()-1 AND DATEMODIFY < GETDATE()+1

AND DATECANCEL IS NULL

AND [YEAR]+SCHOOLID NOT IN (SELECT [YEAR]+SCHOOLID

FROM COMPARE\_REPORT)

) SC

WHERE C.[YEAR] = S.[YEAR]

AND C.STDCODE = S.STDCODE

AND S.[YEAR] = E.[YEAR]

AND S.EDUSTDID = E.EDUSTDID

AND C.[YEAR] = SS.[SMSYEAR]

AND C.SMSSTDCODE = SS.SMSSTDCODE

AND SS.[SMSYEAR] = SE.[SMSYEAR]

AND SS.SMSEDUSTDID = SE.SMSEDUSTDID

AND C.[YEAR] = SC.[YEAR]

ORDER BY C.[YEAR],SC.SCHOOLID,E.EDUSTDID,CONVERT(NUMERIC,C.STDCODE)

GO

--PERCENT\_STD

UPDATE COMPARE\_REPORT

SET PERCENT\_STD = B.PERCENT\_STD

FROM COMPARE\_REPORT A,

(SELECT [YEAR],SCHOOLID,EDUSTDID,STDCODE,SUM(QUAILITY)/COUNT(\*) PERCENT\_STD

FROM FACT\_RESULT\_SAR

GROUP BY [YEAR], SCHOOLID, EDUSTDID, STDCODE

) B

```
WHERE A.[YEAR] = B.[YEAR]
```

AND A.SCHOOLID = B.SCHOOLID

AND A.EDUSTDID = B.EDUSTDID

AND A.STDCODE = B.STDCODE

AND A.[YEAR]+A.SCHOOLID IN

(SELECT [YEAR]+SCHOOLID

FROM SENDSAR

```
WHERE DATEMODIFY >= GETDATE()-1 AND DATEMODIFY < GETDATE()+1
```

)

GO

--PERCENT\_SMSSTD

UPDATE COMPARE\_REPORT

SET PERCENT\_SMSSTD = B.PERCENT\_SMSSTD

FROM COMPARE\_REPORT A,

(SELECT

[SMSYEAR],SCHOOLID,SMSEDUSTDID,SMSSTDCODE,SUM(FINISHPERCENT)/COUNT

(\*) PERCENT\_SMSSTD

FROM SMS\_ASSES

GROUP BY [SMSYEAR], SCHOOLID, SMSEDUSTDID, SMSSTDCODE

) B

WHERE A.[YEAR] = B.[SMSYEAR]

AND A.SCHOOLID = B.SCHOOLID

AND A.SMSEDUSTDID = B.SMSEDUSTDID

AND A.SMSSTDCODE = B.SMSSTDCODE

AND A.[YEAR]+A.SCHOOLID IN

(SELECT [YEAR]+SCHOOLID

FROM SENDSAR

```
WHERE DATEMODIFY >= GETDATE()-1 AND DATEMODIFY < GETDATE()+1
```

)

GO

--ROWSPAN\_STD

UPDATE COMPARE\_REPORT

SET ROWSPAN STD = B.CNT

```
FROM COMPARE REPORT A,
```

(SELECT

```
[YEAR],SCHOOLID,GROUP_SHOW,EDUSTDID,STDCODE,COUNT(SMSSTDCODE) CNT
```

FROM COMPARE\_REPORT

GROUP BY [YEAR], SCHOOLID, GROUP\_SHOW, EDUSTDID, STDCODE

) B

```
WHERE A.[YEAR] = B.[YEAR]
```

```
AND A.SCHOOLID = B.SCHOOLID
```

```
AND A.EDUSTDID = B.EDUSTDID
```

```
AND A.STDCODE = B.STDCODE
```

```
AND A.GROUP_SHOW = B.GROUP_SHOW
```

```
AND A.[YEAR]+A.SCHOOLID IN
```

```
(SELECT [YEAR]+SCHOOLID
```

```
FROM SENDSAR
```

```
WHERE DATEMODIFY >= GETDATE()-1 AND DATEMODIFY < GETDATE()+1
```

)

```
GO
```

```
--ROWSPAN_SMSSTD
```

UPDATE COMPARE\_REPORT

```
SET ROWSPAN_SMSSTD = B.CNT
```

FROM COMPARE\_REPORT A,

(SELECT

[YEAR],SCHOOLID,GROUP\_SHOW,SMSEDUSTDID,SMSSTDCODE,COUNT(STDCODE) CNT

FROM COMPARE\_REPORT

GROUP BY [YEAR], SCHOOLID, GROUP\_SHOW, SMSEDUSTDID, SMSSTDCODE

) B

WHERE A.[YEAR] = B.[YEAR]

AND A.SCHOOLID = B.SCHOOLID

AND A.SMSEDUSTDID = B.SMSEDUSTDID

AND A.SMSSTDCODE = B.SMSSTDCODE

AND A.GROUP\_SHOW = B.GROUP\_SHOW

AND A.[YEAR]+A.SCHOOLID IN

(SELECT [YEAR]+SCHOOLID

FROM SENDSAR

WHERE DATEMODIFY >= GETDATE()-1 AND DATEMODIFY < GETDATE()+1

)

GO

--GROUP\_SHOW\_ROW

UPDATE COMPARE\_REPORT

SET GROUP\_SHOW\_ROW = B.CNT

FROM COMPARE\_REPORT A,

(SELECT [YEAR], SCHOOLID, GROUP\_SHOW, COUNT(\*) CNT

FROM COMPARE\_REPORT

GROUP BY [YEAR], SCHOOLID, GROUP\_SHOW

) B

WHERE A.[YEAR] = B.[YEAR]

AND A.SCHOOLID = B.SCHOOLID

AND A.GROUP\_SHOW = B.GROUP\_SHOW

AND A.[YEAR]+A.SCHOOLID IN

(SELECT [YEAR]+SCHOOLID

FROM SENDSAR

WHERE DATEMODIFY >= GETDATE()-1 AND DATEMODIFY < GETDATE()+1

)

GO

--AVG\_STD

UPDATE COMPARE\_REPORT

SET AVG\_STD = B.PERCENT\_STD/A.GROUP\_SHOW\_ROW

FROM COMPARE\_REPORT A ,

(SELECT [YEAR], SCHOOLID, GROUP\_SHOW, SUM(PERCENT\_STD) PERCENT\_STD

FROM COMPARE\_REPORT

GROUP BY [YEAR], SCHOOLID, GROUP\_SHOW

) B

```
WHERE A.[YEAR] = B.[YEAR]
```

AND A.SCHOOLID = B.SCHOOLID

AND A.GROUP\_SHOW = B.GROUP\_SHOW

AND A.[YEAR]+A.SCHOOLID IN

(SELECT [YEAR]+SCHOOLID

FROM SENDSAR

WHERE DATEMODIFY >= GETDATE()-1 AND DATEMODIFY < GETDATE()+1

)

GO

```
--AVG_SMSSTD
```

```
UPDATE COMPARE_REPORT
```

SET AVG\_SMSSTD = B.PERCENT\_SMSSTD/A.GROUP\_SHOW\_ROW

FROM COMPARE\_REPORT A,

(SELECT [YEAR],SCHOOLID,GROUP\_SHOW,SUM(PERCENT\_SMSSTD)

PERCENT\_SMSSTD

FROM COMPARE\_REPORT

GROUP BY [YEAR], SCHOOLID, GROUP\_SHOW

) B

WHERE A.[YEAR] = B.[YEAR]

AND A.SCHOOLID = B.SCHOOLID

AND A.GROUP\_SHOW = B.GROUP\_SHOW

```
AND A.[YEAR]+A.SCHOOLID IN
```

```
(SELECT [YEAR]+SCHOOLID
```

FROM SENDSAR

```
WHERE DATEMODIFY >= GETDATE()-1 AND DATEMODIFY < GETDATE()+1
```

```
)
```

GO

--QUALITY STD

```
UPDATE COMPARE REPORT
```

```
SET QUALITY_STD = 'ปรับปรุง'
```

```
WHERE [YEAR]+SCHOOLID IN
```

```
(SELECT [YEAR]+SCHOOLID
```

```
FROM SENDSAR
```

```
WHERE DATEMODIFY >= GETDATE()-1 AND DATEMODIFY < GETDATE()+1
```

```
)
```

```
AND AVG_STD < 50
```

```
GO
```

```
UPDATE COMPARE_REPORT
```

```
SET QUALITY STD = 'พอใช้'
```

```
WHERE [YEAR]+SCHOOLID IN
```

```
(SELECT [YEAR]+SCHOOLID
```

```
FROM SENDSAR
```

```
WHERE DATEMODIFY >= GETDATE()-1 AND DATEMODIFY < GETDATE()+1
```

)

```
AND AVG_STD >= 50 AND AVG_STD < 75
```

GO

UPDATE COMPARE\_REPORT

SET QUALITY\_STD = 'ดี'

```
WHERE [YEAR]+SCHOOLID IN
```

```
(SELECT [YEAR]+SCHOOLID
```

```
FROM SENDSAR
```

```
WHERE DATEMODIFY >= GETDATE()-1 AND DATEMODIFY < GETDATE()+1
)
AND AVG STD >= 75 AND AVG STD < 90
GO
UPDATE COMPARE_REPORT
SET QUALITY STD = 'ดีมาก'
WHERE [YEAR]+SCHOOLID IN
(SELECT [YEAR]+SCHOOLID
FROM SENDSAR
WHERE DATEMODIFY >= GETDATE()-1 AND DATEMODIFY < GETDATE()+1
)
AND AVG STD >= 90
GO
--QUALITY SMSSTD
UPDATE COMPARE_REPORT
SET QUALITY_SMSSTD = 'ปรับปรุง'
WHERE [YEAR]+SCHOOLID IN
(SELECT [YEAR]+SCHOOLID
FROM SENDSAR
WHERE DATEMODIFY >= GETDATE()-1 AND DATEMODIFY < GETDATE()+1
)
AND AVG_SMSSTD < 50
GO
UPDATE COMPARE_REPORT
SET QUALITY_SMSSTD = 'พอใช้'
WHERE [YEAR]+SCHOOLID IN
(SELECT [YEAR]+SCHOOLID
FROM SENDSAR
WHERE DATEMODIFY >= GETDATE()-1 AND DATEMODIFY < GETDATE()+1
```

)

```
AND AVG SMSSTD >= 50 AND AVG SMSSTD < 75
GO
UPDATE COMPARE_REPORT
SET QUALITY_SMSSTD = 'ดิ'
WHERE [YEAR]+SCHOOLID IN
(SELECT [YEAR]+SCHOOLID
FROM SENDSAR
WHERE DATEMODIFY >= GETDATE()-1 AND DATEMODIFY < GETDATE()+1
)
AND AVG_SMSSTD >= 75 AND AVG_SMSSTD < 90
GO
UPDATE COMPARE REPORT
SET QUALITY SMSSTD = 'ดีมาก'
WHERE [YEAR]+SCHOOLID IN
(SELECT [YEAR]+SCHOOLID
FROM SENDSAR
WHERE DATEMODIFY >= GETDATE()-1 AND DATEMODIFY < GETDATE()+1
)
AND AVG SMSSTD >= 90
GO
```

#### 2.4.3 ขั้นที่ 3 สร้าง OLAP Cubes ด้วย Analysis Manager

จากการออกแบบโครงสร้างข้อมูลตามลักษณะของ Dimension พร้อมทั้งทำการ โหลดข้อมูลเข้าสู่ Fact table เรียบร้อยแล้ว ขั้นตอนต่อไปคือ การสร้าง OLAP Cubes เพื่อ กำนวณหาผลลัพธ์ต่าง ๆ จากข้อมูล Measure ในส่วนของ Fact Table โดยสามารถสร้าง OLAP Cubes ได้ด้วย Analysis Manager ได้ดังนี้

#### 2.4.3.1 การสร้าง Cube AVGSTAND5

กาสร้าง Cube AVGSTAND5 สำหรับการรายงานผลสัมฤทธิ์ทางการเรียน โดยการเลือก Fact Table คือ FACT\_AVGSTAND5 กำหนดให้คอลัมน์ Percent34 เป็น Measure ในการวิเคราะห์ข้อมูล สร้าง Dimension เป็นแบบ Star Schema : A Single dimension table ประกอบด้วย กลุ่มสาระการเรียนรู้ (GROUPLEARN) ปีการศึกษา (V\_YEAR) ระดับช่วงชั้น (LEVELSCHOOL) โรงเรียน (SCHOOL) ซึ่งได้ผลลัพธ์ดังภาพที่ 31

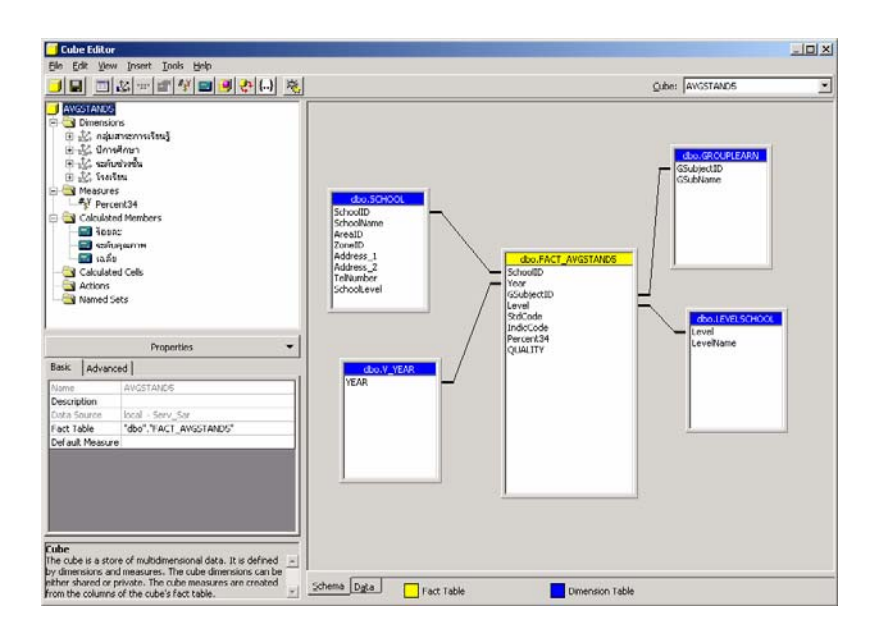

ภาพที่ 31 แสดงหน้าจอ Cube Editor สำหรับการแก้ไข OLAP Cube ของการรายงานผลสัมฤทธิ์ ทางการเรียน สำหรับ FACT\_AVGSTAND5

การออกแบบการจัดเก็บข้อมูล (Storage) ของ Cube เพื่อให้ OLAP สามารถวิเคราะห์ข้อมูลได้ จึงเลือกประเภทของ Storage เป็นแบบ MOLAP และเมื่อเสร็จสิ้น กระบวนการนี้แล้วก็จะได้ Cube ที่สามารถวิเคราะห์ข้อมูลได้ ดังตัวอย่างภาพที่ 32 – 34

| 📕 Cube Editor                                      |                          |               |                      |                 | <u> </u> |
|----------------------------------------------------|--------------------------|---------------|----------------------|-----------------|----------|
| <u>File Edit View Insert Tools H</u> elp           |                          |               |                      |                 |          |
|                                                    |                          |               |                      | Cube: AVGSTANDS |          |
| AVGSTAND5                                          | ปีการศึกษา               |               | All ปีการศึกษา       |                 |          |
| E 20 เกษารงการ<br>- 20 กลุ่มสาระการเรียนรัง        | สารกับเล่าเหลื่น         |               | All conference where |                 |          |
| 🕀 🎎 ปีการศึกษา                                     |                          |               | Pill Scolaroou       |                 |          |
| 🕀 🦓 ระดับช่วงขึ้น                                  | โรงเรียน                 |               | All โรงเรียน         |                 | <b>•</b> |
| ⊞ 🖧 โรงเรียน                                       |                          |               |                      |                 |          |
| #Y Decembra                                        |                          |               |                      |                 |          |
| Calculated Members                                 |                          |               |                      |                 |          |
|                                                    |                          |               |                      |                 |          |
| 🗐 ระดับคุณภาพ                                      |                          | r r           |                      |                 |          |
| 🔲 เฉลี่ย                                           |                          | MeasuresLevel | -                    |                 |          |
| - 🔄 Calculated Cells                               | กลุ่มสาระการเรียนรู้     | Percent34     | ร้อยละ               | ระดับคุณภาพ     | ឯេនីទ    |
| - 🔄 Actions                                        | All กลุ่มสาระการเรียนรู้ | 1,387.13      | 173.39               | ตีมาก           |          |
|                                                    | การงานอาชีพและเทคโนโลยี  | 122.90        | 122.90               | ดีมาก           |          |
|                                                    | คณิตศาสตร์               | 144.26        | 144.26               | ดีมาก           |          |
|                                                    | ภาษาต่างประเทศ           | 172.97        | 172.97               | ดีมาก           |          |
| Properties                                         | ภาษาไทย                  | 139.61        | 139.61               | ดีมาก           |          |
| Derive Law and                                     | วิหยาศาสตร์              | 196.75        | 196.75               | ดีมาก           |          |
| Basic Advanced                                     | ศิลปะ                    | 148.31        | 148.31               | ดีมาก           |          |
| Name เฉลี่ย                                        | สังคมศึกษา ศาสนาและวัฒน  | 263.07        | 263.07               | ดีมาก           |          |
| Parent Dimension Measures                          | สุขศึกษาและพลศึกษา       | 199.26        | 199.26               | ดีมาก           |          |
| Parent Member                                      |                          |               |                      |                 |          |
| Non Empty Behavior                                 |                          |               |                      |                 |          |
| Value ([ระดับช่วงชั้น].[ระดับช่วงชั้น].&[1]+[ระ    |                          |               |                      |                 |          |
|                                                    |                          |               |                      |                 |          |
|                                                    |                          |               |                      |                 |          |
|                                                    |                          |               |                      |                 |          |
|                                                    |                          |               |                      |                 |          |
|                                                    |                          |               |                      |                 |          |
|                                                    |                          |               |                      |                 |          |
| Calculated Member                                  |                          |               |                      |                 |          |
| Calculated members provide a way to define derived | lat t                    |               |                      |                 |          |
| members.                                           |                          |               |                      |                 | -        |
|                                                    | Schema Data              |               |                      |                 |          |
| Y                                                  |                          |               |                      |                 |          |

ภาพที่ 32 แสดงการดูข้อมูลจาก OLAP Cube ที่สร้างขึ้นสำหรับการรายงานผลสัมฤทธิ์ ทางการเรียน มุมมองกลุ่มสาระการเรียนรู้

| ปีการศึกษา             |                            |                          | Al ปีการย่             | จึกษา      |                | j       | -        |
|------------------------|----------------------------|--------------------------|------------------------|------------|----------------|---------|----------|
|                        |                            |                          |                        |            |                |         |          |
|                        |                            | MeasuresLevel            | กลุ่มสาระการเรียนรู้   |            |                |         |          |
|                        |                            |                          |                        | Percent34  |                |         |          |
| ะดับช่วงชั้น           | โรงเรียน                   | All กลุ่มสาระการเรียนรู้ | ารงานอาชีพและเทคโนโลยี | คณิตศาสตร์ | กาษาต่างประเทศ | ภาษาไทย | îv       |
|                        | ศรีวิชัยวิหยา              |                          |                        |            |                |         |          |
|                        | สระกะเทียมวิทยาคม          |                          |                        |            |                |         |          |
| 14/2010/110.1-0.5      | วัดหัวขจรเข้วิทยาคม        |                          |                        |            |                |         |          |
|                        | โพรงมะเดื่อวิทยาคม         |                          |                        |            |                |         |          |
|                        | All โรงเรียน               |                          |                        |            |                |         |          |
| ช่วงชั้นที่ 2 ป.4- ป.6 | พระปฐมวิทยาลัย             |                          |                        |            |                |         |          |
|                        | ราชินับูรณะ                |                          |                        |            |                |         |          |
|                        | พระปฐมวิทยาลัย 2 หลวงพ่อเ  |                          |                        |            |                |         |          |
|                        | ศรีวิชัยวิหายา             |                          |                        |            |                |         |          |
|                        | สระกะเทียมวิทยาคม          |                          |                        |            |                |         |          |
|                        | วัดหัวของเข้วิทยาคม        |                          |                        |            |                |         |          |
|                        | โพรงมะเดื่อวิทยาคม         |                          |                        |            |                |         |          |
|                        | All โรงเรียน               | 1.671.47                 | 140.68                 | 196.73     | 216.20         | 267.26  |          |
|                        | พระปรมวิทยาลัย             | 0.00                     | 0.00                   | 0.00       | 0.00           | 0.00    |          |
|                        | ราชินีบรณะ                 | 493,93                   | 0.00                   | 88,53      | 91.61          | 112.07  |          |
|                        | พระปรมวิทยาลัย 2 หลวงพ่อเ  |                          |                        |            |                |         |          |
| วงชันที่ 2 ม.1 - ม.3   | ศรีวิชัมวิหมา              |                          |                        |            |                |         |          |
|                        | สระกะเทียบวิทยาคม          |                          |                        |            |                |         |          |
|                        | วัดหัวขอรเข้วิหยาคม        | 1,177,54                 | 140.68                 | 108.20     | 124.59         | 155.19  |          |
|                        | โพรงมะเด็กวิทยาคม          | .,                       |                        |            |                |         |          |
|                        | All โรงเรียน               | 1.513.46                 | 101.71                 | 183.74     | 148.06         | 280.94  |          |
|                        | พระปรมวิทยาอัย             | 0.00                     | 0.00                   | 0.00       | 0.00           | 0.00    |          |
|                        | ราชนับรณะ                  | 537.04                   | 0.00                   | 94.10      | 59.71          | 158.82  |          |
|                        | พระประเว็นขอลัย 2 หลองพ่อเ | 00/101                   | 0.00                   | 51120      | 0,111          | 100102  |          |
| hงชั้นที่ 2 ม.4 - ม.6  | สรีวิชัยวิเลยว             |                          |                        |            |                |         |          |
|                        | สระกะเพียงวิทยาคม          |                          |                        |            |                |         |          |
|                        | วัดหัวขอรเข้วิทยาคม        | 076.42                   | 101.71                 | 89.64      | 88.35          | 122.12  |          |
|                        | โหลมหาดีอวิทยาคม           | 570.42                   | 101.71                 | 05.04      | 00.33          | 146.16  |          |
|                        |                            |                          | I                      |            |                |         |          |
|                        |                            |                          |                        |            |                |         | <u> </u> |
| uble-click a member to | o drill up or down.        |                          |                        |            |                | Close   | Help     |

ภาพที่ 33 แสดงการดูข้อมูลจาก OLAP Cube ที่สร้างขึ้นสำหรับการรายงานผลสัมฤทธิ์ ทางการเรียน มุมมองระดับช่วงชั้น และโรงเรียน

| ปีการศึกษา       |                         |                          | All ปีการศึก | רשו    |                | ]            | • |
|------------------|-------------------------|--------------------------|--------------|--------|----------------|--------------|---|
|                  |                         |                          |              |        |                |              |   |
|                  | อว่าเสาะหลายเรียนร้     | สมกับเมืองเสีย           | Percent24    | čanav  | สารับรอบราย    | 1251         |   |
| 3140u            | Hebre Incollection 2    | ระหารับร้องไข่ ปร        | Percenco4    | 10042  | 120101-0001194 | 4000         |   |
|                  | to a second a low used  | 2000 an 2 0.4- 0.0       | 124 50       | 124 50 | ána            | #EDD         |   |
|                  | PTTB ISTND STOP         | ของขณฑ 2 ม.1 - ม.5       | 00.25        | 00.25  | ow in          | #EDD         |   |
|                  |                         | ม และสัมเด้างตั้น        | 277.31       | 277.31 | ดีบาย          | #ERR         |   |
|                  |                         | ด่างต้นที่ 1 ป 1-ป 3     | 277.51       | 277.51 | DIEJ ITI       | #LRR<br>#FDD |   |
|                  | อาหาไทย                 | ช่างชั้นที่ 2 ป 4- ป 6   |              |        |                | #ERR         |   |
|                  |                         | ช่วงชั้นที่ 2 ม.1 - ม 3  | 155 19       | 155 19 | ตับกก          | #ERR         |   |
|                  |                         | ช่วงชั้นที่ 2 ม.4 - ม.6  | 122.12       | 122.12 | ต์มาก          | #ERR         |   |
|                  |                         | All ระดับช่วงชั้น        | 226.79       | 226.79 | ต์มาก          | #FRR         |   |
|                  |                         | ช่วงชั้นที่ 1 ป.1- ป.3   |              |        |                | #FRR         |   |
|                  | วิหายาศาสตร์            | ช่วงชั้นที่ 2 11.4- 11.6 |              |        |                | #FRR         |   |
|                  |                         | ช่วงชั้นที่ 2 ม.1 - ม.3  | 115.16       | 115.16 | ต้มาก          | #ERR         |   |
|                  |                         | ช่วงชั้นที่ 2 ม.4 - ม.6  | 111.63       | 111.63 | ต้มาก          | #ERR         |   |
|                  | ศิลปะ                   | All ระดับช่วงชั้น        | 332.47       | 332.47 | ดีมาก          | #ERR         |   |
| ดหวยจรเชวทยาคม   |                         | ช่วงชั้นที่ 1 ป.1- ป.3   |              |        |                | #ERR         |   |
|                  |                         | ช่วงชั้นที่ 2 ป.4- ป.6   |              |        |                | #ERR         |   |
|                  |                         | ช่วงชั้นที่ 2 ม.1 - ม.3  | 178.90       | 178.90 | ด้มาก          | #ERR         |   |
|                  |                         | ช่วงชั้นที่ 2 ม.4 - ม.6  | 153.57       | 153.57 | ดีมาก          | #ERR         |   |
|                  |                         | All ระดับช่วงชั้น        | 275.37       | 275.37 | ดีมาก          | #ERR         |   |
|                  |                         | ช่วงชั้นที่ 1 ป.1- ป.3   |              |        |                | #ERR         |   |
|                  | สังคมศึกษา ศาสนาและวัฒน | ช่วงชั้นที่ 2 ป.4- ป.6   |              |        |                | #ERR         |   |
|                  |                         | ช่วงชั้นที่ 2 ม.1 - ม.3  | 155.16       | 155.16 | ต์มาก          | #ERR         |   |
|                  |                         | ช่วงชั้นที่ 2 ม.4 - ม.6  | 120.21       | 120.21 | ต้มาก          | #ERR         |   |
|                  |                         | All ระดับช่วงชั้น        | 388.85       | 388.85 | ตีมาก          | #ERR         |   |
|                  |                         | ช่วงชั้นที่ 1 ป.1- ป.3   |              |        |                | #ERR         |   |
|                  | สุขศึกษาและพลศึกษา      | ช่วงชั้นที่ 2 ป.4- ป.6   |              |        |                | #ERR         |   |
|                  |                         | ช่วงชั้นที่ 2 ม.1 - ม.3  | 199.66       | 199.66 | ดีมาก          | #ERR         |   |
|                  |                         | ช่วงชั้นที่ 2 ม.4 - ม.6  | 189.19       | 189.19 | ดีมาก          | #ERR         |   |
| และเหลือร้างกรรม | 4 คว่าเสาะหลายเรียนร้   | All ระดับช่วงชั้น        |              |        |                | #ERR         |   |
| AAANSTNIS IND    | Wi Heard Inch Heard     | ช่วงชั้นที่ 1 ป.1- ป.3   |              |        |                | #ERR         |   |
|                  |                         |                          |              |        |                |              |   |

### ภาพที่ 34 แสดงการดูข้อมูลจาก OLAP Cube ที่สร้างขึ้นสำหรับการรายงานผลสัมฤทธิ์ ทางการเรียน โรงเรียน กลุ่มสาระการเรียนรู้ มุมมองระดับช่วงชั้น

### 2.4.3.2 การสร้าง Cube RESULT\_AREA

การสร้าง Cube RESULT\_AREA เพื่อรายงานผลการประเมินตนเอง สำหรับเขตพื้นที่การศึกษา โดยการเลือก Fact Table คือ FACT\_RESULT\_SAR กำหนดให้ กอลัมน์ Quality เป็น Measure ในการวิเคราะห์ข้อมูล สร้าง Dimension เป็นแบบ Snowflake Schema : Multiple , related dimension tables ประกอบด้วย มาตรฐานการศึกษา ซึ่งประกอบด้วย มาตรฐานระดับด้าน (EDUSTDAND) มาตรฐานระดับข้อที่ (STANDARD) มาตรฐานระดับตัวบ่งชื้ (INDICATOR) , ปีการศึกษา (V\_YEAR) ,เขตพื้นที่การศึกษา ซึ่งประกอบด้วย เขตพื้นที่การศึกษา (AREA) โซนดุณภาพการศึกษา (ZONE) โรงเรียน (SCHOOL) ซึ่งได้ผลลัพธ์ดังภาพที่ 35

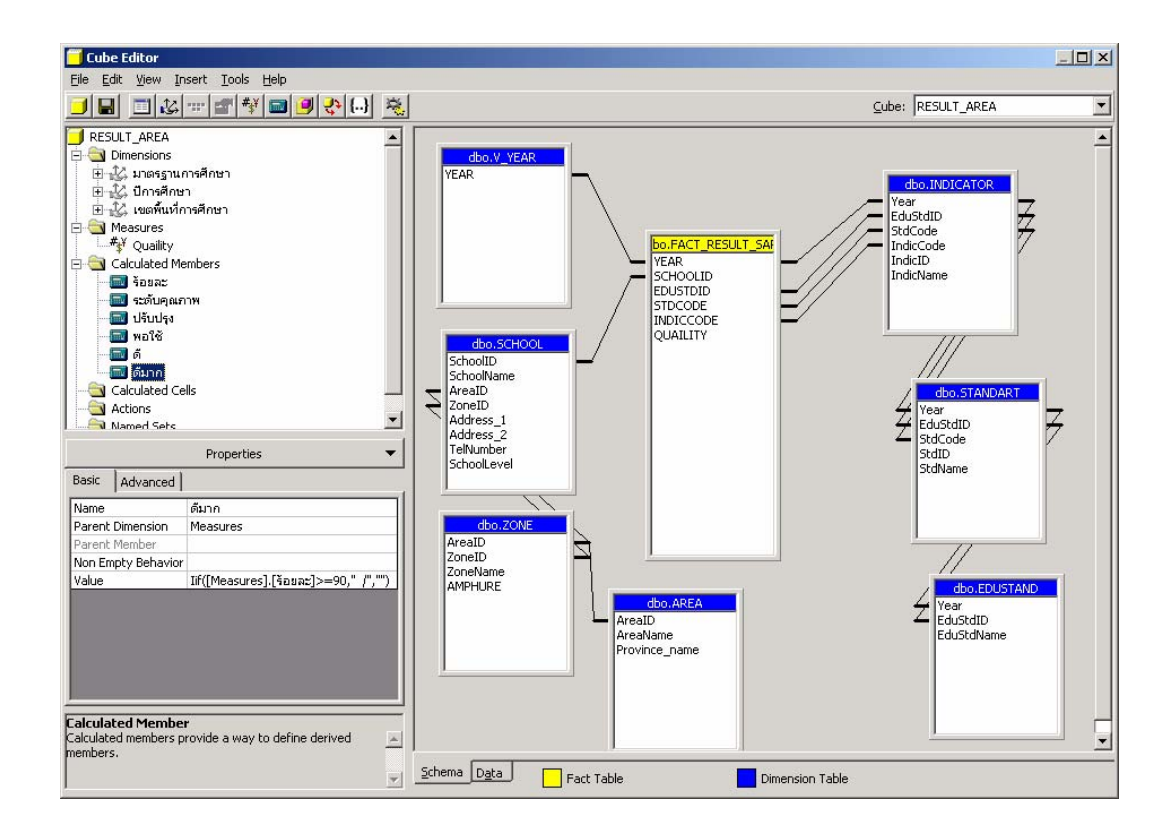

ภาพที่ 35 แสดงหน้าจอ Cube Editor สำหรับการแก้ไข OLAP Cube ของการรายงานการประเมิน ตนเองสำหรับเขตพื้นที่การศึกษา สำหรับ FACT\_RESULT\_SAR

การออกแบบการจัดเก็บข้อมูล (Storage) ของ Cube เพื่อให้ OLAP สามารถวิเคราะห์ข้อมูล Cube นี้ได้ จึงเลือกประเภทของ Storage เป็นแบบ MOLAP และเมื่อ เสร็จสิ้นกระบวนการนี้แล้วก็จะได้ Cube ที่สามารถวิเคราะห์ข้อมูลได้ ดังตัวอย่างภาพที่ 36 – 37

| ube Browser - RESULT        | _AREA                     |                     |                          |                |               |           | _ 6    |
|-----------------------------|---------------------------|---------------------|--------------------------|----------------|---------------|-----------|--------|
|                             |                           |                     |                          |                |               |           |        |
|                             | _                         |                     |                          |                | Meacured evel | _         | _      |
| ขตพื้นที่การศึกษา           | - ໂຮນອຍອາຫ                | School Id           | + มาตรรานด้าน            | ปีการศึกหา     | Quality       | ร้อยอะ    | ระเจ้  |
|                             |                           | period 10           | + 02 มาตรรานด้านการเรียน | 2550           | 0.00          | 0.00      |        |
|                             |                           |                     |                          | All มีการศึกษา | 0.00          | 0.00      |        |
|                             |                           |                     |                          | 2548           | 0.00          | 0.00      |        |
|                             |                           |                     | + 03 มาตรฐานด้านการบริห  | 2549           | 0.00          | 0.00      |        |
|                             |                           | ราชินับรณะ          |                          | 2550           | 0.00          | 0.00      |        |
|                             |                           |                     |                          | All ปีการศึกษา | 0.00          | 0.00      |        |
|                             |                           |                     |                          | 2548           | 0.00          | 0.00      |        |
|                             |                           |                     | + 04 มาตรฐานด้านการพัฒน  | 2549           | 0.00          | 0.00      |        |
|                             |                           |                     | 2550                     | 0.00           | 0.00          |           |        |
|                             |                           |                     | All นี้การศึกษา          | 0.00           | 0.00          |           |        |
|                             |                           |                     |                          | 2548           | 0.00          | 0.00      |        |
|                             |                           | All มาตรฐานการศึกษา | 2549                     | 0.00           | 0.00          |           |        |
|                             |                           |                     | 2550                     | 0.00           | 0.00          |           |        |
|                             |                           |                     | All มีการสักษา           | 0.00           | 0.00          |           |        |
| านักงานเขตพื้นที่กาคศึก     | - โซนคณภาพราชินับรณะ      |                     |                          | 2548           | 0.00          | 0.00      |        |
|                             | 10 antian in the addition |                     | + 01 มาตรฐานด้านคุณภาพเ  | 2549           | 0.00          | 0.00      |        |
|                             |                           |                     |                          | 2550           | 0.00          | 0.00      |        |
|                             |                           |                     |                          | 4  ปีการสักษา  | 0.00          | 0.00      |        |
|                             |                           |                     | + 02 มาตรฐานด้านการเรียน | 2548           | 0.00          | 0.00      |        |
|                             |                           | วัดห้วยจรเข้วิทยาคม |                          | 2549           | 0.00          | 0.00      |        |
|                             |                           |                     |                          | 2550           | 0.00          | 0.00      |        |
|                             |                           |                     |                          | 11 มีอาสสีอหว  | 0.00          | 0.00      |        |
|                             |                           |                     |                          | 2548           | 0.00          | 0.00      |        |
|                             |                           |                     | + 03 มาตรฐานด้านการบริห  | 2549           | 0.00          | 0.00      |        |
|                             |                           |                     |                          | 2550           | 0.00          | 0.00      |        |
|                             |                           |                     |                          | All ปีการสักษา | 0.00          | 0.00      |        |
|                             |                           |                     |                          | 2548           | 0.00          | 0.00      |        |
|                             |                           |                     | + 04 มาตรฐานด้านการพัฒน  | 2549           | 0.00          | 0.00      |        |
|                             |                           |                     |                          | 2550           | 0.00          | 0.00      |        |
|                             |                           |                     |                          |                | 5.00          | 0.00      |        |
|                             |                           |                     |                          |                |               |           | -1     |
| ble-click a member to drill | up or down.               |                     |                          |                |               | Close     | Help   |
| tart 🛛 🚱 👩                  | 🛃 คู่มือการทำ_dts2.doc    | - Mi 🔯 หน้าจอFAC    | T_AVGSTAND               | s Manager      |               | 🛛 🔒 🕵 🖏 🖏 | ) 1:03 |

ภาพที่ 36 แสดงข้อมูล OLAP Cube ในมุมมอง เขตพื้นที่การศึกษา โซนคุณภาพการศึกษา โรงเรียน ปีการศึกษา

|                  |                             |                                                   | MeasuresLevel |        |             |         |      |
|------------------|-----------------------------|---------------------------------------------------|---------------|--------|-------------|---------|------|
| รศึกษา           | + มาตรรานด้าน               | + เขตพื้นที่การศึกษา                              | Quaility      | ร้อยละ | ระดับคุณภาพ | ปรับปรง |      |
|                  | All มาตรฐานการศึกษา         | + สำนักงานเขตพื้นที่กาคศีก                        | 0.00          | 0.00   | ปรับปรุง    | 1       |      |
|                  |                             | All เขตพื้นที่การศึกษา                            | 0.00          | 0.00   | ปรับปรุง    | 1       |      |
|                  | + 01 มาตรฐานดานคุณภาพเ      | + สำนักงานเขตพื้นที่กาคศีก                        | 0.00          | 0.00   | ปรับปรุง    | 1       |      |
|                  | + 02 มากกรรมเด้าม การเรื่อง | All เขตพื้นที่การศึกษา                            | 0.00          | 0.00   | ปรับปรุง    | 1       |      |
| 3                | + 02 ม แต่ฐานตานการเรยน     | + สำนักงานเขตพื้นที่กาศศัก                        | 0.00          | 0.00   | ปรับปรุง    | 1       |      |
|                  | 🛓 ມີວິນວອອຣານອ້ານດາຕະສິນ    | All เขตพื้นที่การศึกษา                            | 0.00          | 0.00   | ปรับปรุง    | 1       |      |
|                  | + 05 2 1019 1201 1211 1210  | + สำนักงานเขตพื้นที่กาคศัก                        | 0.00          | 0.00   | ปรับปรุง    | 1       |      |
|                  | + 04 มาตรรานด้านการพัฒน     | All เขตพื้นที่การศึกษา                            | 0.00          | 0.00   | ปรับปรุง    | 1       |      |
|                  |                             | + สำนักงานเขตพื้นที่กาคศัก                        | 0.00          | 0.00   | ปรับปรุง    | 1       |      |
|                  | Al มาตรรานการศึกษา          | All เขตพื้นที่การศึกษา                            | 0.00          | 0.00   | ปรับปรุง    | 1       |      |
|                  |                             | + สำนักงานเขตห็นที่กาคศีร                         | 0.00          | 0.00   | ปรับปรุง    | /       |      |
|                  | + 01 มาตรรานด้านคณภาพเ      | All เขตพินที่การศึกษา                             | 0.00          | 0.00   | ปรับปรุง    | /       |      |
|                  |                             | + สำนักงานเขตหินทักาคศัก                          | 0.00          | 0.00   | ปรับปรุง    |         |      |
| )                | + 02 มาตรฐานด้านการเรียน    | All เขตพินที่การศึกษา                             | 0.00          | 0.00   | ปรับปรุง    | 1       |      |
|                  |                             | + สานกงานเขตหนหากาคศก                             | 0.00          | 0.00   | บงบบงุง     |         |      |
|                  | + 03 มาตรฐานด้านการบริห     | ผแขดพนทการศกษา                                    | 0.00          | 0.00   | 010010      |         |      |
|                  |                             | + สานกงานเขตพนทกาศศร<br>^=                        | 0.00          | 0.00   | 150050      |         |      |
|                  | + 04 มาตรฐานด้านการพัฒน     | ผเเขมพนทกเขคกษา<br>∔. สำนัดภายอยาตั้งเรื่อวดสีเ   | 0.00          | 0.00   | ปรับปรุง    | 1       |      |
|                  |                             | + สานกังานของคนงกกาศคก<br>มี1.เพทซึ่งหรือวดชื่อหว | 0.00          | 0.00   | าได้เกไรง   |         |      |
|                  | All มาตรฐานการศึกษา         | + สำนักงานเขตพื้นที่กาดศีร                        | 0.00          | 0.00   | 1 511 54    |         |      |
|                  |                             | All เขตพื้นที่การศึกษา                            | 0.00          | 0.00   | ปรับปรง     | 1       |      |
|                  | + 01 มาตรฐานด้านคุณภาพเ     | + สำนักงานเขตพื้นที่กาดดีก                        | 0.00          | 0.00   | ปรับประ     | 1       |      |
|                  |                             | All เขตพื้นที่การศึกษา                            | 0.00          | 0.00   | ปรับปรง     |         |      |
| )                | + 02 มาตรฐานด้านการเรียน    | + สำนักงานเขตพื้นที่กาศศัก                        | 0.00          | 0.00   | ปรับปรุง    | 1       |      |
|                  |                             | All เขตพื้นที่การศึกษา                            | 0.00          | 0.00   | ปรับปรุง    | 1       |      |
|                  | + 03 มาตรฐานด่านการบริห     | + สำนักงานเขตพื้นที่กาศศัก                        | 0.00          | 0.00   | ปรับปรุง    | i       |      |
|                  |                             | All เขตพื้นที่การศึกษา                            | 0.00          | 0.00   | ปรับปรุง    | 1       |      |
|                  | + บรม เตรฐานดานการพณ        | + สำนักงานเขตพื้นเกื่อาคศีร                       | 0.00          | 0.00   | ปรับปรุง    | 1       |      |
|                  |                             |                                                   |               |        |             |         |      |
| e-click a member | to drill up or down.        |                                                   |               |        |             | Close   | Heln |

ภาพที่ 37 แสดงข้อมูล OLAP Cube ในมุมมองแยกปีการศึกษา มาตรฐานการศึกษา เขตพื้นที่ การศึกษา

#### 2.4.3.3 การสร้าง Cube RESULT\_SCHOOL

การสร้าง Cube RESULT\_SCHOOL เพื่อรายงานผลการประเมินตนเอง สำหรับโรงเรียน โดยการเลือก Fact Table คือ FACT\_RESULT\_SAR กำหนดให้คอลัมน์ Quality เป็น Measure ในการวิเคราะห์ข้อมูล สร้าง Dimension เป็นแบบ Snowflake Schema : Multiple , related dimension tables ประกอบด้วย มาตรฐานการศึกษา ประกอบด้วย มาตรฐาน ระดับด้าน (EDUSTDAND) มาตรฐานระดับข้อที่ (STANDARD) มาตรฐานระดับตัวบ่งชี้ (INDICATOR) ) ,ปีการศึกษา (V YEAR) , โรงเรียน (SCHOOL) ซึ่งได้ผลลัพธ์ดังภาพที่ 38

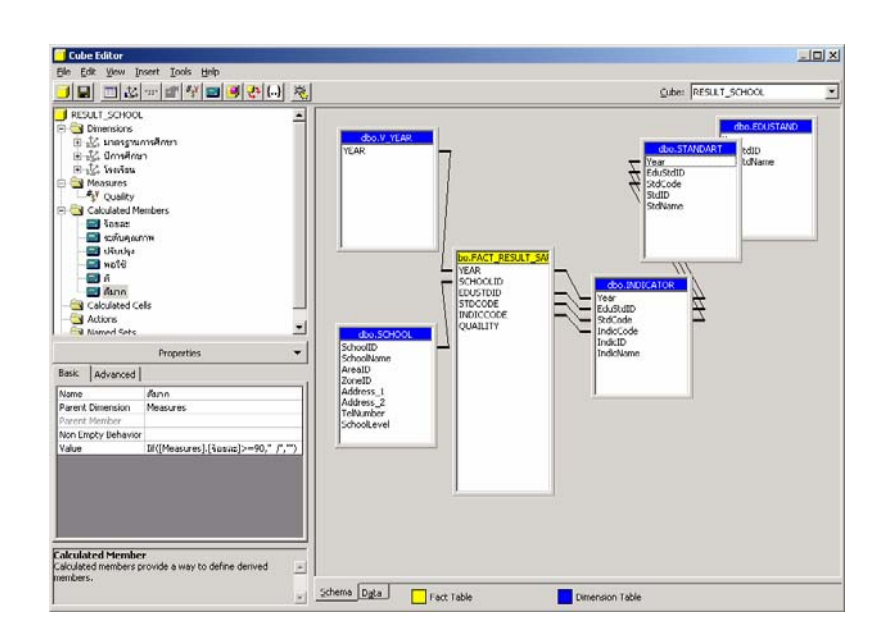

ภาพที่ 38 แสดงหน้าจอ Cube Editor สำหรับการแก้ไข OLAP Cube ของการรายงานการประเมิน ตนเองสำหรับโรงเรียน สำหรับ FACT\_RESULT\_SAR

การออกแบบการจัดเก็บข้อมูล (Storage) ของ Cube เพื่อให้ OLAP สามารถวิเคราะห์ข้อมูล Cube นี้ได้ จึงเลือกประเภทของ Storage เป็นแบบ MOLAP และเมื่อเสร็จ สิ้นกระบวนการนี้แล้วก็จะได้ Cube ที่สามารถวิเคราะห์ข้อมูลได้ ดังตัวอย่างภาพที่ 39 - 40

| *             | e                       | <b>.</b>                                                                    | MeasuresLevel | •     |            |            |   |
|---------------|-------------------------|-----------------------------------------------------------------------------|---------------|-------|------------|------------|---|
| ศกษา          | โรงเรยน                 | + มาตรฐานตาน                                                                | Quality       | 900AC | ระดบคุณภาพ | ปรบปรุง    | _ |
|               |                         | + 02 มาตรฐานตานการเรยน                                                      | 0.00          | 0.00  | บรบบรุง    |            |   |
|               | ราชนบูรณะ               | + บรามาตรฐานดานการบรห                                                       | 0.00          | 0.00  | บรบบรุง    |            |   |
|               |                         | + บรมาตรฐานดานการพณฑ                                                        | 0.00          | 0.00  | บรบบรุง    |            |   |
|               |                         | All มาตรฐานการศกษา                                                          |               |       |            |            |   |
|               |                         | + 01 มาตรฐานตานคุณภาพเ                                                      |               |       |            |            | _ |
|               | พระบฐมาทราสร 2 หลางพอเ  | + 02 มาตรฐานตานการเรยน                                                      |               |       |            |            | - |
|               |                         | <ul> <li>+ บรามาแลฐานตานการบรด</li> <li>- 04 เพลงรถมร้อม ออสมัคร</li> </ul> |               |       |            |            | - |
|               | ศรีวิชัยวิหยา           | <ul> <li>- บา ม เอาฐานอาณา เราะอง<br/>(1) มวาวสรวม ดวสสัดพว.</li> </ul>     |               |       |            |            | - |
|               |                         | AI ม เอกฐานก กคุกษา<br>+ 01 มอดสรรมด้วมตดเควพเ                              |               |       |            |            | - |
|               |                         | + 02 มากกรรมตัวแกรแล้งแ                                                     |               |       |            | <u>(</u>   | - |
|               |                         | + 02 มาตรราบด้วย ดวสมตั้น                                                   |               |       |            | <u>/</u> / | - |
|               |                         | <ul> <li>4 ประเทศฐานตานการประท</li> <li>4 ประเทศฐานตามการพัฒน</li> </ul>    |               |       |            |            | - |
|               |                         | <ol> <li>บาระธรรณการศึกษา</li> </ol>                                        |               |       |            |            | - |
|               |                         | ⊢ มากกรราบด้วยดงเอาพ                                                        |               |       |            |            | - |
|               | สระกะเทียนวิทยาคม       | <ul> <li>+ 02 มาตรรานด้านการเรียน</li> </ul>                                |               |       |            |            | - |
|               |                         | + 03 มาตรรานด้านการบริห                                                     |               |       |            | 1          | - |
|               |                         | + 04 มาตรรานด้านการพัฒน                                                     |               |       |            | 1          | - |
|               |                         | Al มาตรรานการศึกษา                                                          | 0.00          | 0.00  | าไร้ายไรง  | 1          | _ |
|               |                         | + 01 มาตรรานด้านคณภาพเ                                                      | 0.00          | 0.00  | ปรับปรง    | 1          | _ |
|               | วัดหัวขอรเพิวิทยาคม     | + 02 มาตรรานด้านการเรียน                                                    | 0.00          | 0.00  | าได้เกไรง  | 1          | _ |
|               |                         | + 03 มาตรรานด้านการบริห                                                     | 0.00          | 0.00  | ปรับปรง    | 1          | _ |
|               |                         | + 04 มาตรร้านด้านการพัฒน                                                    | 0.00          | 0.00  | ปรับปรง    | i          | _ |
|               |                         | Al มาตรรานการศึกษา                                                          |               |       |            | ;          | _ |
|               |                         | + 01 มาตรรานด้านคณภาพเ                                                      |               |       |            | ;          | _ |
|               | โพรงมะเดื่อวิทยาคม      | + 02 มาตรรานด้านการเรียน                                                    |               |       |            | ;          | _ |
|               |                         | + 03 มาตรธานด้านการบริห                                                     |               |       |            | ;          | _ |
|               |                         | + 04 มาตรธานด้านการพัฒน                                                     |               |       |            |            | _ |
|               | oll Seavern             | Al มาตรรานการศึกษา                                                          | 0.00          | 0.00  | ปรับปรง    | 1          | _ |
|               | Par tratian             |                                                                             |               |       |            |            |   |
|               |                         |                                                                             |               |       |            |            |   |
| -click a memb | er to drill up or down. |                                                                             |               |       |            | Close      | H |

ภาพที่ 39 แสดงข้อมูล OLAP Cube ในมุมมองแยก ปีการศึกษา โรงเรียน มาตรฐานการศึกษา

|          |                     |                                               |                                                                         | MeasuresLevel |        |             |   |
|----------|---------------------|-----------------------------------------------|-------------------------------------------------------------------------|---------------|--------|-------------|---|
| การศึกษา | โรงเรียน            | - มาตรฐานด้าน                                 | + มาตรฐานข้อที                                                          | Quaility      | ร้อยละ | ระดับคุณภาพ | _ |
|          |                     | All มาตรฐานการศึกษา                           | All มาตรฐานการศึกษา Total                                               | 0.00          | 0.00   | ปรับปรุง    |   |
|          |                     |                                               | 01 มาตรฐานด้านคุณภาพผู้เริ                                              | 0.00          | 0.00   | ปรับปรุง    |   |
|          |                     |                                               | + 01.ผู้เรียนมีคุณธรรม จริย                                             | 0.00          | 0.00   | ปรบปรุง     |   |
|          |                     |                                               | + 02.ผู้เรียนมีจิตสำนึกในกา                                             | 0.00          | 0.00   | ปรับปรุง    |   |
|          |                     | 01                                            | + 03.ผูเรยนมหกษะเนการะ                                                  | 0.00          | 0.00   | บรบบรุง     |   |
|          |                     | - 01 มาตรฐานตานศุณภาพยู                       | + 04.ผูเรยนมความสามารถ                                                  | 0.00          | 0.00   | บรบบรุง     |   |
|          |                     |                                               | + 05.ผูเรียนมความรูและทร                                                | 0.00          | 0.00   | ประกอบ      | - |
|          |                     |                                               | + 00.ดูเรยนมศกษะเนการเ<br>+ 07 ผู้เสียบบีซองบิชัย ซอด                   | 0.00          | 0.00   | งรุบบริง    |   |
|          |                     |                                               | + 07.ดูเรียนมลุขแลย ลุขภ                                                | 0.00          | 0.00   | งคุณและ     |   |
|          |                     |                                               | + 00. ดูเรอนมสุนทรธราพแ<br>02 มวรรรวมตัวน กระเรียน กร                   | 0.00          | 0.00   | ปรับปรุง    |   |
|          | ວັດນັບແລະເທັດີທະລອນ | . 02 บาตรรายด้วยดารเรียบ                      | 52 มาตาฐานตานการเรือวาม<br>± 09 องมีวณี (อวามร้อวาม                     | 0.00          | 0.00   | าได้เกไรง   |   |
|          |                     | or a long at land                             | <ul> <li>มาการสารายสารายสาราย<br/>10 ตรรัฐการแสวรบสารบารถในถ</li> </ul> | 0.00          | 0.00   | าได้ากโรง   |   |
|          |                     | - 03 มาตรฐานด้านการบริหา                      | 13 มาตรรานด้านการบริหารแ                                                | 0.00          | 0.00   | 1 511 54    | - |
| 20       |                     |                                               | + 11.ผ้าเริ่มวรบัดณธรรม อริ                                             | 0.00          | 0.00   | าไร้ากไรง   |   |
| 949      |                     |                                               | + 12.สถานศึกษามีการจัดอ                                                 | 0.00          | 0.00   | ปรับปรง     |   |
|          |                     |                                               | + 13.สถานศึกษามีการบริหา                                                | 0.00          | 0.00   | ปรับปรง     |   |
|          |                     |                                               | + 14.สถานศึกษามีการจัดห                                                 | 0.00          | 0.00   | ปรับปรง     |   |
|          |                     |                                               | + 15.สถานศึกษามีการจัดกิ                                                | 0.00          | 0.00   | ปรับปรง     |   |
|          |                     |                                               | + 16.สถานศึกษามีการจัดสะ                                                | 0.00          | 0.00   | ปรับปรุง    |   |
|          |                     |                                               | 04 มาตรฐานด้านการพัฒนาข                                                 | 0.00          | 0.00   | ปรับปรุง    |   |
|          |                     | - 04 มาตรฐานด้านการพัฒน                       | + 17.สถานศึกษามีการสนับ                                                 | 0.00          | 0.00   | ปรับปรุง    |   |
|          |                     |                                               | + 18.สถานศึกษามีการร่วมเ                                                | 0.00          | 0.00   | ปรับปรุง    |   |
|          |                     | All มาตรฐานการศึกษา                           | All มาตรฐานการศึกษา Total                                               |               |        |             |   |
|          |                     |                                               | 01 มาตรฐานด้านคุณภาพผู้เรี                                              |               |        |             |   |
|          |                     |                                               | + 01.ผู้เรียนมีคุณธรรม จริย                                             |               |        |             |   |
|          | าพรงมะเดือวิทยาคม   | <ul> <li>- 01 มาตรฐานด้านคุณภาพยู่</li> </ul> | + 02.ผู้เรียนมีจิตสำนึกในกา                                             |               |        |             |   |
|          |                     |                                               | + 03.ผู้เรียนมีทักษะในการผ                                              |               |        |             |   |
|          |                     |                                               | + 04.ผู้เรียนมีความสามารถ'                                              |               |        |             |   |
|          | 7                   |                                               |                                                                         |               |        |             |   |

ภาพที่ 40 แสดงข้อมูล OLAP Cube ในมุมมองแยก ปีการศึกษา โรงเรียน มาตรฐานการศึกษา มาตรฐานระดับข้อที่ 2.4.4 ขึ้นที่ 4 การ Query Data ด้วย PivotTable Service (PTS)

จากการสร้าง OLAP Cube ด้วย Analysis Manager เพื่อตรวจสอบการวิเคราะห์ ข้อมูลในข้างต้น จะเกิดขึ้นบนฝั่งการทำงานของ Server ซึ่งในฝั่งของ Client นั้น ผู้ใช้งานเมื่อ ต้องการดูผลลัพธ์ของข้อมูลจำเป็นต้องทำการคิวรีของฝั่ง Client เพื่อให้สามารถติดต่อกับ OLAP ได้ ต้องอาศัยการทำงานของ PivotTable ซึ่งผู้วิจัยเลือกใช้ Microsoft Excel 2003 ในการสร้าง รายงาน

#### 3 วิเคราะห์และออกแบบระบบงานและรูปแบบรายงาน

การวิเคราะห์ออกแบบระบบงานและรูปแบบรายงาน เป็นขั้นตอนของการออกแบบ โครงสร้างของหน้าจอหลักและรูปแบบรายงานที่ต้องการในระบบ ซึ่งการพัฒนาระบบคลังข้อมูล ของระบบการรายงานการประเมินตนเอง (SAR Information System : SARIS) เป็นระบบการ รายงานผลการประเมินตนเอง โดยที่โรงเรียนจะทำหน้าที่รวบรวมข้อมูลที่จำเป็นต่อระบบผ่าน Web Application ทั้งหมด โปรแกรมที่พัฒนาขึ้นจะแบ่งผู้ใช้ออกเป็น 2 หน่วยงาน ประกอบด้วย โรงเรียน และสำนักงานเขตพื้นที่การศึกษา โดยแต่ละหน่วยงานสามารถใช้งานโปรแกรมที่เกี่ยวข้องกับงาน ของตนเองได้ โครงร่างหน้าจอหลัก มีดังนี้

#### 3.1 การออกแบบโครงร่างหน้าจอของระบบงาน

3.1.1 การเข้าใช้งานโปรแกรม หน่วยงานต้องทำการเข้าสู่ระบบโดยการกรอกชื่อ ผู้ใช้ (User Name) และรหัสผ่าน (Password) หน้าจอหลักการเข้าสู่โปรแกรม แสดงดังภาพที่ 41

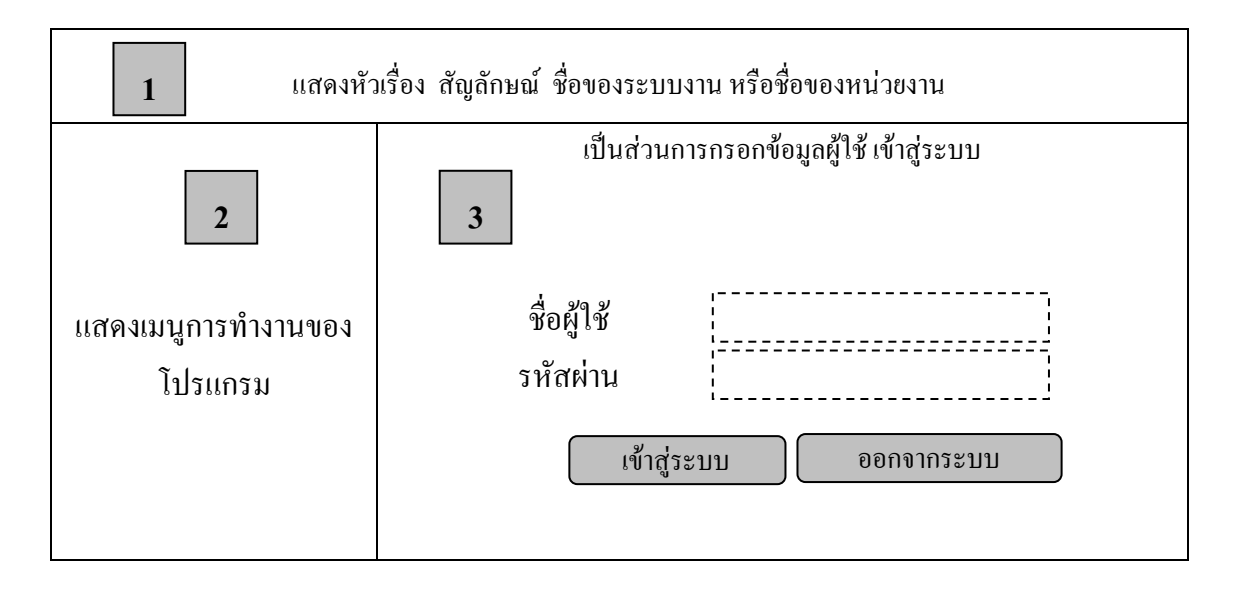

ภาพที่ 41 แสดงหน้าจอหลักการเข้สู่ระบบ

3.1.2 เมื่อเข้าสู่ระบบแล้วจะเข้าสู่หน้าจอการทำงานเพื่อเข้าสู่การใช้งานต่าง ๆ ในระบบของหน่วยงาน โครงร่างของหน้าจอการทำงานของโปรแกรม ดังภาพที่ 42

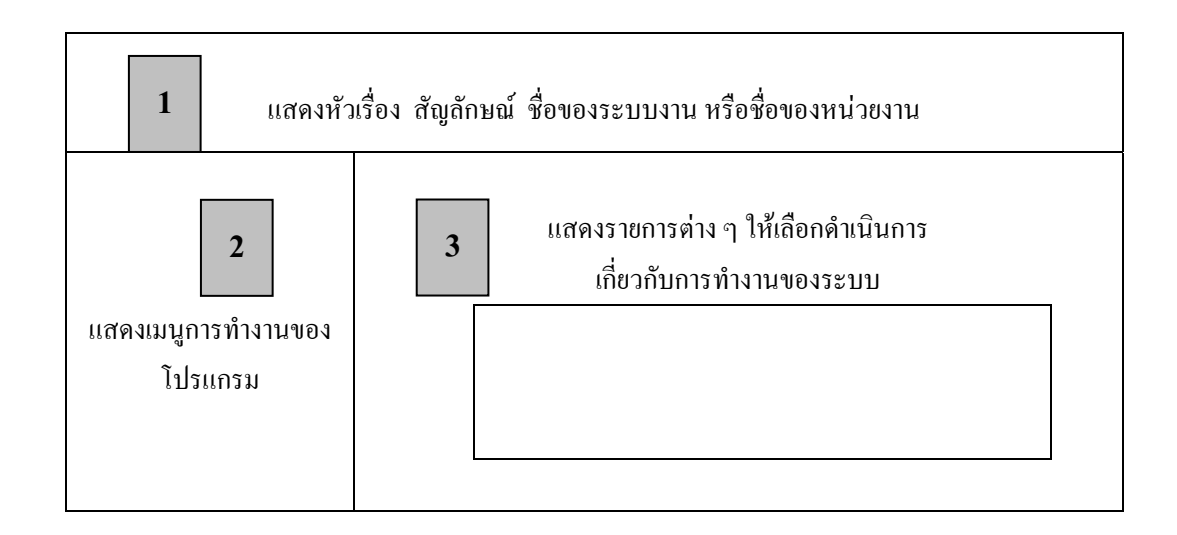

ภาพที่ 42 แสดงหน้าจอแสดงรูปแบบการทำงานต่าง ๆ ของระบบ

ตัวอย่าง โครงร่างหน้าจอของการกรอกข้อมูลข้อมูลเขตพื้นที่การศึกษา โซนคุณภาพ การศึกษา โรงเรียน ซึ่งสำนักงานเขตพื้นที่การศึกษาเป็นผู้ดำเนินการ

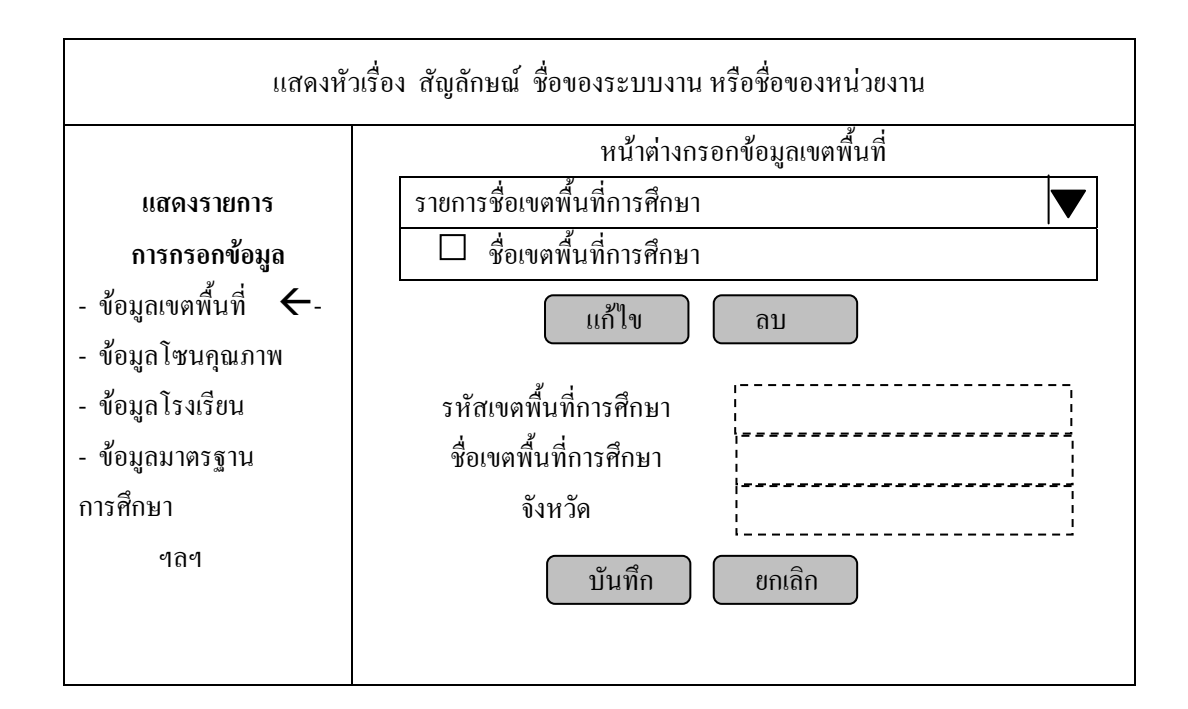

ภาพที่ 43 แสดงตัวอย่างหน้าจอ การกรอกข้อมูลเขตพื้นที่

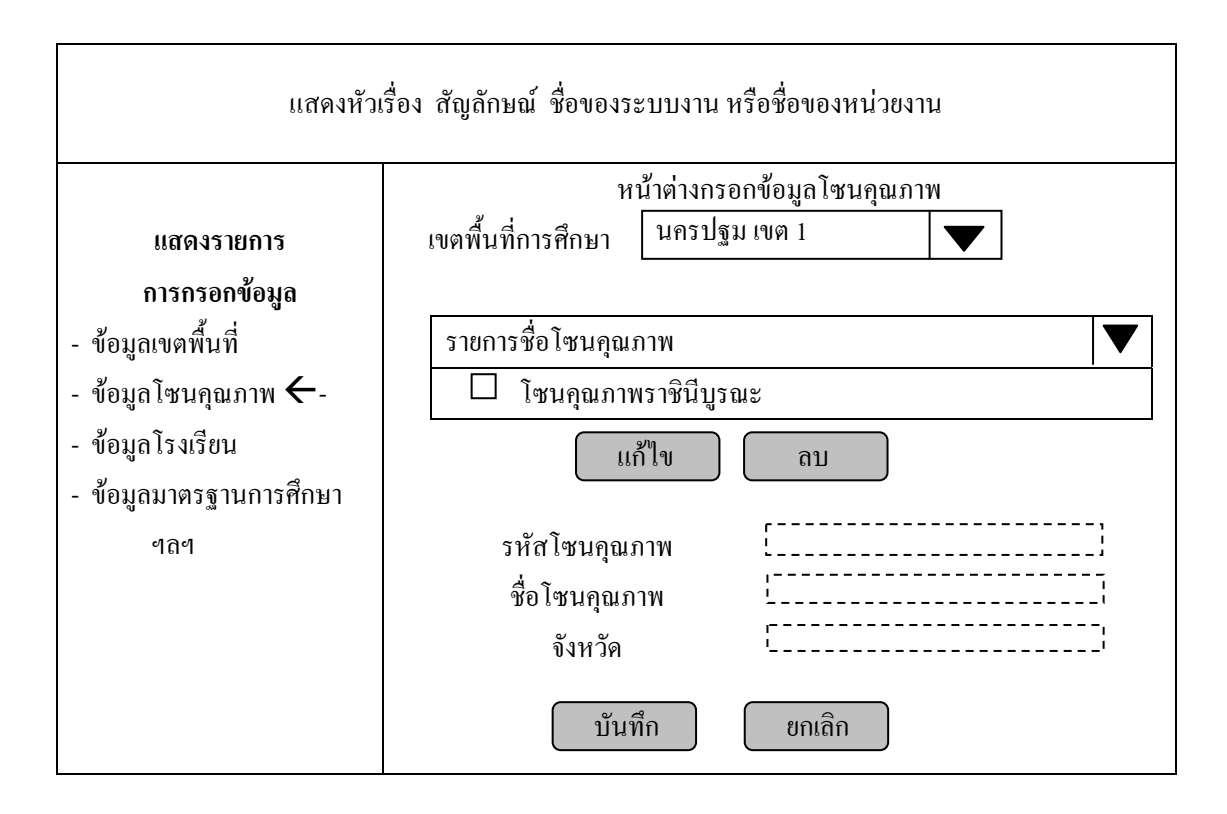

ภาพที่ 44 แสดงตัวอย่างหน้าจอ การกรอกข้อมูลโซนกุณภาพการศึกษา

#### 3.2 การออกแบบรายงานของระบบ SARIS

รายงานที่ผู้ใช้ต้องการจากระบบการรายงานการประเมินตนเอง (SAR Information System : SARIS) แบ่งการออกเป็น 2 ส่วน ใด้แก่ การออกแบบรายงานสำหรับโรงเรียน และการ ออกแบบรายงานสำหรับสำนักงานเขตพื้นที่การศึกษา

3.2.1 การออกแบบรายงานสำหรับโรงเรียน ได้แก่

โครงร่างรายงานระดับผลสัมฤทธิ์ทางการเรียน เฉลี่ยตามเกณฑ์ในแต่ละปี การศึกษา ดังภาพที่ 45

| รายงานผลสัมฤทธิ์ทางการเรียนเฉลี่ยตามเกณฑ์ ปีการศึกษา |                     |             |        |                     |        |             |  |  |  |  |
|------------------------------------------------------|---------------------|-------------|--------|---------------------|--------|-------------|--|--|--|--|
|                                                      | โรง                 | มเรียน      |        |                     |        |             |  |  |  |  |
| กลุ่มสาระการเรียนรู้                                 | ช่วงชั้นที่ 3 (ม.3) |             | ช่วง   | ช่วงชั้นที่ 3 (ม.6) |        | เฉลี่ย      |  |  |  |  |
|                                                      | ร้อยละ              | ระดับคุณภาพ | ร้อยละ | ระดับคุณภาพ         | ร้อยละ | ระดับคุณภาพ |  |  |  |  |
| ภาษาไทย                                              | 80.74               | ดี          | 58.87  | พอใช้               | 69.81  | ดี          |  |  |  |  |
| คณิตศาสตร์                                           |                     |             |        |                     |        |             |  |  |  |  |
|                                                      |                     |             |        |                     |        |             |  |  |  |  |
|                                                      |                     |             |        |                     |        |             |  |  |  |  |
|                                                      | ร้อ                 | ຍຄະ / 25    |        |                     | 2.59   | พอใช้       |  |  |  |  |

ภาพที่ 45 แสดงหน้าจอรายงานผลสัมฤทธิ์ทางการเรียนเฉลี่ยตามเกณฑ์

โครงร่างรายงานสรุปผลการประเมินตนเอง ตามมาตรฐานระดับมาตรฐานข้อที่ ระดับตัวบ่งชี้ จำแนกตามปีการศึกษาที่ต้องการ ดังภาพที่ 46

| ตารางแสดง ผลสัมฤทธิ์การดำเนินงานตามตัวบ่งชิ้ง             | องมาตรฐาน | ที่ 12 ปีการ | รศึกษา | •• |       |  |
|-----------------------------------------------------------|-----------|--------------|--------|----|-------|--|
|                                                           | ผลสำเร็จ  | ระดับคุณภาพ  |        |    |       |  |
| มาตรฐานข้อที่ / ตัวบ่งชี้                                 | (ร้อยละ   | ปรับปรุง     | พอใช้  | ดี | ดีมาก |  |
|                                                           | ເฉลี่ย)   |              |        |    |       |  |
| <b>มฐ.12</b> สถานศึกษามีการจัดองค์กร โครงสร้าง และ        | 81.81     |              |        | ~  |       |  |
| การบริหารงานอย่างเป็นระบบ ครบวงจร ให้บรรลุ เป้าหมาย       |           |              |        |    |       |  |
| การศึกษา                                                  |           |              |        |    |       |  |
| 12.1 สถานศึกษามีการจัดองค์กร โครงสร้าง และระบบ            | 80.75     |              |        | ~  |       |  |
| การบริหารงานที่มีความกล่องตัวสูง และปรับเปลี่ยนได้เหมาะสม |           |              |        |    |       |  |
| ตามสถานการณ์                                              |           |              |        |    |       |  |
| 12.2 สถานศึกษามีการจัดการข้อมูลสารสนเทศอย่างเป็น          | 77.38     |              |        | ~  |       |  |
| ระบบ คลอบคลุม และทันต่อการใช้งาน                          |           |              |        |    |       |  |
|                                                           |           |              |        |    |       |  |
|                                                           | •         | •            | •      | •  | ·     |  |

ภาพที่ 46 แสดงหน้าจอรายงานสรุปผลการประเมินตนเอง ตามมาตรฐานระดับมาตรฐานข้อที่ ระดับตัวบ่งชี้ จำแนกตามปีการศึกษาที่ต้องการ
โครงร่างรายงานสรุปผลการประเมินตนเอง ตามมาตรฐานระคับมาตรฐานข้อที่ จำแนกตามปีการศึกษาที่ต้องการ คังภาพที่ 47

| มาตรฐานข้อที่ | ชื่อมาตรฐาน | ผลสำเร็จ |          | ระดับคุณม | กาพ |       |
|---------------|-------------|----------|----------|-----------|-----|-------|
|               |             | (ร้อยละ  | ปรับปรุง | พอใช้     | ดี  | ดีมาก |
|               |             | ເລລີ່ຍ)  |          |           |     |       |
| 1             |             | 81.81    |          |           | ~   |       |
| 2             |             | 80.75    |          |           | ~   |       |
| 3             |             | 77.38    |          |           | ~   |       |
|               |             |          |          |           | ~   |       |
|               |             |          |          |           | ~   |       |
|               |             |          |          |           |     |       |
|               |             |          |          |           |     |       |

ภาพรวมผลสำเร็จ คือ ค่าร้อยละเฉลี่ยของดัวบ่งชี้ (81.81+80.75+77.38+....+....)/ จำนวนข้อ = .... แล้วปรับค่าร้อย ละเฉลี่ยลงเป็น 4 สเกล โดยหารด้วย 25 คือ ..../ 25 = ..... ตามเกณฑ์คุณภาพในระดับ ........

ภาพที่ 47 แสดงหน้าจอรายงานสรุปผลการประเมินตนเอง ตามมาตรฐานระดับมาตรฐานข้อที่ จำแนกตามปีการศึกษาที่ต้องการ โครงร่างรายงานสรุปผลการประเมินตนเอง ตามมาตรฐาน ระดับด้าน จำแนก ตามปีการศึกษาที่ต้องการ ดังภาพที่ 48

| ที่ | มาตรฐานด้าน                   | ค่าเฉลี่ยของคะแนน |          | ภาพ   |    |       |
|-----|-------------------------------|-------------------|----------|-------|----|-------|
|     |                               | ระดับคุณภาพ       | ปรับปรุง | พอใช้ | ดี | ดีมาก |
| 1   | คุณภาพผู้เรียน                |                   |          |       | ~  |       |
| 2   | การเรียนการสอน                |                   |          |       | ~  |       |
| 3   | การบริหารและการจัดการศึกษา    |                   |          |       | ~  |       |
| 4   | การพัฒนาชุมชนแหล่งการเรียนรู้ |                   |          |       | ~  |       |

## ภาพที่ 48 แสดงหน้าจอรายงานสรุปผลการประเมินตนเอง ตามมาตรฐานระดับด้าน จำแนกตามปีการศึกษา

โครงร่างรายงานสรุปผลการประเมินตนเอง ตามมาตรฐานระคับมาตรฐานข้อที่ แยกตามปีการศึกษา ทุกปีการศึกษา คังภาพที่ 49

|                                                                         | โรงเรียน    |                       |        |        |        |  |  |  |  |
|-------------------------------------------------------------------------|-------------|-----------------------|--------|--------|--------|--|--|--|--|
| ตารางแสดง ร้อยละของความสำเร็จและระดับคุณภาพ ของแต่ละมาตรฐาน  ปีการศึกษา |             |                       |        |        |        |  |  |  |  |
| มาตรฐาน                                                                 | ชื่อมาตรฐาน | ชื่อมาตรฐาน 2547 2548 |        |        |        |  |  |  |  |
| ข้อที่                                                                  |             | ร้อยละ                | ระดับๆ | ร้อยละ | ระดับๆ |  |  |  |  |
| 1                                                                       |             |                       |        |        |        |  |  |  |  |
| 2                                                                       |             |                       |        |        |        |  |  |  |  |
| 3                                                                       |             |                       |        |        |        |  |  |  |  |
|                                                                         |             |                       |        |        |        |  |  |  |  |
|                                                                         |             |                       |        |        |        |  |  |  |  |
|                                                                         |             |                       |        |        |        |  |  |  |  |

ภาพที่ 49 แสดงหน้าจอรายงานสรุปผลการประเมินตนเอง ตามมาตรฐานระดับมาตรฐานข้อที่ แยกตามปีการศึกษา ทุกปีการศึกษา โครงร่างเปรียบเทียบผลการประเมินตนเอง กับผลการประเมินภายนอกใน ปีการศึกษา ที่ได้รับการประเมิน ดังภาพที่ 50

| โรงเรียน     |                                                                  |              |                     |              |  |  |  |  |  |
|--------------|------------------------------------------------------------------|--------------|---------------------|--------------|--|--|--|--|--|
| การเปรียบเา้ | การเปรียบเทียบรายงานประเมินตนเองและผลการประเมินภายนอก ปีการศึกษา |              |                     |              |  |  |  |  |  |
| รายงานประ    | ะเมินตนเอง                                                       | ผลการประเม็  | ในภายนอก            | ความสอดคล้อง |  |  |  |  |  |
| มาตรฐานด้าน  | คุณภาพผู้เรียน                                                   | มาตรฐานด้    | มาตรฐานด้านผู้เรียน |              |  |  |  |  |  |
| มาตรฐานที่ 1 | ดี                                                               | มาตรฐานที่ 1 | ดีมาก               | ไม่สอคกล้อง  |  |  |  |  |  |
| มาตรฐานที่ 2 |                                                                  |              |                     |              |  |  |  |  |  |
|              |                                                                  |              |                     |              |  |  |  |  |  |
| มาตรฐานด้ำนก | ารเรียนการสอน                                                    | มาตรฐาน      | ด้านกรู             |              |  |  |  |  |  |
|              |                                                                  |              |                     |              |  |  |  |  |  |
|              |                                                                  |              |                     |              |  |  |  |  |  |
|              |                                                                  |              |                     |              |  |  |  |  |  |
|              |                                                                  |              |                     |              |  |  |  |  |  |

ภาพที่ 50 แสดงหน้าจอการเปรียบเทียบรายงานประเมินตนเองและผลการประเมินภายนอก

3.2.2 การออกแบบรายงานสำหรับสำนักงานเขตพื้นที่การศึกษา

โครงร่างรายงานภาพรวมผลการประเมินตนเองแสดงตามรายมาตรฐานข้อที่ของ แต่ละ โรงเรียนแยกตาม โซนกุณภาพ ตามปีการศึกษาที่ต้องการ ดังภาพที่ 51

|             |                 | แยกตามโซา     | นคุณภาพ ร | ป้การศึกษา    | •• |  |  |
|-------------|-----------------|---------------|-----------|---------------|----|--|--|
| โซนคุณภาพ . |                 |               |           |               |    |  |  |
| โรงเรียน    | มาตร            | รฐาน ข้อที่ 1 | มาต       | รฐาน ข้อที่ 2 |    |  |  |
| -           | เฉลี่ย ระคับคุณ |               | เฉลี่ย    | ระดับคุณภาพ   |    |  |  |
|             |                 |               |           |               |    |  |  |
|             |                 |               |           |               |    |  |  |
|             |                 |               |           |               |    |  |  |
|             |                 |               |           | •••••         |    |  |  |
|             |                 |               |           |               |    |  |  |
| โซนคุณภาพ   |                 |               |           |               |    |  |  |
| โรงเรียน    | มาตร            | เฐาน ข้อที่ 1 | มาต       | รฐาน ข้อที่ 2 |    |  |  |
| -           | เฉลี่ย          | ระดับคุณภาพ   | เฉลี่ย    | ระดับคุณภาพ   |    |  |  |
|             |                 |               |           |               |    |  |  |
|             |                 |               |           |               |    |  |  |

ภาพที่ 51 แสดงหน้าจอรายงานภาพรวมผลการประเมินตนเองแสดงตามรายมาตรฐานข้อที่ของ แต่ละ โรงเรียนแยกตาม โซนกุณภาพ ตามปีการศึกษาที่ต้องการ

# โครงร่างรายงานผลการประเมินตนเอง แสดงรายมาตรฐานระดับด้าน แยกตามปี การศึกษาต่าง ๆ ของแต่ละโรงเรียน ดังภาพที่ 52

|                  | ແຍກຕານ      | มปีการศึกษา | ต่าง ๆ ของแต | โละ โรงเรียา | 1    |  |  |
|------------------|-------------|-------------|--------------|--------------|------|--|--|
| โรงเรียน         |             |             |              |              |      |  |  |
| ปีการศึกษา       | 2547        |             | 254          | 8            | 2549 |  |  |
| มาตรฐานระดับค้าน | ค่าเฉลี่ย   | ระดับ       | ค่าเฉลี่ย    | ระดับ        |      |  |  |
|                  | ระดับคุณภาพ | คุณภาพ      | ระดับ        | คุณภาพ       |      |  |  |
|                  |             |             | คุณภาพ       |              |      |  |  |
|                  |             |             |              |              |      |  |  |
|                  |             |             |              |              |      |  |  |
|                  |             |             |              |              |      |  |  |
|                  |             |             |              |              |      |  |  |
| โรงเรียน         | •••••       |             |              |              |      |  |  |
| ปีการศึกษา       | 2547        |             | 254          | 8            | 2549 |  |  |
| มาตรฐานระคับค้าน | ค่าเฉลี่ย   | ระดับ       | ค่าเฉลี่ย    | ระดับ        |      |  |  |
|                  | ระดับคุณภาพ | คุณภาพ      | ระดับ        | คุณภาพ       |      |  |  |
|                  |             |             | คุณภาพ       |              |      |  |  |
|                  |             |             |              |              |      |  |  |
|                  |             |             |              |              |      |  |  |
|                  |             |             |              |              |      |  |  |
|                  |             |             |              |              |      |  |  |

ภาพที่ 52 แสดงหน้าจอรายงานผลการประเมินตนเอง แสดงรายมาตรฐานระดับด้าน แยกตามปีการศึกษาต่าง ๆ ของแต่ละ โรงเรียน 3.2.3 การออกแบบโครงร่างแบบสอบถามการประเมินคุณภาพการศึกษาของแต่
 ละโรงเรียน ดังภาพที่ 53

|                  |                                                 |            |            | ลำคับที่   | 00001    |
|------------------|-------------------------------------------------|------------|------------|------------|----------|
|                  | แบบสอบถามการประเม็นคุณภาพการ                    | ศึกษา      |            |            |          |
|                  | ปีการศึกษา                                      |            |            |            |          |
| รงเรียน          | อำเภอจังหวัด                                    |            |            |            |          |
| ดสำนักงานเ       | ดพื้นที่การศึกษา                                |            |            |            |          |
|                  |                                                 |            |            |            |          |
| <br>ให้ผู้กระเทพ |                                                 |            |            |            |          |
| <u>+</u><br>ข้อ  | รายการประเมิน/ข้อคำถาม                          |            | ระดับเ     | าณภาพ      |          |
|                  |                                                 | 1          | 2          | 3          | 4        |
|                  |                                                 | ปรับปรุง   | พอใช้      | ดี         | ดีมาก    |
| 1                | สถานศึกษามีแผนภูมิการจัดองค์กรและ โครงสร้าง     |            | _          |            |          |
|                  | การบริหารเป็นลายลักษณ์อักษร รวมทั้ง มีคำสั่ง    | $\bigcirc$ | 0          | 0          | O        |
|                  | มอบหมายงานและผู้รับผิดชอบอย่างชัดเจน            |            |            |            |          |
| 2                | สถานศึกษามีการวางระบบระเบียบรองรับการ           |            |            |            |          |
|                  | บริหารที่มีความคล่องตัว สามารถปรับเปลี่ยนได้ตาม | $\cup$     | $\bigcirc$ | $\bigcirc$ | $\cup$   |
|                  | ความเหมาะสม                                     |            |            |            |          |
| 3                | สถานศึกษามีคณะกรรมการบริหารหลักสูตรและ          | $\cap$     | $\bigcirc$ | $\cap$     | $\cap$   |
|                  | คำเนินการอย่างเป็นระบบ                          |            | $\bigcirc$ | $\cup$     | $\cup$   |
| 4                | สถานศึกษามีระบบการบริหารงานบุคคลที่มีคุณภาพ     | 0          | 0          | 0          | 0        |
| 5                | สถานศึกษามีระบบการบริหารงบประมาณ ทรัพย์สิน      |            |            | $\frown$   | $\frown$ |
|                  | และรายได้ที่มีคุณภาพ                            | $\cup$     | $\bigcirc$ | $\bigcirc$ | 9        |
| 6                | สถานศึกษามีระบบการบริหารงานทั่วไปที่คุณภาพ      | $\cap$     | $\bigcirc$ | $\cap$     |          |
|                  |                                                 |            | $\bigcirc$ | $\cup$     | $\cup$   |
|                  |                                                 |            |            |            |          |
|                  |                                                 |            |            |            |          |

ภาพที่ 53 แสดงการออกแบบโครงร่างแบบสอบถามการประเมินคุณภาพการศึกษา ของแต่ละโรงเรียน

# 4. สร้างระบบงาน Web Application ที่ใช้ในการกรอกข้อมูล

ขั้นตอนนี้เป็นขั้นตอนที่ผู้วิจัยนำเอาผลที่ได้จากการวิเคราะห์และออกแบบระบบ กลังข้อมูล การออกแบบหน้าจอระบบงานและรูปแบบรายงาน มาทคสอบสร้างฐานข้อมูลและ ระบบคลังข้อมูลที่ออกแบบลงในระบบคอมพิวเตอร์ที่เตรียมไว้ แก้ไขปรับปรุงฐานข้อมูลให้ ถูกต้องและดำเนินการเขียนโปรแกรมเพื่อกรอกข้อมูลผ่านระบบเครือข่ายอินเตอร์เน็ต โดยผู้วิจัย เลือกใช้ภาษา ASP ในการสร้างพัฒนาระบบการรายงานประเมินตนเองด้านการประกันคุณภาพ การศึกษา ตามภาพที่ 54 ดังนี้

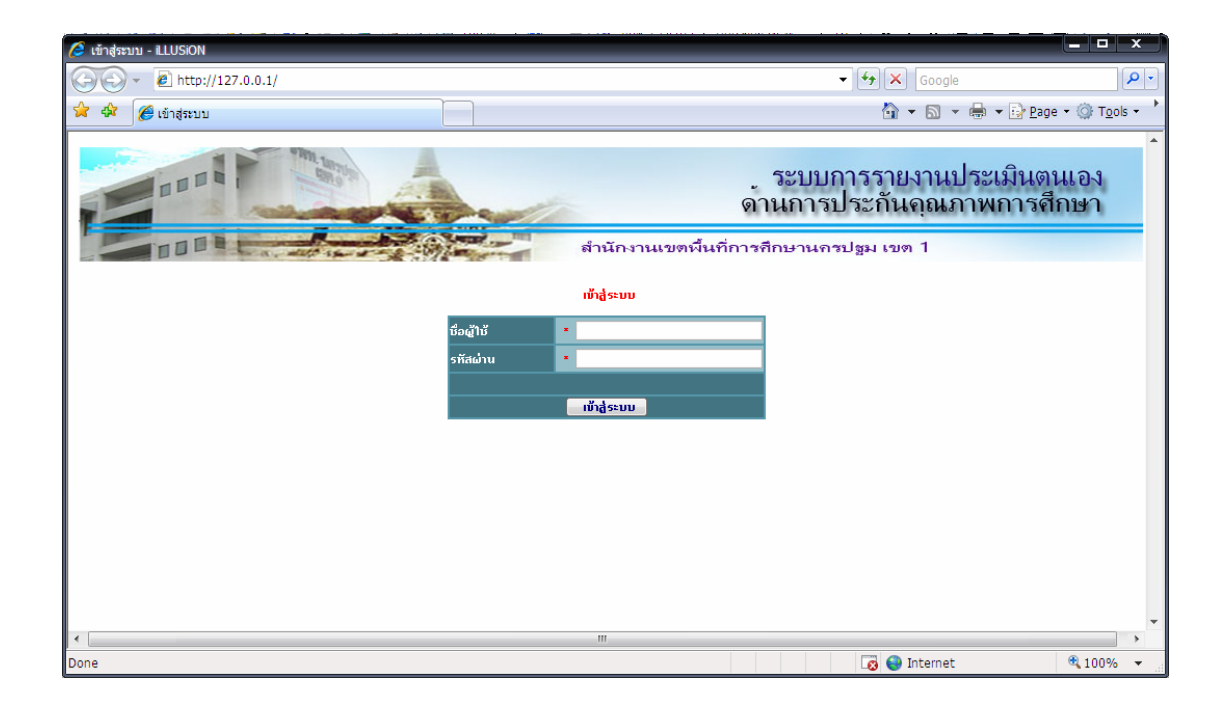

ภาพที่ 54 แสดงหน้าต่างการเข้าสู่โปรแกรม

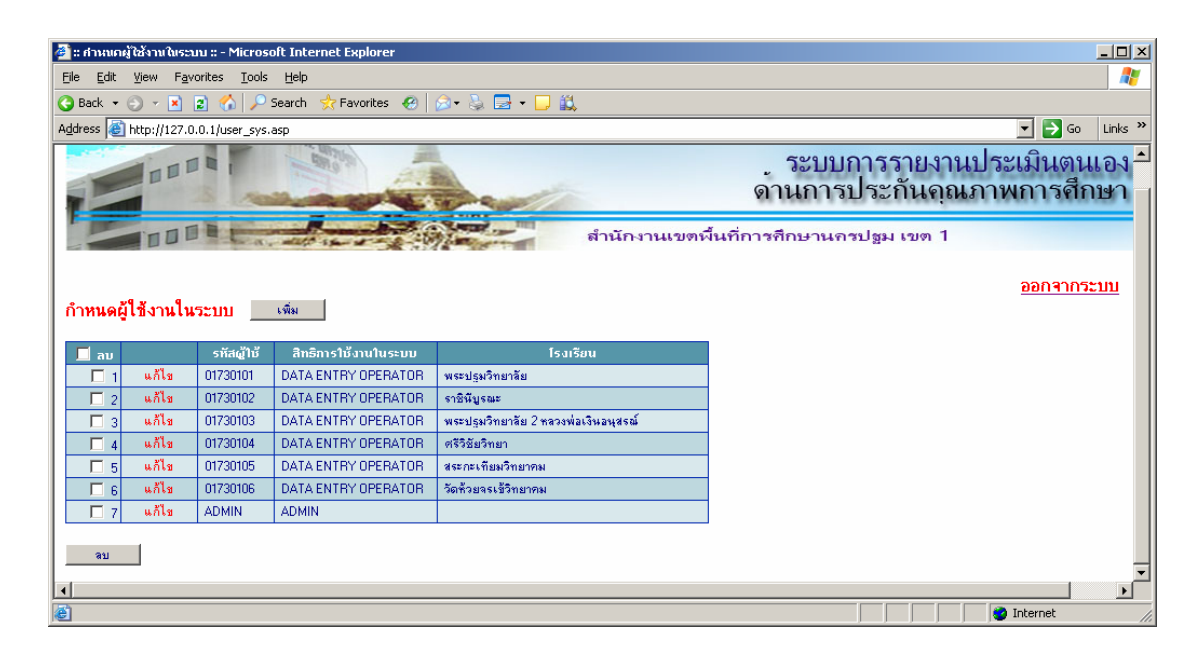

ภาพที่ 55 แสดงหน้าต่างการกำหนดข้อมูลผู้ใช้งานในระบบ ในฐาน SYSTEM

| 🔏 :: การประกันคุณภาพการศึกษา :: - iLLUS | SION            |                     |                                     |                                         |                                 |                         |
|-----------------------------------------|-----------------|---------------------|-------------------------------------|-----------------------------------------|---------------------------------|-------------------------|
| (                                       | _control.asp    |                     |                                     |                                         | - + K Google                    | 2-                      |
| 🔆 🕸 🍘 อาธรไระดับออเอาหอารอื่อห          | wo              |                     |                                     |                                         |                                 |                         |
|                                         |                 |                     |                                     |                                         |                                 | -                       |
|                                         | Con United      |                     |                                     | ระบบการรายงานประเมิ                     | เตนเอง                          | 1                       |
|                                         | 1.1             |                     |                                     | านการประกันคณภาพกา                      | รศึกษา                          |                         |
|                                         |                 | Con Reality         | *                                   |                                         |                                 |                         |
|                                         | 1 1             | A REAL PROPERTY AND | สำนักงานเขตพื้นที่การ               | รศึกษานครปฐม เขต 1                      | 100                             | La, date s              |
|                                         |                 |                     |                                     |                                         |                                 |                         |
| 🚍 ระบบการประกันคุณภาพการศึกษา           | ขอมูลโรงเรียน   | เพิ่ม               |                                     |                                         |                                 |                         |
| 🖃 🚰 กำหนดเขตพินที่การศึกษา              | 🔲 ລນ            | รทัส                | ชื่อ                                | เบตพื้นที่การ                           | ชื่อโชน                         |                         |
| asystanwun                              | 📄 1 แก้ไข       | 01730101            | พระปรุมวิทยาลัย                     | สำนักงานเขตพื้นที่กากศึกษานครปรุม เขต 1 | โขนกุณภาพพระปรุมวิทยาลัย        |                         |
| ราย สายสายสาย                           | 📃 2 แก้ไข       | 01730102            | ราชินีบูรณะ                         | สำนักงานเขตพื้นที่กาคศึกษานครปฐม เขต 1  | โซนคุณภาพราชินีบูรณะ            |                         |
|                                         | 🔲 3 แก้ไข       | 01730103            | พระปฐมวิทยาลัย 2 หลวงพ่อเงินอนุสรณ์ | สำนักงานเขตพื้นที่กาคศึกษานครปฐม เขต 1  | โซนคุณภาพพระปฐมวิทยาลัย         |                         |
| 🗁 🚰 กำหนดของสมาตรฐานการศึกษา            | 🗖 4 ullu        | 01730104            | ศรีวิธัยวิทยา                       | สำนักงานเขตพื้นที่กาคศึกษานครปรุม เขต 1 | โซนคุณภาพกำแพงแสนวิทยา          |                         |
| 🚰 ข้อมูลมาตรฐานระดับด้าน                | 🔲 5 แก้ไข       | 01730105            | สระกะเทียมวิทยาคม                   | สำนักงานเขตพื้นที่กากศึกษานกรปรุม เขต 1 | โซนคุณภาพกำแพงแสนวิทยา          |                         |
| 💾 ข้อมูลมาตรฐานระดับข้อที               | 🔲 6 แก้ไข       | 01730106            | วัดท้วยจรเข้วิทยาคม                 | สำนักงานเขตพื้นที่กากศึกษานครปฐม เขต 1  | โขนกุณภาพราชินีบูรณะ            |                         |
| 💾 ข้อมูลตัวบ่งชื                        | 🥅 7 แก้ไข       | 01730107            | โพรงมะเดื่อวิทยาคม                  | สำนักงานเขตพื้นที่กาคศึกษานครปฐม เขต 1  | โซนคุณภาพคงกลงวิทยา             |                         |
| 🏰 ข้อมูลเกณฑ์พิจารณาของตัวบ่งชื่        | 911             |                     |                                     |                                         |                                 |                         |
| 🖃 🔄 กำหนดข้อมูลรายละเอียดทั่วไป         |                 |                     |                                     |                                         |                                 |                         |
| - 🔐 กลุ่มผู้ประเมินแบบสอบถาม            |                 |                     |                                     |                                         |                                 |                         |
| 💾 ข้อมูลระดับคุณภาพ                     |                 |                     |                                     |                                         |                                 |                         |
| 🚽 อาที่อนส์ทรางราบการกลักหรื            |                 |                     |                                     |                                         |                                 |                         |
| affaereing. 1924                        |                 |                     |                                     |                                         |                                 |                         |
| มาระเวทรายรานผลการประเมณ                |                 |                     |                                     |                                         |                                 |                         |
| + 🗟 ข้อมูลสารสนเทตสำหรับโรงเรียน        |                 |                     |                                     |                                         |                                 |                         |
| 🕂 🛱 สมศ. ข้อมอมาตรรานการดีกษา           |                 |                     |                                     |                                         |                                 |                         |
| 🗿 กำหนดรายการแบบสอบอาม                  |                 |                     |                                     |                                         |                                 |                         |
| 🗒 ตรวจสอบการส่งข้อมออากแต่อะโรง         |                 |                     |                                     |                                         |                                 |                         |
| 😤 ออกจากระบบ                            |                 |                     |                                     |                                         |                                 |                         |
|                                         |                 |                     |                                     |                                         |                                 |                         |
|                                         | 1               |                     |                                     |                                         |                                 |                         |
| Done                                    |                 |                     |                                     |                                         | 🛛 😸 🌍 Internet                  | ₫ 100% ▼                |
| 🔗 🤌 🙆 🗀 D:\thesis1                      | 10-02 📃 chapter | 4_1.doc             | 🗾 chapter4_2.doc 📃 หน้าจอ.doc       | - Mic 🖳 chapter3.doc 🔛 Docum            | ient1 - Mi 🥻 :: การประกันคุณภ 🖪 | < 10 8 11 <sup>19</sup> |

ภาพที่ 56 แสดงหน้าจอการกำหนดข้อมูลโรงเรียน ในฐานะ ADMIN

| 🥭 :: การประกับคุณภาพการศึกษา :: - LLUSION                                                                                                    | • ×     |
|----------------------------------------------------------------------------------------------------|---------|
| S S v € http://127.0.0.1/sar_control.asp v 49 × Google                                                                                                    | P -     |
| 🙀 🕸 🖉 :: การประกันจะแกนการลักษา :: 🏠 🖓 👘 🖷 🔛 Page * 🕼                                                                                                    | Tools - |
| ระบบการรายงานประเมินตนเอง<br>ดานการประกันดุณภาพการสึกษา<br>ศานักงานเขตจีนถีการกิดยานกรปฐม เขต 1                                                                                                    | 1 / ac  |
| <ul> <li></li></ul>                                                                                                    |         |
| Concernance and a concernance and a concernance | 100% •  |

ภาพที่ 57 แสดงหน้าจอการกำหนดข้อมูลมาตรฐานระดับตัวบ่งชี้ ในฐานะ ADMIN

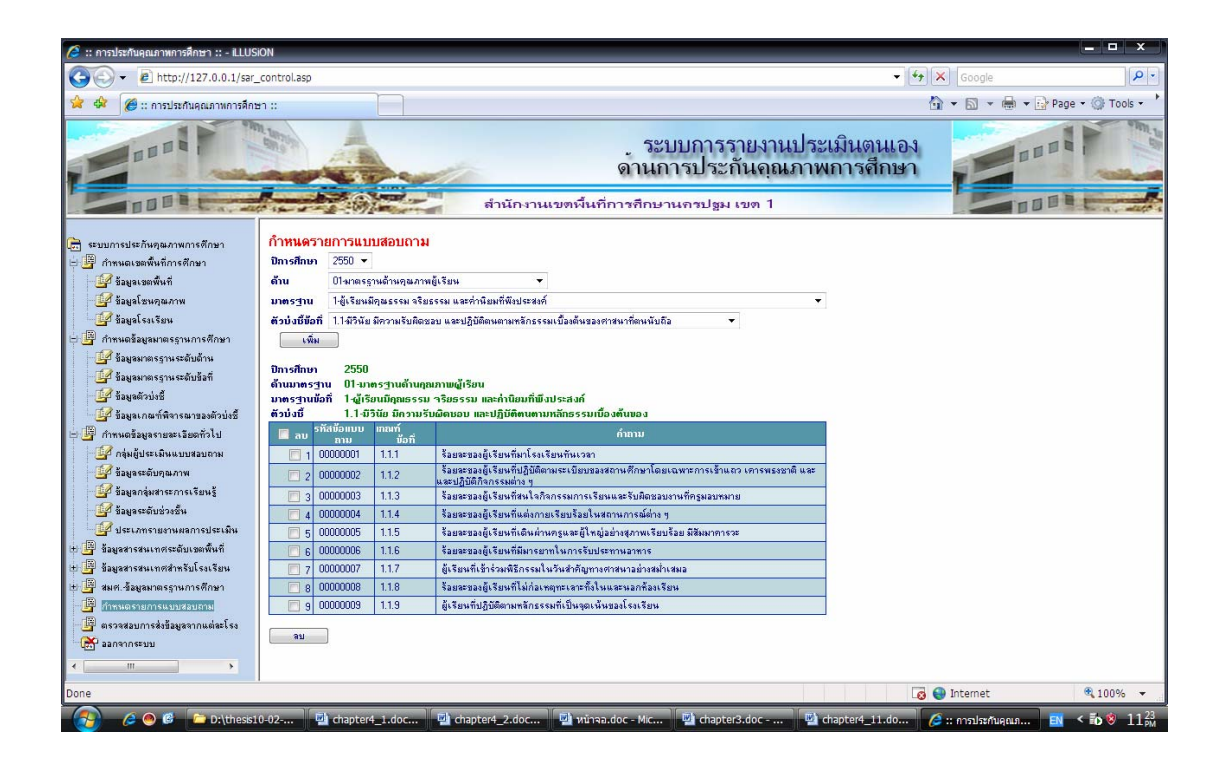

ภาพที่ 58 แสดงหน้าจอการกำหนดข้อมูลแบบสอบถาม ในฐานะ ADMIN

| 🍯 :: การประกันคุณภาษการศึกษา :: - Microsoft Intern                                                                                                    | et Explorer                                                                                           |                               |                  |                |         | _ O ×          | _ 8 ×                                 |
|----------------------------------------------------------------------------------------------------|----------------------------------------------------------------------------------------------------|-------------------------------|------------------|----------------|---------|----------------|---------------------------------------|
| File Edit View Favorites Iools Help                                                                                                    |                                                                                                    |                               |                  |                |         | <b></b>        | าามขอความช่วยเหลีอ 🗸 🗙                |
| 🔾 Back 🔹 🕤 👻 😰 🐔 🔎 Search 👷 Fav                                                                                                    | rorites 🐵 😥 - 🍡 🚍 - 🖵 🎎                                                                               |                               |                  |                |         |                | 🏽 🔛 • 唑 • 🚣 • 💂                       |
| Address a http://127.0.0.1/sar_control.asp                                                                                                    |                                                                                                    |                               |                  |                | -       | 🔁 Go 🛛 Links 🎇 |                                       |
|                                                                                                    | ุระบ<br>ดานกา                                                                                         | บการรายงานป<br>รประกันคุณภา   | ระเมิน(<br>าพการ | ตนเอง<br>ศึกษา |         |                |                                       |
| <ul> <li>ระบบการประกันคุณภาพการศึกษา</li> <li>ระบบการประกันคุณภาพการศึกษา</li> <li>รัฐมูลเขตสันที่</li> <li>รัฐมูลเขตสันที่</li> <li>รัฐมูลเขตสนันที่</li> <li>รัฐมูลเขตสนันที่</li> <li>รัฐมูลเขตสนนนนนนนนนนนนนนนนนนนนนนนนนนนนนนนนนนนน</li></ul> | Detail<br>  夕 秋 賢 博 [ 知 留 電 炎   雪 經 南 届   : 芩 🗎 🖬<br>แร่นโหลาวประโภษณะความกอรฐาน<br>หน่อมูลทักรอดีนี่ | (2)                           |                  |                |         |                |                                       |
| 🗄 📴 กำหนดข้อมูลมาตรฐานการศึกษา                                                                                                    |                                                                                                    | ปการศึกษา ▼<br>วร40           | 2540             |                | 2550    |                |                                       |
| 🚽 ข้อมูลมาตรฐานจะดับด้าน โรงเรียก                                                                                                    | ม ▼มาตรรานด้าน ▼มาตรรานข้อ                                                                            | ที่เดิวบ่งชี้ ร้อยละ ระดับคณ: | าาพ ร้อยละ ร     | ะดับคุณภาพ     | ร้อยละ  | ระดับคุณภาพ    |                                       |
| 📝 ข้อมูลมาตรฐานระดับข้อที่ 📃 ราชินีเ                                                                                                    | บูรณะ ⊞01 มาตรฐานด้านคุณภาพผู้เรียน                                                                   | 86.28 ดี                      | 81.60            | б              | 88.10   | ă.             |                                       |
| 🕼 ข้อมอตัวบ่งชื่                                                                                                    | 🖻 02 มาตรฐานด้านการเรียนการสอน                                                                        | 84.10 ดี                      | 87.88            | ดี             | 91.80   | ดีมาก          |                                       |
| 🖉 ข้อมอเ อสเพ็มีอารสาวของตัวป่งขึ                                                                                                    | 🗉 03 มาตรฐานด้านการบริหารและการจัดการศึกษา                                                            | 84.87 ő                       | 93.25            | ดีมาก          | 88.94   | ពី             |                                       |
|                                                                                                    | ⊞ 04 มาตรฐานด้านการพัฒนาชุมชนแห่งการเรียนรู้                                                          | 81.79 G                       | 07.50            | -              | 89.86   | 9              |                                       |
| 🕀 📑 กาหมดขอมูลรายละเอยดทวเป                                                                                                    | ผลราม<br>และเข้สีขณะอนุ 19.01 มอกรรณเดือนออกมันรับม                                                   | 84.20 G                       | 87.58            | я<br>5         | 89.67   | ด              |                                       |
| 🖯 💾 ข้อมูลสารสนเทศระดับเขตพื้นที่ 🗖 76147                                                                                                    | มหายากยาคม EDOT มาตรฐานตานคุณภาพผู้เรยน                                                               | 05.72 VI                      | 82.99<br>05.99   | ดีบอก          | 73.07   | ส              |                                       |
| 🎲 รายงานภาพรวมผลการประเมินต                                                                                                    | 18 02 มาตรฐานต่านการเริ่มวงและการสอน<br>19 03 มาตรราบด้านการเริ่มวงและการสัดการสึกษา                  | 85.00 6                       | 93.00            | ő.             | 01.04   | ดีแกก          |                                       |
| 🔤 🚮 เรายงานผลการประเมินตนเอง แะ                                                                                                    | EI04 มาตรธานด้านการพัฒนาชนเช่นการเรียนรับ                                                             | 89.56 0                       | 91.31            | ดีมาก          | 92.11   | ดีมาก          |                                       |
| 🖽 💾 ข้อมูลสารสนเทศสำหรับโรงเรียน                                                                                                    | ผลราม                                                                                                 | 86.17 ดี                      | 89.35            | ดี             | 86.87   | ดี             |                                       |
| 🕂 📴 สมศ. ข้อมูลมาตรฐานการศึกษา                                                                                                    |                                                                                                    |                               |                  |                |         |                |                                       |
| 📲 ข้อมูลมาตรฐานระดับด้าน                                                                                                    |                                                                                                    |                               |                  |                |         |                |                                       |
| 🕼 ข้อมอมาตรธานระดับข้อที่                                                                                                    |                                                                                                    |                               |                  |                |         |                |                                       |
| 19 ล้อมอด้าวไม่ชื่                                                                                                    |                                                                                                    |                               |                  |                |         |                |                                       |
|                                                                                                    |                                                                                                    |                               |                  |                |         |                | <b>•</b>                              |
| การแต่รายการแบบสอบสาม                                                                                                    |                                                                                                    |                               |                  |                |         |                | ±                                     |
| 📲 ตรวจสอบการสิ่งข้อมูลจากแต่ละโรง                                                                                                    |                                                                                                    |                               |                  |                |         |                | •                                     |
| เชื่อของสามสะบบ                                                                                                    |                                                                                                    |                               |                  |                |         |                | · · · · · · · · · · · · · · · · · · · |
|                                                                                                    |                                                                                                    |                               |                  |                |         |                |                                       |
| Ready                                                                                                    |                                                                                                    |                               |                  |                | 🌍 Inter | rnet //        |                                       |
| 🛃 Start 🛛 🚱 🥌 👘 🖸 C:\Documents and Setti                                                                                                    | in 🕑 C_chapter4 ผลการวิจัย.d 🖗 <b>:: การประกันคุณภาพการ</b>                                           |                               |                  |                |         |                | _<br>월 🔂 🔍 🚺 3:14 PM                  |

ภาพที่ 59 แสดงหน้าจอรายงานสรุปตามมาตรฐานระดับด้าน ในฐานะ ADMIN

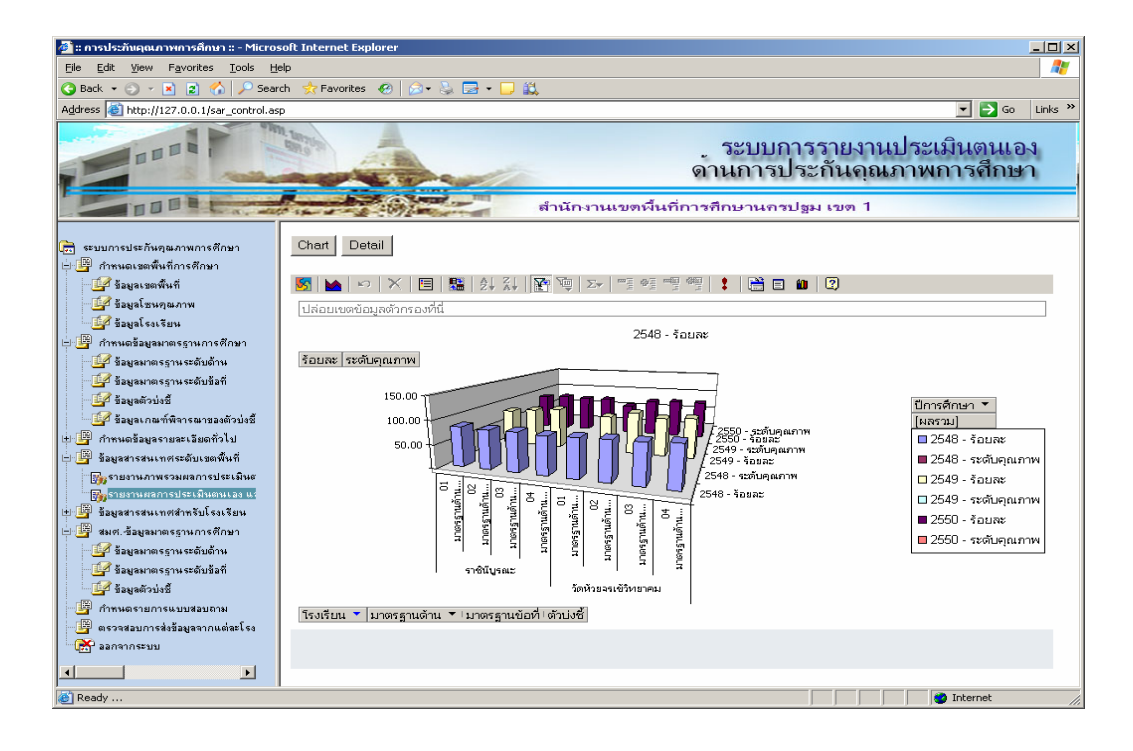

ภาพที่ 60 แสดงหน้าจอรายงานในรูปแบบ กราฟสามมิติ

| 🗐 :: การประกับคุณภาพการศึกษา :: - Microsoft Inter                                                                                                    | met Explorer                                                                                                    |                                                                                                    |                                     | X                |
|----------------------------------------------------------------------------------------------------|----------------------------------------------------------------------------------------------------|----------------------------------------------------------------------------------------------------|-------------------------------------|------------------|
| Elle Edit Yew Favorites Tools Help                                                                                                    |                                                                                                    |                                                                                                    |                                     | A7               |
| 🔾 Back 🔹 🗇 👻 😰 🐔 🔎 Search 👷 Fi                                                                                                    | avorites 👩 🧀 🗞 🗔 🕶                                                                                                    | <b>- 1</b>                                                                                                    |                                     |                  |
| Address a http://127.0.0.1/sar_control_d.asp                                                                                                    |                                                                                                    |                                                                                                    |                                     | 💌 🋃 Go 🛛 Links 🎽 |
| E                                                                                                    |                                                                                                    | ระบบการรายงานประ<br>ดานการประกันอุณภาม<br>ศำนักงานเขตรันกีการทึกษานกรปฐม เขต 1                                                        | ะเมินตนเอง<br>งการศึกษา             | E                |
| <ul> <li>สามมารมสกับคุณภาพการศึกษา</li> <li>พิการเกลื่อยุณร์เหรายาง</li> <li>พิการเกลื่อยุณร์เหรายาง</li> <li>ร้อยุสร้างรายการเรื่อง</li> <li>พิการเกลื่อยุสราชเขาง</li> <li>พิการเกลื่อยุสราชเขาง</li> <li>พิการเกลียม</li> <li>พิการเกลียม</li> <li>พิการเกลียม</li> <li>พิการเกลือยุสราชเขาง</li> </ul> | วัดทั่วยรระ ชีวิทยาคม<br>ขึญมารประกับมุณาแต้มาเสี<br>อิกรสัญมา 250 ±<br>ตั้งแกกรรูปหน้าไห้เราะพูเหลี่ทุง<br>มาตรรูปหน้าไห้เราะพูเหลี่ทุง<br>เกิดรดีแก่ 1-รู้เรียมอินสะ<br>อิกรดีแก่ 2549<br>ตั้งแกกรรูปหน้า ประการรรษตี<br>วิสิตกัศล์ | มมีว่าวุบัน<br>(ม.การผู้กรียน ฮ<br>ม. เรื่องรรณ และกำเนื้อยก็พึงประสงก์<br>เหตุสมารษญี่เรื่อน<br>รรม หรือธรรม และกำเนื้อยก็พึงประสงก์ | ×                                   |                  |
| 18 🎒 พิมพ์รามงาน SAR<br>18 🗿 ร้อยูลสารสนเทศระฉับเรอเพิ่นที                                                                                                    | มีสถาง<br>มี แก้ไข ซื่อที่                                                                                                    | รายละเอียดตัวบังบี                                                                                                    | ร้อยละของ กะแนน<br>ความสำเร็จ ระดับ |                  |
| 🖃 🖉 ข้อมูอสารสนเทศสำหรับโรงเรียน                                                                                                    | 🗌 1 <b>หลักฐาน</b> 1.1                                                                                                    | มีวินัย มีความรับติดขอบ และปฏิบัติดแต่ามกลักธรรมเชื้องต้นของกำสนาที่ตนนับชื่อ                                                         | 78.18 3                             |                  |
| - 😹 5503005ENN                                                                                                    | 2 <b>พรักฐาน</b> 1.2                                                                                                    | มีกรามชื่อสัตย์ชุงใด                                                                                                    | 84.81 3                             |                  |
|                                                                                                    | 🗆 3 <b>พรักฐาน</b> 1.3                                                                                                    | ยู้เรียนมีกรามกลัญญูกตะรที                                                                                                    | 83.72 3                             |                  |
|                                                                                                    | 🗌 4 <b>หลักฐาน</b> 1.4                                                                                                    | ผู้เรียนมีความเมตตากรุณา เอื้อเพื่อเมื่อแก่ และเรียสละเพื่อส่วนรวมี                                                                   | 06.31 3                             |                  |
|                                                                                                    | 🗖 5 <b>หลักฐาน</b> 1.5                                                                                                    | ผู้เงียนพิความประหมัด รู้จักใช้หรัดย์สิ่งของส่วนคน และส่วนรวมอย่างคุ้มค่า                                                             | 81.43 3                             |                  |
|                                                                                                    | 🔲 6 หลักฐาน 1.6                                                                                                    | ยิ่งรับหอุมิใจในความเป็นไทย เพิ่มคุณค่าอูมีปัญญาไทย นิยมไทย และสำรงไว้ซึ่งความเป็น<br>ไทย                                             | 89.59 3                             |                  |
| <u>د ا</u>                                                                                                    | บันทึก                                                                                                    |                                                                                                    |                                     |                  |
| E Ready                                                                                                    |                                                                                                    |                                                                                                    |                                     | Internet         |

ภาพที่ 61 แสดงหน้าจอการกรอกข้อมูลผลการประเมินตนเองย้อนหลังในฐานะ เจ้าหน้าที่ กรอกข้อมูล

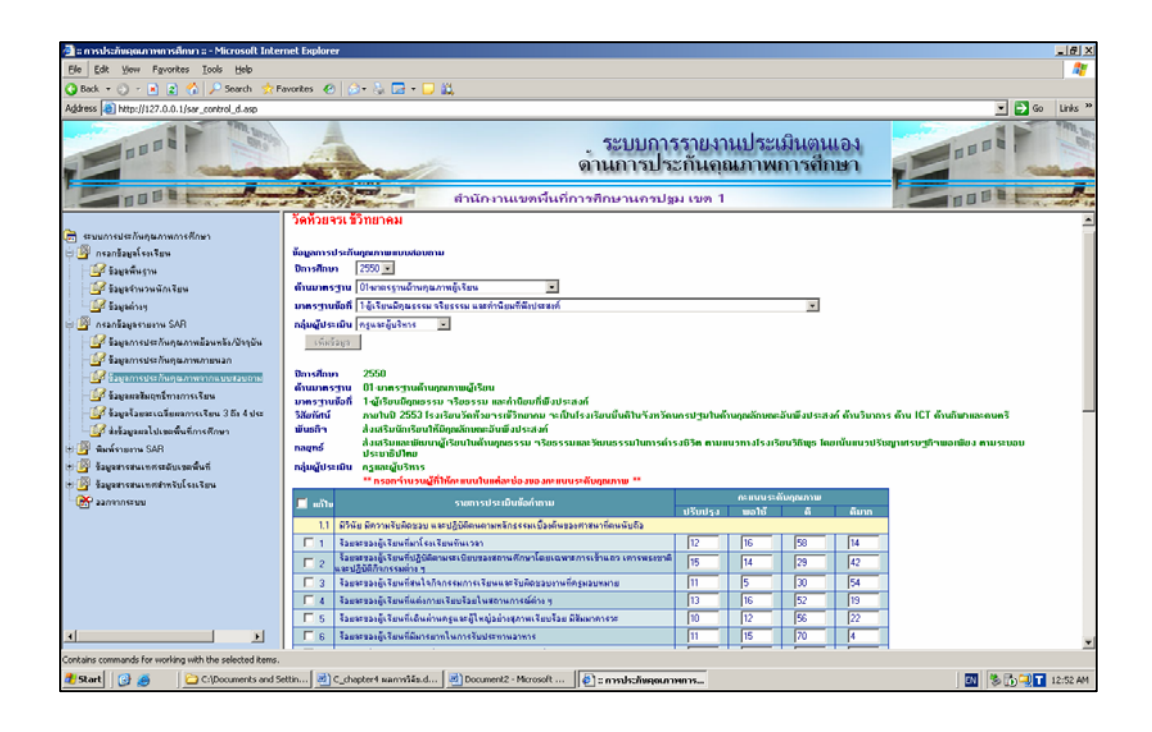

ภาพที่ 62 แสดงหน้าจอการประเมินจากแบบสอบถาม ในฐานะ เจ้าหน้าที่กรอกข้อมูล

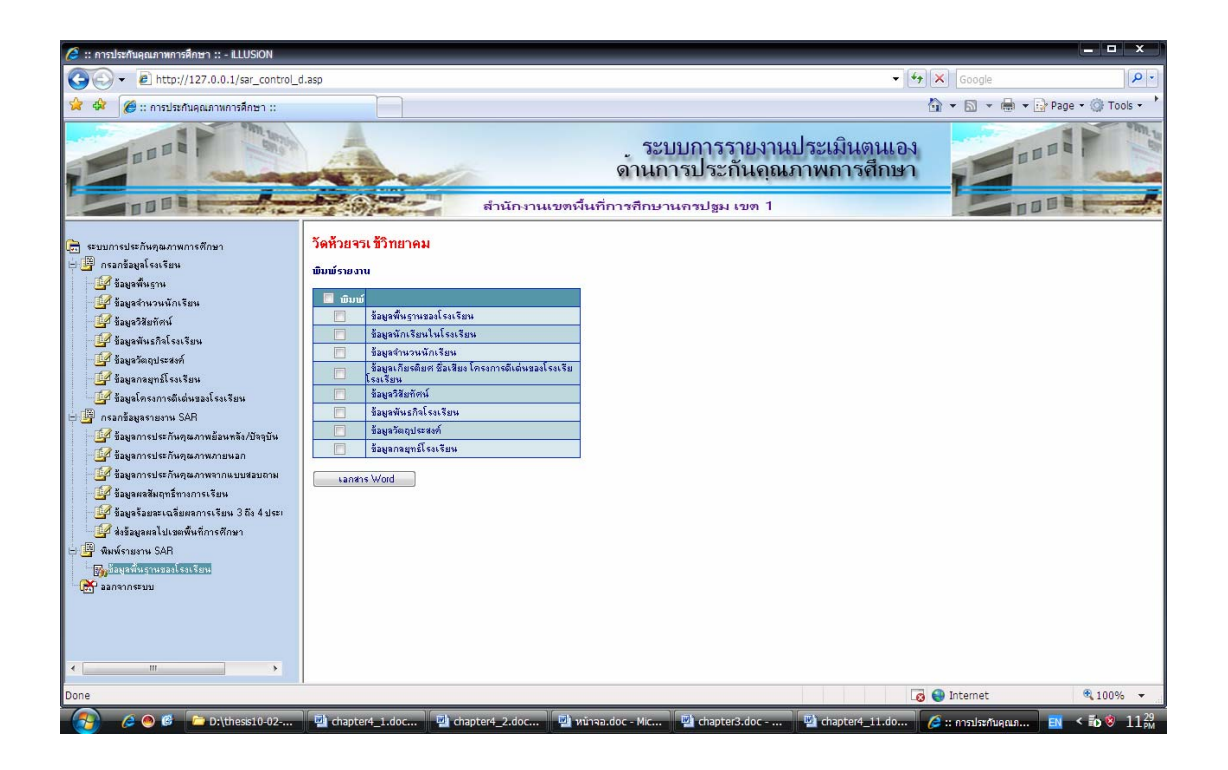

ภาพที่ 63 แสดงหน้าจอการพิมพ์ข้อมูลโดยสามารถเลือกหัวเรื่องการพิมพ์

### 5 นำข้อมูลของแต่ละโรงเรียน เก็บเข้าในฐานข้อมูลและคลังข้อมูล

ผู้วิจัยเก็บข้อมูลผลการประเมินตนเองของโรงเรียน ได้แก่ โรงเรียนวัดห้วยจรเข้ วิทยาคม โรงเรียนราชินีบูรณะ โรงเรียนพระปฐมวิทยาลัย สำนักงานเขตพื้นที่การศึกษานครปฐม เขต 1 โดยโรงเรียนจะประเมินจากข้อมูลเชิงคุณภาพตามมาตรฐานและตัวบ่งชี้ที่กำหนด โดยใช้ แบบสอบถาม และข้อมูลเชิงปริมาณย้อนหลัง อย่างน้อย 2 ปี โดยใช้การบันทึกข้อมูลผ่าน Web Application ดังภาพที่ 64 และภาพที่ 65

ข้อมูลสรุปของโรงเรียนจะนำมาเก็บ เพื่อรอการนำเข้าสู่คลังข้อมูล

| 🥖 :: การประกันคุณภาพการศึกษา :: - iLLUSiON                                                                                                    |                                                                                                    |                                                                                                |                                                                        |                                                                                                    |                |              |              | - • ×         |
|----------------------------------------------------------------------------------------------------|----------------------------------------------------------------------------------------------------|------------------------------------------------------------------------------------------------|------------------------------------------------------------------------|----------------------------------------------------------------------------------------------------|----------------|--------------|--------------|---------------|
| . http://127.0.0.1/sar_control_d.asp                                                                                                    |                                                                                                    |                                                                                                |                                                                        |                                                                                                    | ¥ 49           | × Goog       | jle          | P -           |
| 😪 🏟 🖉 การประดับคุณการอีกษา                                                                                                    |                                                                                                    |                                                                                                |                                                                        |                                                                                                    |                | <b>☆</b> • 5 | • 🖶 • 🕞 Page | • ( Tools • • |
|                                                                                                    |                                                                                                    |                                                                                                | สำเ                                                                    | ู ระบบการรายงานประเมินต<br>ดานการประกันดุณภาพการจั<br><sup>ลักงานเวอร์แก้การศึกษานกรป</sup> รม เขต 1                                                    | านเอง<br>รึกษา |              |              |               |
| <ul> <li>ระบบการประกันคุณภาพการศึกษา</li> <li>ระกงกร้องจุลโรงเรียน</li> <li>กรลกร้องจุลโรงเรียน</li> <li>ระกงกระบระกงคุณภาพกระบระบรรรษฐการประกันคุณภาพกระบรลก</li> <li>ร้องจุลการประกันคุณภาพกระบบสอบกาม</li> <li>ร้องจุลสะสมันกระกระบรสอบกาม</li> <li>ร้องจุลสะสมันกระกระบรสอบกาม</li> <li>ร้องจุลสะสมันกระกระบรสอบกาม</li> <li>ร้องจุลสะสมันกระกระบรสอบกาม</li> <li>ร้องจุลสะสมันกระกระบรสอบกาม</li> <li>ร้องจุลสะสมันกระกระบรสอบกาม</li> <li>ร้องจุลสะสมันกระกระบรสอบกาม</li> <li>ร้องจุลสะสมันกระกระบรสอบกาม</li> </ul> | วัดห้วยจรเ<br>ข้อมูลการประ<br>ปิการศึกษา<br>ด้าน<br>มาตรฐาน<br>(พิสรัสษุ<br>ปิการศึกษา<br>ด้านมาตรฐาา | . ชี้วิทยาคม<br>กันคุณภาพยัง<br>2549 ♥<br>02งกตรฐาน<br>9คฐมีจุฒิ / 1<br>8<br>2549<br>น 02-มาตร | <mark>ง</mark><br>อนหลังง<br>ด้านการ<br>ความรู้คะ<br>เ <u>ป</u> านด้าน | ปี¬าบัน<br>เริ่มหการสอน ♥<br>วนสรมารถตรงกับงานที่รับมีดชอบ ♥<br>มการเรียนการสอน                                                                         |                |              |              |               |
| 🥁 🥵 สงขอสูสผลงบเขตพนทการตกษา<br>🗉 📑 พิมพ์รายงาน SAR                                                                                                    | มาตรฐานข้อ                                                                                            | ที่ 9-กรูมีวุข                                                                                 | มิ / ควา<br>เวบ่งชื่                                                   | มรู้กวามสามารถตรงกับงานที่รับ                                                                                                    | ້້ວຍລະນວ       | กะแนน        |              |               |
| 🦝 ออกจากระบบ                                                                                                    |                                                                                                    |                                                                                                | ñ                                                                      | 512/12/12/2010/01/3                                                                                                    | ความสำเร็ว     | ฎณภาพ        |              |               |
|                                                                                                    |                                                                                                    | พลกฐาน                                                                                         | 9.1                                                                    | ครูมศุลธรรม จรยธรรม และบฏบตตนตามจรรยาบรรณชองวชาชพ                                                                                                    | 97.7           | 4            |              |               |
|                                                                                                    | 2                                                                                                    | merigine i                                                                                     | 0.2                                                                    | ทรูลอนุสของพระธาตกามประสม ผู้บาทรอง และอุมธะ                                                                                                    | 00.01          | 4            |              |               |
|                                                                                                    | ✓ 3                                                                                                   | หลักฐาน !                                                                                      | 9.4                                                                    | ารมหาวงสมุขมหมดจะมาเขาเหรรมการออมพรสะทบแห่ง แรงบห<br>ครูมีการแสวงหาความรู้และเทคนิควิธีการไหม่ ๆ รับพังความคิดเพิ้ม ใจกว้าง และยอมรับ<br>การเปลี่ยนแปลง | 30.01          | 4            |              |               |
|                                                                                                    | ☑ 5                                                                                                   | หลักฐาน !                                                                                      | 9.5                                                                    | ดรูจบการศึกษาระดับปริญญาตรีทางการศึกษา หรือเทียบเท่าขึ้นไป                                                                                              |                |              |              |               |
|                                                                                                    | 6 💟                                                                                                   | หลักฐาน !                                                                                      | 9.6                                                                    | ครูสอนตระตามวิชาเอก - โท ทร้อตระตามความถนัด                                                                                                    |                |              |              |               |
|                                                                                                    | 7                                                                                                    | หลักฐาน !                                                                                      | 9.7                                                                    | สถานดีกษามีครูจำนวนเพียงพอ (หมายรวมทั้งครูและบุคลากรสนับสนุน)                                                                                           |                |              |              |               |
|                                                                                                    | 8 💟                                                                                                   | หลักฐาน                                                                                        | 9.8                                                                    | ครูได้รับการพัฒนาในวิชาที่สอนตามที่อุรุสภากำหนด                                                                                                    |                |              |              |               |
| ۲ <u> </u>                                                                                                    | บันทึก                                                                                                | ]                                                                                              |                                                                        |                                                                                                    |                |              |              |               |
| Done                                                                                                    |                                                                                                    |                                                                                                |                                                                        |                                                                                                    | 6              | 🗿 Interne    | t            | € 100% +      |
| A A A A A A A A A A A A A A A A A A A                                                                                                    | chaptor4_11_c                                                                                         | loc                                                                                            | Wit char                                                               | aterá 1 doc. M 🛄 chapter2 doc. Nice 🖉 u pacelezővenesene                                                                                                | 1              |              |              | 1 = 136       |

ภาพที่ 64 แสดงการกรอกข้อมูลย้อนหลังของโรงเรียนวัดห้วยจรเข้วิทยาคม

| 🥖 :: การประกันคุณภาพการศึกษา :: - ILLUSION                                                                                                    |               |                                                                                                    |                  |                    |                |            | _ <b>_</b> ×             |
|----------------------------------------------------------------------------------------------------|---------------|----------------------------------------------------------------------------------------------------|------------------|--------------------|----------------|------------|--------------------------|
|                                                                                                    |               |                                                                                                    |                  |                    | ¥ \$4          | × Google   | P •                      |
| 🙀 🕸 🧭 :: การประกันคุณภาพการศึกษา ::                                                                                                    |               |                                                                                                    |                  |                    | 1              | - 🛛 -      | 🖶 👻 🔂 Page 🔹 🎯 Tools 🔹 📩 |
| Enni A                                                                                                    | 6             | ู ระบบการรายง<br>ดานการประกันดุ<br>ถ้านักงานเขตพื้นกี่การคือษานกรปรุม เขต                                       | านปร<br>ณภา<br>1 | ระเมินต<br>เพการศ์ | นเอง<br>กษา    | E          |                          |
| ~                                                                                                    | កង់រេស្តិ៍ประ | ะเมิน กรูและผู้บริหาร ** กรอกว่านวนผู้ที่ให้กะแนน                                                               | ในแต่ละช่อ       | องของกะแนนร        | ระตับ          |            | ^                        |
| เรา ระบบการประกันขุณภาพการศึกษา<br>เกาะ<br>รัฐธิม รัฐธิม รัฐธิม รัฐธิม รัฐธิม รัฐธิม รัฐธิม รัฐธิม รัฐธิม รัฐธิม รัฐธิม รัฐธิม รัฐธิม รัฐธิม รัฐธิม รัฐธิม<br>เกาะ รัฐธิม รัฐธิม รัฐ<br>รัฐธิม รัฐธิม รัฐธิม รัฐธิม รัฐธิม รัฐธิม รัฐธิม รัฐธิม รัฐธิม รัฐธิม รัฐธิม รัฐธิม รัฐธิม รัฐาม รัฐธิม | 🔲 ແກ້ໃນ       | รายการประเมินชื่อค่ำ                                                                                            |                  | กะแนนร             | ະະ <b>ດັ</b> ນ |            |                          |
|                                                                                                    | 11            | มีวินัย มีความรับติดขอบ และปก็บัติดนดามหลักธรรมเปื้องต้นของศาสนาที่ตนนับถือ                                     | ปรบ              | wa                 | n              | ຄມາກ       |                          |
| 🥥 กระกระสุดรายงาท 341                                                                                                    | ▼ 1           | ร้อยละของผู้เรียนที่มาโรงเรียนทันเวลา                                                                           | 2                | 8                  | 29             | 21         |                          |
| - 🔐 ข้อมูลการประกันคุณภาพภายนอก                                                                                                    | 2             | ร้อยจะของผู้เรียนที่ปฏิบัติตามระเบียบของสถานศึกษาโดยเฉพาะการเข้าแถว เคารพรงชาติ<br>ชาติ และปลิบัติภิจกรรมต่าง ข | 0                | 1                  | 38             | 11         |                          |
| 📲 ข้อมูลการประกันคุณภาพจากแบบสอบถาม                                                                                                    | 3             | ร้อยละของผู้เรียนที่สนใจกิจกรรมการเรียนและรับมิดขอบงานที่ครูมอบหมาย                                             | 1                | 5                  | 35             | 9          |                          |
| 🚽 📴 ข้อมูลผลสัมฤทธิ์ทางการเรียน                                                                                                    | 4             | ร้อยจะของผู้เรียนที่แต่งกายเรียบร้อยในสถานการณ์ต่าง ๆ                                                           | 1                | 9                  | 28             | 12         |                          |
| 📲 ข้อมูลร้อยละเฉลี่ยผลการเรียน 3 ถึง 4 ประเมินโดย สม                                                                                                    | 5             | ร้อยละของผู้เรียนที่เดินผ่านครูและผู้ใหญ่อย่างสุภาพเรียบร้อย มีสัมมาการวะ                                       | 2                | 2                  | 32             | 14         |                          |
| 🥵 ส่งข้อมูลผลไปเขตพื้นที่การศึกษา                                                                                                    | 6             | ร้อยระของผู้เรียนที่มีมารยาทในการรับประทานอาหาร                                                                 | 0                | 2                  | 33             | 15         |                          |
| 🖽 📴 พิมพ์รายงาน SAR                                                                                                    | 7             | ผู้เรียนที่เข้าร่วมพิธีกรรมในวันสำคัญทางศาสนาอย่างสม่ำเสมอ                                                      | 0                | 2                  | 39             | 9          | -                        |
| 📸 ออกจากระบบ                                                                                                    | 8             | ร้อยละของผู้เรียนที่ไม่ก่อเหตุทะเลาะทั้งในและนอกห้องเรียน                                                       | 5                | 10                 | 34             | 1          | E.                       |
|                                                                                                    | 9             | ผู้เรียนที่ปฏิบัติตามหลักธรรมที่เป็นจุดเน้นของโรงเรียน                                                          | 3                | 4                  | 38             | 5          |                          |
|                                                                                                    | 1.2           | มีกวามชื่อสัตย์สุจจิต                                                                                           |                  |                    |                |            |                          |
|                                                                                                    | 10            | ผู้เรียนที่ปฏิบัติตามระเบียบการสอบ และไม่ลอกการบ้าน                                                             |                  |                    |                |            |                          |
|                                                                                                    | 11            | ร้อยจะของผู้เรียนที่ทรัพย์สินไม่สูญหาย                                                                          |                  |                    |                |            |                          |
|                                                                                                    | 12            | ร้อยจะของผู้เรียนที่พูดแต่ความจริง (ไม่โกทก)                                                                    |                  |                    |                |            |                          |
|                                                                                                    | 1.3           | ผู้เรียนมีความกตัญญูกตเวที                                                                                      |                  |                    |                |            |                          |
|                                                                                                    | 13            | ้ร้อยจะของผู้เรียนที่รัก เคารพ พ่อแม่ ผู้ปกครอง แจะแสดงออกซึ่งการตอบแทนพระคุณอย่าง<br>อย่างเหมาะสม              |                  |                    |                |            |                          |
|                                                                                                    | 14            | ร้อยละของผู้เรียนที่ระลึกถึงพระคุณของครูบาอาจารย์ และแสดงออกซึ่งการตอบแทนพระคุณ<br>คณอย่างเหมาะสม               |                  |                    |                |            |                          |
|                                                                                                    | 15            | ้ร้อยจะของผู้เรียนที่เป็นสมาชิกที่ดีของครอบครัว ชุมชน และสังคม                                                  |                  |                    |                |            |                          |
|                                                                                                    | 1.4           | ผู้เรียนมีความเมตตากรุณา เมื่อเพื่อเพื่อแผ่ และเสียสละเพื่อส่วนรวมี                                             |                  |                    |                |            |                          |
|                                                                                                    | 16            | ร้อยละของผู้เรียนที่รู้จักการให้เพื่อส่วนรวมและเพื่อผู้อื่น                                                     |                  |                    |                |            |                          |
|                                                                                                    | 17            | ร้อยจะของผู้เรียนที่แสดงออกถึงการมีน้ำใจ หรือให้การช่วยเหลือผู้อื่น                                             |                  |                    |                |            | •                        |
| Done                                                                                                    |               |                                                                                                    |                  |                    | 6              | 🕘 Internet | 🔍 100% 🔻                 |
| 🔗 🤌 🙆 🗁 D:\thesis10-02-2551 📃 c                                                                                                    | hapter4_1     | 1.doc 🔄 chapter4 1.doc 🖳 chapter3.doc - Mic 🧔 :: n                                                              | ารประกันด        | ณภาพ               | SOL Quer       | y Analyzer | ■ < # <b>*</b> * * * 5.8 |
| 🕑 🕑 📴 🗁 D:\(triess10=02=2551 🔤 0                                                                                                    | napter4_11    | 1.00C 🔤 Chapters_1.00C 🔤 Chapters.00C - Mic 🌽 🗄 M                                                               | เรมระกันดุ       | шти <u>-</u>       | SQL Quer       | y Analyzer |                          |

ภาพที่ 65 แสดงหน้าจอการกรอกข้อมูลจำนวนผู้ตอบแบบสอบถามในแต่ละเกณฑ์การพิจารณา ของตัวชี้วัดในมาตรฐาน

ข้อมูลสรุปผลของโรงเรียนจะนำมาเก็บ เพื่อรอการนำเข้าสู่คลังข้อมูล

#### 6 ทดสอบนำข้อมูลในคลังข้อมูลจัดทำรายงาน

เป็นขั้นตอนคึงข้อมูลจากคลังข้อมูล มาจัดทำรายงานผลการประเมินโรงเรียน ของ สำนักงานเขตพื้นที่การศึกษานครปฐม เขต 1 ตามที่ได้ออกแบบไว้

### 7. ประเมินผลจากการทดสอบการใช้งาน

ผู้วิจัยออกแบบประเมินเพื่อหาประเมินประสิทธิภาพการใช้งานของระบบที่พัฒนาขึ้น โดยมีผู้เชี่ยวชาญในการประเมินผลงานทางวิชาการเป็นผู้ตรวจสอบหาประสิทธิภาพของแบบ ประเมินที่ผู้วิจัยออกแบบขึ้น ( ดังรายนามภาคผนวก ค)

การทดสอบระบบประเมินตนเองด้านการประกันกุณภาพการศึกษา ผู้วิจัยนำข้อมูลผล การประเมินตนเอง (SAR) ย้อนหลัง เพื่อทดสอบระบบจากโรงเรียนวัดห้วยจรเข้วิทยาคม โรงเรียน ราชินีบูรณะ โรงเรียนพระปฐมวิทยาลัย และทดสอบระบบด้วยข้อมูลปัจจุบันโดยใช้แบบสอบถาม จากระบบที่พัฒนาขึ้นแล้วนำจำนวนการตอบแบบสอบถามบันทึกลงในระบบงานเพื่อให้ระบบงาน ทำการประมวลผลข้อมูลตามที่ผู้วิจัยออกแบบขึ้น และได้รายงานและกราฟในมุมมองต่าง ๆ ตามที่ ผู้บริหารต้องการ โดยการประเมินผลจากการทดสอบโปรแกรมระบบการประเมินตนเองด้านการ ประกันคุณภาพการศึกษา แสดงก่าคะแนนเฉลี่ย ( X ) และส่วนเบี่ยงเบนมาตรฐาน (S.D.) ของกลุ่ม ตัวอย่างซึ่งเป็นผู้อำนวยการโรงเรียนหรือผู้อำนวยการเขตพื้นที่การศึกษาหรือหัวหน้ากลุ่มงานด้าน การประกันคุณภาพการศึกษา และ ครูหรือเจ้าหน้าที่ผู้รับผิดชอบงานด้านการประกันคุณภาพ การศึกษา จำนวน 10 คน ผลการประเมินประสิทธิภาพการใช้งานของระบบ มีดังนี้

ตารางที่ 40 แสดงผลการประเมินการใช้งานของระบบการรายงานประเมินตนเองด้านการ ประกันคุณภาพการศึกษา

| รายการประเมิน                                                        | $\bar{X}$ | S.D. | แปลผล |
|----------------------------------------------------------------------|-----------|------|-------|
| 1. รูปแบบของจอภาพ มีการจัดวางตำแหน่งของ                              | 4.20      | 0.42 | ดี    |
| ส่วนประกอบต่าง ๆ ภาพ ข้อความ เหมาะสม                                 |           |      |       |
| <ol> <li>ปริมาณของข้อมูล เนื้อต่าง ๆ ของแต่ละจอภาพ</li> </ol>        | 4.30      | 0.48 | ดี    |
| เหมาะสม                                                              |           |      |       |
| <ol> <li>ในแต่ละจอภาพที่มีการเชื่อมโยงกัน ไม่ซับซ้อน</li> </ol>      | 4.10      | 0.57 | ดี    |
| <ol> <li>แต่ละหน้าจอของระบบที่พัฒนาขึ้นง่ายต่อการใช้งาน</li> </ol>   | 4.70      | 0.48 | ดีมาก |
| <ol> <li>การเข้าใช้งานในระบบ ถูกต้องตามสิทธิ์ที่ได้รับมาก</li> </ol> | 4.50      | 0.53 | ดี    |
| น้อยเพียงใด                                                          |           |      |       |
| <ol> <li>กรณึกรอกข้อมูลข้อนหลังเข้าสู่ระบบที่พัฒนาขึ้น</li> </ol>    | 4.60      | 0.52 | ดีมาก |
| ระบบสามารถประมวลผลข้อมูล สอคคล้องกับข้อมูล                           |           |      |       |
| สารสนเทศเดิม มากน้อยเพียงใด                                          |           |      |       |
| 7. กรณึกรอกข้อมูลปัจจุบันผ่านระบบที่พัฒนาขึ้น ระบบ                   | 4.80      | 0.42 | ดีมาก |
| สามารถประมวลผลข้อมูลได้ถูกต้อง                                       |           |      |       |
| 8. ความถูกต้องในการสืบค้นข้อมูล จำแนกตามโรงเรียน                     | 4.70      | 0.48 | ดีมาก |
| ถูกต้องมากน้อยเพียงใด                                                |           |      |       |
| 9. การแสดงผลรายงานต่าง ๆ มีความถูกต้องมากน้อย                        | 4.90      | 0.32 | ดีมาก |
| เพียงใด                                                              |           |      |       |
| 10. มีคำอธิบาย คำเตือน ข้อผิดพลาดขณะใช้งานต่าง ๆ                     | 4.20      | 0.42 | ବ     |
| ครอบคลุมทุกกรณี                                                      |           |      |       |

จากตารางที่ 40 ประสิทธิภาพการใช้งานโดยรวมของระบบงานการรายงานประเมิน ตนเองด้านการประกันคุณภาพการศึกษา อยู่ในระดับ ดี มีก่าเฉลี่ยของกะแนน (X) เท่ากับ 4.50 ก่าเบี่ยงเบนมาตรฐาน (S.D.) เท่ากับ 0.52

## บทที่ 5 สรุปผลการวิจัย

จากการพัฒนาระบบรายงานการประเมินตนเอง ด้านการประกันคุณภาพการศึกษา โดย ใช้คลังข้อมูล ทำให้ได้โปรแกรมต้นแบบในการส่งรายงานผลการประเมินตนเองด้านการประกัน คุณภาพการศึกษาของโรงเรียนในสังกัดสำนักงานเขตพื้นที่การศึกษานครปฐม เขต 1 สามารถ สรุปได้ดังนี้

### สรุปผลการดำเนินการวิจัย

การพัฒนาระบบการรายงานประเมินตนเอง ด้านการประกันคุณภาพการศึกษา ของ โรงเรียนในสังกัดสำนักงานเขตพื้นที่การศึกษานครปฐม เขต 1 โดยใช้คลังข้อมูล มีขั้นตอนการ ดำเนินการโดย เริ่มศึกษาขอบข่ายการทำงานของระบบการประกันคุณภาพการศึกษา ศึกษาขั้นตอน การพัฒนาคลังข้อมูลเพื่อนำมาประยุกต์ใช้กับระบบการประเมินตนเองของโรงเรียนด้านการประกัน คุณภาพการศึกษาตามมาตรฐานการศึกษาในแต่ละปี เมื่อพัฒนาระบบเสร็จแล้วจึงนำข้อมูลของ โรงเรียนตัวอย่างได้แก่ โรงเรียนวัดห้วยจรเข้วิทยาคม โรงเรียนราชินีบูรณะ โรงเรียนพระปฐม วิทยาลัยมาทดสอบระบบที่พัฒนาขึ้น โดยสามารถอธิบายตามขั้นตอนดังนี้

 กำหนดปัญหาและรวบรวมข้อมูล ในขั้นตอนนี้ ได้ทำการวิเคราะห์ถึงสภาพปัญหา ปัจจุบันซึ่งได้จากการสอบถามจากผู้ปฏิบัติงานจริงและเอกสารที่เกี่ยวข้องทำให้ได้แนวทางการ ออกแบบรูปแบบรายงานต่าง ๆ สำหรับโรงเรียน และสำหรับเขตพื้นที่การศึกษานครปฐม เขต 1

 การออกแบบระบบฐานข้อมูลและระบบคลังข้อมูล ในขั้นตอนนี้การออกแบบ ฐานข้อมูลและระบบคลังข้อมูลที่ใช้งานจะมุ่งเน้นที่ข้อมูลค้านการประกันคุณภาพการศึกษา ได้แก่ มาตรฐานการศึกษาที่ใช้ประเมินในแต่ละปี รายละเอียดในมาตรฐานการศึกษานั้น ๆ ข้อมูล เกี่ยวกับโรงเรียน และข้อมูลวิธีการปฏิบัติงานในการประเมินตนเองของโรงเรียนค้านการประกัน คุณภาพการศึกษา ข้อมูลเหล่านี้นำมาวิเคราะห์และออกแบบฐานข้อมูลที่ใช้ในการจัดเก็บข้อมูล และออกแบบคลังข้อมูล ในส่วนของการออกแบบคลังข้อมูล ใช้เทคนิคการออกแบบคลังข้อมูล โดยใช้โครงสร้างเป็นแบบ Snowflake Schema การออกแบบการจัดเก็บข้อมูล (Storage) ของ Cube เพื่อให้ OLAP สามารถวิเคราะห์ข้อมูล Cube ได้ เลือกประเภทของ Storage เป็นแบบ MOLAP 3. การวิเคราะห์ออกแบบระบบงานและรูปแบบรายงาน และพัฒนาระบบงานขึ้นโดย ใช้ Microsoft SQL Server 2000 ในการสร้างและพัฒนาระบบคลังข้อมูล การพัฒนาระบบงานเป็น แบบ Web Application โดยใช้ ภาษา ASP การเรียกดูข้อมูลจากระบบคลังข้อมูล โดยใช้เครื่องมือ Microsoft PivotTable ของโปรแกรม Microsoft Excel หลังจากการพัฒนา Web Application เสร็จ สิ้นแล้วทำการทดสอบระบบงานที่สร้างขึ้นในเบื้องค้น พบว่า ระบบงานที่สร้างขึ้นสามารถรายงาน ผลการประเมินคุณภาพการศึกษาของโรงเรียนในภาพรวมของหน่วยงานต้นสังกัดในมุมมองต่าง ๆ ที่ต้องการได้ อำนวยความสะดวกในการสรุปรายงานได้รวดเร็ว

ผลการทดสอบระบบงานที่พัฒนาขึ้น สามารถช่วยในการรายงานผลการประเมินตนเอง ได้อย่างมีประสิทธิภาพ สะดวกในการรายงานผล และสามารถเก็บข้อมูลด้านการประเมินตนเอง ของแต่ละโรงเรียนในรูปแบบสารสนเทศ กราฟต่าง ๆ ในมุมมองตามความต้องการของผู้บริหารใน ระดับที่สูงขึ้น การประเมินระบบที่พัฒนาขึ้นนี้ประเมินโดย ผู้ที่เกี่ยวข้องกับงานประกันคุณภาพ ทางการศึกษาของสำนักงานเขตพื้นที่การศึกษานครปฐม เขต 1 ผู้อำนวยการโรงเรียน รอง ผู้อำนวยการโรงเรียน เจ้าหน้าที่ผู้ดำเนินงานการประกันคุณภาพการศึกษาของโรงเรียน รวมทั้งหมด 10 คน ประเมินประสิทธิภาพด้านการใช้งานของระบบที่พัฒนาขึ้นนี้ ผลการประเมิน อยู่ในระดับดี มีก่าคะแนนเฉลี่ย (X) เท่ากับ 4.50 ก่าเบี่ยงเบนมาตรฐาน (S.D.) เท่ากับ 0.52

### ปัญหาและอุปสรรค

การพัฒนาระบบการรายงานประเมินตนเอง โดยใช้กลังข้อมูล กรณีศึกษา สำนักงานเขต พื้นที่การศึกษานครปฐม เขต 1 พบปัญหาและอุปสรรก ดังนี้

 1. ข้อมูลการรายงานการประเมินตนเองของโรงเรียน แต่ละโรงเรียนในรูปแบบเดิม มี รูปแบบการรายงานที่แตกต่างกัน ทำให้ในการจัดเก็บข้อมูลย้อนหลังเพื่อนำมาทดสอบกับ ระบบงานที่พัฒนาขึ้นไม่กรบถ้วน

2. ความสามารถในการใช้เทคโนโลยีของผู้ที่เกี่ยวข้องมีความแตกต่างกัน

#### ข้อเสนอแนะ

การพัฒนาระบบการประเมินตนเองด้านการประกันคุณภาพการศึกษานี้ เป็นเพียง โปรแกรมด้นแบบซึ่งพัฒนาโดยใช้คลังข้อมูลในการจัดเก็บข้อมูลผลการประเมินตนเองของแต่ละ โรงเรียนและวิเคราะห์ข้อมูลเพื่อการตัดสินใจในรูปแบบการรายงาน ซึ่งสามารถนำการวิจัยนี้ไป พัฒนาต่อในอนาคต ได้ดังนี้  การพัฒนาระบบการประเมินตน เพื่อให้ระบบสามารถวิเคราะห์การประกันคุณภาพ การศึกษาอย่างมีประสิทธิภาพมากขั้นนั้น ควรนำข้อมูลปัจจัย หรือทรัพยากรต่าง ๆ ที่ส่งผลในการ ประเมินตนเองในระบบการประกันคุณภาพการศึกษามาวิเคราะห์ข้อมูลร่วมด้วย

 การพัฒนาระบบการประเมินตน เพื่อให้ระบบสามารถวิเคราะห์การประกันคุณภาพ การศึกษาสามารถพัฒนาโดยใช้เหมืองข้อมูล (Data Mining) ซึ่งเป็นเทคนิคการคิดวิเคราะห์ ศึกษา รูปแบบของข้อมูลจากข้อมูลจำนวนมากในฐานข้อมูลอีกรูปแบบหนึ่งได้

#### บรรณานุกรม

#### ภาษาไทย

กิตติพงศ์ กลมกล่อม. <u>การออกแบบและพัฒนาคลังข้อมูล (Data Warehouse)</u> .พิมพ์ครั้งที่ 2. กรุงเทพมหานคร : บริษัท เอ-บุ๊ค ดิสทริบิวชั่น จำกัด , 2548.

กองบรรณาธิการ. "Data Warehouse เปิดผนึกคลังข้อมูลอัจฉริยะ." <u>วารสาร IT Soft</u> 6 , 64 (กรกฎาคม 2540) : 120.

- คมกริช ศิริแสงชัยกุล. "Data Warehouse ระบบการจัดการไอที." <u>สารเนคเทค</u> 7, 31 (พฤศจิกายน ธันวาคม 2542) : 37.
- จินตนา เกิดเหมาะ. <u>การประกันคุณภาพการศึกษาในโรงเรียน</u> [ออนไลน์]. เข้าถึงเมื่อ 9 พฤศจิกายน 2548. เข้าถึงได้จาก <u>http://www.school.net.th/library/create-web/10000/</u> generality/10000-11925.html
- จินตนา เข็มประสิทธิ์. "ระบบช่วยสนับสนุนการตัดสินใจสำหรับการประกันคุณภาพของการ ศึกษา." วิทยานิพนธ์ปริญญามหาบัณฑิต สาขาวิทยาการคอมพิวเตอร์ บัณฑิต วิทยาลัย มหาวิทยาลัยมหิดล, 2546.
- ทวีสิน ศิริวัฒนาวงศ์ชัย. <u>Online Analytical Processing</u>. [ออนไลน์]. เข้าถึงเมื่อ 19 มิถุนายน 2548. เข้าถึงได้จาก http://www.siamhr.com/hrproject/document/present\_taweesin.pdf
- ทิพวรรณ ยิ้มสวัสดิ์. "รายงานเรื่องการคำเนินการประกันคุณภาพการศึกษาของสถานศึกษา สังกัด กรมสามัญศึกษาจังหวัดนครปฐม". นครปฐม,2543. (อัดสำเนา)
- นงลักษณ์ พลอยปลิ้ม, "การแปลงข้อมูลเข้าสู่ Data Warehouse." <u>BCM Magazine</u> 8, 103( กันยายน 2540 ) : 126.
- พรกมล ระหาญนอก. "ระบบการประกันคุณภาพภายในสถานศึกษา ระดับการศึกษาขั้นพื้นฐาน." วิทยานิพนธ์ปริญญามหาบัณฑิต สาขาวิทยาการคอมพิวเตอร์ บัณฑิตวิทยาลัย มหาวิทยาลัยมหิดล, 2546.
- พันจันทร์ ธนวัฒนเสถียร. <u>การบริหารและการจัดการฐานข้อมูลระดับมืออาชีพ SQL Sever 2000</u> <u>ฉบับสมบูรณ์</u>. กรุงเทพมหานคร : บริษัท ซักเซส มีเดีย จำกัด , 2548.
- พันทิพย์ คูอมรพัฒนะ. <u>คลังข้อมูล.</u>[ออนไลน์]. เข้าถึงเมื่อ 20 มกราคม 2549. เข้าถึงได้จาก http://www.tpa.or.th/newtpa/consult/it/it\_09.html.
- เลิศ เลิศศิริโสภณ. "ถึงเวลาของคาต้าแวร์เฮ้าส์แล้วหรือยัง." <u>BCM Magazine</u> 9, 115 (กันยายน 2541) : 95.

วินัย เคชมงคลวัฒนา. "ความรู้ความเข้าใจและสภาพปัญหาการประกันคุณภาพการศึกษาภายใน สถานศึกษาของโรงเรียนประถมศึกษาสังกัดสำนักงานการประถมศึกษาจังหวัด นนทบุรี." วิทยานิพนธ์ปริญญามหาบัณฑิต สาขาการบริหารการศึกษา บัณฑิตวิทยาลัย สถาบันราชภัฏจันทรเกษม, 2546.

- สริวัฒน์ ธนุรเวท. <u>Data Warehouse</u>. [ออนไลน์]. เข้าถึงเมื่อ 20 มกราคม 2549. เข้าถึงได้จาก http://www.kku.ac.th/data/datawarehouse.ppt.
- สำนักงานสามัญศึกษาจังหวัดนครปฐม. "การศึกษาการประเมินคุณภาพภายในสถานศึกษา สังกัด กรมสามัญศึกษา." นครปฐม 2544. (อัคสำเนา)

\_\_\_\_. <u>ระบบคลังข้อมูลหรือ Data Ware-house</u> . [ออนไลน์]. เข้าถึงเมื่อ 26 ตุลาคม 2548. เข้าถึงได้จาก http://www.nectec.or.th/couseware/computer/comp-using/0079.html.

#### ภาษาต่างประเทศ

- Connolly, Thomas and Carolyn, Begg. <u>Database Systems: A Practical Approach to Design</u>, <u>Implementation and Management</u>. Boston MA : Addison Wesley, 2002.
- Hoffer , Jeffery A. , Mary B. Prescott and Fred R. McFadden. <u>Modern Database Management</u>. 6th Canada : Prentic Hall, 2001.
- Rob, Peter and Carlos, Coronel. <u>Database Systems : Design</u>, <u>Implementation</u>, and <u>management</u>. 5th. America : Boston, 2000.

ภาคผนวก

ภาคผนวก ก

คู่มือการใช้งานโปรแกรม ระบบการประเมินตนเอง ด้านการประกันคุณภาพการศึกษา (SAR Information System : SARIS)

## คู่มือการใช้โปรแกรม

การเข้าสู่ระบบ

การเข้าสู่ระบบสำหรับการใช้งานโปรแกรมระบบการประเมินตนเองค้านการประกัน กุณภาพการศึกษา ประกอบด้วยสิทธิของผู้ใช้ระบบ 3 สถานะคือ STSYEM, ADMIN และ DATA ENTRY OPERATOR โดยผู้ใช้กรอกข้อมูล ชื่อผู้ใช้ เช่น SYSTEM และรหัสผ่าน เพื่อเข้าสู่ระบบ โดยชื่อผู้ใช้เป็นภาษาอังกฤษและเป็นตัวพิมพ์เล็กหรือพิมพ์ใหญ่ก็ได้ ดังนี้

1. การเข้าสู่ระบบ สิทธิผู้ใช้ระบบในสถานะ SYSTEM ดังภาพที่ 66

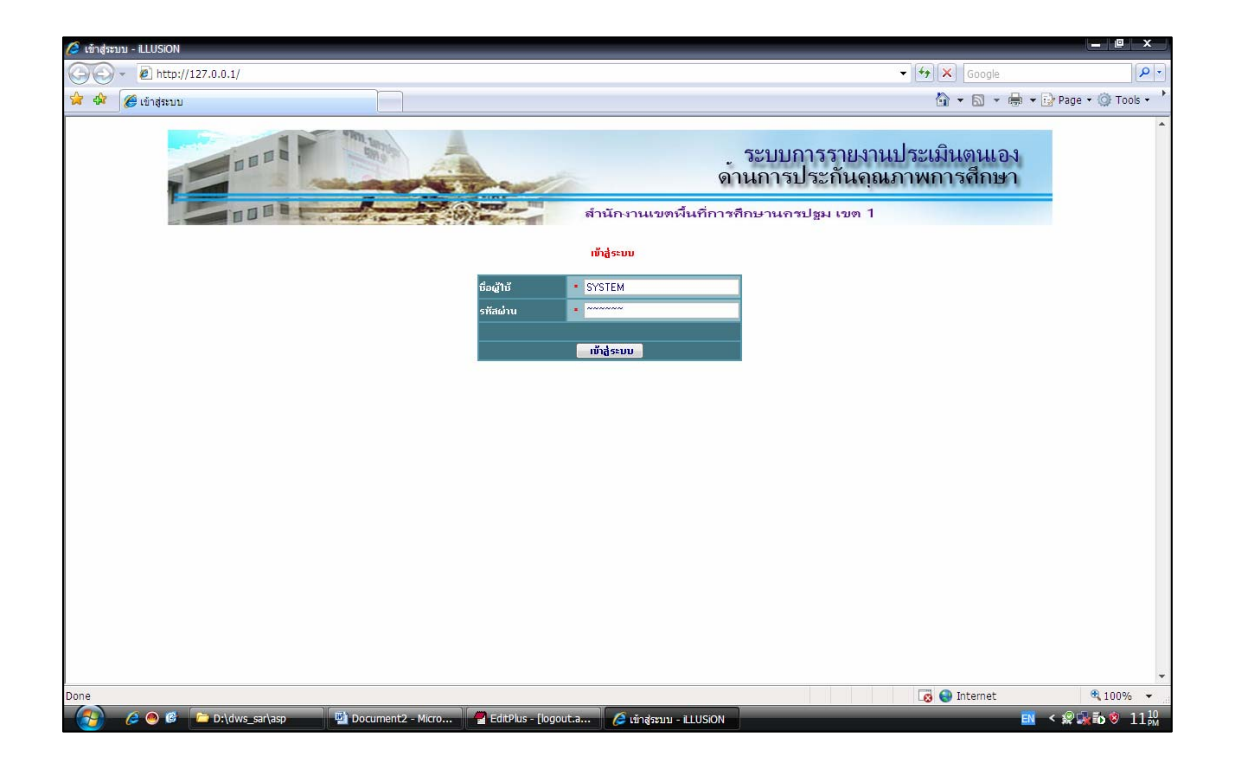

ภาพที่ 66 แสดงหน้าจอการเข้าสู่ระบบสำหรับผู้ใช้ระบบ ในสถานะ SYSTEM

เมื่อกดปุ่ม "เข้าสู่ระบบ" ระบบจะทำการตรวจสอบสิทธิของผู้ที่ใช้งาน โดย ชื่อผู้ใช้ ระบบ "SYSTEM" จะทำหน้าที่ในการกำหนดผู้ใช้งานในระบบ ดังภาพที่ 67

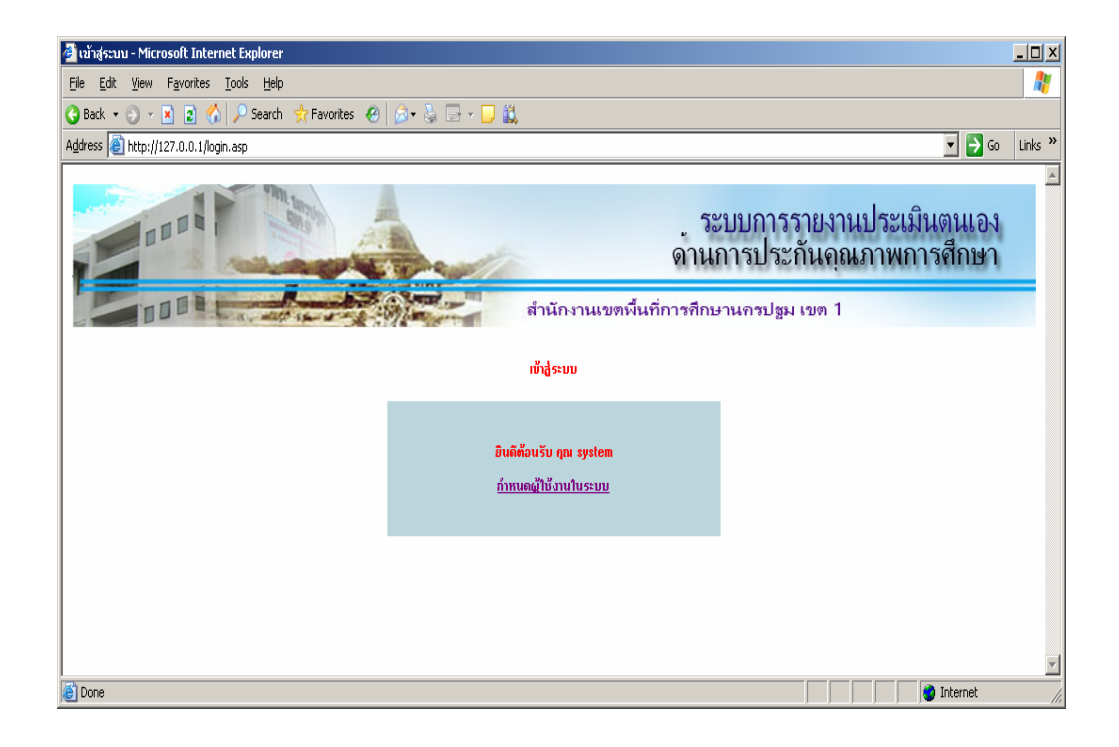

ภาพที่ 67 แสดงหน้าจอการเข้าสู่ระบบในสถานะ SYSTEM

ผู้ใช้ระบบ เมื่อทำการคลิก "กำหนดผู้ใช้งาน" จะปรากฏหน้าจอรายชื่อผู้ใช้งานในระบบ ซึ่ง SYSTEM สามารถ เพิ่ม ลบ แก้ไข ผู้ใช้งานในระบบได้ ดังภาพที่ 68

| 🏄 :: กำหนกผู้ใช้งานในระเ                    | uu :: - Microso                     | oft Internet Explorer       |                                      | _                                                                                                    |          |
|---------------------------------------------|-------------------------------------|-----------------------------|--------------------------------------|----------------------------------------------------------------------------------------------------|----------|
| <u>File E</u> dit <u>V</u> iew F <u>a</u> v | Ele Edit Yew Fgyorites Iools Help 🧱 |                             |                                      |                                                                                                    |          |
| 🔇 Back 🝷 🕥 👻 💌                              | 2 🏠 🔎                               | Search 👷 Favorites  🙆       | 🗟 • 💺 🔜 • 🖵 🚉                        |                                                                                                    |          |
| Address 🕘 http://127.0                      | .0.1/user_sys.                      | asp                         |                                      | 💌 🄁 Go 🛛 Li                                                                                                    | inks »   |
|                                             |                                     |                             | สำนักงานเขต                          | ระบบการรายงานประเมินตนเอง<br>ด้านการประกันคุณภาพการศึกษา<br><sup>ผื</sup> นกี่การกึกษานกรปฐม เขต 1<br><u>ออกรากระบ</u> | <u>∧</u> |
| กาหนดผูเขงานเน                              | รหัสผู้ใช้                          | เพม<br>สิทธิการใช้งานในระบบ | โรงเรียน                             |                                                                                                    |          |
| 🔲 1 แก้ไข                                   | 01730101                            | DATA ENTRY OPERATOR         | พระปฐมวิทยาลัย                       |                                                                                                    |          |
| 🔲 2 แก้ไข                                   | 01730102                            | DATA ENTRY OPERATOR         | ราชินีบูรณะ                          |                                                                                                    |          |
| 🗖 3 แก้ไข                                   | 01730103                            | DATA ENTRY OPERATOR         | พระปรุมวิทยาลัย 2 หลวงพ่อเงินอนุสรณ์ |                                                                                                    |          |
| 🗖 4 แก้ไข                                   | 01730104                            | DATA ENTRY OPERATOR         | ศรีวิชัยวิทยา                        |                                                                                                    |          |
| 🔲 5 แก้ไข                                   | 01730105                            | DATA ENTRY OPERATOR         | สระกะเทียมวิทยาคม                    |                                                                                                    |          |
| 🗖 6 แก้ไข                                   | 01730106                            | DATA ENTRY OPERATOR         | วัดทั่วยจรเช้วิทยาคม                 |                                                                                                    |          |
| 🗖 7 แก้ไข                                   | ADMIN                               | ADMIN                       |                                      |                                                                                                    |          |
| ลบ                                          |                                     |                             |                                      |                                                                                                    | 7        |
| E Done                                      |                                     |                             |                                      | j j j j j j j j j j j j j j j j j j j                                                                                  | 11.      |

ภาพที่ 68 แสดงหน้าจอการกำหนดผู้ใช้งานในระบบ

เมื่อ SYSTEM คลิกปุ่ม "เพิ่ม" เพื่อเพิ่มผู้ใช้งานในระบบ จะปรากฏหน้าจอคังภาพที่ 69

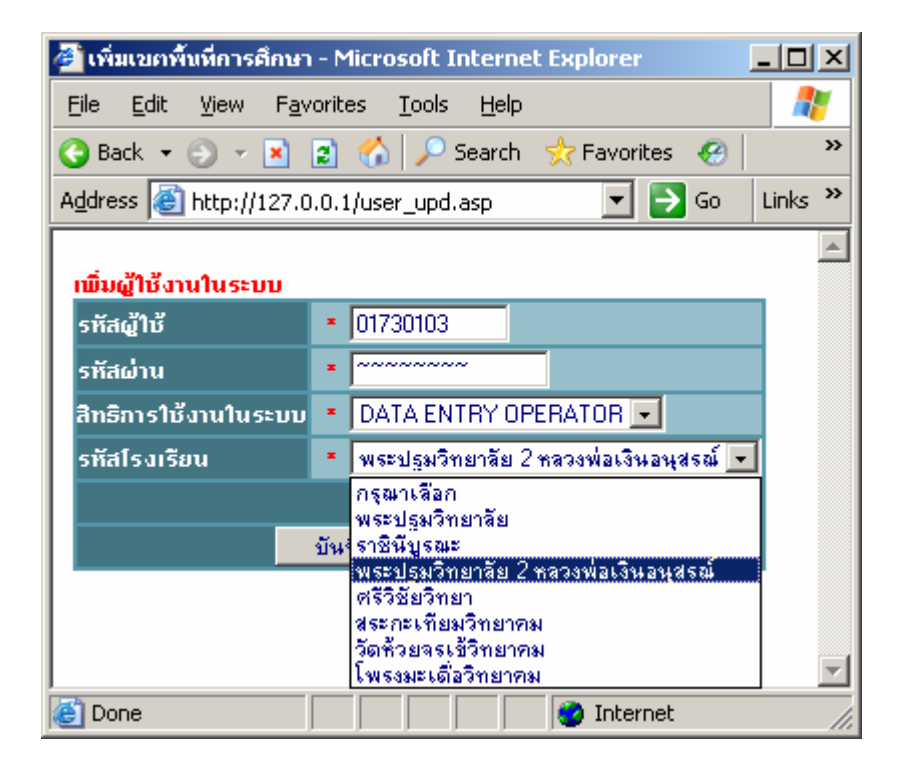

ภาพที่ 69 แสดงหน้าจอการกรอกข้อมูลผู้ใช้งานในระบบ

เมื่อกดปุ่ม "บันทึก" จะปรากฎกรอบหน้าต่างบอกผลการบันทึกข้อมูลเรียบร้อยแล้ว ดังภาพที่ 70 กรณีที่มีการกรอกข้อมูลซ้ำซ้อน จะปรากฎกรอบหน้าต่างแสดงให้ทราบว่าข้อมูลซ้ำ ดังภาพที่ 71 หลังจาก SYSTEM กดปุ่ม OK จะกลับสู่หน้าจอเดิม จากนั้น คลิกปุ่มกลับจะปรากฏดังดังภาพที่ 72 ตามลำดับ

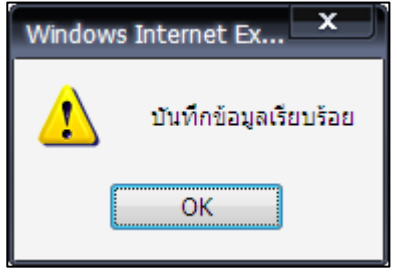

ภาพที่ 70 แสดงหน้าจอแสดงผลการบันทึกข้อมูล

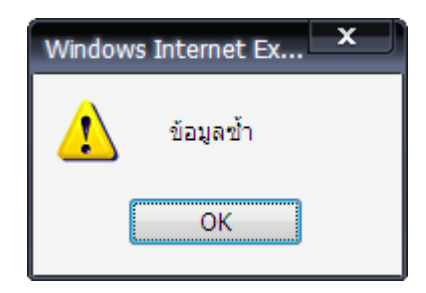

ภาพที่ 71 แสดงหน้าจอแจ้งการกรอกข้อมูลซ้ำ

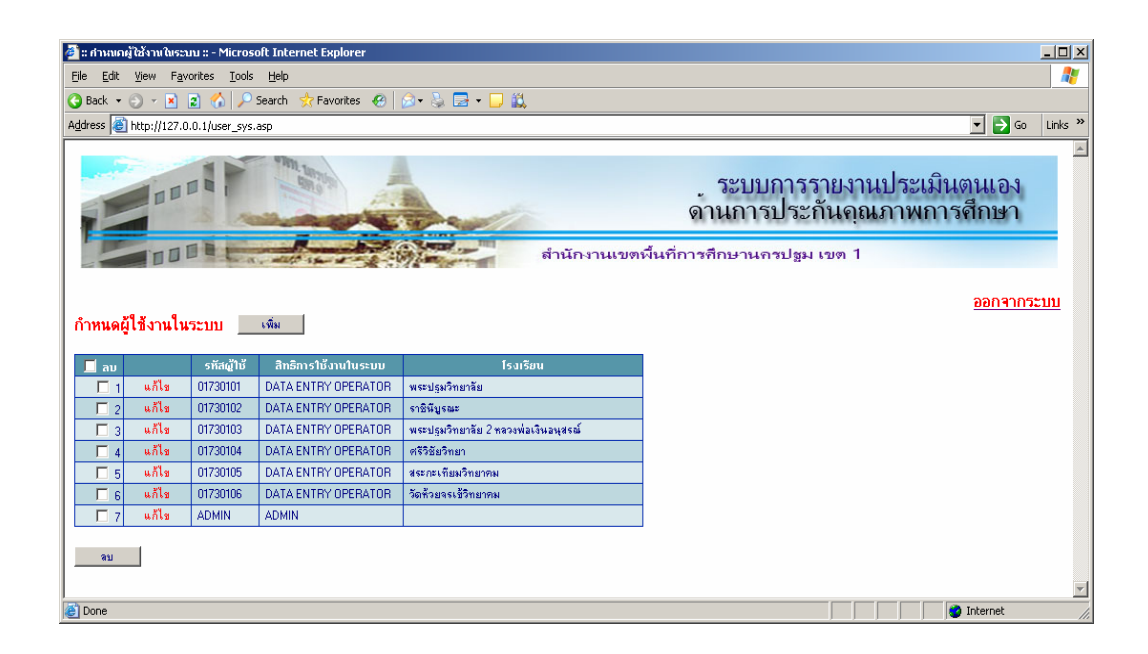

## ภาพที่ 72 แสดงหน้าจอหลังจากเพิ่มผู้ใช้งานในระบบ

เมื่อ SYSTEM ต้องการถบรายการผู้ใช้งานในระบบออกจากระบบ ให้ทำการ คลิกลงในช่องหน้า หมายเลขที่ต้องการจะลบ เช่น ต้องการถบรายการที่รหัสผู้ใช้ คือ 01730105 จากนั้นกดปุ่ม "ลบ" จะปรากฏกรอบหน้าต่าง ดังภาพที่ 73 แสดงการยืนยันในการถบ คลิกปุ่ม "OK" เมื่อต้องการถบ คลิกปุ่ม "Cancel" เมื่อต้องการยกเลิกการถบ

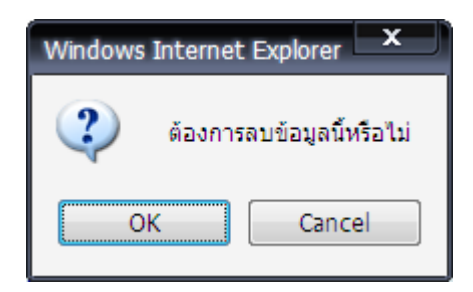

ภาพที่ 73 แสดงหน้าจอสอบถามการถบข้อมูล

จากนั้นระบบจะทำการแจ้งการลบข้อมูลเรียบร้อยแล้วดังภาพที่ 74

ภาพที่ 74 แสดงหน้าจอการแสดงผลการลบข้อมูลเรียบร้อยแล้ว

เมื่อ กดปุ่ม "OK" จะปรากฏหน้าจอเดิม และเมื่อต้องการออกจากระบบ ให้คลิกรายการ "ออก จากระบบ" ทางฝั่งขวาด้านบนของหน้าจอ ดังภาพที่ 75 และ ภาพที่ 76 ตามลำดับ

| 🎒 :: กำหนด        | ผู้ใช้งานในระ                        | มน :: - Microso | oft Internet Explorer                 |                                      |                                                           | 1 |
|-------------------|--------------------------------------|-----------------|---------------------------------------|--------------------------------------|-----------------------------------------------------------|---|
| <u>Eile E</u> dit | Ele Edit Yew Favorites Iools Help  🧗 |                 |                                       |                                      |                                                           |   |
| 🕒 Back 🔹          | 🕘 👻 🔀                                | 2 🏠 🔎           | Search 👷 Favorites 🧔                  | ی چ • 🔁 ک                            |                                                           |   |
| Address 🧃         | http://127.0                         | ).0.1/user_sys. | asp                                   |                                      | ▼ 🛃 Go Links ×                                            | i |
|                   |                                      |                 |                                       |                                      |                                                           | 1 |
| E                 |                                      |                 | A A A A A A A A A A A A A A A A A A A |                                      | ์ ระบบการรายงานประเมินตนเอง<br>ดานการประกันคุณภาพการศึกษา |   |
|                   |                                      | a.              | and in a set                          | สำนักงานเขตห                         | งั้นที่การศึกษานครปฐม เขต 1                               |   |
| กำหนดผู้          | มู่ใช้งานใน                          | ระบบ            | เพิ่ม                                 |                                      | <u>ออกจากระบบ</u>                                         |   |
| 🔲 ລນ              |                                      | รทัสผู้ใช้      | สิทธิการใช้งานในระบบ                  | โรงเรียน                             |                                                           |   |
| 🗆 1               | แก้ไข                                | 01730101        | DATA ENTRY OPERATOR                   | พระปรุมวิทยาลัย                      |                                                           |   |
| 2                 | แก้ไข                                | 01730102        | DATA ENTRY OPERATOR                   | ราชินีบูรณะ                          |                                                           |   |
| 🗖 3               | แก้ไข                                | 01730103        | DATA ENTRY OPERATOR                   | พระปรุมวิทยาลัย 2 หลวงพ่อเงินอนุสรณ์ |                                                           |   |
| <b>4</b>          | แก้ไข                                | 01730104        | DATA ENTRY OPERATOR                   | ศรีวิษัยวิทยา                        |                                                           |   |
| 5                 | แก้ไข                                | 01730106        | DATA ENTRY OPERATOR                   | วัดทั่วยจรเข้วิทยาคม                 |                                                           |   |
| 6 🗆               | แก้ไข                                | ADMIN           | ADMIN                                 |                                      |                                                           |   |
| sл                |                                      |                 |                                       |                                      |                                                           | 1 |
| 4                 |                                      |                 |                                       |                                      |                                                           | 3 |
| ど Done            |                                      |                 |                                       |                                      | Internet                                                  | 1 |

ภาพที่ 75 แสดงหน้าจอเมื่อต้องการออกจากระบบ

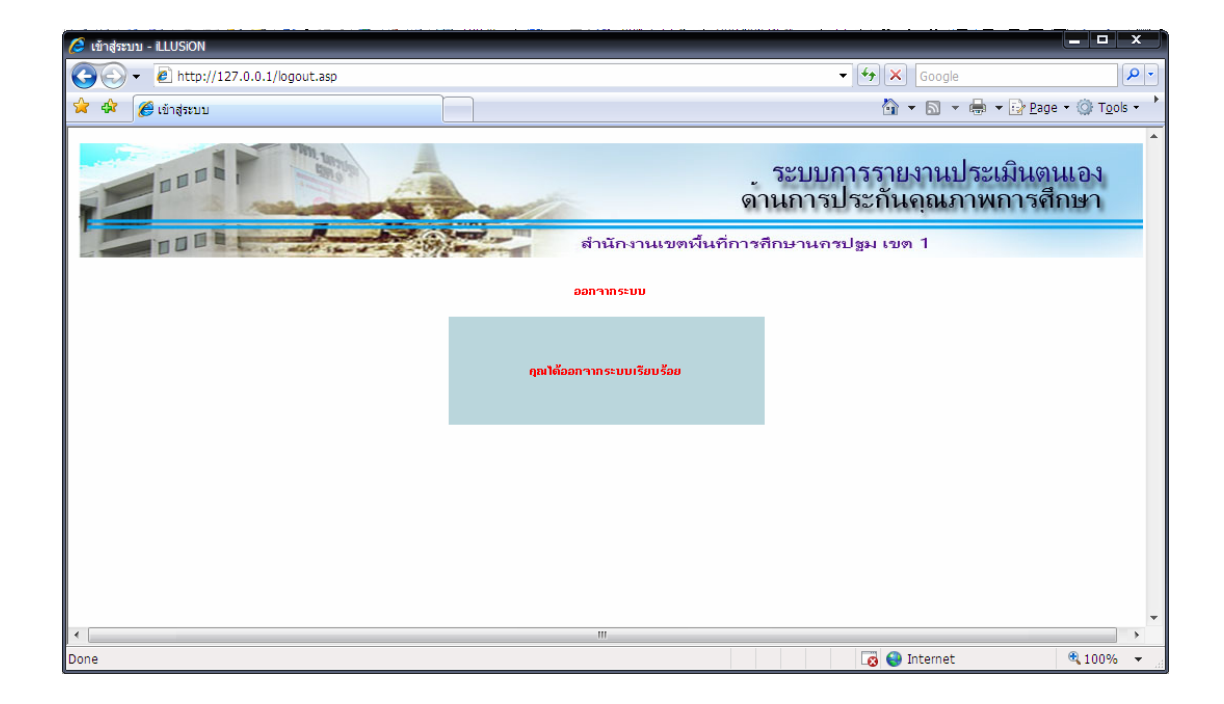

ภาพที่ 76 แสดงหน้าจอผลการออกจาระบบ

2. การเข้าสู่ระบบ สิทธิผู้ใช้ระบบในสถานะ ADMIN ผู้ที่ทำหน้าที่ เป็น ADMINใน ที่นี้คือ เจ้าหน้าที่ที่ได้รับมอบหมายของสำนักงานเขตพื้นที่การศึกษา ทำหน้าที่ กำหนดมาตรฐาน การศึกษาถงในระบบงาน กำหนดข้อมูลที่จำเป็นด้องที่โรงเรียนด้องใช้งาน เพื่อให้โรงเรียนแต่ละ โรงเรียนใช้ข้อมูลเกี่ยวกับการประกันคุณภาพการศึกษาในรูปแบบเดียวกัน โดยรูปแบบการทำงาน ของโปรแกรมในส่วนของการกรอกข้อมูล การแก้ไข และการถบข้อมูลจะเป็นไปในแนวเดียวกัน กับผู้ใช้ในฐาน SYSTEM รายละเอียดการทำงานของ ผู้ใช้ในสถานะ ADMIN มีดังนี้

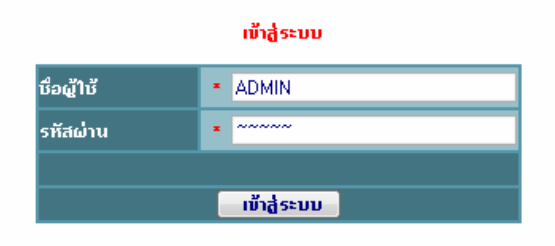

ภาพที่ 77 แสดงการเข้าสู่ระบบของผู้ใช้ในสถานะ ADMIN

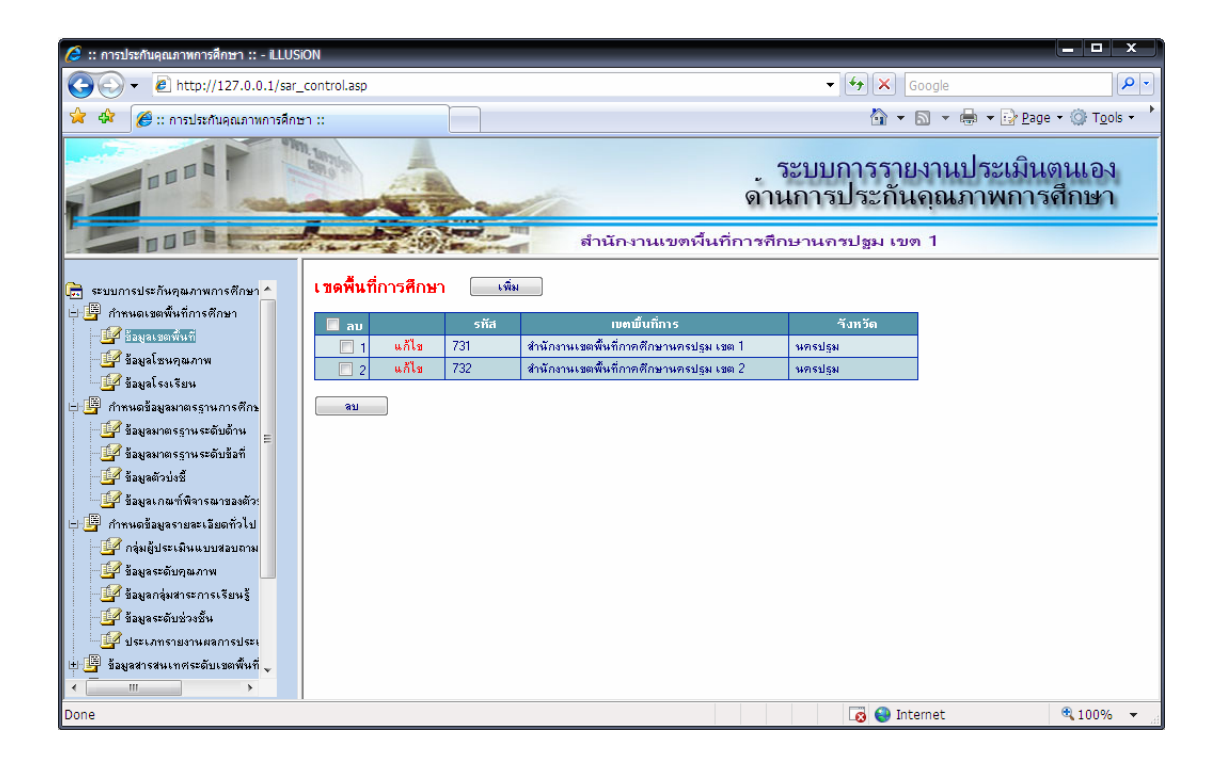

ภาพที่ 78 แสดงหน้าจอกำหนดข้อมูลเขตพื้นที่การศึกษา

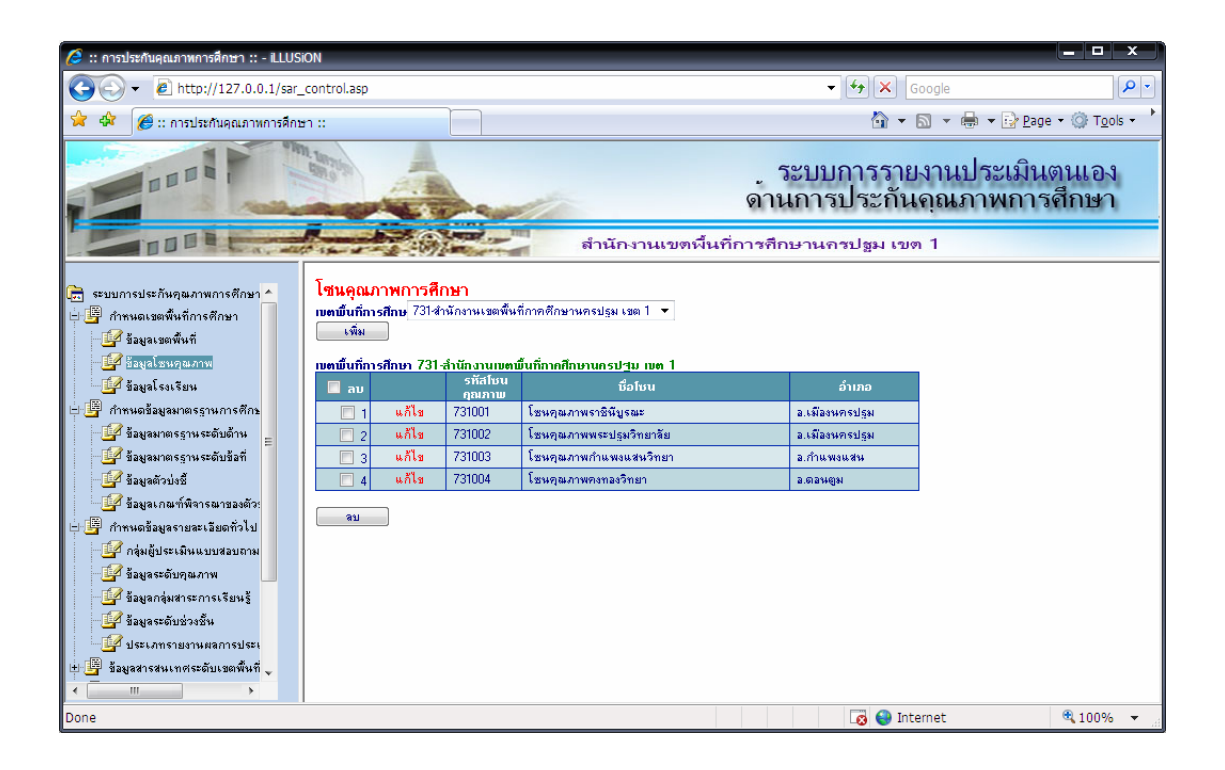

ภาพที่ 79 แสดงหน้าจอ กำหนดโซนคุณภาพการศึกษา (กลุ่มโรงเรียน)

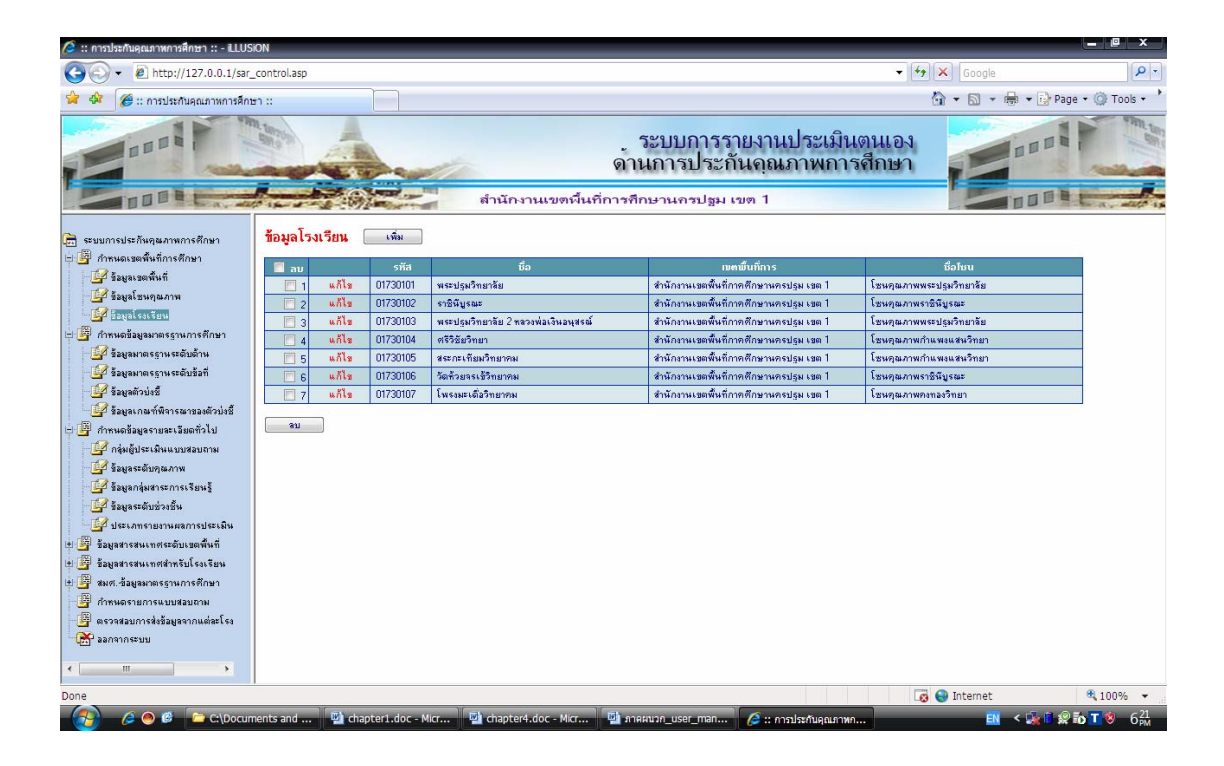

ภาพที่ 80 แสดงหน้าจอ กำหนดข้อมูลเบื้องต้นของโรงเรียน

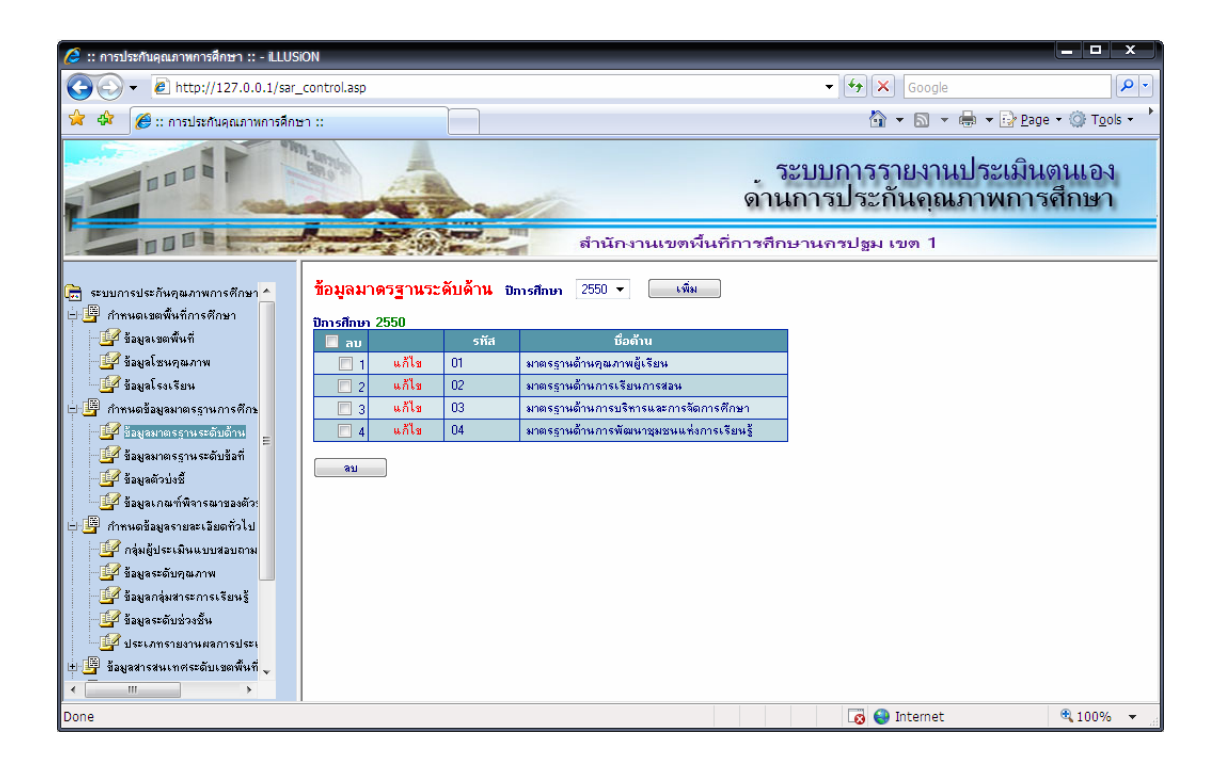

ภาพที่ 81 แสดงหน้าจอ กำหนดมาตรฐานการศึกษาระดับด้าน ที่ต้องใช้ในปีการศึกษานั้น ๆ

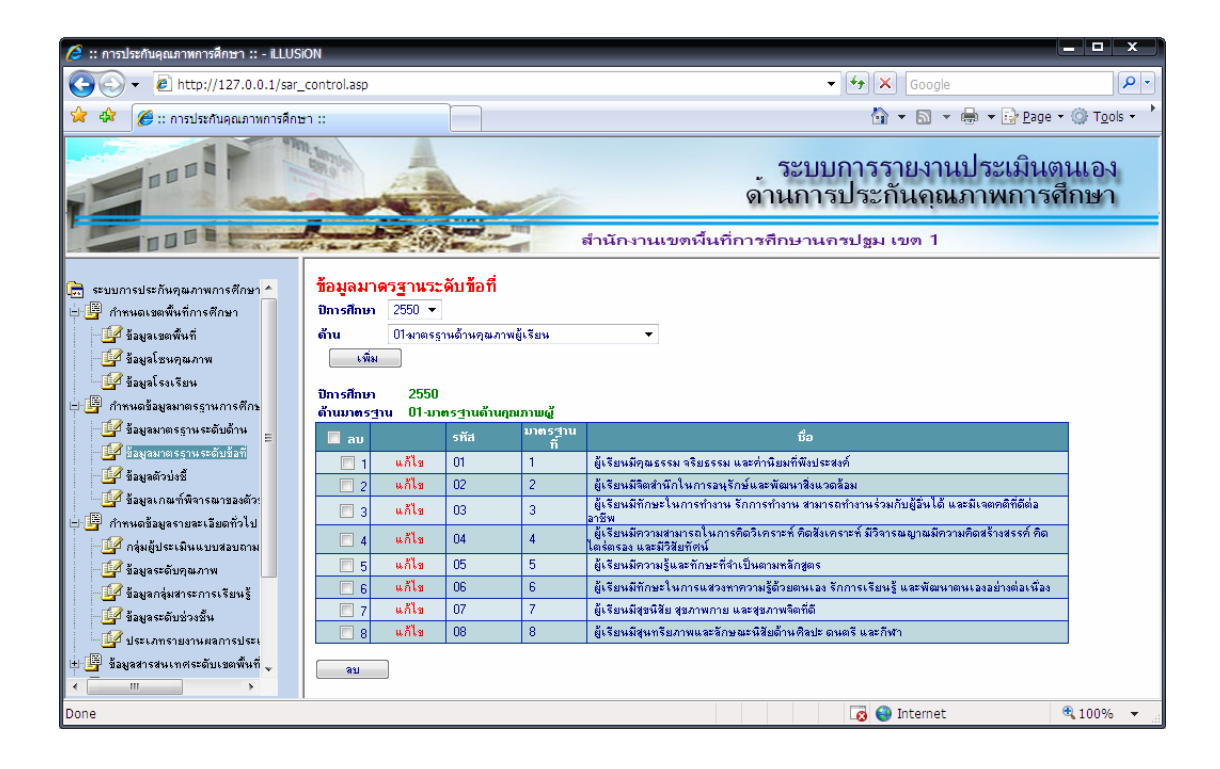

ภาพที่ 82 แสดงหน้าจอ กำหนดมาตรฐานการศึกษาระดับข้อที่

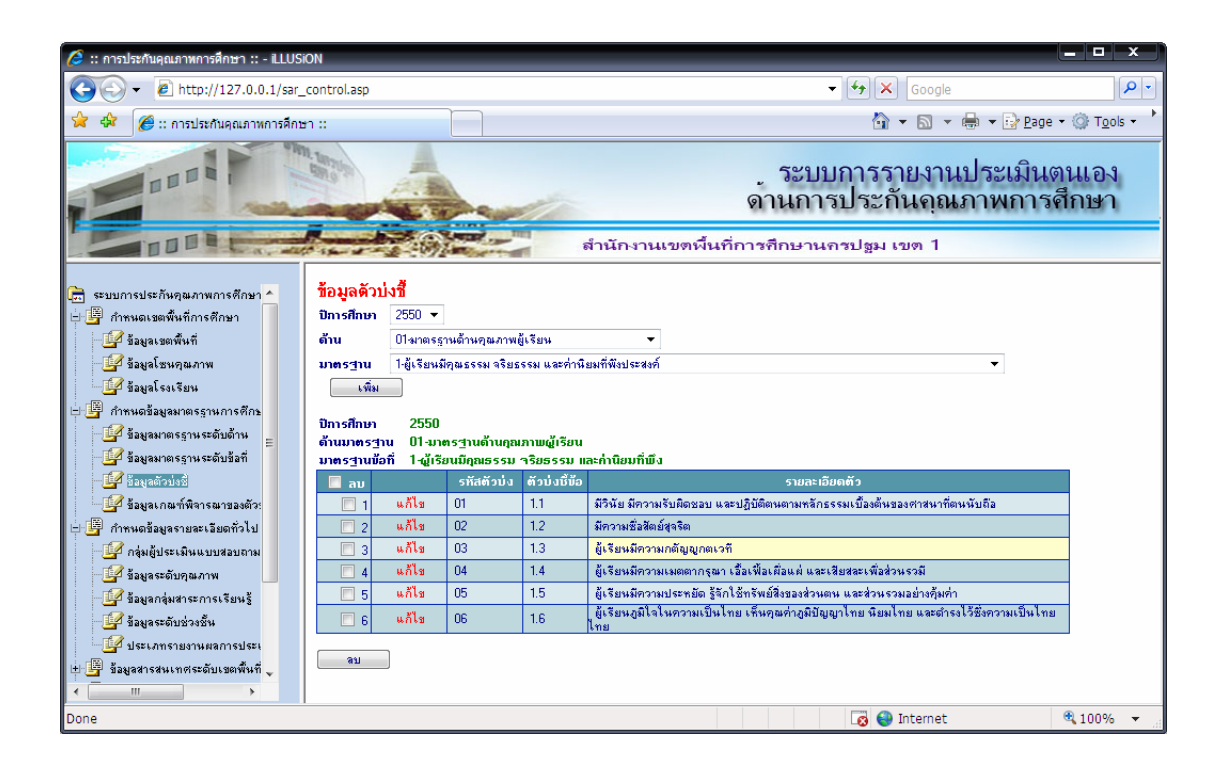

ภาพที่ 83 แสดงการกำหนด ตัวบ่งชี้ ในแต่ละข้อของมาตรฐาน

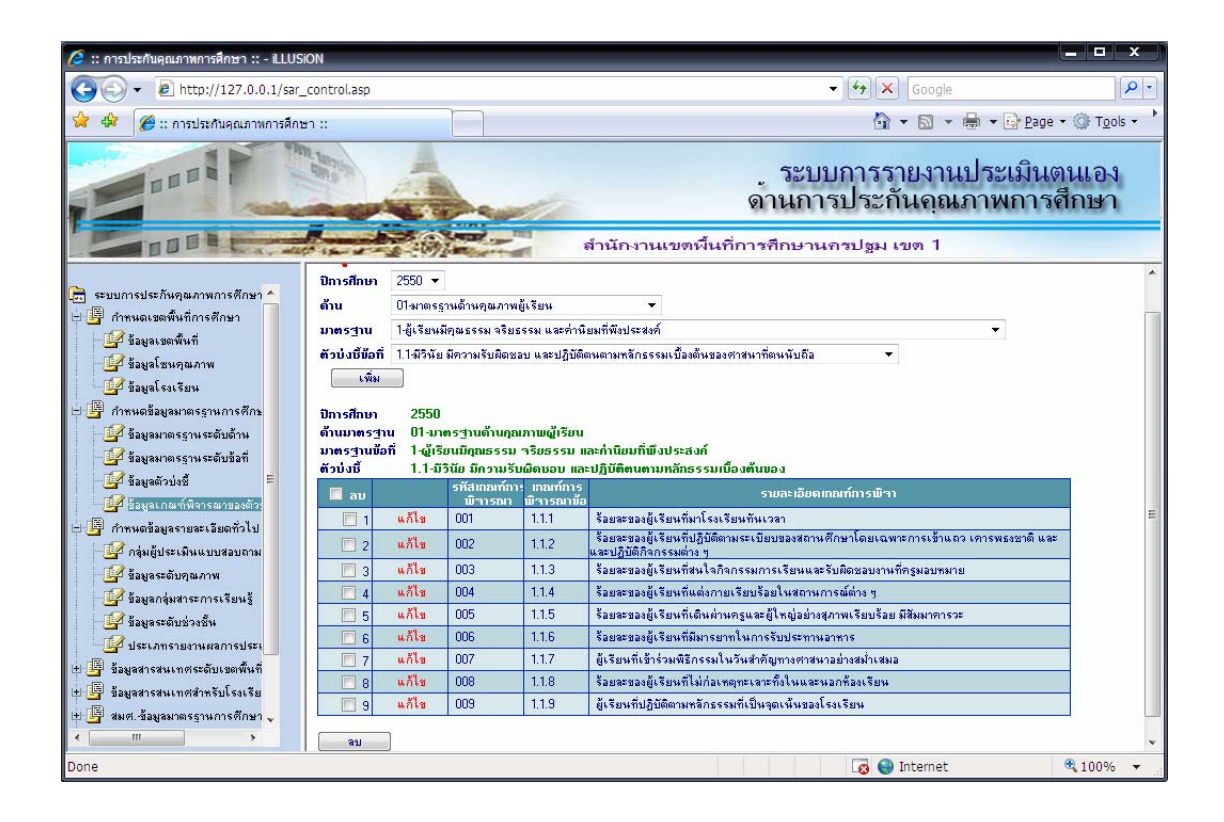

ภาพที่ 84 แสดงหน้าจอการกำหนด เกณฑ์การพิจารณาในแต่ละตัวบ่งชี้

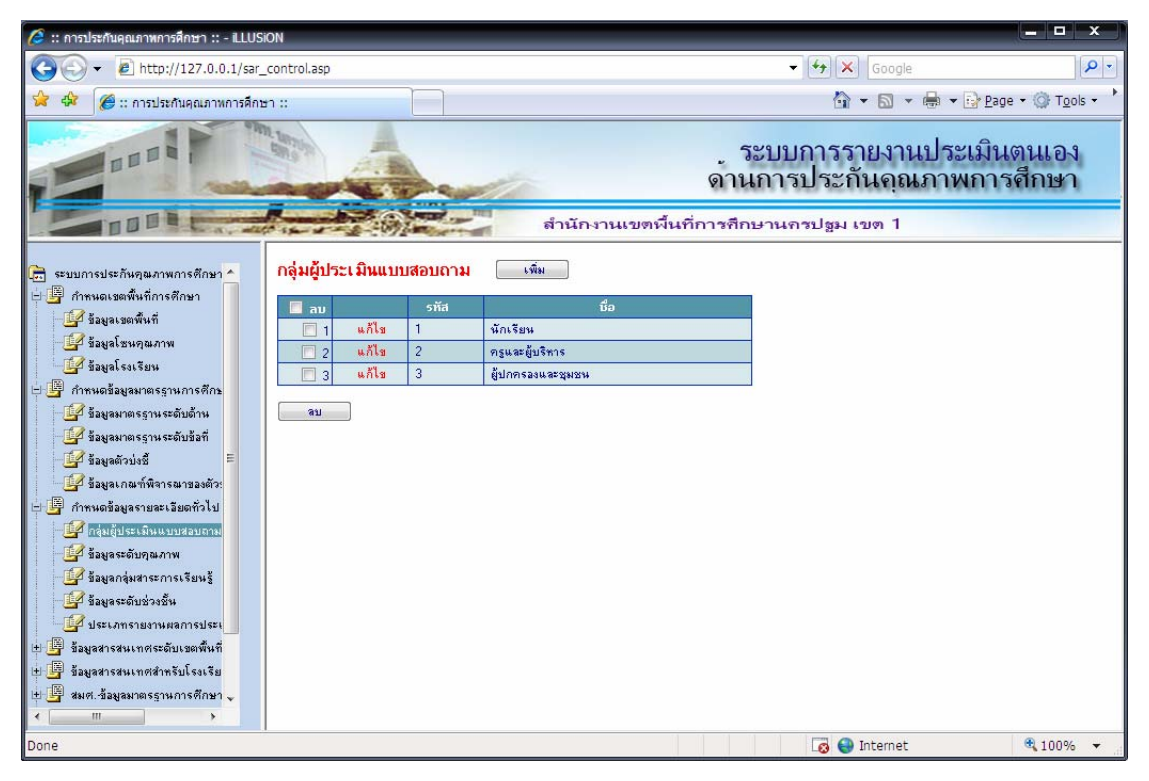

ภาพที่ 85 แสดงการกำหนด กลุ่มผู้ประเมิน

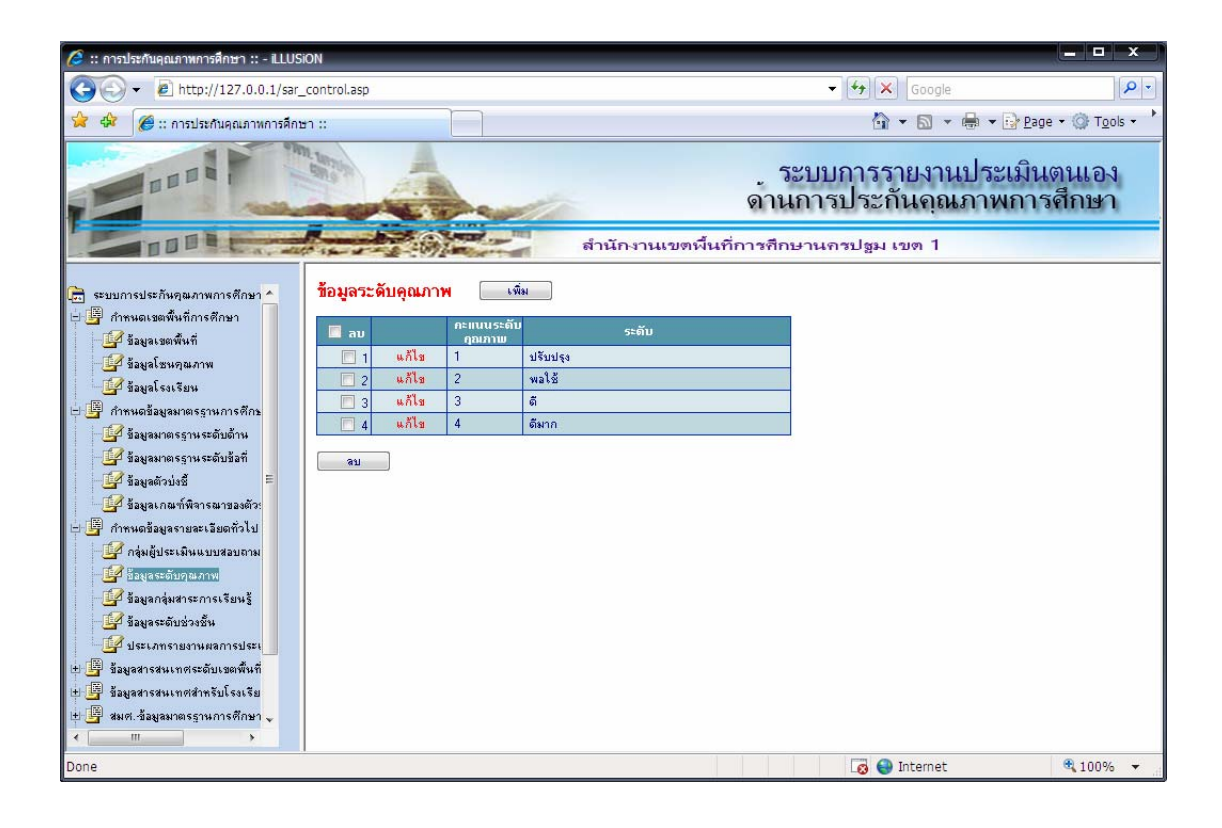

ภาพที่ 86 แสดงหน้าจอการกำหนด ระดับคุณภาพที่ใช้ในการประเมิน

| 🥔 :: การประกันคุณภาพการศึกษา :: - iLLUSi                                  | ion          | _       |         |                                          |                                                         | X                        |  |
|---------------------------------------------------------------------------|--------------|---------|---------|------------------------------------------|---------------------------------------------------------|--------------------------|--|
| 🚱 🗸 🔊 http://127.0.0.1/sar_                                               | _control.asp |         |         |                                          | 🗸 🛃 🗙 Google                                            | 5                        |  |
| 🚖 🕸 🌈 :: การประกันคุณภาพการศึกษ                                           | รา ::        |         |         |                                          | 🟠 🔹 🗟 🔹 🖶 🗣 隆 Bage                                      | • • 💮 T <u>o</u> ols • • |  |
| สำนักงานเขตพื้น                                                           |              |         |         |                                          | ระบบการรายงานประเมินตนแอง<br>ดานการประกันคุณภาพการศึกษา |                          |  |
| 💼 ระบบการประกันคุณภาพการศึกษา ^<br>🗄 🗐 กำหนดเขตพื้นที่การศึกษา            | กลุ่มสาระ    | การเรีย | นรู้ เพ | 84                                       |                                                         |                          |  |
| 🛛 🗹 ข้อมอเขตพื้นที่                                                       | 🔲 ລນ         |         | รทัส    | ชื่อ                                     |                                                         |                          |  |
| 🖓 ข้อมอโซนคณภาพ                                                           | 1            | แก้ไข   | 1       | ภาษาไทย                                  |                                                         |                          |  |
| 📝 ข้อมูลโรงเรียน                                                          | 2            | แก้ไข   | 2       | คณิตศาสตร์                               |                                                         |                          |  |
| 🗄 📮 กำหนดข้อมูลมาตรฐานการศึกษ                                             | 3            | แกเข    | 3       | วทยาศาสตร<br>มีชื่อมร ส่งสมมาณรัฐมน 5550 |                                                         |                          |  |
| 🕎 ข้อมูลมาตรฐานระดับด้าน                                                  | 4            | แก้เข   | 5       | สงคุณกาษา การนานสะวัฒนธรรม               |                                                         |                          |  |
| 📝 ข้อมูลมาตรฐานระดับข้อที่                                                |              | แก้ไข   | 6       | Rayls                                    |                                                         |                          |  |
| 📑 ข้อมูลตัวบ่งชื่ 🗧                                                       |              | แก้ไข   | 7       | การงานลาชีพและเทคโนโลยี                  |                                                         |                          |  |
| 🕎 ข้อมูลเกณฑ์พิจารณาของตัว:                                               | 8            | แก้ไข   | 8       | ภาษาต่างประเทศ                           |                                                         |                          |  |
| 🕂 📮 กำหนดข้อมูลรายละเอียดทั่วไป                                           |              | _       | 1.00    |                                          |                                                         |                          |  |
| 📲 กลุ่มผู้ประเมินแบบสอบถาม                                                | ลบ           |         |         |                                          |                                                         |                          |  |
| 🛛 🚰 ข้อมูลระดับคุณภาพ                                                     |              |         |         |                                          |                                                         |                          |  |
| - 🚰 ข้อมูลกลุ่มสาระการเรียนรู้                                            |              |         |         |                                          |                                                         |                          |  |
| 🛛 🚰 ข้อมูลระดับช่วงชั้น                                                   |              |         |         |                                          |                                                         |                          |  |
| 🛛 📝 ประเภทรายงานผลการประเ                                                 |              |         |         |                                          |                                                         |                          |  |
| 🗄 🖓 รัฐมูลสารสุนเทศระดับเขตพื้นที่<br>การไฟ ซี่มูลสุริสน์เทศสำหรับโรงเรีย |              |         |         |                                          |                                                         |                          |  |
| 🗄 📮 สมศ. ข้อมูลมาตรฐานการศึกษา 🧅                                          |              |         |         |                                          |                                                         |                          |  |
| < >                                                                       |              |         |         |                                          |                                                         |                          |  |
| Done                                                                      |              |         |         |                                          | 🗔 😜 Internet                                            | 🔍 100% 🔻                 |  |

ภาพที่ 88 แสดงหน้าจอการกำหนดกลุ่มสาระการเรียนรู้ให้กับโรงเรียน

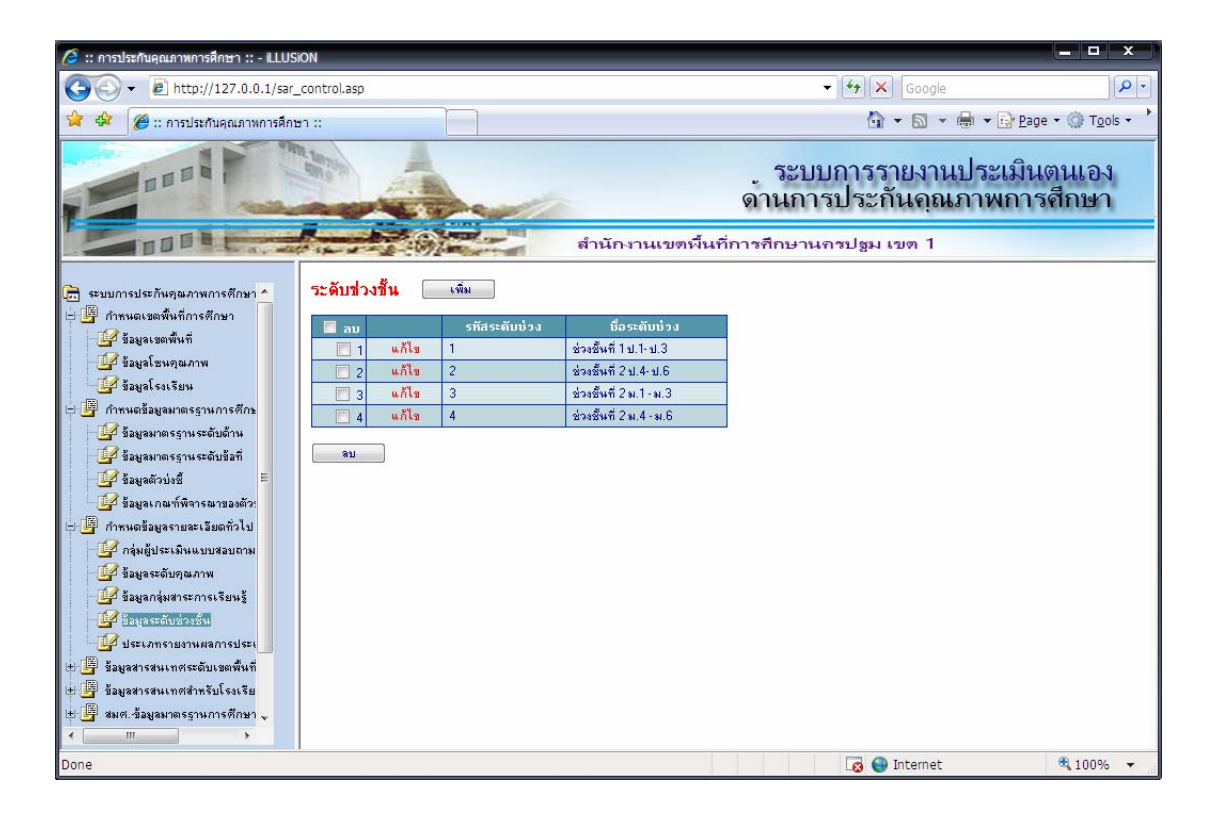

ภาพที่ 89 แสดงหน้าจดการกำหนดช่วงชั้นในการศึกษาแต่ละระดับ

| 🥔 :: การประกันคุณภาพการศึกษา :: - iLLUS                                                                                                    | Sion                                                                                                    |                                                                                                    |              | - @ ×                                   |
|----------------------------------------------------------------------------------------------------|----------------------------------------------------------------------------------------------------|----------------------------------------------------------------------------------------------------|--------------|-----------------------------------------|
| 🚱 🗸 🖉 http://127.0.0.1/sar                                                                                                    | _control.asp                                                                                                    |                                                                                                    | 👻 😽 🗙 Google | P •                                     |
| 😭 🏟 🌈 :: การประกันคุณภาพการศึก:                                                                                                    | ษา::                                                                                                    |                                                                                                    | 🟠 • 🗟 • 🖶 •  | • 🔂 <u>P</u> age • 🎯 T <u>o</u> ols • 📩 |
|                                                                                                    |                                                                                                    | ู ระบบการรายงานประเ<br>ดานการประกันคุณภาพร<br>ตำนักงานเขตวันที่การศึกษานครปฐม เขต 1                                                                                                    | มินตนเอง     |                                         |
| <ul> <li>ระบบการประกิษญะภาพการศึกษา</li> <li>ริมุแรงสพิษธ์</li> <li>ริมุแรงสพิษธ์</li> <li>ริมุแรงสพิษธ์</li> <li>ริมุแรงสพิษธ์</li> <li>ริมุแรงสพิษธ์</li> <li>ริมุแรงสพิษธ์</li> <li>ริมุแรกสพาสรรรมการศึกษา</li> <li>ริมุแรกสพาสรรรมการศึกษา</li> <li>สมมุสารสพาสรรมการสมาระมุส</li> <li>สมมุสารสพาสรรมการสมาระมุส</li> <li>ริมุแรงสรรมการสงการสะมุส</li> <li>สมมุสารสมารสงรรมการสงการสงการสุกษา</li> <li>สมมุสารสมารสงรรมการสงการสงการสงการสงรรม</li> <li>สมมุสารสนารสงรรมการสงการสงรรม</li> <li>สมมุสารสนารสงรรมการสงการสงรรม</li> <li>สมมุสารสนารสงรรมการสงการสงรรม</li> <li>สมมุสารสงรรมการสงการสงรรม</li> <li>สมมุสารสงรรมการสงรรมการสงการสงรรม</li> <li>สมมุสารสมารสงรมมุสารสงรรมการสงการสงการสงรม</li> <li>สมมุสารสงรรม</li> <li>สมมุสารสงรรมการสงการสงรม</li> <li>สมมุสารสงรรมการสงการสงรม</li> <li>สมมุสารสงรรม</li> </ul> | ทำหนดรายการแบบเสอบอาม           อางสึกมา         2550 ▼           ตับ         ปัจเกตรราพอ้านอุษภาม           พาตรราม         ปัจเลยสุมสรรมด้านอุษภาม           ต่าน         ปัจเลยสุมสรรมด้านอุษภาม           พาตรราม         ปัจเลยสุมสรรมด้านอุษภาม           พาตรราม         ปัจเลยสุมสรรมด้านอุษภาม           พาตรราม         2550           ต่านบารราม         ปัจเลยสุมสรรมด้านอุษภาม           พาตรรามเลี้ยง         ปัจเลยสุมสรรมด้านอุษภาม           พาตรรามเลี้ยง         ปัจเลยสุมสรรมด้านอุษภาม           พาตรรามเลี้ยง         ปัจเลยสุมสรรมด้านอุษภาม           พาตรรามเลี้ยง         ปัจเลยสุมสรรมด้านอุษภาม           พาตรรามเลี้ยง         ปัจเลยสุมสรรมด้านอุษภาม           พาตรรามเลี้ยง         ปัจเลยสุมสรรมด้านอุษภาม           พาตรรามเลี้ยง         ปัจเลยสุมสรรมด้านอุษภาม           พาตรรามเลี้ยง         ปัจเลยสุมสรรมด้านอุษภาม           พาตรราม         ปัจเลยสุมสรรมด้านอุษภาม           พาตรราม         ปัจเลยสุมสรรมด์           พาตรราม         ปัจเลยสุมสรรมด์           พาตรราม         ปัจเลยสุมสรรมด์           พาตรราม         ปัจเลยสุมสรรมด์ | ผู้เรียน<br>รรณ แต่ทำน้อมก็ที่มีประสงท์<br>มา และปฏิมิติสามการโกรงรมเนื้องที่หรองการทำที่สามมันถือ<br>มาเหญ่เรียน<br>ารับธรรม และทำนิตมาที่มีประสงท์<br>เดียนรม และปฏิมิติสามการโปรมองการที่การโอแกลเหลาการได้<br>ห้อมระองผู้เราะปฏิมิติสามการโปรมแองรายการที่การโอแกลเหลาการได้<br>ห้อมระองผู้เราะปฏิมิติสามการโปรมองการที่การโอแกลเหลาการได้<br>ห้อมระองผู้เราะปฏิมิติสามการโปรมองการที่การโอแกลเหลาการได้<br>ห้อมระองผู้เราะปฏิมิติสามการโปรมองการที่การโอแกลเหลาการได้<br>หลายไปเรื่องที่ในสามการแรงขณะสามการส์สามาร<br>ร้อมตรองผู้เราะประเทศโตนงการแรงขณะสามการส์สามาร<br>ร้อมตรองผู้เราะประเทศโตนงการเราะ<br>ไปเรื่อมที่ปฏิมิติสามการโอเงาะที่ในและหมากกร้องเรียน<br>ผู้เรียนที่ปฏิมิติสามการโอเงาะจะที่เป็นจุลเกินจะสงการโอเงาะของ<br>ร้อมตรองผู้เราะที่ไปก่องกฤทธรรมที่เป็นจุลเกินจะสงกร้องเรียน<br>ผู้เรียนที่ปฏิมิติสามการโอเงาะจะที่เป็นจุลเกินจะสงกร้องเรียน |              |                                         |
| Done                                                                                                    |                                                                                                    |                                                                                                    | 🗔 😜 Internet | <b>€</b> 100% ▼                         |

ภาพที่ 90 แสดงหน้าจอการกำหนดแบบสอบถามที่ใช้ประเมิน

3. การเข้าสู่ระบบ สิทธิผู้ใช้ระบบในสถานะ DATA ENTRY OPERATOR โดยใช้ โรงเรียนตัวอย่าง ดังภาพที่ 91

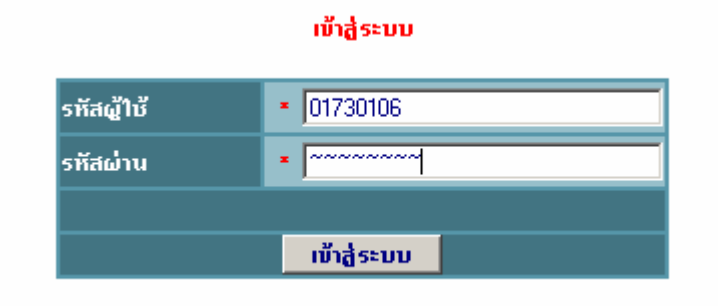

ภาพที่ 91 แสดงการเข้าสู่ระบบ โรงเรียนวัดห้วยจรเข้วิทยาคม

| 🍘 :: การประกันคุณภาษการศึกษา :: - Micros                                                                                                    | soft Internet Explorer                                                                                                    |                                                                                               |
|----------------------------------------------------------------------------------------------------|----------------------------------------------------------------------------------------------------|-----------------------------------------------------------------------------------------------|
| <u>File E</u> dit <u>V</u> iew F <u>a</u> vorites <u>T</u> ools <u>H</u> e                                                                                                    | slp                                                                                                    | At 1.5                                                                                        |
| 🔇 Back 🝷 🕥 👻 😰 🏠 🔎 Searc                                                                                                    | ch 👷 Favorites 🧔 😥 🗸 🔜 🕶 🛄 👯                                                                                                    |                                                                                               |
| Address 🕘 http://127.0.0.1/sar_control_d.                                                                                                    | asp                                                                                                    | 🗾 🔁 Go 🛛 Links 🌺                                                                              |
| <ul> <li>และการของสามารถึงของสามารถึงของสามารถึงของสามารถร้างของสามารถร้างของสามารถร</li> </ul> | ระ<br>รัดหัวยจระ ชัวิทยาคม<br>ข้อมูลขึ้นฐานไรเสรียน<br>ถึงผู้ 445/5 ถ.พิศัยประสาท<br>ต.พระปฐมเจลีย์<br>เนอร์ไทรทัพท์ [0:3425/0334<br>ระดับที่เปิดสอน ชีวงชิ้นที่ 4<br>แต่ไข | ระบบการรายงานประเมินตนเอง<br>ดานการประกันคุณภาพการศึกษา<br>กงานเขตพื้นที่การศึกษานครปฐม เขต 1 |
| 🕘 Ready                                                                                                    |                                                                                                    | 🔰 📄 👘 Internet                                                                                |

ภาพที่ 92 แสดงหน้าจอ แสดงข้อมูลของโรงเรียนที่สามารถแก้ไขภายหลังได้

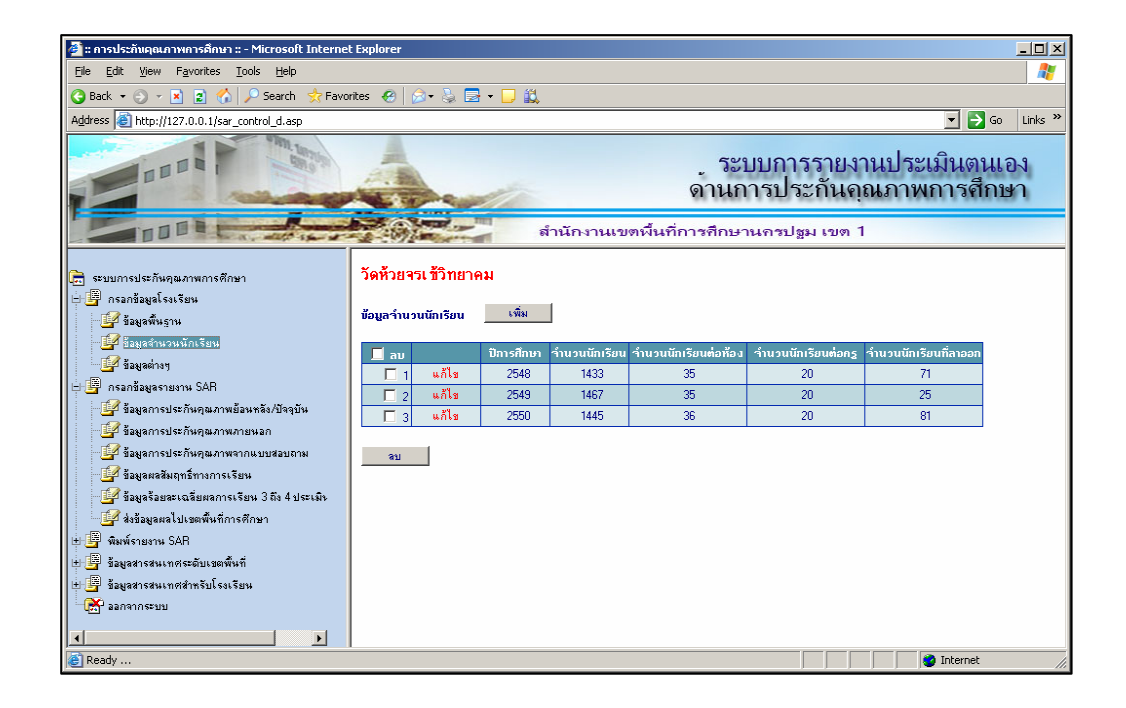

ภาพที่ 93 แสดงหน้าจอ การกรอกข้อมูลจำนวนนักเรียนของโรงเรียน

จากภาพที่ 93 ผู้ใช้สามารถทำการแก้ไขและกำหนดจำนวนนักเรียนในรายละเอียด โดยกลิกข้อกวาม " แก้ไข "

| 📃 ะ การประกับอุณภาพการศึกษา ะ - Microsoft Interne                                                                    | t Explorer                                             |                                                                                                    |                                                                                                    | X                                                                                                    |  |
|----------------------------------------------------------------------------------------------------|--------------------------------------------------------|----------------------------------------------------------------------------------------------------|----------------------------------------------------------------------------------------------------|----------------------------------------------------------------------------------------------------|--|
| Ele Edit View Favorites Icols Help                                                                                   |                                                        |                                                                                                    |                                                                                                    | A.                                                                                                    |  |
| 🔾 Back 🔹 🗇 👻 😰 🐔 🔎 Search 👷 Fave                                                                                     | orkes 🙆 🙆 • 🤱                                          | ). 🗔 + 🗔 📖                                                                                                    |                                                                                                    |                                                                                                    |  |
| Address i http://127.0.0.1/sar_control_d.asp                                                                         |                                                        |                                                                                                    |                                                                                                    | 💌 芛 Go 🛛 Linis 🎽                                                                                                |  |
| - Indiana                                                                                                    | 4                                                      |                                                                                                    | ู ระบบการรายงานประเ<br>ดานการประกันคุณภาพ                                                                                                    | มินตนเอง                                                                                                    |  |
| DOD B Car all the s                                                                                                  |                                                        | and the second second s | สำนักงานเขตพื้นที่การทึกษานกรปฐม เขต 1                                                                                                    |                                                                                                    |  |
| <ul> <li>สามมาระปลกัพธุธภาพการศึกษา</li> <li>สามมาระสมุขโจกรับน</li> <li>สิมชาติรรรม</li> <li>ร้อมสามรรรม</li> </ul> | วัดหัวยจรเข้วีก<br>ข้อมูลวิสังทัศน์,เม่น<br>วิชัตรัตว์ | ทยาคม<br>เธอิว, กอยุทธ์ <u>เพื</u>                                                                                                    | ะรับกักน์ เนื่อสันเส้น เนื่อกาญหรั                                                                                                    | <u>*</u>                                                                                                    |  |
| 🔐 Bayradinang                                                                                                    | Sabiard -                                              | พบราว                                                                                                    | nagno i presinusi euron                                                                                                    | ເວັສຄ                                                                                                    |  |
| 🗄 🎒 กรอกข้อมูลรายงาพ SAR                                                                                             | E 1 wills                                              | 2547 2553                                                                                                    | ภายในปี 2553 โรงเรียนวัดค้วยจรเชีวิทยากมาระเป็นโรงเรียนอื่นอีโฟจังหวัดนกรปรมไ                                                                                                    | นอ้านกลลักษณะลันพึงประสะก์ อ้านวิชาการ อ้าน ICT อ้านกีฬาและอนครั                                                |  |
| 🔐 ข้อมูลการประกันคุณภาพอ้อนหลัง/ปัจจุบัน                                                                             | E 2 4618                                               |                                                                                                    | <ul> <li>พัฒนากระบวนการเรียนร้อามความสนใจรองดัเรียนโดยเน้นดัเรียนเป็นสำคัญ</li> </ul>                                                                                                |                                                                                                    |  |
| - 🔐 ขึ้มมูลการประกับกุณภาพกายนอก<br>- 🔐 ขึ้มมูลการประกับกุณภาพกากแบบสอบถาม                                           | □ 3 u/la                                               |                                                                                                    | ) ซึ่งเสริมและพัฒนาพรักสูตรสถานดีกษา กระบวนการโตการเรียนรู้ เป็นรูเฉลาการ<br>พัฒนาตามศึกธภาพโดยมุ่มเน้นผู้ใช้สนเป็นสำคัญ และประเมินตอร้วยวิธีพิธรากหลาย<br>เนลาสมอนพระการใจให้หมาการ | 6 ผู้เรียนมีที่การในการแสวงทาดวามรู้ด้วยคนเอง จักการเรียนรู้ และพัฒนาคน<br>เองอย่างต่อเนื่อง                    |  |
| 🔐 ข้อมูลผลสัมฤทธิ์ทางการเงิมน                                                                                        | 🗖 4 =Ma                                                |                                                                                                    | > ส่งเสริมและพัฒนาการ จัดสถานที่ บรรยากาศและสิ่งแวดล้อม ที่เมื่อต่อการเรียนรู้<br>การได้แหล่งเรียนรู้และภูมิมัญญาท้องดิน                                                             | 2-ผู้เรียนมีชัดสำนึกในการอนุรักษ์และพัฒนาสิ่งแวดด้อม                                                            |  |
| - 🚰 ร้องหรือขอรเฉลียมสการเรียน 3 ถึง 4 ประเพิ่ง                                                                      | 🗆 5 ulla                                               |                                                                                                    | > ส่งเสริมและพัฒนาผู้เรียนผ้านการคิดวิเคราะส์ คิดสังเคราะส์ มีวิจานญาณ คิดสร้าง<br>สระค์ คิดโดร่อรอง มีวิจัยพัตน์ มีนิจัยรักการอ่าน และแสวงหาความรู้ด้วยคนเอง                        | 4-ผู้เรียนมีความสามารถในการคิดวิเคราะท์ คิดสังเคราะท์ มีวิจารขญาหมีความกิเ<br>พระท์ คิดโอร่อรวง และมีวิสัยภัศน์ |  |
| — 🚅 สะร้อมูลผลไปเขตพื้นที่การศึกษา<br>🖮 🖗 พื้มพรระยาน SAR                                                            | 🗖 6 uMu                                                |                                                                                                    | > ส่งเสริมและพัฒนากรูและบุคลากรทางการศึกษา ให้มีศึกแก่าพลามมาตรฐาน<br>วิชาชีพ และจรรมาบรรณา                                                                                          | 9ครูมีวุฒิ / ความรู้ความสามารถตระกับงานที่รับสิดขอบ                                                             |  |
| 🕫 🔯 ร้อมรสารสนเทศสามันเทศสีนที่                                                                                      | 🗆 7 uñis                                               |                                                                                                    | ·พัฒนาการใช้ ICT ในระดับพื้นฐาน เพิ่มใช้ในชีวิตประจำวันและการศึกษาที่สูงขึ้น                                                                                                    |                                                                                                    |  |
| 😸 🎒 ข้อมูลสารสนเทศสำหรับโรงเรียน                                                                                     | 🗆 0 «Ma                                                |                                                                                                    | > ส่งเสริมและพัฒนาความรู้ความสามารถรองผู้เรียน ครู และบุคลากรทางกักษา<br>การจัดการเรียนการสม ชื่อ แว้ดกรรม การบริหารจัดการองก์กร และตะบุขรารสนเทศ<br>โดยไร้ ICT                      | 10 ตรูมีความสามารถในการจัดการเรียนการสอนอย่างมี                                                                 |  |
| Col. sauchtenn                                                                                                    | 🗆 9 uMa                                                |                                                                                                    | - ส่งเสริมการก็สาโตแะฉพารก็ทราสู่เรดับสากจ                                                                                                    |                                                                                                    |  |
|                                                                                                    | 🗖 10 ulla                                              |                                                                                                    | > ส่มเสริมและพัฒนาให้ผู้เรียน มีสุขนิสัย สุขภายกาย สุขภาพโดที่ดี มีสุนหรือภาพ<br>ด้านติลปะ อนตรี ก็หาโดยเน้นกรีหาส์สากล                                                              | 8 ผู้เรียนมีสุนทรียภาพและจักษณะนิจัยด้านศิลปะ ดนตรี และกีฬา                                                     |  |
|                                                                                                    | 🗆 11 ulla                                              |                                                                                                    | · ส่งเสริมนักเรียนให้สุนทรียภาพทางด้านอนตรีไทยและอนตรีสากล                                                                                                    |                                                                                                    |  |
|                                                                                                    | [ 12 u/la                                              |                                                                                                    | > ข่อเขริมและพัฒนาความสัมพันธ์ระหว่ายโรงเรยนกับชุมชน ภาทิเครีอข่ายในการ                                                                                                    | 18 สถาพศึกษามีการร่วมมีอูกัพระหว่างบ้าพ องค์กรูทางศาสพา สถาบัพทางวิชาการ                                        |  |
|                                                                                                    | E 12 mile                                              |                                                                                                    | งพรราพรรพพรสพบสนุษตาษการพระมาการตกษา<br>- ส่มเสริมนักเรียนให้มีคนอักษณะวันพึงประสงค์                                                                                                 | Baulenseinerause researchisteliefenstellen                                                                      |  |
|                                                                                                    | □ 14 u/lts                                             |                                                                                                    | > ส่งเสริมและพัฒนาผู้เรียนในผ้านๆ ผรรรม จริยุธรรมและวัฒนธรรมในการคำรง<br>ชีวิต ตามแนวทางโรเเรียนวิถีพุธ โดยเน้นแนวปรัชญาเศรษฐกิจพลเพียง ตามเสบอบ<br>ประทะใจได                        | 1-ผู้เรียนมีคุณธรรม จริยธรรม และค่านิยมที่พัชประสงค์                                                            |  |
| × ×                                                                                                    |                                                        |                                                                                                    |                                                                                                    | 19. สถาน สีอนามีอาะส่วนมีว่ากัน สะหว่างอีกม ระต้องสารสารสาร สตาญี่แต่งเรื่องอาะ                                 |  |
| a) Ready                                                                                                    |                                                        |                                                                                                    |                                                                                                    |                                                                                                    |  |
| 🐮 Start 🛛 🚱 🥭 👘 🔁 C:\Documents and Setti                                                                             | i 🔁 D:\dws_sar\a                                       | nsp 🛃                                                                                                    | Thesis_46307304_2.do 🛛 🛃 Document1 - Microsoft 🛛 🛃 :: การประกิษยุคม                                                                                                    | กาษกา 🛃 EditPlus - [D:\dws_sar\a 🛛 🔣 💽 🛐 🌉 9:17 PM                                                              |  |

ภาพที่ 94 แสดงการกำหนดข้อมูลวิสัยทัศน์ พันธกิจ และกลยุทธ์ของโรงเรียน
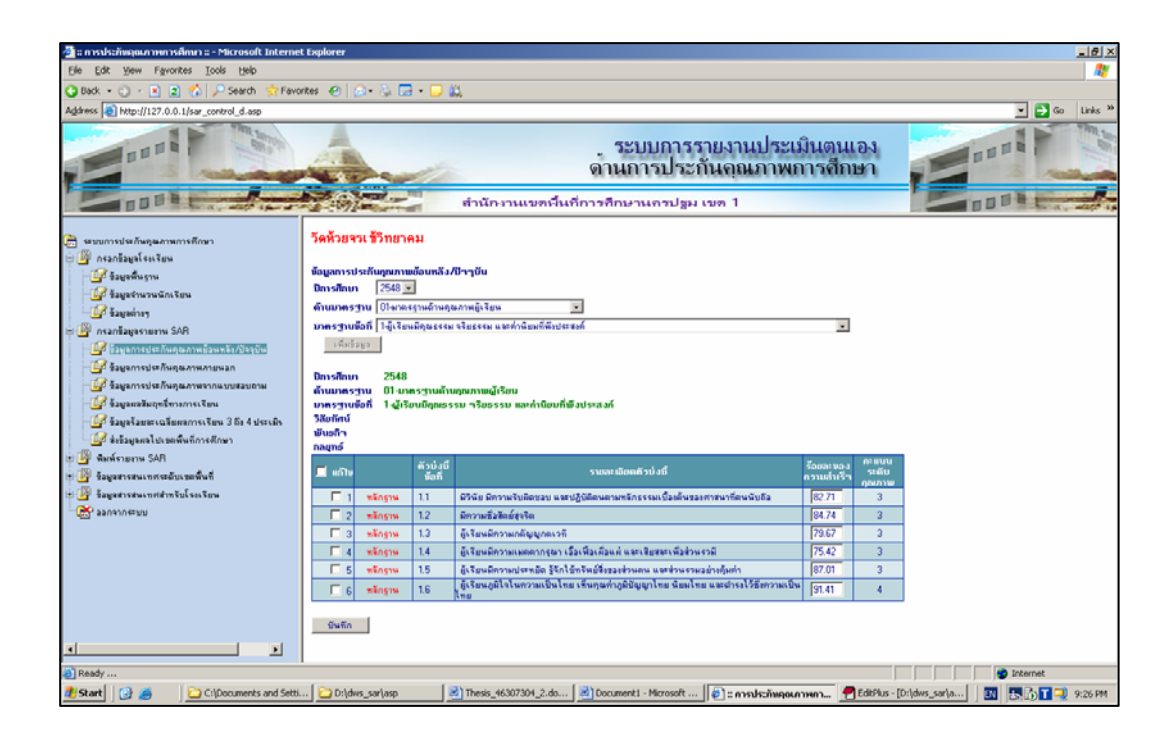

ภาพที่ 95 แสดงหน้าจอการกรอกข้อมูลผลการประเมินตนเองย้อนหลัง

| 🐴 :: การประกับคุณภาพการศึกษา :: - Microsoft Interr                                                                                                    | et Explorer                                                                                                    |                                                                                                    |                           |                  | =161                                           |
|----------------------------------------------------------------------------------------------------|----------------------------------------------------------------------------------------------------|----------------------------------------------------------------------------------------------------|---------------------------|------------------|------------------------------------------------|
| Ele Edit View Favorites Iools Help                                                                                                    |                                                                                                    |                                                                                                    |                           |                  | 4                                              |
| 🔾 Back 🔹 🔿 🖌 💌 😰 🐔 🔎 Search  👷 Fa                                                                                                    | vorites 🙆 🙆 🎭                                                                                                    | 🖙 + 🖵 📖                                                                                              |                           |                  |                                                |
| Address a http://127.0.0.1/sar_control_d.asp                                                                                                    |                                                                                                    |                                                                                                    |                           |                  | 💌 🛃 Go Links                                   |
|                                                                                                    |                                                                                                    | ระบบการราย<br>ดานการประกัน<br>สำนักงานเขตจึนก็การศึกษานกรปฐม เขต                                     | เงานประเ<br>คุณภาพ<br>₁ 1 | เมินตน<br>การศึก |                                                |
| <ul> <li>ສາມາດາະປະກິດອຸພລາາທາງະຄົດອາ</li> <li>ສາມາດາະປະກົດອຸມໂຣຣໂອພ</li> <li>ອີ້ອອມເຈົ້າມູດອົງເຮັດອອມ</li> <li>ອີ້ອອມເຈົ້າມູດອອມ</li> <li>ອີ້ອອມເຈົ້າມູດອອມ</li> <li>ອີ້ອອມເຈົ້າມູດອອມ</li> <li>ອີ້ອອມເຈົ້າມູດອອມ</li> <li>ອີ້ອອມເຈົ້າມູດອອມ</li> <li>ອີ້ອອມເຈົ້າມູດອອມ</li> <li>ອີ້ອອມເຈົ້າມູດອອມ</li> <li>ອີ້ອອມເຈົ້າມູດອອມ</li> <li>ອີ້ອອມເຈົ້າມູດອອມ</li> <li>ອີ້ອອມເຈົ້າມູດອອມ</li> <li>ອີ້ອອມເຈົ້າມູດອອມ</li> <li>ອີ້ອອມເຈົ້າມູດອອມ</li> <li>ອີ້ອອມ</li> <li>ອີ້ອມ</li> <li>ອີ້ອອມ</li> <li>ອີ້ອມ</li> <li>ອີ້ອອມ</li> <li>ອີ້ອອມ</li> <li>ອີ້ອອມ</li> <li>ອີ້ອອມ</li> <li>ອີ້ອອມ</li> <li>ອີ້ອອມ</li> <li>ອີ້ອອມ</li> <li>ອີ້ອອມ</li> <li>ອີ້ອອມ</li> <li>ອີ້ອອມ</li> <li>ອີ້ອມ</li> <li>ອີ້ອອມ</li> <li>ອີ້ອມ</li> <li>ອີ້ອມ</li>     &lt;</ul>                                                                                                    | วัดทั่วยิจริง ชีวิทย<br>ข้อมูลการประกับอุณ<br>ปิการศึกษา [2565<br>ด้านมาตรฐาน [014]<br>แหละรายเสือที่ [14]0<br>แหละราย<br>มากรฐาน อิการศึกษา 255<br>ด้านมาตรฐาน 01 | าคม<br>าม<br>ามผู้เงือน ม<br>เขามีกู้แรงระมาริสรรณและกำเนิมมร์ที่สีมประสภ์(1.2)<br>19<br>สังหมีเรียน |                           |                  | 2                                              |
| 2 รังมูลร้อมชาตร์มหลางเรียน<br>มีร้อมูลร้อมชาตร์มหลางเรียน 3 ถึง 4 ประเมิง<br>มีร้อมสามาร์ เป็นสามาร์ เรียน 3 ถึง 4 ประเมิง                                                                                                    | 🔲 แก๊ม คัวบ่งขึ                                                                                                    | (รอนมอุณธรรม - เรออรรมและกานขมกามอบระลงคุ (1,2)<br>รายละเมือกคัวบ่งบี                                | ร้อยละของ<br>ความสำเร็จ   | กะแนน<br>ระดับ   |                                                |
| Andream SAD                                                                                                    | E 1 11                                                                                                    | ด้เรียนพิวินัย มีกวามรับคิดขอบ[1,1]                                                                  | 80.83                     | 3                |                                                |
| 🦛 🦉 พอพราอราม เหตุสะกับเพลสันท์                                                                                                    | 2 12                                                                                                    | อู้เรียนมีความยื่อสัตย์สุจริต(1.2)                                                                   | 80                        | 3                |                                                |
| 🖉 🖗 มีอยาสารสนเทศสำหรับโรงเรียน                                                                                                    | 🗖 3 13                                                                                                    | ผู้เรียนมี ความกลัญญกตะวที(1.3)                                                                      | 85                        | 3                |                                                |
|                                                                                                    | 4 14                                                                                                    | ผู้เรียนมี ความเมตตากรุณา โอบอ้อมอารี อื่อเพื่อเพื่อแต่ และไม่เห็นแก่ตัว(1.4)                        | 81.76                     | 3                |                                                |
| -                                                                                                    | 5 15                                                                                                    | ผู้เรียนมีความประพยัด และไข้ทรัพยากรอย่างคุ้มค่า(1.5)                                                | 76.25                     | 3                |                                                |
|                                                                                                    | E 6 1.6                                                                                                    | อู้เจียหปฏิบัติสหเป็นประโยชน์ต่อส่วนจวม(1.6)                                                         | 78.33                     | 3                |                                                |
|                                                                                                    | บัพทึก                                                                                                    |                                                                                                    |                           |                  |                                                |
|                                                                                                    |                                                                                                    |                                                                                                    |                           |                  |                                                |
| a Ready                                                                                                    |                                                                                                    |                                                                                                    |                           |                  | Internet                                       |
| Start 3 Start 3 Sta | ti 🖸 D:\dws_sar\asp                                                                                                    | Microsoft                                                                                            | ] :: การประกัทคุณ         | ภาพกา 🝷          | 🛃 Edib?lus - [D:\dws_sar\a 🛛 🔝 🛃 📩 🖬 🔍 9:29 PM |

ภาพที่ 96 แสดงหน้าจอการกรอกข้อมูลผลการประเมินภายนอกตามปีที่โรงเรียนนั้นถูกประเมิน

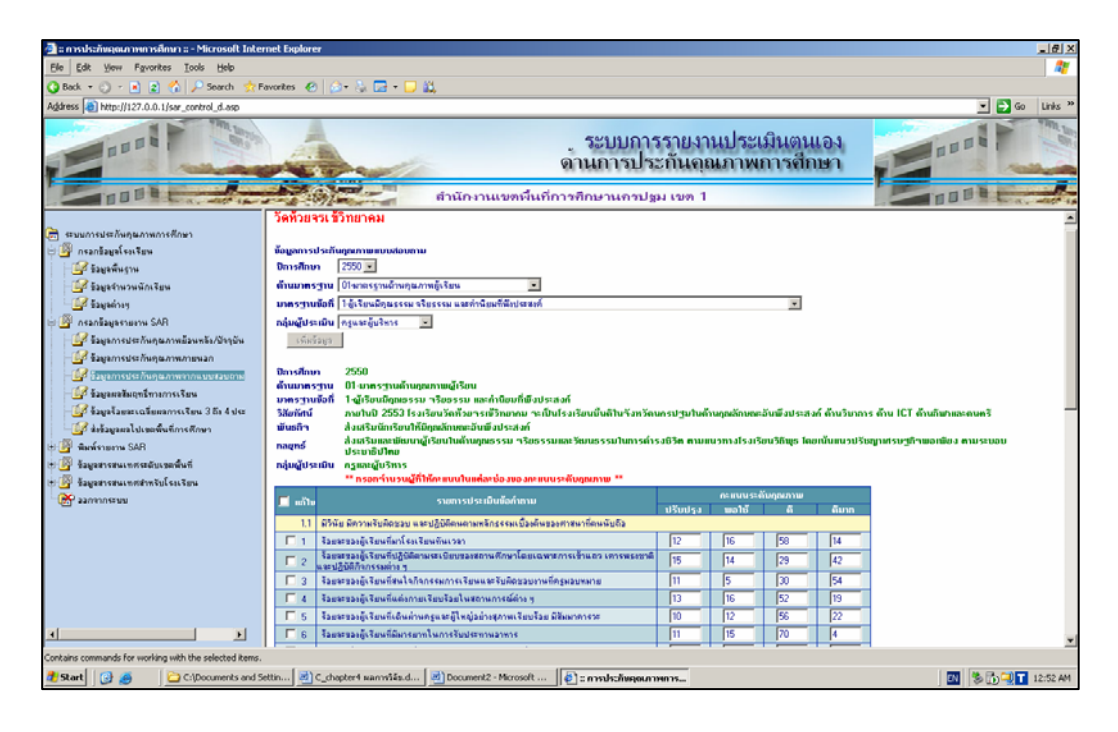

ภาพที่ 97 แสดงหน้าจอการกรอกข้อมูลจำนวนผู้ตอบแบบสอบถามในแต่ละเกณฑ์การพิจารณา

| 🚰 :: การประกับคุณภาพการศึกษา :: - Microsoft Interne                                                                     | t Explorer                                                                                        |                             |                         |                         |                  |
|----------------------------------------------------------------------------------------------------|---------------------------------------------------------------------------------------------------|-----------------------------|-------------------------|-------------------------|------------------|
| <u>File E</u> dit <u>Vi</u> ew F <u>a</u> vorites <u>T</u> ools <u>H</u> elp                                            |                                                                                                   |                             |                         |                         | //               |
| 🔾 Back 🔹 🕤 👻 😰 🏠 🔎 Search 🛭 👷 Favo                                                                                      | rites 😧 😥 - 🦕 🔛 - 🖵 📖                                                                             |                             |                         |                         |                  |
| Address 🕘 http://127.0.0.1/sar_control_d.asp                                                                            |                                                                                                   |                             |                         |                         | 💌 🄁 Go 🛛 Links 🎽 |
|                                                                                                    | ระบบการรายงานประเมินตนเอง<br>ดานการประกันคุณภาพการศึกษา<br>ตำนักงานเขตพื้นที่การศึกษานกรปฐม เขต 1 |                             |                         |                         |                  |
| 🕞 ระบบการประกันคุณภาพการศึกษา<br>🕂 📴 กรอกข้อมูลโรงเรียน<br>H 🚅 ข้อมูลพื้นฐาน                                            | ข้อมูลผลสัมฤทธิ์ทางการเรียน<br>ปิการศึกษา 2550 💌<br>เพิ่มช่อมูล                                   |                             |                         |                         | ×                |
| <ul> <li>ปีชื่อมูลสำนวนนักเรียน</li> <li>ปีชื่อมูลต่างๆ</li> <li>ปีชื่อมูลต่างๆ</li> </ul>                              | บการศกษา 2550<br>■ แก้ไข ระดับช่วงชั้น                                                            | กลุ่มสาระการเรียนรู้        | ร้อยละของ<br>กวามสำเร็จ | กะแนน<br>ระดับ<br>คณภาพ |                  |
| 🦳 🚰 กรอกขอมูลรายงาน SAH                                                                                                 | 🗖 1 ช่วงชี้นที่ 2 ม.1 - ม.3                                                                       | ภาษาไทย                     | 80                      | 3                       |                  |
|                                                                                                    | 2                                                                                                 | คณิตศาสตร์                  | 55                      | 2                       |                  |
| มอสูงการประการทุนอาการกายหลา<br>ได้ระเออาธรไสของเพลา สายเอาอุปเลยเสียงเสือง<br>เสียงเสียงเสียงเสียงเสียงเสียงเสียงเสียง | <b>3</b>                                                                                          | วิทยาศาสตร์                 | 56                      | 2                       |                  |
|                                                                                                    | <b>4</b>                                                                                          | สังคมศึกษา ศาสนาและวัฒนธรรม | 87                      | 3                       |                  |
|                                                                                                    | 5                                                                                                 | สุขดึกษาและพลดึกษา          | 89                      | 3                       |                  |
| 🧧 บอสูสรอบละเฉล่อผลการเรอม 5 เง 4 บระเพร                                                                                | <b>6</b>                                                                                          | ศิลปะ                       | 85                      | 3                       |                  |
|                                                                                                    | <b>7</b>                                                                                          | การงานอาชีพและเทคโนโลยี     | 65                      | 2                       |                  |
| 🔄 🖬 สามารถอาสามาทศระดับแลดเขี้มเดี                                                                                      | E 8                                                                                               | ภาษาต่างประเทศ              | 48                      | 1                       |                  |
| 🖂 บอสูสสารสนเทศสำหรังโรงเรียน                                                                                           | 🔲 9 ช่วงชั้นที่ 2 ม.4 - ม.6                                                                       | ภาษาไทย                     | 85                      | 3                       |                  |
|                                                                                                    | 🗖 10                                                                                              | คณิตศาสตร์                  | 56                      | 2                       |                  |
|                                                                                                    | 🗖 11                                                                                              | วิทยาศาสตร์                 | 65                      | 2                       |                  |
|                                                                                                    | <b>1</b> 2                                                                                        | สังคมศึกษา ศาสนาและวัฒนธรรม | 89                      | 3                       |                  |
|                                                                                                    | <b>1</b> 3                                                                                        | สุขดึกษาและพลดึกษา          | 90                      | 4                       |                  |
|                                                                                                    | <b>1</b> 4                                                                                        | ศิลปะ                       | 87                      | 3                       |                  |
|                                                                                                    | <b>1</b> 5                                                                                        | การงานอาชีพและเทคโนโลยี     | 74                      | 2                       |                  |
|                                                                                                    | <b>1</b> 6                                                                                        | ภาษาต่างประเทศ              | 56                      | 2                       |                  |
|                                                                                                    | บันทึก                                                                                            |                             |                         |                         | <b>_</b>         |
| 🙋 Ready                                                                                                    |                                                                                                   |                             |                         |                         | 🔹 👔 Internet     |

ภาพที่ 98 แสดงการกรอกข้อมูลด้านผลสัมฤทธิ์ทางการเรียนในแต่ละกลุ่มสาระการเรียนรู้

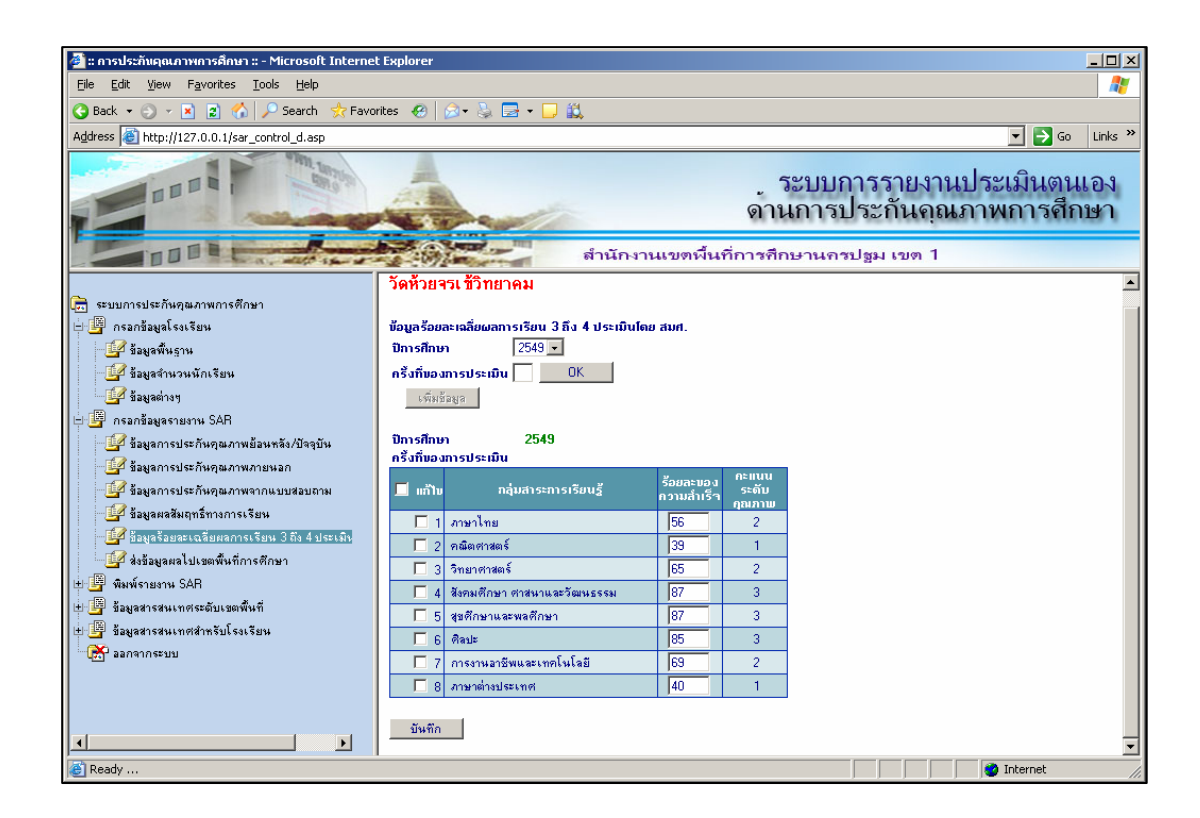

ภาพที่ 99 แสดงการกรอกผลสัมฤทธิ์ทางการเรียนจากการประเมินภายนอก

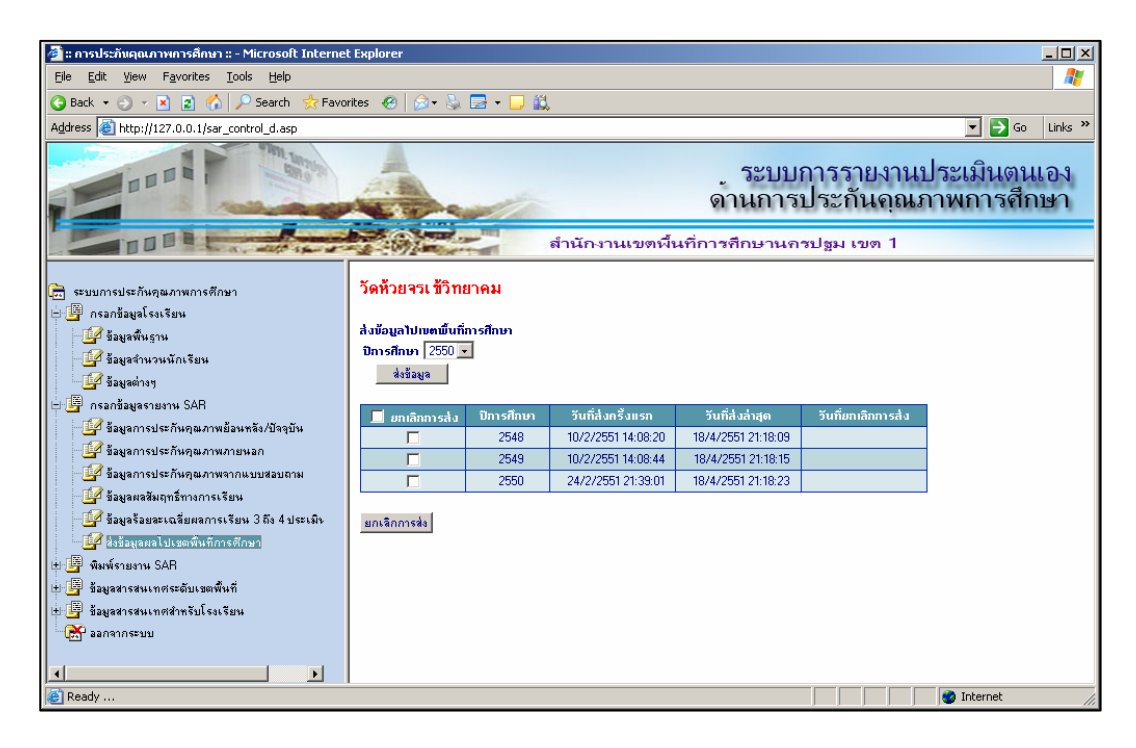

ภาพที่ 100 แสดงการส่งข้อมูลผลการประเมินไปยังเขตพื้นที่ศึกษา

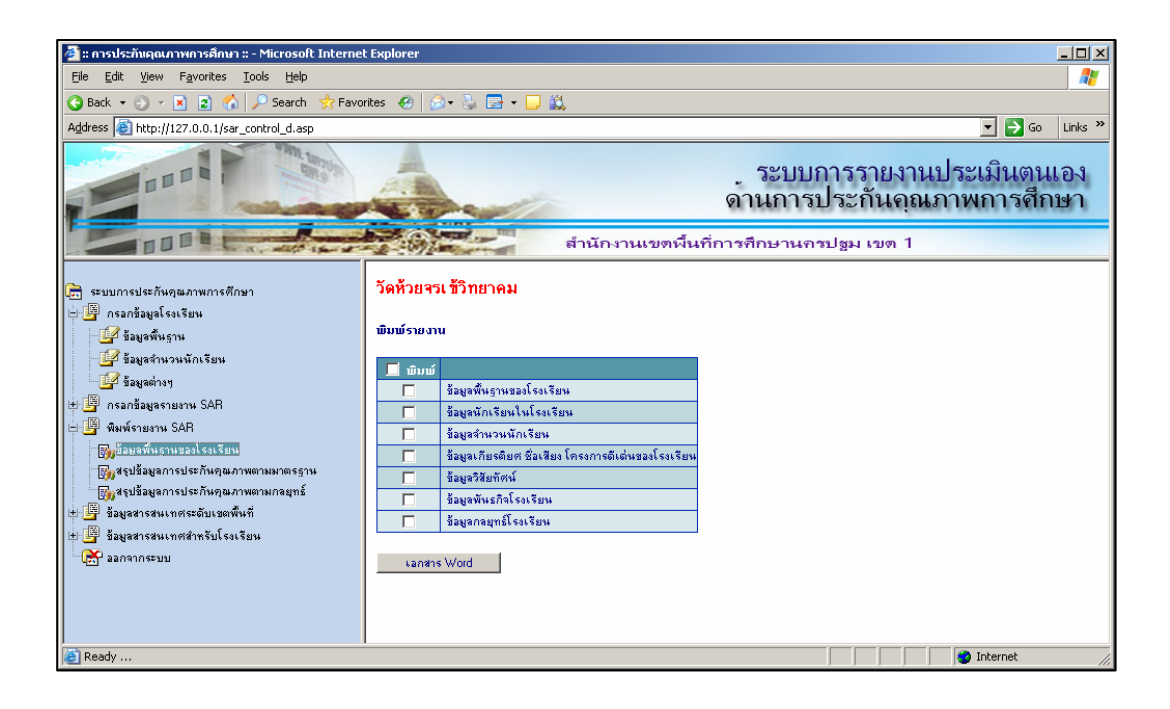

ภาพที่ 101 แสดงการเลือกพิมพ์ของมูล SAR

| <b>1</b>                                                           |                                                                                                    |                                                                                                    |                         |                          |
|--------------------------------------------------------------------|----------------------------------------------------------------------------------------------------|----------------------------------------------------------------------------------------------------|-------------------------|--------------------------|
| a nasistaniquumminadium a - Microsoft Internet                     | Explorer                                                                                                    |                                                                                                    |                         |                          |
| Elle Edit Yew Favorites Tools Help                                 |                                                                                                    |                                                                                                    |                         |                          |
| G Back • C • 🖹 🔰 🟠 🔎 Search 🔅 Favor                                | ites 🕙   🗗 * 🌭 🖼 * 🖵 🛼                                                                                               |                                                                                                    |                         |                          |
| Address http://127.0.0.1/sar_control_d.asp                         |                                                                                                    |                                                                                                    | 💌 🔁 Go                  | Links *                  |
|                                                                    | ระบบ<br>ดานการ<br>ดานการ                                                                                             | การรายงานประเมินตนเอง<br>ประกันดุณภาพการศึกษา                                                                                                    |                         | 100                      |
| 📄 ระบบการประกิษภุณภาพการศึกษา<br>🕂 🂯 กรวกร้อยูลโรงเรียน            | วัดห้วยจรเชัวิทยาคม                                                                                                  |                                                                                                    |                         | Î                        |
| - 🚰 ร้อยูลพื้นฐาน<br>- 🚅 ร้อยูลจำนวนนักเรียน<br>- 🕼 ร้อมอย่างร     | สรุปข้อมูลการประกันภูณภาษตามบาตรฐาน<br>Dการศึกษา [2550 💌                                                             |                                                                                                    |                         |                          |
| 🗃 🚰 กรอกข้อมูลรามการ SAR                                           | ມາສະຫຼານ                                                                                                    | กลยุทธ์                                                                                                    | ร้อยละของ<br>ความสำเร็จ | กะแบน<br>ระดับ<br>กุณภาษ |
| 3 ร้อยอการประกันสุดภาพย่อนหลัง/ปัจจุบัน                            | 01ษาตรฐานด้านขุณภาพยุ้งรัยน                                                                                          |                                                                                                    |                         |                          |
| - 2 ร้อยู่อการประกิษฐลงาพงายพอก                                    | 1-ผู้เรียนมีคุณธรรม จริยธรรม และค่านิยมที่พืชประสงท์                                                                 | ส่งเสริมและพัฒนาผู้เรียนในอ้านคุณธรรม จริยธรรมและวัฒนธรรมในการอำรงชีวิต ตาม<br>แนวทางโรงเรียนวิอีพุธ โดยเห็นแนวปรัชญาเศรษฐกิจพอเพียง ตามระบอบประชาธิปไตย                               | 73.16                   | พอใช้                    |
| 🕼 ร้อมูลแอลัมฤทธิ์ทางการเงิยน                                      | 2-ผู้เจียหมีจิตสำนึกในการอนุรักษ์และพัฒนาสี่งแวดล้อม                                                                 | ส่งเสริมและพัฒนาการ จัดสถานที่ บรรยากาศและซึ่งแวดด้อม ที่เอื้อต่อการเรียนรู้ การใช้<br>แหล่งเรียนรู้และภูมิปัญญาท้องอื่น                                                               | 73.17                   | wali                     |
| 🔐 ข้อมูลร้อมละเฉลี่มหลการเริ่มน 3 ถึง 4 ประเพิ่ง                   | 3 ผู้เรียนมีทักษะในการทำงาน รักการทำงาน สามารถทำงานร่วมกับผู้วันได้ และมีเวลตดิที่มี<br>ต่ออาธิพ                     | ส่งเสริมและพัฒนาผู้เรียนในอ้านคุณธรรม จริยธรรมและวัฒนธรรมในการอำรงชีวิต ตาม<br>แนวทางโรงเรียนวิธีพร โดยเน้นแนวปรัชญาเศรษธกิจพรเพียง ตามสะบรบประชาริปไตย                                | 71.46                   | walë                     |
| 🔐 ส่งข้อมูลผลไปเขตพื้นที่การศึกษา                                  | 4-ผู้เรียนมีความสามารถในการคิดวิเคราะท์ คิดสังเคราะท์ มีวิจารผญาผมิความคิดสร้าง<br>สรรค์ คิดไดร่ตรวง และมีวิธียภัศน์ | . ส่งเสริมและพัฒนาผู้เรียนอ้านการคิดวิเคราะท์ คิดสังเคราะท์ มีวิวาณญาณ คิดสร้างสรรค์ คิด<br>โดร์ตรอง มีวิธีแท็คน์ มีนิรีแรกการอ่าน แสนเสวงทาดวามรู้ด้วยคนเอง                           | 72.12                   | walä                     |
| 🖯 🎒 พิพพ์รายงาษ SAR                                                | 5 สู้เรียนมีความรู้และทักษะที่จำเป็นตามหลักสูตร                                                                      | •                                                                                                    | 70.87                   | walë                     |
| 🧙 ข้อมูลพื้นรามของโรงเรียน<br>👷 ใจปร้อยูงการประกันกุณภาพตามเกตรฐาน | 6 ผู้เรียนมีทักษะในการแสวงพาความรู้ด้วยคนเอง จักการเรียนรู้ และพัฒนาคนเองอย่างต่อ<br>เนื่อง                          | ส่งเสริมและพัฒนาหลักสูตรสถาษศึกษา กระบวนการจัดการเรียนรู้ เอิญรณาการ พัฒนา<br>ตามศึกยภาพโดยปุ่นเงินปูโร้ยนเป็นสำคัญ และประเมินตอม้วยวิธีที่พรากพราย เพมายสมอาย<br>สภาพรริรอิทธิ์ตนาการ | 71.69                   | walë                     |
| 🕞 👷 สรุปข้อมูลการประกันคุณภาพตามกลมุทธ์                            | 7-ผู้เรียนมีสุขนิสัย สุขภาพกาย และสุขภาพจิตที่มี                                                                     |                                                                                                    | 72.19                   | พอไซ์                    |
| 19 🎒 ร้อยู่อสารสนเทศระดับเอตพื้นที่<br>                            | 8 ผู้เรียนมีสุนทรียภาพแจะลักษณะนิสัยด้านติจปะ ดนตรี แจะกีฬา                                                          | ส่งเสริมและพัฒนาให้ผู้เรียน มีสุรนิชัย สุรภาพกาย สุรภาพจิตที่ดี มีสุนทริยภาพ ด้านศิลปะ<br>อนตรี กีฬาโดยเน็นกรีขาสู่สากจ                                                                | 84.71                   | a                        |
| S alfagisarruna menteorena                                         | 02งกลรฐานถ้านการเรียนการสอน                                                                                          |                                                                                                    |                         |                          |
| fell sameneral                                                     | 3ครูมีวูฒิ / ความรู้ความสามารถตระกับงาทที่รับมีคชอบ                                                                  | ส่งเสริมและพัฒนาครูและบุคลากรทางการศึกษา ให้มีศึกยภาพตามมาตรราหวิชาชิพ และ<br>กรรยาบรรษา                                                                                               | 90.42                   | ดีหาก                    |
|                                                                    | 10-ครูมีความสามารถในการจัดการเรียนการสอนอย่างมี                                                                      | ส่งเสริมและพัฒนาทวามรู้ความสามารถของผู้เรียน ครู และบุครากรทางการที่กษา การ<br>วัฒการเรียนการสอน สื่อ นวัตกรรม การบริหารจัดการองที่กร และระบบสารสนเทศโดยไว้<br>[CT                     | 89.11                   | 6                        |
|                                                                    | 03 มาตรฐานด้านการบริหารและการจัดการทึกษา                                                                             |                                                                                                    |                         |                          |
|                                                                    | 11-ผู้บริหารมีคุณธรรม จริยธรรม มีภาวะผู้นำ และมีความสามารถในการบริหารจัดการศึกษา                                     |                                                                                                    | 94.22                   | ดีพาก                    |
| B Ready                                                            |                                                                                                    |                                                                                                    | Internet                |                          |
| al Start 3 and Setti                                               | 🔁 D:\dws_sar\asp 🛛 🛃 Thesis_46307304_2.do 🔛 Document1 - Mic                                                          | crosoft 👔 :: การประกัพอุณภาพกา 🕐 EditPlus - [D:)dws_sar\a 🛐                                                                                                    | 5 bT 9                  | 9:52 PM                  |

ภาพที่ 102 แสดงการสรุปข้อมูลการประกันคุณภาพตามมาตรฐานสอดคล้องกับกลยุทธ์

ในกรณีที่ต้องการสอบถามข้อมูลต่าง ๆ สามารถเข้าสู่โปรแกรมในสถานะ ADMIN สำหรับสำนักงานเขตพื้นที่การศึกษา หรือ ผู้ใช้งานทั่วไปสำหรับเจ้าหน้าที่ของโรงเรียน เพื่อขอดู ข้อมูลสารสนเทศหรือรายงานสรุป ดังนี้

| 🌁 :: การประกันคุณภาพการศึกษา :: - Micros                                                                                                    | oft Internet Explorer                                                                            |
|----------------------------------------------------------------------------------------------------|--------------------------------------------------------------------------------------------------|
| Ele Edit View Favorites Tools He                                                                                                    | lp 🥂                                                                                             |
| 🔇 Back 🔹 🗇 👻 😰 🏠 🔎 Searc                                                                                                    | n 🛠 Favorites 🛷 🕼 🐼 👟 📼 🖕 🧾 🏭                                                                    |
| Address an http://127.0.0.1/sar_control.asp                                                                                                    | 🔽 🔁 Go 🛛 Links 🌺                                                                                 |
|                                                                                                    | ระบบการรายงานประเมินตนเอง<br>ดานการประกันคุณภาพการศึกษา<br>ศำนักงานเขตปันที่การศึกษานกรปฐม เขต 1 |
| <ul> <li>ระบบการประกันชุมภาพการศึกษา</li> <li>ภาพและตรีนสการศึกษา</li> <li>ร้อมประกรรกร</li> <li>ร้อมประกรรกร</li> <li>ร้อมประกรรกร</li> <li>ร้อมประกรรร</li> <li>ร้อมประกรร</li> <li>ร้อมประกรรร</li> <li>ร้อมประกรร</li> <li>ร้อมประกรรร</li> <li>ร้อมประกรร</li> <li>ร้อมประกรร</li> <li>ร้อมประกรร</li> <li>ร้อมประกรรร</li> <li>ร้อมประกรร</li> <li>ร้อมประกรร</li> <li>ร้อมประกรร</li> <li>ร้อมประกรร</li> <li>ร้อมประกรร</li> <li>ร้อมประกรร</li> <li>ร้อมประกรร</li> <li>ร้อมประกรร</li> <li>ร้อมประกรร</li> <li>ร้อมประกรร</li> <li>ร้อมประกรร</li> <li>ร้อมประกรร</li> <li>ร้อมประกร</li> <li>ร้อมประกรร</li> <li>ร้อมประกรร</li> <li>ร้อมประกร</li> <li>ร้อมประกร</li> </ul> |                                                                                                  |
| Ready                                                                                                    | i i i i i i i i i i i i i i i i i i i                                                            |

ภาพที่ 102 แสดงรายงานผลการประเมินตน แสดงตามรายมาตรฐานระดับด้าน แยกตามปี การศึกษาของแต่ละโรงเรียน

| 🌁 :: การประกันคุณภาพการศึกษา :: - Microsoft Internet Explorer                                                                                                    |                                                                                                    |                                                                                                    |                                                                                                    |                                                                                                    | _ 🗆 🗵                                                                       |
|----------------------------------------------------------------------------------------------------|----------------------------------------------------------------------------------------------------|----------------------------------------------------------------------------------------------------|----------------------------------------------------------------------------------------------------|----------------------------------------------------------------------------------------------------|-----------------------------------------------------------------------------|
| Ele Edit View Favorites Tools Help                                                                                                    |                                                                                                    |                                                                                                    |                                                                                                    |                                                                                                    | A                                                                           |
| 3 Back 🔹 🕥 👻 📓 🐔 🔎 Search 👷 Favorites 🔗 🔗 🌭                                                                                                    | -                                                                                                    | 1                                                                                                    |                                                                                                    |                                                                                                    |                                                                             |
| Address 🙆 http://127.0.0.1/sar_control.asp                                                                                                    |                                                                                                    |                                                                                                    |                                                                                                    |                                                                                                    | 💌 🔁 Go 🛛 Links 🍟                                                            |
|                                                                                                    |                                                                                                    | สำนัก                                                                                                    | างานเข                                                                                                    | ระบ<br>ด้านก<br>เพ็นที่การขึกษาเ                                                                           | บการรายงานประเมินตนเอง<br>ารประกันอุณภาพการสึกษา<br><sup>นกรปฐม</sup> เขต 1 |
| <ul> <li>ระบบการประกิญจุมภาพการศึกษา ▲</li> <li>ชี้ ระบบการประกิญจุมภาพการศึกษา ▲</li> <li>ชี้ ระบบการประกิญจุมภาพการศึกษา ▲</li> <li>ชี้ ระบบการประกิญจุมภาพการศึกษา ▲</li> <li>ชี้ ระบบการประกิณจุมภาพการศึกษา ▲</li> <li>ชี้ ระบบการประกิณจุมภาพการศึกษา ▲</li> <li>ชี้ ระบบการประกิณจุมภาพการศึกษา ▲</li> <li>ชี้ ระบบการประกิณจุมภาพกรีกษา ▲</li> <li>ชี้ ระบบการประกิณจุมภาพกรีกษา ▲</li> <li>ชี้ ระบบการประกิณจุมภาพกรีกษา ▲</li> <li>ชี้ ระบบการประกิณจุมภาพกรีกษา ▲</li> <li>ชี้ ระบบการประกิณจุมภาพกรีกษา ▲</li> <li>ชี้ ระบบการประเทศสารรับโระเงิน</li> <li>ชี้ ระบบการประเทศสารรับโระเงิน</li> <li>ชี้ ระบบการประเทศสารรับโระเงิน</li> <li>ชี้ ระบบการประเทศสารรับโระเงิน</li> <li>ชี้ ระบบการประเทศสารรับโระเงิน</li> <li>ชี้ ระบบการประเทศสารรับโระเงิน</li> </ul> | <ul> <li>ระดับป</li> <li>ระดับป</li> <li>ระดับป</li> <li>ร่อบละ</li> <li>65.00</li> <li>55.00</li> <li>48.00</li> <li>80.00</li> <li>56.00</li> <li>80.00</li> <li>87.00</li> <li>89.00</li> <li>70.63</li> </ul> | รงขึ้น -<br>รงขึ้น -<br>รงขึ้น -<br>รงขึ้น -<br>รงขึ้น -<br>รงขึ้น -<br>รงขึ้น -<br>รงขึ้น<br>-<br>รงขึ้น<br>-<br>รงขึ้น -<br>รงขึ้น -<br>รงขึ้น<br>-<br>รงขึ้น<br>-<br>รงขึ้น -<br>รงขึ้น -<br>รงขึ้น<br>-<br>รงขึ้น<br>-<br>รงขึ้น<br>-<br>รงขึ้น -<br>รงขึ้น<br>-<br>รงขึ้น<br>-<br>รง<br>-<br>รง<br>-<br>รง<br>-<br>รง<br>-<br>-<br>-<br>-<br>-<br>-<br>-<br>-<br>-<br>- | <ul> <li>ตั้งเข้างเข้า</li> <li>ช่างขึ้นข้</li> <li>ร้อยสะ</li> <li>74.00</li> <li>56.00</li> <li>56.00</li> <li>85.00</li> <li>65.00</li> <li>87.00</li> <li>89.00</li> <li>90.00</li> <li>75.25</li> </ul> | รมีการศึกษา<br>รมีการศึกษา<br>21.4 - 11.6<br>สัญณฑาพ<br>พอใช้<br>พอใช้<br>สั<br>ส์<br>ส์<br>ส์<br>ส์<br>ส์ |                                                                             |
| C Ready                                                                                                    |                                                                                                    |                                                                                                    |                                                                                                    |                                                                                                    | 🔹 🚺 🔮 Internet                                                              |

ภาพที่ 103 แสดงรายงานผลสัมฤทธิ์ทางการเรียนเฉลี่ยตามเกณฑ์ในปีการศึกษา ที่ต้องการ

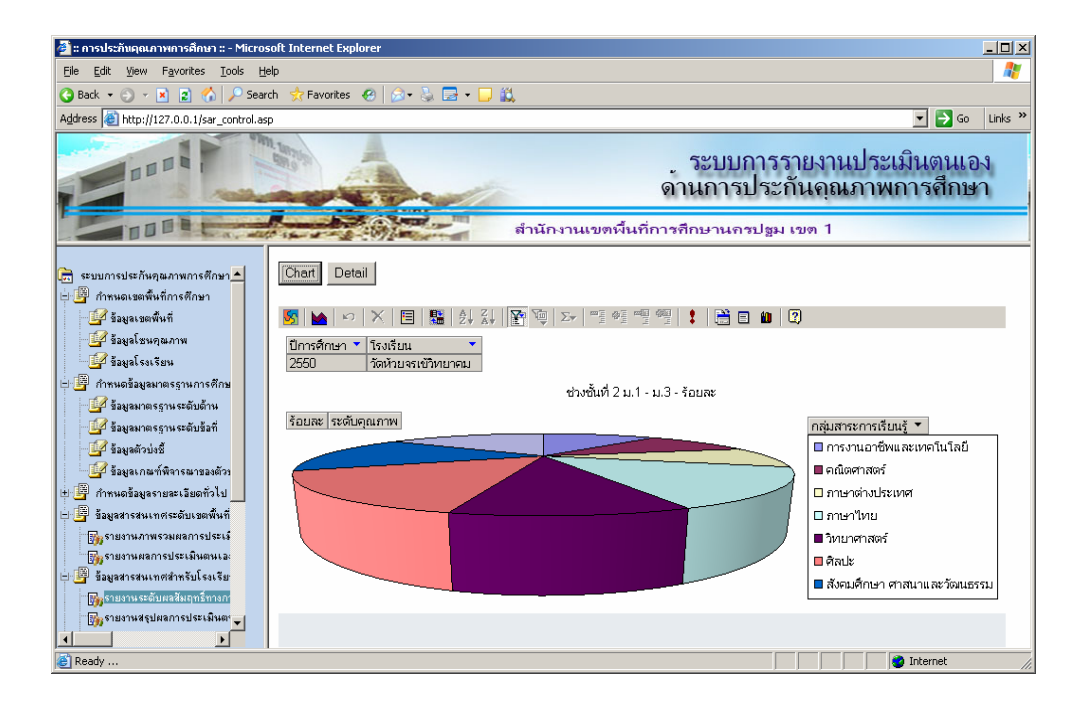

ภาพที่ 104 แสดงรายงานผลสัมฤทธิ์ทางการเรียนเฉลี่ยตามเกณฑ์ในปีการศึกษาที่ต้องการใน รูปแบบกราฟ ภาคผนวก ข คู่มือการพัฒนาคลังข้อมูล

## คู่มือการพัฒนาระบบการประเมินตนเองโดยใช้คลังข้อมูล

#### วิธีการพัฒนาคลังข้อมูล บน Microsoft SQL Server 2000

วิธีการพัฒนาคลังข้อมูล บน Microsoft SQL Server 2000 สามารถสร้างด้วยเครื่องมือ Enterprise Manager สำหรับการสร้างฐานข้อมูลโดยใช้ Enterprise Manager มีดังนี้

- 1. ติดต่อกับ SQL Server ด้วย Enterprise Manager
- 2. บยายโฟลเดอร์ไปยัง Databases
- 3. คลิกขวาที่ Database > New Database ดังภาพที่ 105 ซึ่งจะปรากฏหน้าต่างการ

สร้างฐานข้อมูล ดังภาพที่ 106

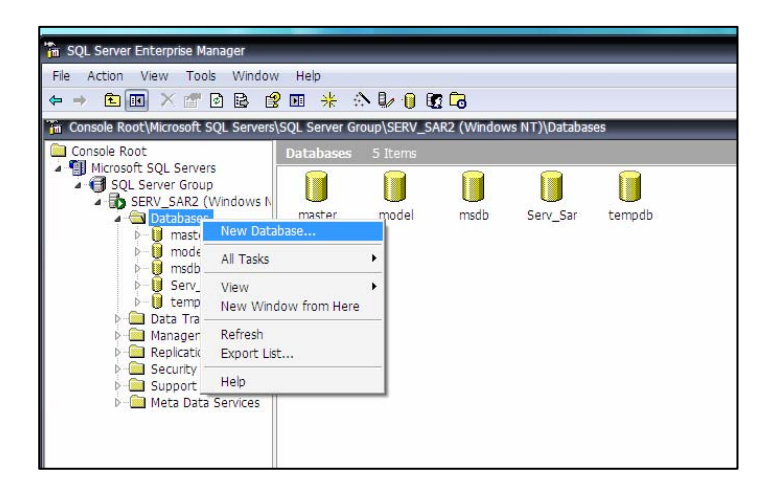

ภาพที่ 105 แสดงการสร้างฐานข้อมูล

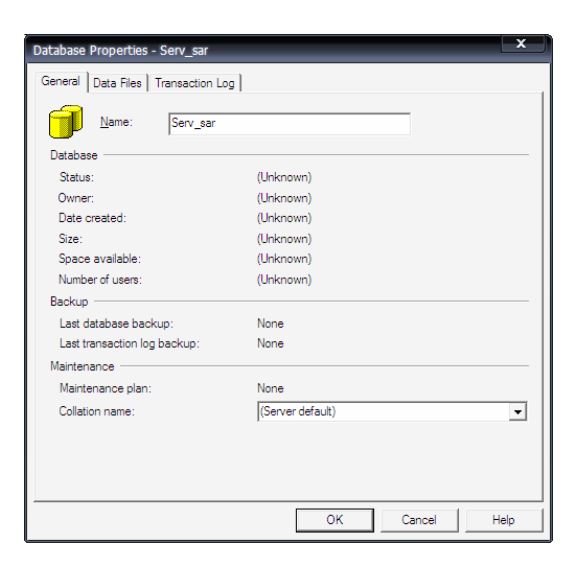

ภาพที่ 106 แสดงการตั้งชื่อฐานข้อมูล

4. ที่แท็บ General ใส่ชื่อฐานข้อมูลที่ต้องการในช่อง Name

 ที่แท็บ Data Files เป็นการกำหนดข้อมูลสำหรับไฟล์ข้อมูลหลัก ที่จัดเก็บไฟล์ ขนาดของไฟล์เริ่มต้น และ Filegroup จะปรากฏไฟล์กรุ๊ปที่ตั้งค่าไว้เริ่มต้นซึ่งเป็นไฟล์ข้อมูลหลักที่ เป็นสมาชิกอยู่แล้ว ดังภาพที่ 107

|       |                          |                      | D <u>e</u> lete   |
|-------|--------------------------|----------------------|-------------------|
|       |                          |                      |                   |
| ile   |                          |                      |                   |
|       | Maximum file size -      |                      |                   |
| 1     | <u>Unrestricted file</u> | growth               |                   |
| · · · |                          |                      |                   |
|       | ile                      | ileMaximum file size | Maximum file size |

ภาพที่ 107 แสดงหน้าต่างการกำหนดข้อมูลสำหรับไฟล์ข้อมูล

6. ที่แท็บ Transaction Log เป็นการกำหนดข้อมูลทรานแซกชั่นล็อกที่มีลักษณะกล้าย กับการกำหนดข้อมูลให้ข้อมูล โดยไม่ต้องกำหนดไฟล์กรุ๊ป ดังภาพที่ 108

|                                 |     | 111001 0120                      | (MB)   |
|---------------------------------|-----|----------------------------------|--------|
| erv_sar_Log                     | C:\ | Program Files\Microsoft S 1      |        |
|                                 |     |                                  |        |
|                                 |     |                                  |        |
|                                 |     |                                  |        |
|                                 |     |                                  | Delete |
| e properties                    |     |                                  |        |
| Automatically grow fil          | ie  |                                  |        |
| <ul> <li>File growth</li> </ul> |     | Maximum file size                |        |
|                                 |     |                                  |        |
| C <u>I</u> n megabytes:         | 1 * | Output: Unrestricted file growth |        |
| O In megabytes:                 |     | Unrestricted file growth         | - ·    |

ภาพที่ 108 แสดงการกำหนดไฟล์รานแซคชั่นล็อก

 หลังจากสร้างฐานข้อมูลเรียบร้อย ขั้นตอนต่อไปเป็นการกำหนดตารางใน ฐานข้อมูล โดย ขยายโฟลเดอร์ไปยังชื่อฐานข้อมูลที่สร้างขึ้น คลิกขวาที่ ชื่อฐานข้อมูล จากนั้น เลือก New Table ดังภาพที่ 109

| 🚡 SQL Server Enterprise Manager    |                          | _              | _             |               |
|------------------------------------|--------------------------|----------------|---------------|---------------|
| File Action View Tools Window      | w Help                   |                |               |               |
|                                    | 2 💵 🔸 🐟 🕼 🛭 🗓            | 2 🕞            |               |               |
| Console Root\Microsoft SOL Servers | SOL Server Group\SERV_SA | R2 (Windows NT | )\Databases\S | erv Sar\Table |
| Console Root                       | Tables 69 Itoms          |                | ,             | _             |
| Microsoft SOL Servers              | Tables to items          |                |               |               |
| SOL Server Group                   | Name 🗵                   | Owner          | Туре          | Create D      |
| SERV SAR2 (Windows N               | AREA                     | dbo            | User          | 23/12/25      |
| Databases                          | ASSESMENT                | dbo            | User          | 24/1/255      |
| ⊳ 🔋 master                         | COMPAIR COMPAIR          | dbo            | User          | 30/1/255      |
| Þ- 🔋 model                         | CRITERIA                 | dbo            | User          | 22/12/25      |
| Þ- 🔋 msdb                          | CUSTOM_VALUE             | dbo            | User          | 10/12/25      |
| a 🔋 Serv_Sar                       | dtproperties             | dbo            | System        | 10/12/25      |
|                                    | EDUSTAND                 | dbo            | User          | 10/12/25      |
| Tables                             | E THE PARTY AND TO A     | dbo            | User          | 23/12/25      |
|                                    | Table                    | dbo            | User          | 10/12/25      |
| Store All Ta                       | asks 🕨 5                 | dbo            | User          | 4/2/2551      |
| Users                              |                          | dbo            | User          | 10/12/25      |
| Roles View                         | •                        | dbo            | User          | 10/12/25      |
| Rules New                          | Window from Here         | dbo            | User          | 10/12/25      |
| Derau Defra                        | R                        | dbo            | User          | 4/2/2551      |
| User I Keire                       | AR AR                    | dbo            | User          | 10/12/25      |
| tempdh                             | rt List                  | dbo            | User          | 10/12/25      |
| Data Transfo Help                  |                          | dbo            | User          | 10/12/25      |
| Management                         | GROUPLEARN               | dbo            | User          | 10/12/25      |

ภาพที่ 109 แสดงการสร้างตารางในฐานข้อมูล

8. จากข้อ 7 จะปรากฎหน้าต่างการกำหนดชื่อคอลัมน์ (Column Name) ชนิดข้อมูล (Data Type) ขนาดของข้อมูล (Length) และการยอมรับก่าไม่ทราบ (Allow Nulls) โดยคำเนินการ สร้างตารางที่ได้ออกแบบไว้ ดังภาพที่ 110

| Column Name                      | Data Type                                                                       | Length | Allow Nulls |   |  |
|----------------------------------|---------------------------------------------------------------------------------|--------|-------------|---|--|
| SchoolID                         | char                                                                            | 8      | <b>S</b>    |   |  |
| SchoolName                       | varchar                                                                         | 100    |             |   |  |
|                                  |                                                                                 |        |             |   |  |
| Columns                          |                                                                                 |        |             | 1 |  |
| Description                      |                                                                                 |        |             |   |  |
| Default Value                    | 0                                                                               |        |             | _ |  |
| Scale                            | 0                                                                               |        |             | _ |  |
| Identity<br>Identity Seed        | No                                                                              |        |             |   |  |
| Identity Increment<br>Is RowGuid | No                                                                              |        |             |   |  |
| Formula<br>Collation             | <database def<="" td=""><td>ault&gt;</td><td></td><td></td><td></td></database> | ault>  |             |   |  |
|                                  |                                                                                 |        |             |   |  |
|                                  |                                                                                 |        |             |   |  |

ภาพที่ 110 แสดงการกำหนดโครงสร้างของตาราง

## คู่มือวิชีการทำ OLAP

## 1 การสร้าง Dimension SCHOOL

1.1 ทำการ START SERVICES: MSSQLSERVEROLAPSERVICE ดังภาพที่ 111

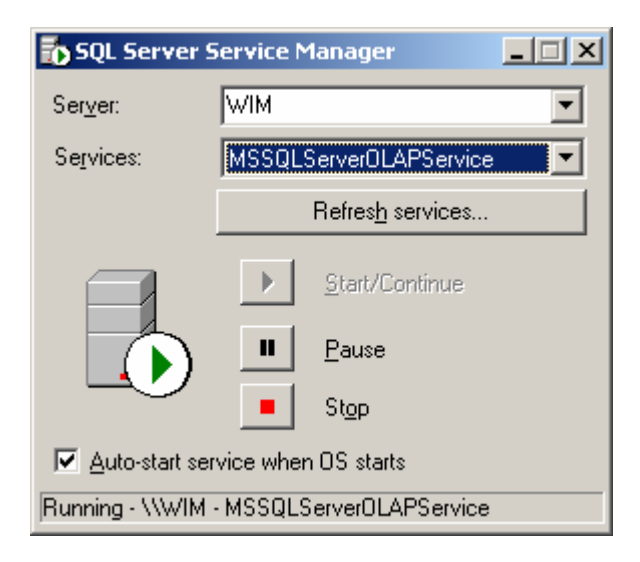

ภาพที่ 111 แสดงการ Start service: ASSQLServerOLAPService

1.2 คลิก START→MICROSOFT SQL SERVER→ANALYSIS SERVICES→ ANALYSIS MANAGER ดังภาพที่ 112

| -                    | Anal             | yzer                                        |          | •                                                          |                  |
|----------------------|------------------|---------------------------------------------|----------|------------------------------------------------------------|------------------|
| My Network           | Ana              |                                             |          | . 1                                                        |                  |
| Administrato         | or 🛛             |                                             |          |                                                            |                  |
| Manage Your          | Server           | My Computer                                 | 1        | Analysis Manager                                           |                  |
| Windows Expl         | orer             | Control Panel                               | es to t  | Client Network Utility<br>Configure SQL XML Support in IIS | 22               |
| Enterprise Mana      | ner<br>😢 Windows | Catalog                                     | 19 See 4 | Enterprise Manager<br>Import and Export Data               |                  |
| Query Analyzer       | 🌯 Windows        | Update                                      |          | Profiler                                                   |                  |
| Notepad              | Accessor         | ies 🕨 🕨                                     |          | Query Analyzer<br>Server Network Utility                   |                  |
| Internet Explore     | Microsoft        | : SQL Server 🔸 🕨<br>: SQL Server - Switch 🕨 |          | Service Manager                                            | Real Property in |
| Microsoft Office     | SiS VGA U        | Jtilities F                                 |          |                                                            |                  |
| Command Prom         | 🥶 Internet       | Express                                     |          | Contraction of the                                         |                  |
| All <u>P</u> rograms | Nemote /         | Assistance<br>: Office                      |          | a grade and a second                                       |                  |
|                      |                  | 🖉 Log Off 🛛 🖸                               | Sh       | ut Down                                                    | S. S. S.         |
| 🏄 Start 🛛 🚱 🥭        | D:\B             | ackupSERV_SAR\@i                            | •        | Document1 - Microsoft 🛛 🖳 e                                | มือการทำ_olaj    |

ภาพที่ 112 แสดงการเข้าโปรแกรม ANALYSIS MANAGER

1.3 ทำการเพิ่ม ชื่อ Server จากนั้น Click ขวาเลือก New Database ดังภาพที่ 113

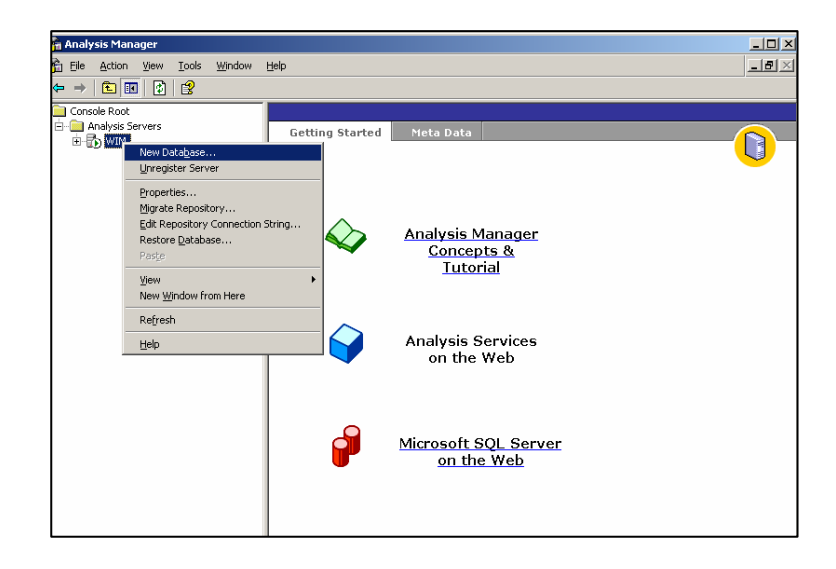

ภาพที่ 113 แสดงการเพิ่ม Database สำหรับ OLAP

# 1.4 ตั้งชื่อ Database ดังภาพที่ 114

| Database               | × |
|------------------------|---|
| Database name:         |   |
| Sar_Serv               |   |
|                        |   |
| Description:           |   |
|                        |   |
|                        |   |
|                        |   |
| OK Cancel <u>H</u> elp |   |
|                        |   |

ภาพที่ 114 แสดงการตั้งชื่อ Database สำหรับ OLAP

1.5 คลิกเมาส์ค้านขวา ที่ Data Sources เลือก New Data Source คังภาพที่ 115

| k)  | 🖌 🚰 Analysis Manager                                                                                                    | _ 🗆 X |
|-----|----------------------------------------------------------------------------------------------------|-------|
| 1   | Elle Action Yew Iools Window Help                                                                                                    | _8×   |
| ò   |                                                                                                    |       |
|     | CrossRe Root     Conside Root     Consider Root     Consider |       |
|     | Cobes     Cobes      |       |
|     | Analysis Services<br>on the Web                                                                                                    |       |
|     | Microsoft SQL Server<br>on the Web                                                                                                    |       |
| a   |                                                                                                    |       |
| γU  | <u>ا</u>                                                                                                    |       |
| 4.3 | New Data Source                                                                                                    | 1-15  |
| 8   | 遵 🔰 වැළියෝගුSERV_SAR)ළහි 🛃 Document 1 - Microsoft 🖉 ළගියා ෆාන් _ olap.doc - Mi 🏗 Analysis Manager                                                                                                    | EN 53 |

ภาพที่ 115 แสดงการเพิ่ม Data Sources ใหม่

1.6 คลิกที่แท็บ Provider เลือก Microsoft OLE DB Provider for SQL Server ดังภาพที่ 116

| 🗒 Data Link Properties 🛛 🗙                                                                                                    |
|----------------------------------------------------------------------------------------------------|
| Provider Connection Advanced All                                                                                                    |
| Select the data you want to connect to:                                                                                                    |
| OLE DB Provider(s) IBM OLE DB Provider for DB2 Servers Microsoft ISAM 1.1 OLE DB Provider Microsoft IsA 0.01 E DB Provider                                                                       |
| Microsoft OLE DB Provider For Data Mining Services<br>Microsoft OLE DB Provider for DTS Packages<br>Microsoft OLE DB Provider for Indexing Service                                               |
| Microsoft OLE DB Provider for Internet Publishing<br>Microsoft OLE DB Provider for Microsoft Search<br>Microsoft OLE DB Provider for ODBC Drivers<br>Microsoft OLE DB Provider for OLAP Services |
| Microsoft OLE DB Provider for Olap Services 8.0<br>Microsoft OLE DB Provider for Oracle<br>Microsoft OLE DB Provider for SQL Server                                                              |
| Microsoft OLE DB Simple Provider<br>MSDataShape<br>OLE DB Provider for Microsoft Directory Services<br>Oracle Provider for OLE DB                                                                |
| <u>N</u> ext >>                                                                                                    |
| OK Cancel Help                                                                                                    |

ภาพที่ 116 แดงการกำหนด Data Link

 1.7 คลิกที่แท็บ Connect ระบุ ชื่อ Server, User, Password และ Database จากนั้น Test Connection ดังภาพที่ 117

| 🗒 Data Link Properties 🛛 🗙                                                                                                    |
|----------------------------------------------------------------------------------------------------|
| Provider Connection Advanced All                                                                                                    |
| Specify the following to connect to SQL Server data:<br>1. Select or enter a server name:<br>WIM<br>2. Enter information to log on to the server:<br>Use Windows NT Integrated security<br>Use a specific user name and password:<br>User name: sa |
| Password:<br>■ Blank password I Allow saving password<br>3.   Select the database on the server:                                                                                                    |
| Serv Sar  C Attach a database file as a database name:                                                                                                    |
| Using the filename:                                                                                                    |
| OK Cancel Help                                                                                                    |

ภาพที่ 117 แสดงการเชื่อมต่อกับ Database ที่ต้องการเชื่อมต่อ

1.8 ทำการสร้าง Dimension โดย Click ขวาที่ Share Dimensions เลือก
 New Dimension > Wizard ดังภาพที่ 118

| <u>E</u> | Analysis Manager                                                                                                    |     |
|----------|----------------------------------------------------------------------------------------------------|-----|
|          | È Ele Action View Iools Window Help                                                                                                    | a × |
|          | Control Source Source Sou |     |
| EL 2     |                                                                                                    |     |
|          | Rard                                                                                                    |     |
| 2        | 🔁 DilladupSERV_SARligD 🗷 elup Terrwith OLAP.doc 🗷 elup mont_olap.doc - M 🏠 Analysis Manager 💈                                                                                                    | 9   |

ภาพที่ 118 แสดงขั้นตอนการสร้าง Dimension

1.9 จะปรากฏหน้า Dimension Wizard และคลิกปุ่ม Next ดังภาพที่ 119

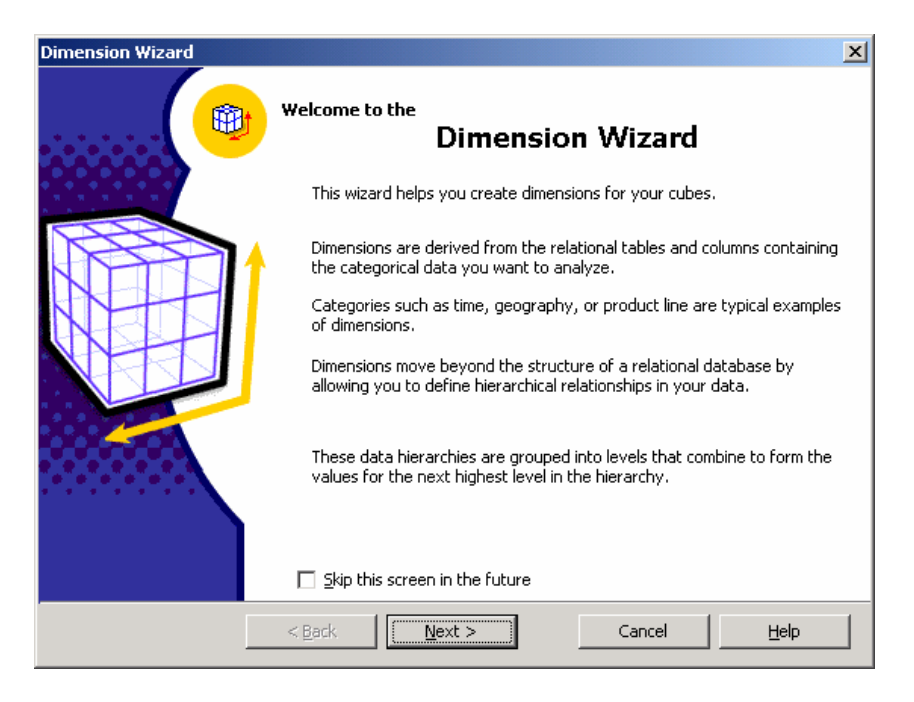

ภาพที่ 119 แสดงหน้าต่างของการสร้าง Dimension Wizard

1.10 เลือกโครงสร้าง ในการสร้าง Dimension คลิกเลือก Star Schema จากนั้น คลิกปุ่ม Next ดังภาพที่ 120

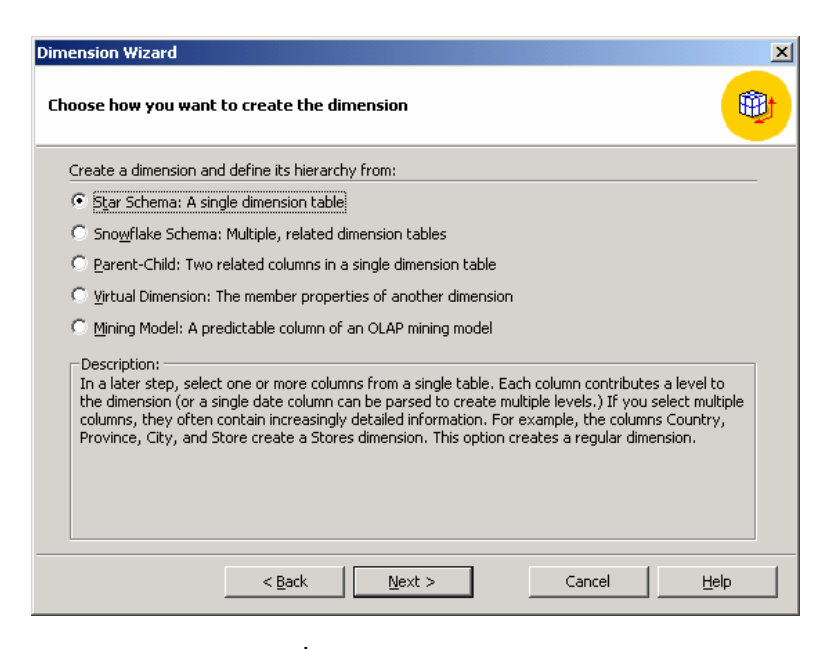

ภาพที่ 120 แสดงการสร้าง Dimension ที่มีโครงสร้างเป็นแบบ Star Schema

1.11 เลือก Table ที่จะทำการสร้างเป็น Dimension จากตัวอย่างเลือก SCHOOL แล้วคลิกปุ่ม Next ดังภาพที่ 121

| Dimension Wizard                                                 | ×                                                                       |
|------------------------------------------------------------------|-------------------------------------------------------------------------|
| Select the dimension table                                       | <b>(</b>                                                                |
| Available tables:                                                | Details:                                                                |
| EEPORT<br>ESOURCE<br>ESULTSAR<br>ESULTSAR                        | SchoolDame AreaID Concerned AreaID Concerned AreaID Concerned Address 1 |
| SCH_STEG     SCH_TO_STAND5     SCH_USER     SCH_USER     SENDSAR | Address_2  TelNumber  SchoolLevel                                       |
| SMS_ASSES                                                        |                                                                         |
| New Data Source                                                  | Browse Data                                                             |
| < <u>B</u> ack Nex                                               | tt > Cancel Help                                                        |

ภาพที่ 121 แสดงขั้นตอนการสร้าง Dimension SCHOOL

 1.12 เลือก คอลัมน์ ที่จะสร้างเป็น Dimension levels จากตัวอย่างเลือก SchoolID แล้วคลิก ปุ่ม Next ดังภาพที่ 122

| Dimension Wizard                                                                                                    |                                                             | X                                |
|----------------------------------------------------------------------------------------------------|-------------------------------------------------------------|----------------------------------|
| Select the levels for your dimension                                                                                 |                                                             |                                  |
| Available columns:<br>Column<br>SchoolName<br>AreaID<br>ConeID<br>Address_1<br>Address_2<br>TelNumber<br>SchoolLevel | Dimension leve<br>Level name<br>School Id<br>School Id<br>F | Is:<br>Source column<br>SchoolID |
| Count level members automatically                                                                                    |                                                             |                                  |
| < Back                                                                                                    | <u>N</u> ext >                                              | Cancel <u>H</u> elp              |

ภาพที่ 122 แสดงการเลือก Dimension levels

1.13 จากข้อ 1.12 จะปรากฏหน้าจอดังภาพที่ 123 ให้คลิกปุ่ม Next

| nension Wizard                               |                                                                                                    | ×                        |
|----------------------------------------------|----------------------------------------------------------------------------------------------------|--------------------------|
| pecify the member                            | key columns                                                                                                    | <b>(19)</b>              |
| he member key columr<br>s the member name co | n contains the keys for your level members. It may or may not<br>plumn. The key and the name column come from the same table | be the same column<br>a. |
| Levels:                                      | Member Key Column                                                                                                    |                          |
| School Id                                    | "dbo","SCHOOL","SchoolID"                                                                                                    |                          |
|                                              |                                                                                                    |                          |
|                                              |                                                                                                    |                          |
|                                              |                                                                                                    |                          |
| ,                                            | < Back Next > Cancel                                                                                                    | Help                     |
|                                              | < <u>B</u> ack <u>N</u> ext > Cancel                                                                                         |                          |

ภาพที่ 123 แสดงการสมาชิกคอลัมน์ที่เลือกเป็นDimension

## 1.14 จากภาพที่ 84 ให้คลิกปุ่ม Next ดังภาพที่ 124

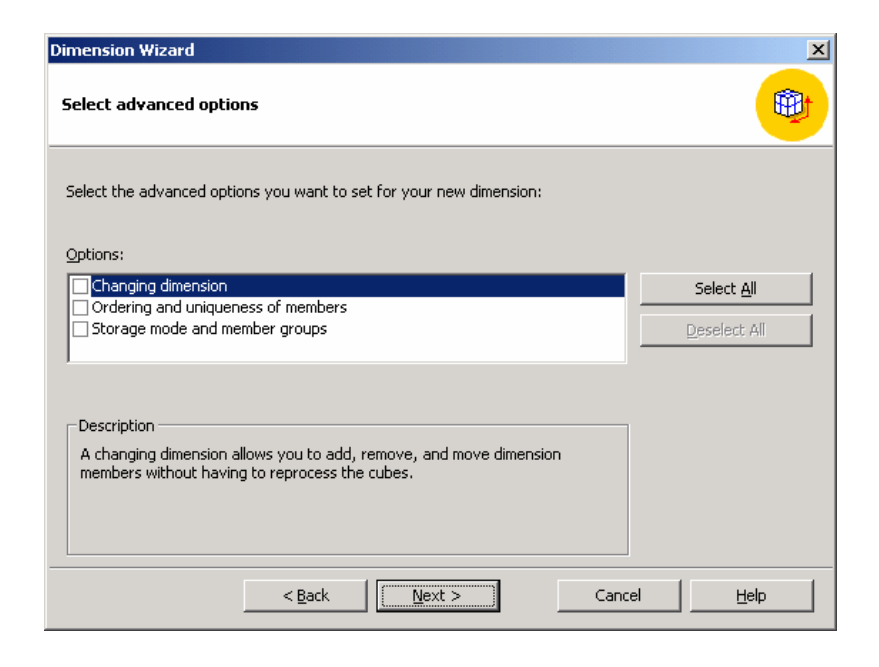

ภาพที่ 124 แสดงหน้าต่างให้การกำหนดตัวเลือกในการสร้าง Dimension ขั้นสูง

1.15 ตั้งชื่อ Dimension จากตัวอย่างชื่อ โรงเรียน แล้วคลิกปุ่ม Finish คังภาพที่ 125

| Dimension Wizard |                  |                                                 | × |
|------------------|------------------|-------------------------------------------------|---|
|                  | Finish the       | Dimension Wizard                                |   |
|                  | Dimension name:  | โรงเรียน                                        |   |
|                  | <u>P</u> review: | ☐ <u>C</u> reate a hierarchy of a dimension<br> |   |
|                  | < <u>B</u> ack   | Einish Cancel <u>H</u> elp                      |   |

ภาพที่ 125 แสดงการตั้งชื่อ Dimension ที่สร้างขึ้น

1.16 จากข้อ 1.15 จะปรากฎหน้าจอ Dimension Editor จากนั้นให้ทำการระบุ
Name = โรงเรียน
Member Key Column เป็น "dbo"."SCHOOL"."SchoolID"
Member Name Column เป็น "dbo"."SCHOOL"."SchoolName"

ดังภาพที่ 126

| 🕹 Dimension Editor                                                                                             |                                                                                                    |   |                                               |            |
|----------------------------------------------------------------------------------------------------|----------------------------------------------------------------------------------------------------|---|-----------------------------------------------|------------|
| Eile Edit View Inse                                                                                            | ert <u>T</u> ools <u>H</u> elp                                                                               |   |                                               |            |
| & E 🗉 🚥 🗉                                                                                                    | 1 👻                                                                                                    |   | Dimension:                                    | โรงเรียน 💌 |
| £3 โรงเรียน<br>⊞⊢• โรงเรียน                                                                                    |                                                                                                    |   | dbo.SCHOOL<br>SchoolD<br>SchoolName<br>ArealD |            |
| Basic Adupted                                                                                                  | Properties                                                                                                   | • | ZoneID<br>Address_1<br>Address 2              |            |
| Name<br>Description<br>Member Key Column<br>Member Name Column<br>Member Name Column<br>The name of the column | โรงเรียน<br>"dbo", "SCHOOL", "SchoolID"<br>"dbo", "SCHOOL", "SchoolName"<br>"<br>htat contains member names. |   | Telhumber<br>SchoolLevel                      |            |
|                                                                                                    |                                                                                                    | Ŧ | Schema Data                                   | Di         |

ภาพที่ 126 แสดงหน้าต่างแก้ไข Dimension

1.17 คลิก แท็บ Advanced เลือก Order by เป็น Key ถ้าต้องการให้เรียงตาม Member Key
 Column เลือก Name ถ้าต้องการให้เรียงตาม Member Name Column จากนั้นคลิกปุ่ม Save และ
 Process ที่ Menu Bar ดังภาพที่ 127

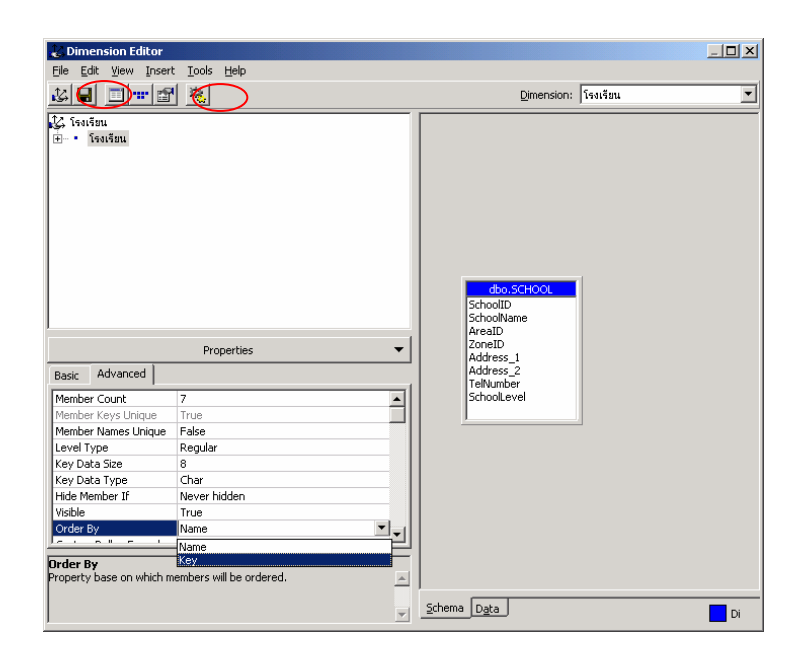

ภาพที่ 127 แสดงวิธีการการ Save และ การ Process

1.18 เลือกวิธีการในการประมวลผล ในที่นี้ เลือก Rebuild the dimension structure ดังภาพที่
 128

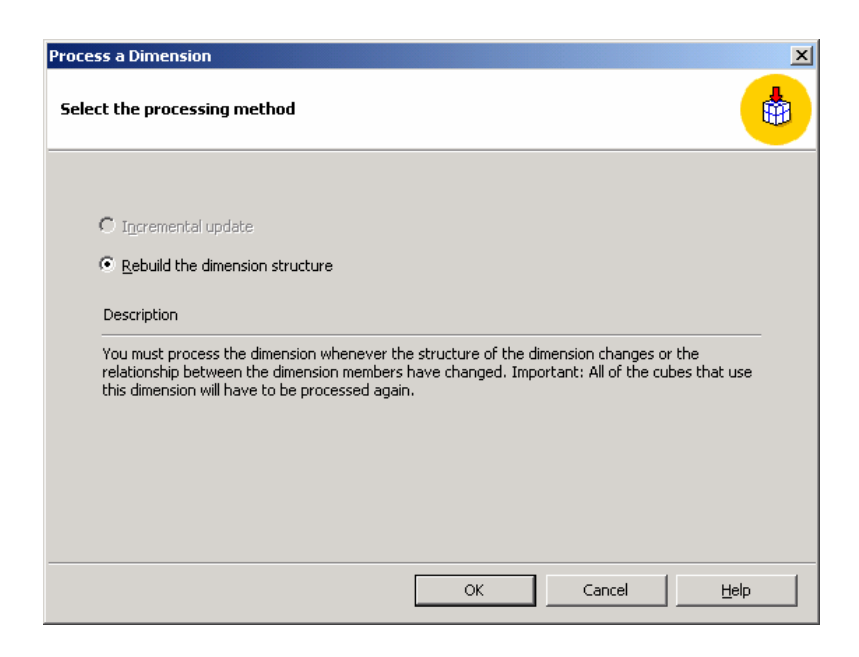

ภาพที่ 128 แสดงการเลือกวิธีการ Process

1.19 เมื่อทำการ Process เสร็จ เรียบร้อยแล้วจะปรากฏดังรูปที่ 90 จากนั้นกดปุ่ม close

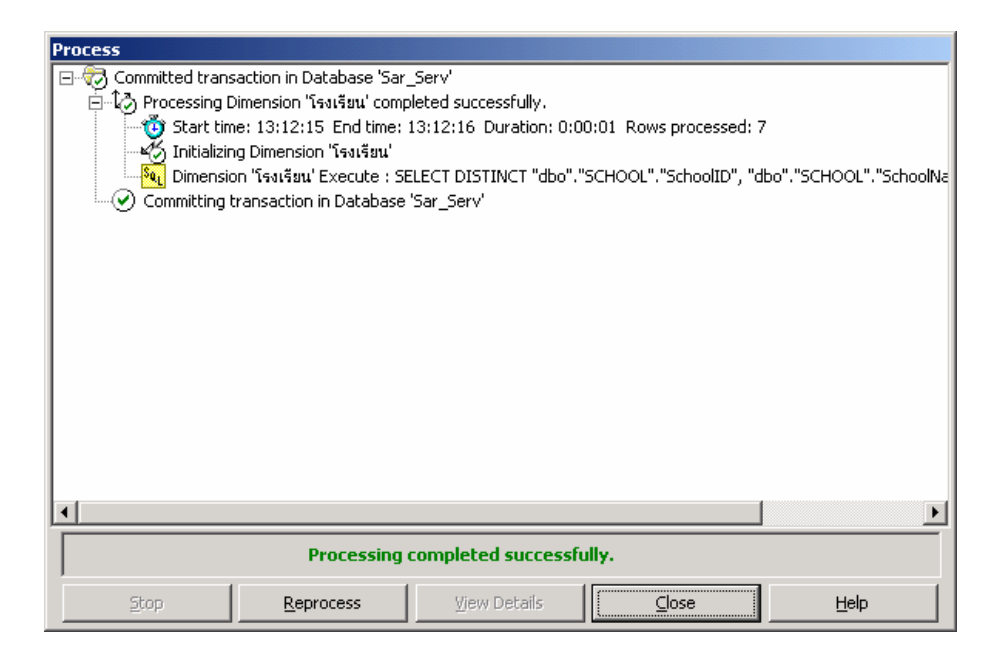

ภาพที่ 129 แสดงหน้าต่างเมื่อ Process เสร็จสิ้น

## 2. สร้าง Dimension ปีการศึกษา

สร้าง Dimension ปีการศึกษา จาก View ที่ชื่อ V\_YEAR ซึ่งจะทำตามขั้นตอนเช่น เดียวกับ dimension SCHOOL โดยให้ทำการสร้าง View ขึ้น โดยสามารถใช้กำสั่ง SQL ได้ดังนี้

CREATE VIEW V\_YEAR AS

SELECT DISTINCT YEAR

FROM STAND5

ซึ่งหน้าต่าง Dimension Editor ให้ระบุ ดังนี้

Name = ปีการศึกษา

Member Key Column เป็น "dbo"."V\_YEAR"."YEAR"

Member Name Column เป็น "dbo"."V\_YEAR"."YEAR"

## 3. สร้าง Dimension มาตรฐานการศึกษา โดยมีโครงสร้างเป็นแบบ Snowflake Schema

3.1 การสร้าง Dimension มาตรฐานการศึกษา จะทำตามขั้นตอนเช่นเดียวกับข้อที่ 1 โดยให้ เลือกโครงสร้าง Dimension เป็นแบบ Snowflake Schema ดังภาพที่ 130

| Dimension Wizard                                                                                                    | ×   |
|----------------------------------------------------------------------------------------------------|-----|
| Choose how you want to create the dimension                                                                                                    |     |
| Create a dimension and define its hierarchy from:                                                                                                    |     |
| C Star Schema: A single dimension table                                                                                                    |     |
| Snowflake Schema: Multiple, related dimension tables                                                                                                    |     |
| O Parent-Child: Two related columns in a single dimension table                                                                                                    |     |
| O Virtual Dimension: The member properties of another dimension                                                                                                    |     |
| O Mining Model: A predictable column of an OLAP mining model                                                                                                    |     |
| Description:<br>In a later step, select one or more columns from multiple, joined tables. Each column contributes<br>level to the dimension. If you select multiple columns, they often contain increasingly detailed<br>information. For example, the columns Country, Province, City, and Store create a Stores<br>dimension. This option creates a regular dimension. | à   |
| < <u>B</u> ack <u>N</u> ext > Cancel <u>H</u> e                                                                                                    | elp |

ภาพที่ 130 แสดงการเลือกโครงสร้างในการสร้าง Dimension

3.2 เลือก Table EDUSTAND, INDICATOR, STANDARD จากนั้นคลิกปุ่ม Next

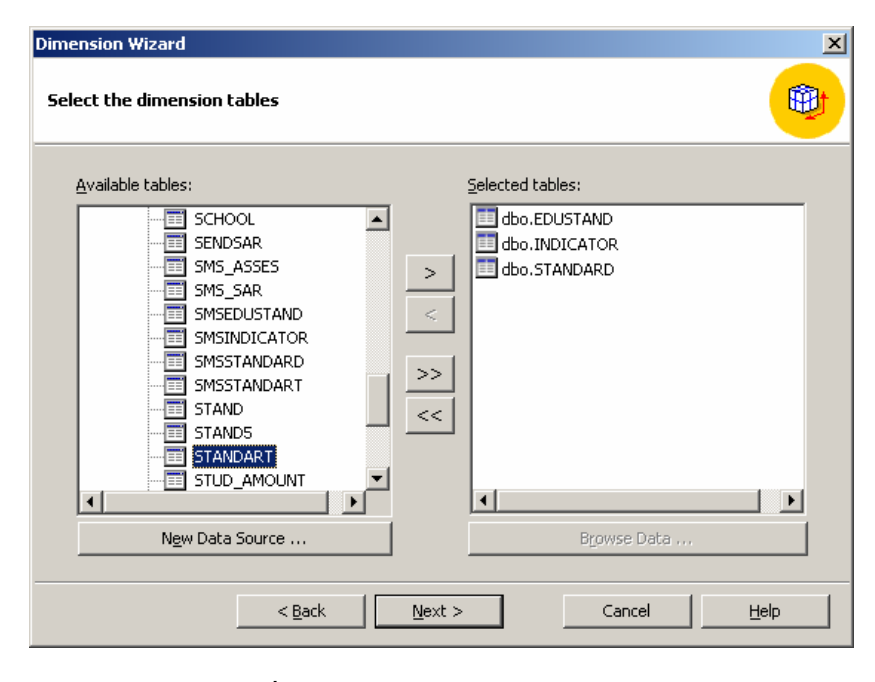

ภาพที่ 131 แสดงการเลือกตารางที่ใช้ในการสร้าง Dimension

 3.3 ลากเส้นความสัมพันธ์ของ Column สำหรับตาราง Table EDUSTAND, INDICATOR, STANDARD ดังภาพที่ 132 จากนั้น คลิก Next

| Dimension Wizard                                                                                                    | 1 |
|----------------------------------------------------------------------------------------------------|---|
| Create and edit joins                                                                                                    |   |
| Drag and drop columns between dimension tables to specify joins. To remove invalid joins, right-click the<br>join, and then click Remove.                                   |   |
| dbo.EDUSTAND       Year       EduStdID       EduStdID       StdCode       IndicCode       IndicCode       IndicCode       StdCode       StdCode       StdCode       StdCode |   |
| < <u>B</u> ack <u>N</u> ext > Cancel <u>H</u> elp                                                                                                    |   |

ภาพที่ 132 แสดงการสร้างความสัมพันธ์ของ Column

3.4 ระบุ Dimension levels จาก Column EDUSTAND.EduStdID,

STANDARD.StdCode, INDICATOR.IndicCode จากนั้นคลิก Next ดังภาพที่ 133

| Dimension Wizard                                                                            | ×                                                                                         |
|---------------------------------------------------------------------------------------------|-------------------------------------------------------------------------------------------|
| Create and e                                                                                | dit joins                                                                                 |
| Drag and drop columns between dimensio<br>join, and then click Remove.                      | a tables to specify joins. To remove invalid joins, right-click the                       |
| dbo.EDUSTAND       Year       EduStdID       EduStdName       StdCc       StdID       StdID | TANDARD<br>dID<br>de<br>me<br>Meustatio<br>StdCode<br>IndicCode<br>IndicCode<br>IndicName |
| <u> </u>                                                                                    | Cancel Help                                                                               |

ภาพที่ 133 แสดงการระบุ Dimension levels ของ Dimension มาตรฐานการศึกษา

3.5 จากภาพที่ 133 จะปรากฎหน้าต่างคังภาพที่ 134 จากนั้น คลิกปุ่ม Next

| Dim  | ension Wizard                                               |                                                                                                    | ×      |
|------|-------------------------------------------------------------|----------------------------------------------------------------------------------------------------|--------|
| Sp   | ecify the member key col                                    | umns                                                                                                    |        |
| Thas | ne member key column contain:<br>the member name column. Th | ; the keys for your level members. It may or may not be the same<br>he key and the name column come from the same table. | column |
|      | Levels:                                                     |                                                                                                    |        |
|      | Name                                                        | Member Key Column                                                                                                    |        |
|      | Edu Std Id                                                  | "dbo"."EDUSTAND"."EduStdID"                                                                                              |        |
|      | Std Code                                                    | "dbo"."STANDARD"."StdCode"                                                                                               |        |
|      | Indic Code                                                  | "dbo","INDICATOR","IndicCode"                                                                                            |        |
|      |                                                             |                                                                                                    |        |
|      |                                                             |                                                                                                    |        |
|      |                                                             |                                                                                                    |        |
|      |                                                             |                                                                                                    |        |
|      | J                                                           |                                                                                                    |        |
|      |                                                             | KBack Next > Cancel H                                                                                                    | elp    |

ภาพที่ 134 แสดงความสัมพันธ์ของ Key Columns

3.6 จากภาพที่ 134 จะปรากฏหน้าต่าง ดังภาพที่ 135 จากนั้นคลิก Next

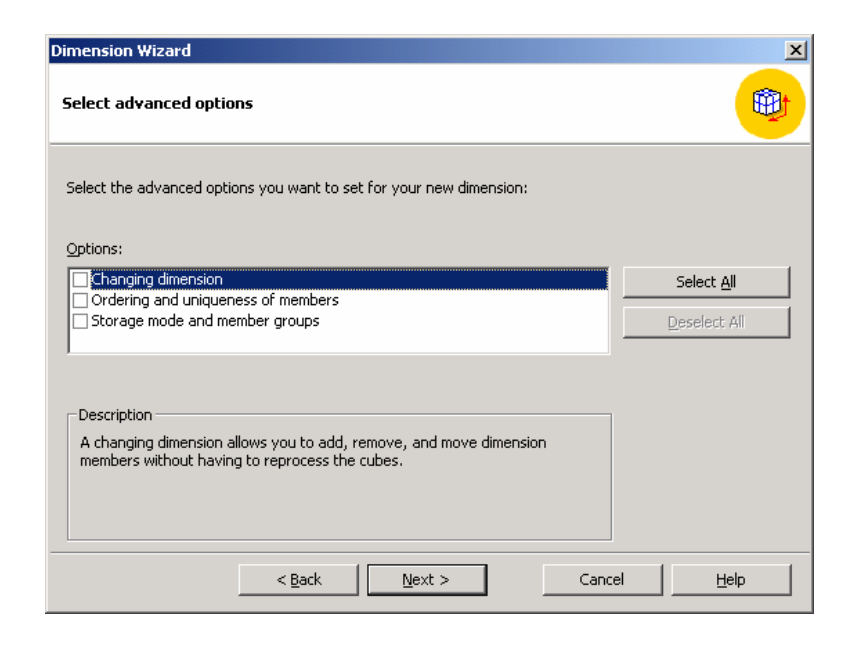

ภาพที่ 135 แสดงหน้าต่างให้การกำหนดตัวเลือกในการสร้าง Dimension ขั้นสูง

3.7 จากข้อ 3.6 ตั้งชื่อ Dimension มาตรฐานการศึกษา จากนั้นคลิกปุ่ม Finish ดังภาพที่
 136

| Dimension Wizard |                  |                                                                                                 | X |
|------------------|------------------|-------------------------------------------------------------------------------------------------|---|
|                  | Finish the       | Dimension Wizard                                                                                |   |
|                  | Dimension name:  | มาตรฐานการศึกษา                                                                                 |   |
|                  | <u>P</u> review: | <ul> <li>☐ <u>C</u>reate a hierarchy of a dimension</li> <li>→ → → All New Dimension</li> </ul> |   |
|                  | < <u>B</u> ack   | Einish Cancel <u>H</u> elp                                                                      |   |

ภาพที่ 136 แสดงการตั้งชื่อ Dimension มาตรฐานการศึกษา

3.8 หน้าจอ Dimension Editor ระบุ

Level EdustdID Name = มาตรฐานด้ำน Member Key Column เป็น "dbo"."EDUSTAND"."EduStdID" Member Name Column เป็น "dbo"."EDUSTAND"."EduStdID"+' '+"dbo"."EDUSTAND"."EduStdName"

ดังภาพที่ 137

| 🐍 Dimension Editor                          |                                                              |                      |                                                |
|---------------------------------------------|--------------------------------------------------------------|----------------------|------------------------------------------------|
| <u>File E</u> dit <u>V</u> iew Inse         | rt <u>T</u> ools <u>H</u> elp                                |                      |                                                |
| 20 🖬 🗖 🕶 🖆                                  | 1 🕺                                                          | Dimension: ມາຫາຊານກາ | รศึกษา 💌                                       |
| Les snuorse finen                           |                                                              |                      | doo ECUISTAN<br>Year<br>EduStdtD<br>EduStdName |
|                                             | Properties                                                   | •                    |                                                |
| Basic Advanced                              |                                                              |                      |                                                |
| Name                                        | มาตฐานด้าน                                                   |                      |                                                |
| Description                                 |                                                              |                      |                                                |
| Member Key Column                           | "dbo"."EDUSTAND"."EduStdID"                                  |                      |                                                |
| Member Name Column                          | "dbo","EDUSTAND","EduStdID"+" +"dbo","EDUSTAND","EduStdName" | <u> </u>             |                                                |
| Member Name Colun<br>The name of the column | nn<br>that contains member names.                            | A                    | Schema Data                                    |
| J                                           |                                                              | ¥.                   |                                                |

ภาพที่ 137 แสดงหน้าต่างการกำหนดรายละเอียดกอลัมน์สมาชิกของ Dimension Level EdustdID

3.9 ระบุ Level StdCode

Name = มาตรฐานข้อที่ Member Key Column เป็น "dbo"."STANDARD"."StdCode" Member Name Column เป็น

"dbo"."STANDARD"."StdID"+'.'+"dbo"."STANDARD"."StdName" ดังภาพที่ 138

| 4                                       |                                                         |          |                    | t to the stand                             |
|-----------------------------------------|---------------------------------------------------------|----------|--------------------|--------------------------------------------|
| C Dimension Editor                      |                                                         |          |                    |                                            |
| <u>File Edit View Inse</u>              | ert <u>T</u> ools <u>H</u> elp                          |          |                    |                                            |
|                                         |                                                         | Dimensio | ก: มาตรฐานการศึกษา | -                                          |
| Д. มาตะฐานการศึกษา <li>มาตะฐานด้วย</li> |                                                         |          |                    | dbo.EDU<br>Year<br>EduStdID<br>EduStdIName |
|                                         | Properties                                              | -        |                    |                                            |
| Basic Advanced                          |                                                         |          |                    |                                            |
| Name<br>Description                     | มาตรฐานข้อที่                                           |          |                    |                                            |
| Member Key Column                       | "dbo"."STANDARD"."StdCode"                              |          |                    |                                            |
| Member Name Column                      | "dbo"."STANDARD"."StdID"+'.'+"dbo"."STANDARD"."StdName" |          |                    |                                            |
| Member Name Colur                       | nn<br>                                                  |          |                    |                                            |
| me name or the column                   | that contains member names.                             |          |                    | <b>}</b>                                   |
|                                         |                                                         | - Schem  | a D <u>a</u> ta    |                                            |

ภาพที่ 138 แสดงหน้าต่างการกำหนดรายละเอียดกอลัมน์สมาชิกของ Dimension Level StdCode

3.10 ระบุ Level IndicCode Name = ตัวบ่งชี้

Member Key Column เป็น "dbo"."INDICATOR"."IndicCode"

Member Name Column เป็น "dbo"."INDICATOR"."IndicId"+'

'+"dbo"."INDICATOR"."IndicName" ดังภาพที่ 139

| 🐮 Dimension Editor                                                                                                    | _ 🗆 🗶                                           |
|----------------------------------------------------------------------------------------------------|-------------------------------------------------|
| Elle Edit View Insert Iools Help                                                                                                    |                                                 |
| 🖄 🖬 💼 🐨 💐 Dimension: 💵 🕬                                                                                                    | รฐานการศึกษา 💌                                  |
| นั้น มาตรสุขมากรศึกษา<br>(₽) - มาธรฐานข้อห์<br>19) มาอรฐานข้อห์<br>18) 67586                                                                                                    | dbo.EDUSTAND<br>Year<br>EduSktID<br>EduSktIName |
| Properties 👻                                                                                                    |                                                 |
| Basic Advanced                                                                                                    | _                                               |
| Name ตัวบ่งชั้                                                                                                    |                                                 |
| Description                                                                                                    |                                                 |
| Member Key Column "dbo"."INDICATOR"."IndicCode"                                                                                                    |                                                 |
| [Member Name Column] "dbo", "INDICATOR", "Indicid" +" +" dbo", "INDICATOR", "IndicName"                                                                                                    |                                                 |
| Level The levels describe the dimension hierarchy from the highest (most aggregated) level to the lowest (most detailed) level of data. The number of members in any level must always be greater than or equal to the number of members in the parent level above. | Schema Data                                     |

ภาพที่ 139 แสดงหน้าต่างการกำหนดรายละเอียดคอลัมน์สมาชิกของ Dimension Level IndicCode

# 4. สร้าง Dimension เขตพื้นที่การศึกษา โดยมีโครงสร้างแบบ Snowflake

4.1 เลือก Table AREA, ZONE, SCHOOL ดังภาพที่ 140

| Dimension Wizard                                                                                                    | ×                                                     |
|----------------------------------------------------------------------------------------------------|-------------------------------------------------------|
| Select the dimension tables                                                                                                    | <b>(</b>                                              |
| <u>A</u> vailable tables:                                                                                                    | Selected tables:                                      |
| QUALITY QUES_CRI QUES_CRI QUESTIONNAIRE REPORT RESOURCE RESULTSAR SCH_BASIC SCH_STEG SCH_STEG SCH_STEG SCH_USER SCH_USER SCH_USER SENDSAR SIS_ASSES | <pre>&gt;&gt; dbo.AREA dbo.ZONE dbo.SCHOOL &lt;</pre> |
| New Data Source                                                                                                    | Browse Data                                           |
| < <u>B</u> ack                                                                                                    | Next > Cancel Help                                    |

ภาพที่ 140 แสดงการเลือก ตารางเพื่อสร้าง Dimension เขตพื้นที่การศึกษา

4.2 สร้างความสัมพันธ์ของ Column สำหรับตาราง Table AREA, ZONE, SCHOOL ดังภาพที่ 141 จากนั้น คลิก Next

| Dimension Wizard                                                                                                    |
|----------------------------------------------------------------------------------------------------|
| Create and edit joins                                                                                                    |
| Drag and drop columns between dimension tables to specify joins. To remove invalid joins, right-click the<br>join, and then click Remove.                       |
| dbo.AREA       AreaID       AreaName       Province_name       AMPHURE       MPHURE       ConeID       ZoneName       Address_1       Address_2       TelNumber |
| < <u>B</u> ack <u>N</u> ext > Cancel <u>H</u> elp                                                                                                    |

ภาพที่ 141 แสดงการสร้างกวามสัมพันธ์ระหว่าง Column

4.3 ระบุ Column AREA.AreaID, ZONE.ZoneID, SCHOOL.SchoolID เป็น Dimension Level ดังภาพที่ 142

| mension Wizard                                                                                              |                                                                                                    |                |                                   |                              |
|----------------------------------------------------------------------------------------------------|----------------------------------------------------------------------------------------------------|----------------|-----------------------------------|------------------------------|
| elect the levels for y                                                                                      | your dimension                                                                                                    |                |                                   | <u> </u>                     |
| <u>A</u> vailable columns:                                                                                  | Table                                                                                                    | ]              | Dimension levels:                 | Source column                |
| AreaID<br>ZoneName<br>AMPHURE<br>SchoolName<br>ZoneID<br>Address_1<br>Address_2<br>TelNumber<br>SchoolLevel | dbo.20NE<br>dbo.20NE<br>dbo.5CHOOL<br>dbo.5CHOOL<br>dbo.5CHOOL<br>dbo.5CHOOL<br>dbo.5CHOOL<br>dbo.5CHOOL<br>dbo.5CHOOL |                | Area Id     Zone Id     School Id | AreaID<br>ZoneID<br>SchoolID |
| ✓ Count level membre                                                                                        | ers automatically                                                                                                    | <u>N</u> ext > | Cancel                            | ▶                            |

ภาพที่ 142 แสดงการระบุ Dimension levels ของ Dimension เขตพื้นที่การศึกษา

| Dimension Wizard |                  | 2                                 |
|------------------|------------------|-----------------------------------|
|                  | Finish the       | Dimension Wizard                  |
| 000007           | Dimension name:  | เขตพื้นที่การศึกษา                |
|                  |                  | Create a hierarchy of a dimension |
|                  | <u>P</u> review: | All New Dimension                 |
|                  | < <u>B</u> ack   | Einish Cancel <u>H</u> elp        |

# 4.4 ตั้งชื่อ Dimension เขตพื้นที่การศึกษา ดังภาพที่ 143

ภาพที่ 143 แสดงการตั้งชื่อ Dimension เขตพื้นที่การศึกษา

4.5 ระบุรายละเอียดของ Level AreaID Name = เขตพื้นที่การศึกษา Member Key Column เป็น "dbo"."AREA"."AreaID" Member Name Column เป็น "dbo"." AREA "." AreaName"

ดังภาพที่ 144

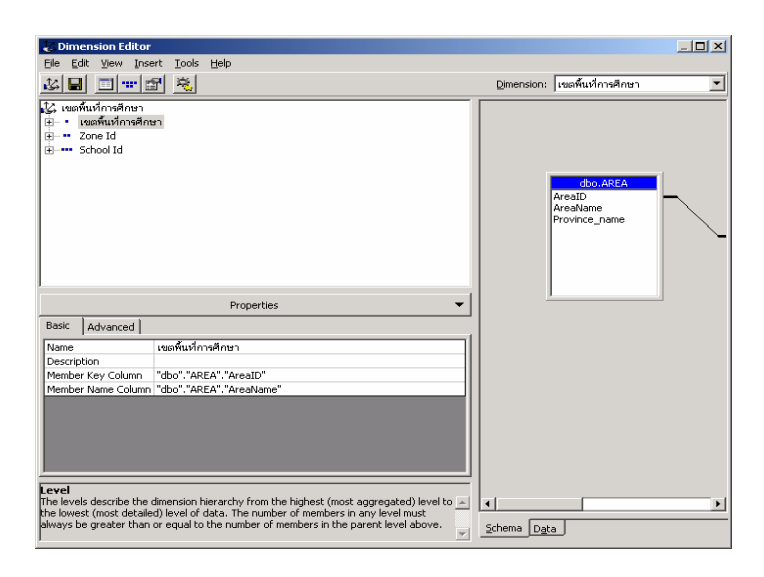

ภาพที่ 144 แสดงหน้าต่างการกำหนดรายละเอียดกอลัมน์สมาชิกของ Dimension Level AreaID

## 4.6 ระบุรายละเอียดของ Level ZoneID

Name = โซนคุณภาพ

Member Key Column เป็น "dbo"."ZONE"."ZoneID"

Member Name Column เป็น "dbo"." ZONE"." ZoneName"

## ดังภาพที่ 145

| 🎉 Dimension Editor                                                                      |             |                                                 |   |
|-----------------------------------------------------------------------------------------|-------------|-------------------------------------------------|---|
| <u>Eile Edit View Insert Tools H</u> elp                                                |             |                                                 |   |
|                                                                                         | Dimension:  | เขตพื้นที่การศึกษา                              | • |
| ไม้ เขตคืนที่การศึกษา<br>⊕ - • เซตคืนที่การศึกษา<br>⊕ -•• School Id<br>⊕ -••• School Id |             | dbo.AREA<br>AreaID<br>AreaName<br>Province_name |   |
| Properties -                                                                            | <u> </u>    |                                                 |   |
| Basic Advanced                                                                          |             |                                                 |   |
| Name โซนคุณภาพ                                                                          |             |                                                 |   |
| Description                                                                             |             |                                                 |   |
| Member Key Column "dbo"."ZONE"."ZoneID"                                                 |             |                                                 |   |
| Member Name Column "dbo"."ZONE"."ZoneName"                                              |             |                                                 |   |
|                                                                                         |             |                                                 |   |
| Member Name Lolumn The name of the column that contains member names.                   |             |                                                 |   |
|                                                                                         |             |                                                 | • |
|                                                                                         | Schema Data |                                                 |   |

ภาพที่ 145 แสดงหน้าต่างการกำหนดรายละเอียดกอลัมน์สมาชิกของ Dimension Level ZoneID

4.7 ระบุรายละเอียดของ Level SchoolID

Name = โรงเรียน

Member Key Column เป็น "dbo"."SCHOOL"."SchoolID"

Member Name Column เป็น "dbo"." SCHOOL "." SchoolName"

ดังภาพที่ 146

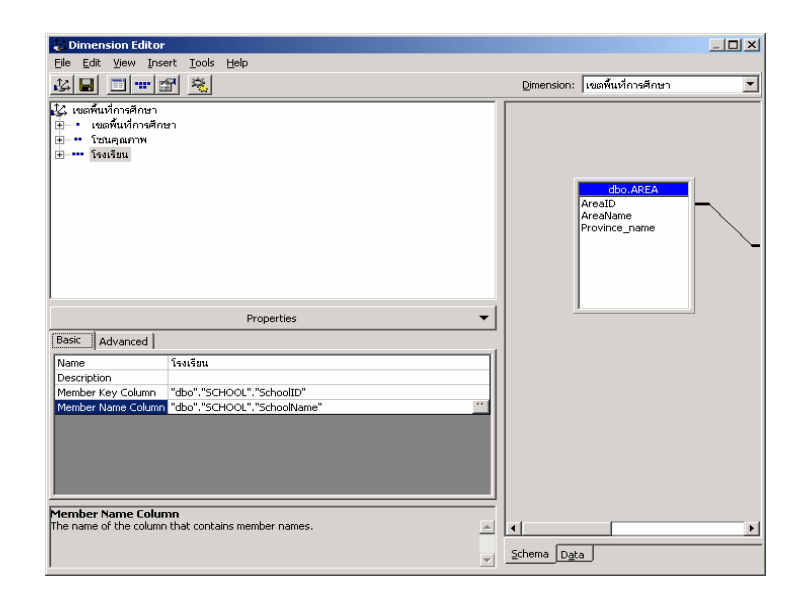

ภาพที่ 146 แสดงหน้าต่างการกำหนดรายละเอียดกอลัมน์สมาชิกของ Dimension Level SchoolID

## วิธีการสร้าง Cube

ในการสร้างพัฒนาระบบคลังข้อมูลสำหรับระบบการรายงานประเมินตนเอง ด้านการ ประกันคุณภาพการศึกษา ได้ออกแบบการสร้างคิวบ์สำหรับการรายงานผลลัพธ์ไว้ 3 คิวบ์ ได้แก่ AVGSTAND5 RESULT\_AREA และ RESULT\_SCHOOL โดยมีขั้นตอนดังนี้

## 1. สร้าง Cube AVGSTAND5

1.1 คลิกเมาส์ด้านขวา ที่ Cubes → New Cube → Wizard ดังภาพที่ 147

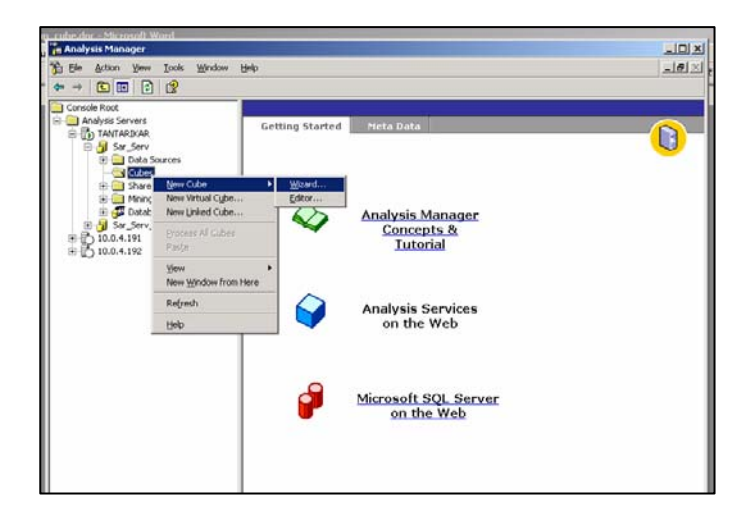

## ภาพที่ 147 แสดงการเริ่มสร้างคิวบ์

# Cube Wizard Image: Cube Wizard Welcome to the Cube Wizard Use this wizard to select the data source, fact table, dimensions, and measures for a new cube. A cube stores complex business data in a multidimensional structure that you can easily navigate. The dimensions and measures of a cube store data derived from relational database tables. Dimensions and measures contain the categorical and quantitative data you want to analyze. Skip this screen in the future Skip this screen in the future

ภาพที่ 148 แสดงหน้าต่างการสร้าง Cube Wizard

1.3 เลือก FACT\_AVGSTAND5 เป็น FACT TABLE จากนั้นคลิกปุ่ม Next

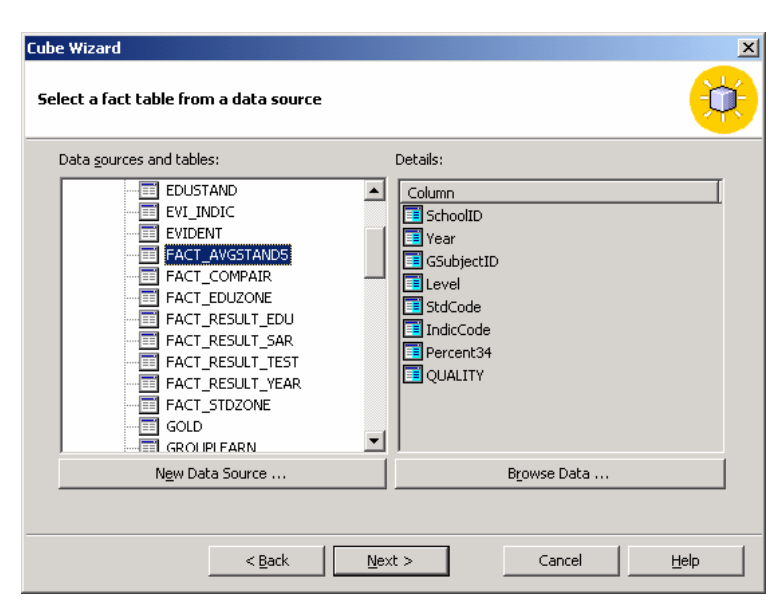

ภาพที่ 149 แสดงการเลือก Table ที่ทำหน้าที่เป็น Fact Table

ดังภาพที่ 149

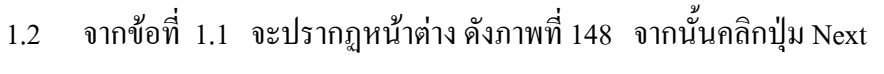

159

| Cub | - 118                            |                      |                |                                  | V             |
|-----|----------------------------------|----------------------|----------------|----------------------------------|---------------|
| Se  | e wizaro<br>lect the numeric col | lumns that define yo | ur measu       | res                              |               |
|     | Fact table n <u>u</u> meric colu | imns:                | !              | <u>C</u> ube measures:           |               |
|     | Column                           | Туре                 | 1              | Measure name                     | Source column |
|     | 4                                |                      | > <            | *¥ <sup>¥</sup> <u>Percent34</u> | Percent34     |
|     |                                  | < <u>B</u> ack       | <u>N</u> ext > | Cancel                           | Help          |

# 1.4 เลือก Percent34 เป็น Measures จากนั้นคลิก Next ดังภาพที่ 150

ภาพที่ 150 แสดงการเลือกคอลัมน์ เป็น Measures ของคิวบ์

 1.5 เลือก Dimension กลุ่มสาระการเรียนรู้, ปีการศึกษา, ระดับช่วงชั้น, โรงเรียน จากนั้นคลิกปุ่ม Next ดังภาพที่ 151

| Cube Wizard<br>Select the dimensions for your cube                                     | ×<br>V                          |
|----------------------------------------------------------------------------------------|---------------------------------|
| ≦hared dimensions:<br>Name<br>เ} เขตพื้นที่การศึกษา<br>เ} <mark>มาตรฐานการศึกษา</mark> | Qube dimensions:           Name |
| New Dimension                                                                          |                                 |
| < Back                                                                                 | Next > Cancel Help              |

ภาพที่ 151 แสดงการเลือก Dimension ของคิวบ์

1.6 จากภาพที่ 151 จะปรากฏกรอบโด้ตอบการนับจำนวนแถวของ Fact Table
 ดังภาพที่ 152 จากนั้นคลิกปุ่ม Yes

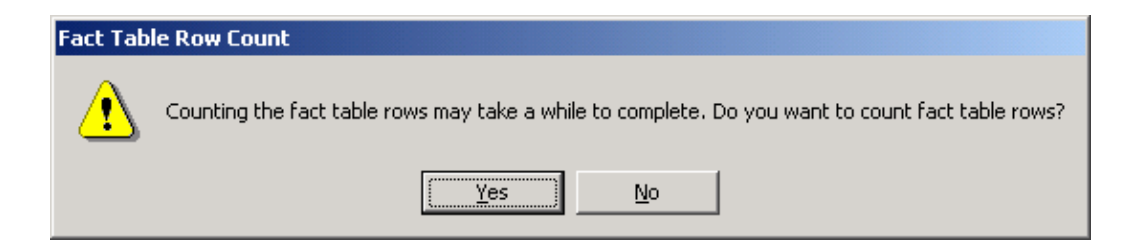

ภาพที่ 152 แสดงการถามนับจำนวนแถวของ Fact Table หรือไม่

1.7. ทำการตั้งชื่อ Cube AVGSTAND5 แล้วคลิกปุ่ม Finish ดังภาพที่ 153

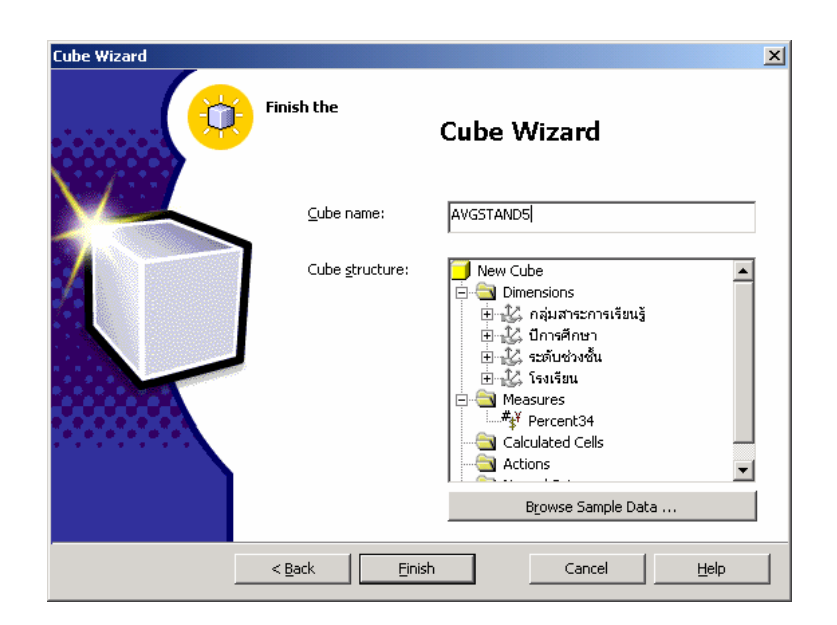

ภาพที่ 153 แสดงการตั้งชื่อคิวบ์

1.8 จะปรากฏเส้นความสัมพันธ์ ระหว่าง Fact Table กับ Dimension ดังภาพที่ 154
 จากนั้นสร้าง Calculate member โดย คลิกเมาส์ขวา Calculate member → New Calculated
 member

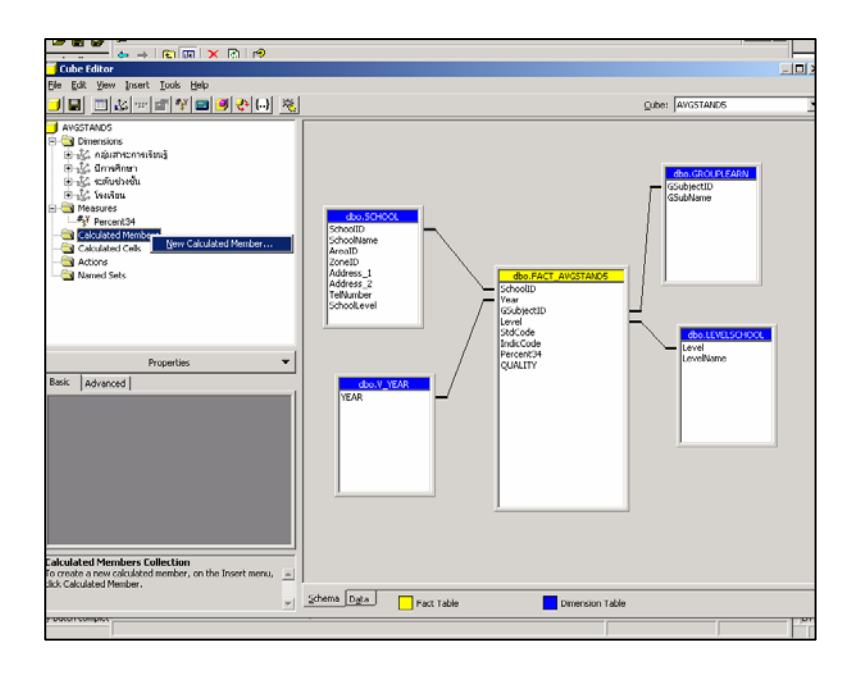

ภาพที่ 154 แสดงการเริ่มเข้าสู่การสร้าง Calculate member

1.9 ใส่ Member name : ร้อยละ

Value expression: ([Measures].[Percent34]/COUNT(CROSSJOIN (

{[Measures].[Percent34]}, Descendants([กลุ่มสาระการเรียนรู้].CurrentMember,[กลุ่มสาระการ เรียนรู้].[กลุ่มสาระการเรียนรู้])),EXCLUDEEMPTY)) ดังภาพที่ 155

| Calculated Member Builder                                      |                                                                   |          |          | _             |    |
|----------------------------------------------------------------|-------------------------------------------------------------------|----------|----------|---------------|----|
| Parent dimensi <u>o</u> n:                                     | Measures                                                          |          |          |               | -  |
| Parent member:                                                 |                                                                   |          | Ģ        | ange,         | ., |
| Member name:                                                   | จ้อยละ                                                            |          |          |               |    |
| Value expression                                               |                                                                   |          | (        | :hec <u>k</u> |    |
| ([กลุ่มสาระการเรียนรู้] . Curre                                | nt Member , [กลุ่มสาระกาจเรียนรู้] , [กลุ่มสาระกาจเรียนรู้] ) ) , | EXCLUDEE | EMPTY)   | )             |    |
| Data<br>→ AVGSTAND5<br>→ 12, Measures<br>→ 12, näustesneisänuš | Eunctions<br>B-Call (All)<br>B-Call Array<br>R-Call Dimension     | -        | 98       | nsert         | 1  |
| <ul> <li></li></ul>                                            | Hierarchy                                                         |          | 6 5      | 4             | *  |
| <ul> <li></li></ul>                                            |                                                                   |          | 3 2      | 1             | -  |
|                                                                |                                                                   |          | <u> </u> | %             | +  |
|                                                                | ter<br>⊕ Set<br>⊕ String                                          | <br>     | Reg      | jister        | .  |
|                                                                |                                                                   |          |          |               |    |

ภาพที่ 155 แสดงการสร้าง Calculate member

 1.10 จากภาพที่ 155 กดปุ่ม Checked เพื่อตรวจสอบไวยกรณ์ จะปรากฏกรอบ โต้ตอบ syntax is OK ให้กดปุ่ม OK ดังรูปที่ 156

| Analysis | Manager      |
|----------|--------------|
| ٩        | Syntax is OK |
|          | OK           |

ภาพที่ 156 แสดงกรอบโต้ตอบรายงานการตรวจสอบไวยกรณ์ของกำสั่งในการกำนวณ

1.11 สร้าง Member name : ระดับคุณภาพ

Value expression :

lif(isempty([Measures].[ ້ ວິຍຄະ]),"",

Iif([Measures].[ร้อยละ]<50," ปรับปรุง",

Iif([Measures].[ร้อยละ]>=50 and [Measures].[ร้อยละ]<75," พอใช้",

Iif([Measures].[ร้อยละ]>=75 and [Measures].[ร้อยละ]<90," ดี"," ดีมาก"))))

ดังภาพที่ 157

| 🔜 Calculated Member Builder                                                                                 |                                                                              |                                              |                                 |           |       | _           | П× |
|----------------------------------------------------------------------------------------------------|------------------------------------------------------------------------------|----------------------------------------------|---------------------------------|-----------|-------|-------------|----|
| Parent dimensi <u>o</u> n:                                                                                  | Measures                                                                     |                                              |                                 |           | _     | _           | •  |
| Parent member:                                                                                              |                                                                              |                                              |                                 | _         | ⊆hai  | nge         |    |
| Member name:                                                                                                | ระดับคุณภาพ                                                                  |                                              |                                 | _         |       |             | =  |
|                                                                                                    |                                                                              |                                              |                                 | [ <i></i> |       |             |    |
| Value expression                                                                                            |                                                                              |                                              |                                 | Ļ         | Ch    | ec <u>k</u> |    |
| Iif(isempty([Measures]<br>Iif([Measures], [אָטּפּג]<br>Iif([Measures], [אָטפּג]<br>Iif([Measures], [אָטפּג] | ][Tours]),"",<br><50," JTours]<br>>=50 and [Measures]<br>>=75 and [Measures] | . [ร้อยละ ] < 75 , "<br>. [ร้อยละ ] < 90 , " | พอใช้ " ,<br>ดี " , " ตีมาก " ) | )))       |       |             |    |
| Data                                                                                                    | Eunctions                                                                    | - 10                                         |                                 |           | Ins   | ert         |    |
| → AVGSTANDS<br>                                                                                             |                                                                              | All)<br>Array                                | <b>^</b>                        |           | 8     | 7           |    |
| <ul> <li>⊞… 12, กลุ่มสาระการเรียนรู้</li> <li></li></ul>                                                    |                                                                              | )imension<br>Hierarchy                       |                                 | 6         | 5     | 4           | *  |
|                                                                                                    |                                                                              | .evel                                        |                                 | 3         | 2     | 1           | -  |
| ± , 1991-1991                                                                                               | ÷                                                                            | 4ember                                       |                                 | 0         |       | %           | +  |
|                                                                                                    |                                                                              | Jumeric<br>Other                             |                                 | (         | )     | {           | }  |
|                                                                                                    | ±≘<br>±=                                                                     | jet<br>String                                | •                               |           | Regis | ter         |    |
|                                                                                                    |                                                                              | ОК                                           | Cancel                          |           | He    | эр          |    |

ภาพที่ 157 แสดงการสร้าง Calculate member ของ ระดับคุณภาพ
1.12 สร้าง Member name : เฉลี่ย
Value expression : ([ระดับช่วงชั้น].[ระดับช่วงชั้น].&[1] +[ระดับช่วงชั้น].[ระดับ
ช่วงชั้น].&[2]+[ระดับช่วงชั้น].[ระดับช่วงชั้น].&[3]+[ระดับช่วงชั้น].[ระดับช่วง
ชั้น].&[4])/count({[ระดับช่วงชั้น].[ระดับช่วงชั้น].members},excludeempty) จากกดปุ่ม Check
เพื่อตรวจสอบไวยกรณ์ของคำสั่ง แล้วคลิกปุ่ม OK ดังรูปที่ 158

| 🚾 Calculated Member Builder                                          |                                                                                                    |                  |               | _           |    |
|----------------------------------------------------------------------|----------------------------------------------------------------------------------------------------|------------------|---------------|-------------|----|
| Parent dimensi <u>o</u> n:                                           | Measures                                                                                                    |                  |               |             | -  |
| Parent member:                                                       |                                                                                                    |                  | ⊆ha           | nge,,       | ,  |
| Member name:                                                         | เฉลี่ย                                                                                                    |                  |               |             |    |
| Value expression                                                     |                                                                                                    |                  | Ch            | ec <u>k</u> |    |
| ([ระดับช่วงชั้น].[ระดับช่วงชั้น]<br>[ระดับช่วงชั้น].[ระดับช่วงชั้น]. | .&[1]+[ສະดັບช่วงชั้น].[ສະດັບช่วงชั้น].&[2]+[ສະດັບช່ວงชั้น].[ສະດັບ<br>&[4])∕count({[ສະດັບช่วงชั้น].[ສະດັບช່ວงชั้น].members},exc | เช่วงชั้<br>lude | ž́u].<br>eemp | &[3<br>)ty) | ]+ |
| Data                                                                 | Eunctions                                                                                                    |                  | I <u>n</u> s  | ert         |    |
|                                                                      |                                                                                                    | 9                | 8             | 7           | 1  |
|                                                                      | Hierarchy                                                                                                    | 6                | 5             | 4           | *  |
| ี่ ⊞… L2, ระดบชวงชน<br>⊞… L2, โรงเรียน                               | tevel<br>termini Logical                                                                                                    | 3                | 2             | 1           | -  |
|                                                                      |                                                                                                    | 0                |               | %           | +  |
|                                                                      | Den Den Den Den Den Den Den Den Den Den                                                                                        | (                | )             | {           | }  |
|                                                                      | 🗈 🛄 Set<br>🗊 🔂 String                                                                                                    |                  | Regis         | ter         |    |
|                                                                      |                                                                                                    |                  |               |             |    |
|                                                                      | OK Cancel                                                                                                    |                  | H             | elp         |    |

ภาพที่ 158 แสดงการสร้าง Calculate member ของ เฉลี่ย

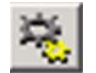

👔 จากปรากฏ

### 1.13 ทำการบันทึกโดยคลิกปุ่ม Save และ Process หน้าต่างดังภาพที่ 159

| 🗾 Cube Editor                                                                                                    |                                                                                                    |
|----------------------------------------------------------------------------------------------------|----------------------------------------------------------------------------------------------------|
| Eile Edit View Insert Tools Help                                                                                                    |                                                                                                    |
|                                                                                                    | Cube: AVGSTAND5                                                                                                    |
| AVGSTANDS       Monitor       Marken       Marken | dbo.SCHOOL       choolDD       choolDD       choolDD       choolDName       veaD       oneDD       ddors_1       ddors_2       ellwinber       choolLevel       SubjectID       SubjectID       Verar       SubjectID       SubjectID       Level       SchoolD       Percent24       QUALITY |
| Cobe           The cube is a store of multidimensional data. It is defined           >>           y dimensions and measures. The cube dimensions can be                                                                                                    |                                                                                                    |

ภาพที่ 159 แสดงหน้าต่างผลลัพธ์และวิธีการ Process

 1.14 จากขั้นตอนข้อที่ 13 จะปรากฏ กรอบโต้ตอบของ Analysis Manager เพื่อ สอบถามการเริ่มแออกแบบการจัดเก็บข้อมูลในคลังข้อมูล ดังภาพที่ 160 คลิดปุ่ม Yes สำหรับเริ่ม การออกแบบ

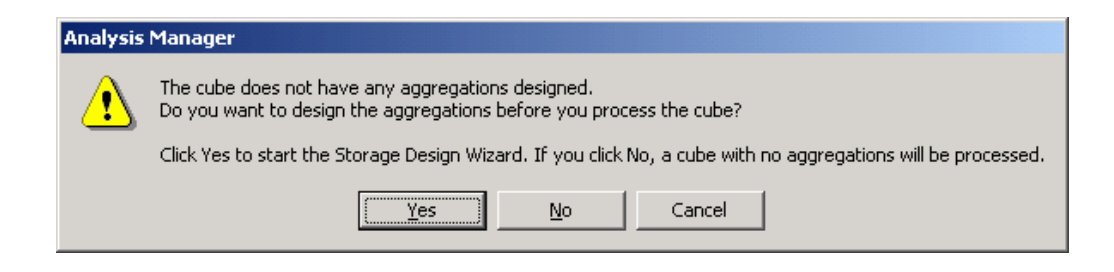

ภาพที่ 160 แสดงการสอบถามการออกแบบการจัดเก็บข้อมูลคลังข้อมูล

1.15 จากข้อ 1.14 จะปรากฏหน้าต่าง Storage Design Wizard ดังภาพที่ 161 จากนั้นคลิกปุ่ม Next

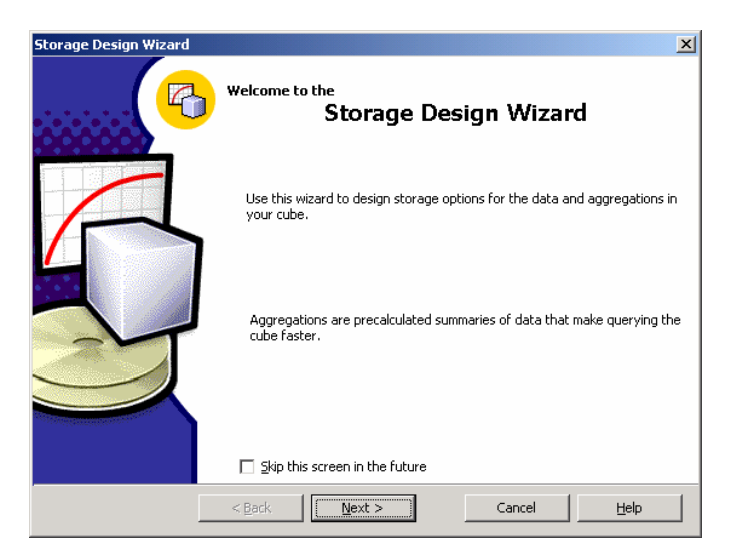

ภาพที่ 161 แสดงหน้าต่าง Storage Design Wizard

1.16 จะปรากฏหน้าต่างให้เลือกรูปแบบการจัดเก็บข้อมูล ดังภาพที่ 162 ในที่นี้
 เลือก MOLAP เพื่อทำการจัดเก็บข้อมูล ในรูปแบบ โครงสร้าง Multidimension จากนั้นคลิกปุ่ม
 Next

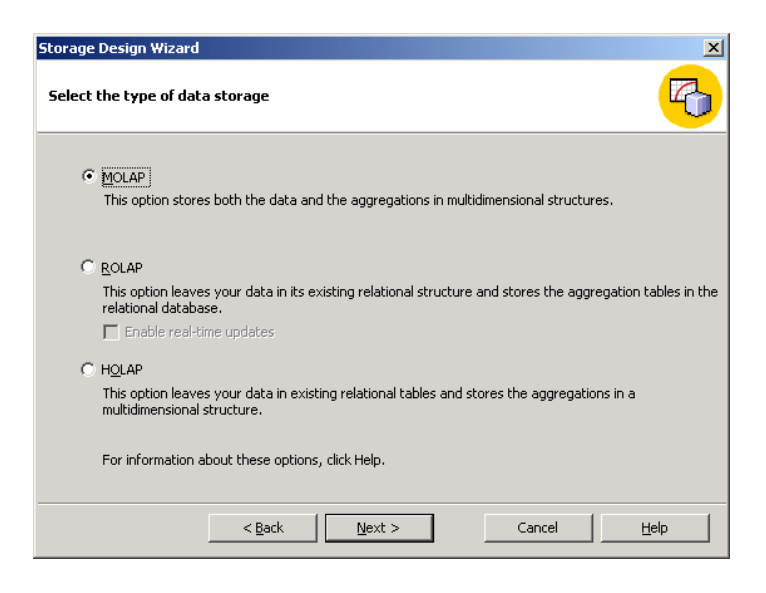

ภาพที่ 162 แสดงการเลือกรูปแบบการจัดเก็บข้อมูล

1.17 จากข้อ 16 จะปรากฏหน้าต่างในการเลือกกำหนด Aggregation ให้ทำการ แก้ Performance gain reaches จาก 50 เป็น 100 % จากนั้นกดปุ่ม Start ดังภาพที่ 163

| Storage Design Wizard                                                                                                    |                                                                                                    |
|----------------------------------------------------------------------------------------------------|----------------------------------------------------------------------------------------------------|
| Set aggregation options                                                                                                    | <b>6</b>                                                                                                    |
| Set an aggregation option, and then click Start.                                                                                                    | Performance vs. Size                                                                                                    |
| Aggregations are precalculated summaries of data that<br>make querying a cube faster.<br>Aggregation options<br>Estimated storage reaches 100 MB V<br>Enformance gain reaches 100 %<br>C Until I glick Stop | 100-     Aggregations answer most<br>queries       80-     example       40-     example       40-     Aggregations answer few<br>queries       0     2     4       6     8 |
| Start Stop Reset                                                                                                    |                                                                                                    |
| < <u>B</u> ack <u>N</u> ext >                                                                                                    | Cancel <u>H</u> elp                                                                                                    |

ภาพที่ 163 แสดงการกำหนด Aggregation options

1.18 จะปรากฏหน้าต่างดังภาพที่ 164 จากนั้นกดปุ่ม Next

| Storage Design Wizard                                                                 |         |           |          |             |         |         | ×  |
|---------------------------------------------------------------------------------------|---------|-----------|----------|-------------|---------|---------|----|
| Set aggregation options                                                               |         |           |          |             |         |         | 6  |
| Set an aggregation option, and then click Start.                                      | 100     | F         | Performa | ance v      | s. Size |         |    |
| Aggregations are precalculated summaries of data that<br>make querying a cube faster. | 80      |           |          |             |         |         |    |
| Aggregation options                                                                   | 60      |           |          |             |         |         |    |
| C Estimated storage reaches 100 MB                                                    | %<br>40 |           |          |             |         |         |    |
| • Performance gain reaches 100 %                                                      | 20      |           |          |             |         |         |    |
| C Until I glick Stop                                                                  | 0.1     | 00 0.02   | 2 0.04   | + 0.0<br>MB | 06 0.1  | 08 0.:  | 10 |
| Continue Stop <u>R</u> eset                                                           | 4 ä     | aggregati | ons des  | igned       | (0.0 ME | 8, 100% | •) |
| < <u>B</u> ack <u>N</u> ext >                                                         |         |           | Can      | cel         |         | Help    |    |

ภาพที่ 164 แสดงการกำหนด Aggregation options

### 1.19 กคปุ่ม Finish ดังภาพที่ 165

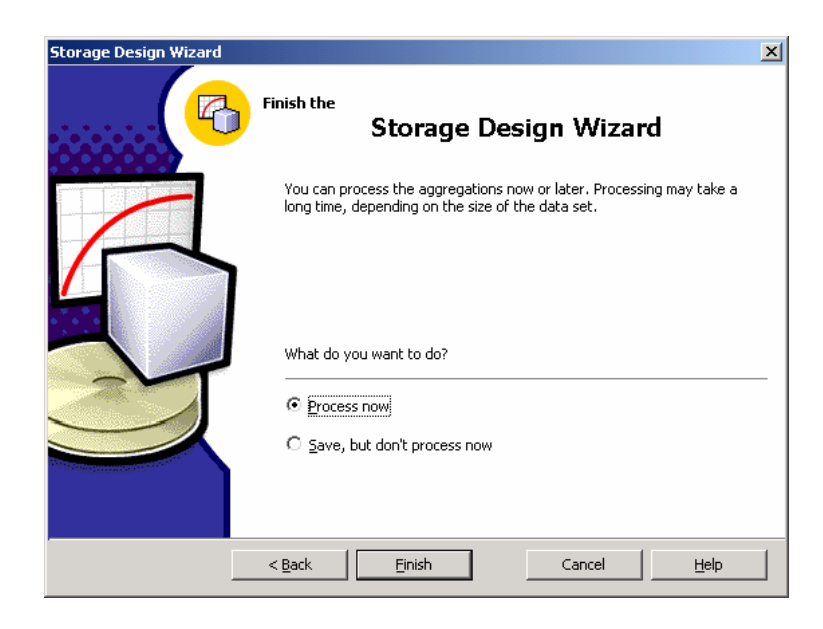

ภพที่ 165 แสดงขั้นตอนเมื่อเสร็จสิ้นการออกแบบการจัดเก็บข้อมูล

1.20 จากขั้นตอนที่ 1.19 จะปรากฏหน้าต่าง การเสร็จสิ้นการ Process ให้กด ปุ่ม Close ดังภาพที่ 166

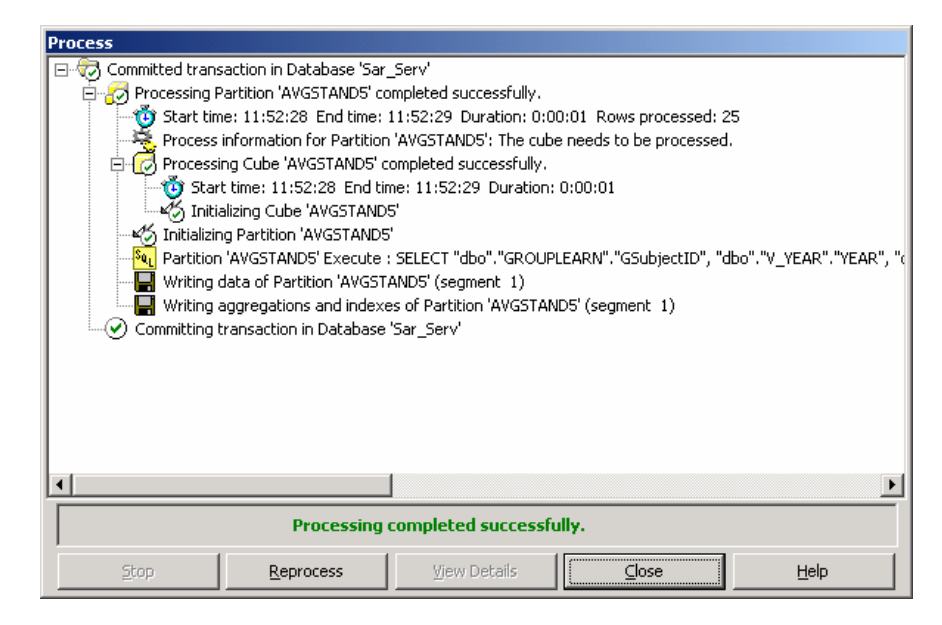

ภาพที่ 166 แสดงขั้นตอนเมื่อเสร็จสิ้นการ Process

| AVGSTANDS                     |                                           | นิการศึกษา                                                                                                    |                        | Al มีการศึกษา    |        |       |
|-------------------------------|-------------------------------------------|----------------------------------------------------------------------------------------------------|------------------------|------------------|--------|-------|
| 😑 🔁 Dimensions<br>🕀 🖧 ຄລຸ່ມສາ | สะการเงิดปฏิ                              | าะสับช่วงขึ้น                                                                                                    |                        | Al ระดับช่วงชั้น |        | -     |
| ● 丞 Unsel<br>● 丞 satust       | กลา<br>งงนั้น                             | โรงกรีสน                                                                                                    |                        | Al isolata       |        | •     |
| Calculated                    | t34<br>Members<br>Aunm                    |                                                                                                    |                        |                  |        |       |
| 📰 ដេរ៉ាន                      |                                           | - Ma                                                                                                    | hasurestevel Decembral | Inere            |        | inte  |
| Calculated                    | Cells                                     | All order management                                                                                                    | 1 397 13               | 173.30           | - Cano | 64.00 |
| Actions                       |                                           | การสายอาซิพและกระกับโลยี                                                                                                    | 122.90                 | 122.90           | (App)  |       |
| A Marineo Sec                 | 5                                         | edoendori                                                                                                    | 144.26                 | 144.26           | สมาก   |       |
|                               |                                           | mandivedenme                                                                                                    | 172.97                 | 172.97           | fane   |       |
|                               |                                           | _   กาษาไทย                                                                                                    | 139.61                 | 139.61           | Auno   |       |
|                               | Propercies                                | รีหลาศาสตร์                                                                                                    | 196.75                 | 196.75           | 6400   |       |
| Basic Advances                | 3                                         | Azala                                                                                                    | 148.31                 | 148.31           | ศีมาก  |       |
| Name                          | 10.50                                     | สีงคมศึกษา ศาสนาและวัยสน                                                                                                    | 263.07                 | 263.07           | เดียวก |       |
| Parent Dimension              | Measures                                  | สุนศึกษาและพลศึกษา                                                                                                    | 199.26                 | 199.26           | ศึมาก  |       |
| Parent Member                 |                                           |                                                                                                    |                        |                  |        |       |
| Non Empty Behav               | kar                                       |                                                                                                    |                        |                  |        |       |
| Value                         | ([ຈະທົບຮ່າງເອົ້ມ].[ຈະທົບຮ່າງເອົ້ມ].8[1]+[ | c                                                                                                    |                        |                  |        |       |
|                               |                                           |                                                                                                    |                        |                  |        |       |
|                               |                                           |                                                                                                    |                        |                  |        |       |
|                               |                                           |                                                                                                    |                        |                  |        |       |
|                               |                                           |                                                                                                    |                        |                  |        |       |
|                               |                                           |                                                                                                    |                        |                  |        |       |
|                               |                                           |                                                                                                    |                        |                  |        |       |
|                               |                                           | 글                                                                                                    |                        |                  |        |       |
| alculated Merol               | ber                                       |                                                                                                    |                        |                  |        |       |
| alculated member              | r memoids a concept define designed       | Sector and the sector of the sector of the s |                        |                  |        |       |

1.21 การขอดูผลลัพธ์หลังจากการสร้าง Cube AVDSTAND5 คลิกแท็บ Data
 เพื่อแสดงข้อมูล ดังภาพที่ 167

ภาพที่ 167 แสดงผลลัพธ์ข้อมูลหลังจากการสร้าง Cube

### สร้าง Cube RESULT\_AREA

2.1 เลือก Table ที่จะทำ Fact Table ดังภาพที่ 168 ในที่คือ

FACT\_RESULT\_SAR

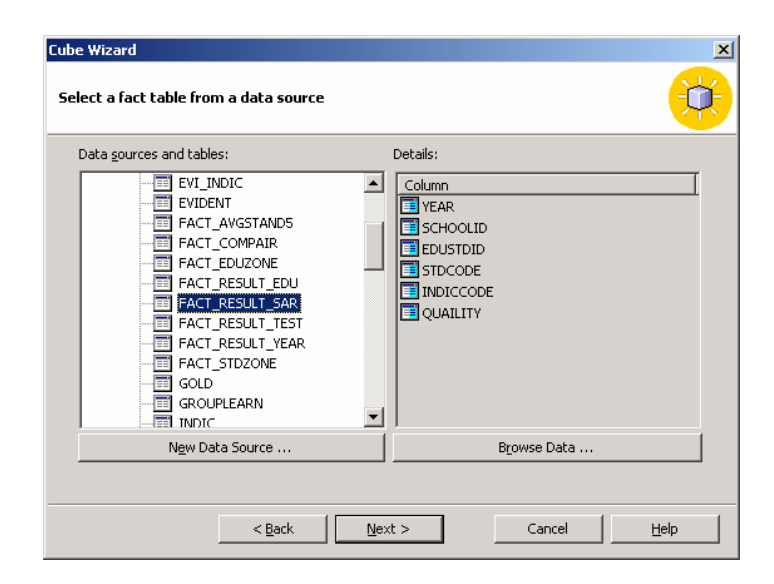

ภาพที่ 168 แสดงการเลือก Fact Table

| Cub | e Wizard                    |                    |               |                        | ×             |
|-----|-----------------------------|--------------------|---------------|------------------------|---------------|
| Se  | lect the numeric            | columns that defin | ie your measu | res                    |               |
|     | Fact table n <u>u</u> meric | columns:           | !             | <u>C</u> ube measures: |               |
|     | Column                      | Type               |               | Measure name           | Source column |
|     |                             |                    | > <<br>> <    | #¥Y <u>Quality</u> ]   | QUAILITY      |
|     | •                           |                    | ▶             | •                      |               |
|     |                             | < <u>B</u> ack     | Next >        | Cancel                 | Help          |

2.2 เลือกคอลัมน์ที่จะทำ Measure ในที่นี้คือ Quality ดังภาพที่ 169

ภาพที่ 169 แสดงการเลือกคอลัมน์ที่จะทำ Measure คิวบ์ของ RESULT\_AREA

2.3 เลือก Dimension -> มาตรฐานการศึกษา, ปีการศึกษา, เขตพื้นที่การศึกษา

| Cube Wizard<br>Select the dimensions for your cube                                           |                  |                                                                                                    | ,            | × |
|----------------------------------------------------------------------------------------------|------------------|----------------------------------------------------------------------------------------------------|--------------|---|
| Shared dimensions:<br>Name<br>เ⊈ิ กลุ่มสาระการเรียนรู้<br>เ≩ิ ระเงินช่วงชั้น<br>เ⊈ิ โรงเรียน | ><br><<br>><br>« | Cube dimensions:<br>Name<br>เริ่ม มาตรฐานการศึกษา<br>เริ่ม ปีการศึกษา<br>เริ่ม เขอพื้นเทื่การศึกษา |              |   |
| New Dimension                                                                                |                  |                                                                                                    |              |   |
| < <u>B</u> ack                                                                               | <u>N</u> ext >   | Cancel                                                                                             | <u>H</u> elp |   |

ภาพที่ 170 แสดงการเลือก Dimension คิวบ์ของ RESULT\_AREA

ดังภาพที่ 170

- Finish the Ó Cube Wizard RESULT\_AREA ⊆ube name: Cube structure: 🗍 New Cube 🗄 🔄 Dimensions บิการที่อเรีย
   มาตรฐานการศึกษา
   ปีการศึกษา
   ปีการศึกษา
   ปีสารศึกษา Measures ↓ #¥ Quaility 🔄 Calculated Cells actions 🔄 Named Sets B<u>r</u>owse Sample Data < <u>B</u>ack Einish Cancel <u>H</u>elp
- 2.4 ตั้งชื่อคิวบ์ RESULT\_AREA ดังภาพที่ 171 จากนั้นกดปุ่ม Finish

ภาพที่ 171 แสดงการตั้งชื่อคิวบ์ RESULT\_AREA

ดังภาพที่ 172

2.5 ทำการสร้าง Calculated Member ร้อยละ ระดับคุณภาพ ปรับปรุง ดี ดีมาก

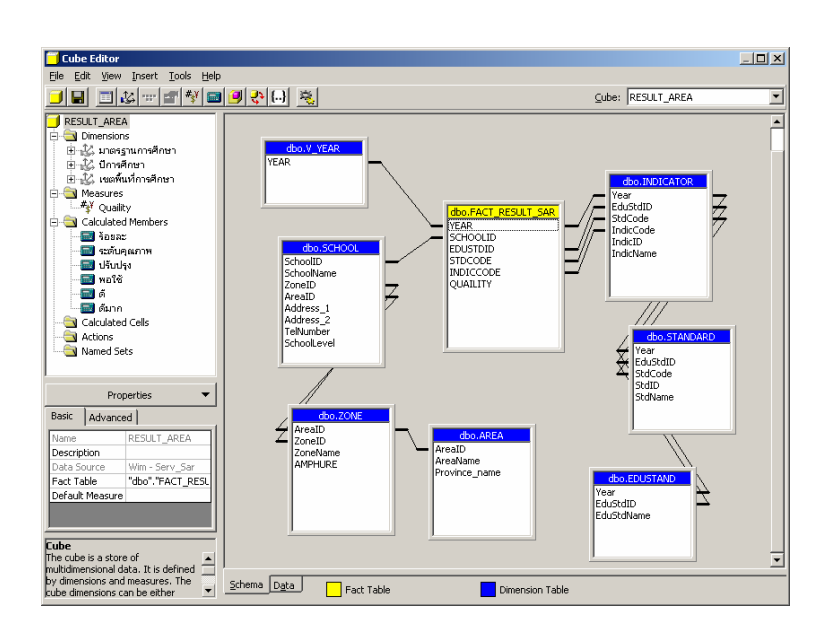

ภาพที่ 172 แสดงผลการสร้าง Calculated Member ร้อยละ ระดับคุณภาพ ปรับปรุง ดี ดีมาก

โดยมีรายละเอียดในการสร้าง Calculated Member การกำหนด Value Expression สำหรับ ร้อยละ ระดับคุณภาพ ปรับปรุง ดี ดีมาก มีดังต่อไปนี้

#### ร้อยละ

lif ([มาตรฐานการศึกษา].CurrentMember.level.name="(All)",

sum({[มาตรฐานการศึกษา].CurrentMember.Children})/

COUNT(CROSSJOIN({[Measures].[Quaility]},

Descendants([มาตรฐานการศึกษา].CurrentMember,[มาตรฐานการศึกษา].[มาตรฐานด้าน])) ,EXCLUDEEMPTY)

Iif ([มาตรฐานการศึกษา].CurrentMember.level.name="มาตรฐานด้าน"

,

sum({[มาตรฐานการศึกษา].CurrentMember.Children})/

COUNT(CROSSJOIN({[Measures].[Quaility]},

Descendants([มาตรฐานการศึกษา].CurrentMember,[มาตรฐานการศึกษา].[มาตรฐานข้อที่])) ,EXCLUDEEMPTY)

,

```
Iif ([มาตรฐานการศึกษา].CurrentMember.level.name="มาตรฐานข้อที่",
```

([Measures].[Quaility]/

```
COUNT(CROSSJOIN({[Measures].[Quaility]},
```

Descendants([มาตรฐานการศึกษา].CurrentMember,[มาตรฐานการศึกษา].[ตัวบ่งชี้]))

```
,EXCLUDEEMPTY)),
```

([Measures].[Quaility]/

COUNT(CROSSJOIN({[Measures].[Quaility]},

Descendants([มาตรฐานการศึกษา].CurrentMember))

,EXCLUDEEMPTY)))

)

```
)
```

#### ระดับคุณภาพ

Iif(isempty([Measures].[ร้อยละ]),"", Iif([Measures].[ร้อยละ]<50," ปรับปรุง", Iif([Measures].[ร้อยละ]>=50 and [Measures].[ร้อยละ]<75," พอใช้", Iif([Measures].[ร้อยละ]>=75 and [Measures].[ร้อยละ]<90," คี"," คีมาก"))))

### ปรับปรุง

lif([Measures].[ ີ່ 10ຢຄະ]<50," /","")

#### พอใช้

Iif([Measures].[ ີ້ ໂອຍດະ]>=50 and [Measures].[ ີ້ ໂອຍດະ]<75," /","")

#### ดี

Iif([Measures].[ ້ ອິຍດະ]>=75 and [Measures].[ ້ ອິຍດະ]<90," /","")

#### ดีมาก

lif([Measures].[ີ້ 20ປີຄະ]>=90," /","")

#### 3. สร้าง Cube RESULT\_SCHOOL

การสร้างคิวบ์ สำหรับ จำคำเนินการสร้างเช่นเดียวกับ RESULT\_AREA สำหรับ คิวบ์ RESULT\_SCHOOL ให้ทำการเลือก dimension มาตรฐานการศึกษา ปีการศึกษา และ โรงเรียน ตามลำคับ จะได้ผลลัพธ์ดังภาพที่ 173

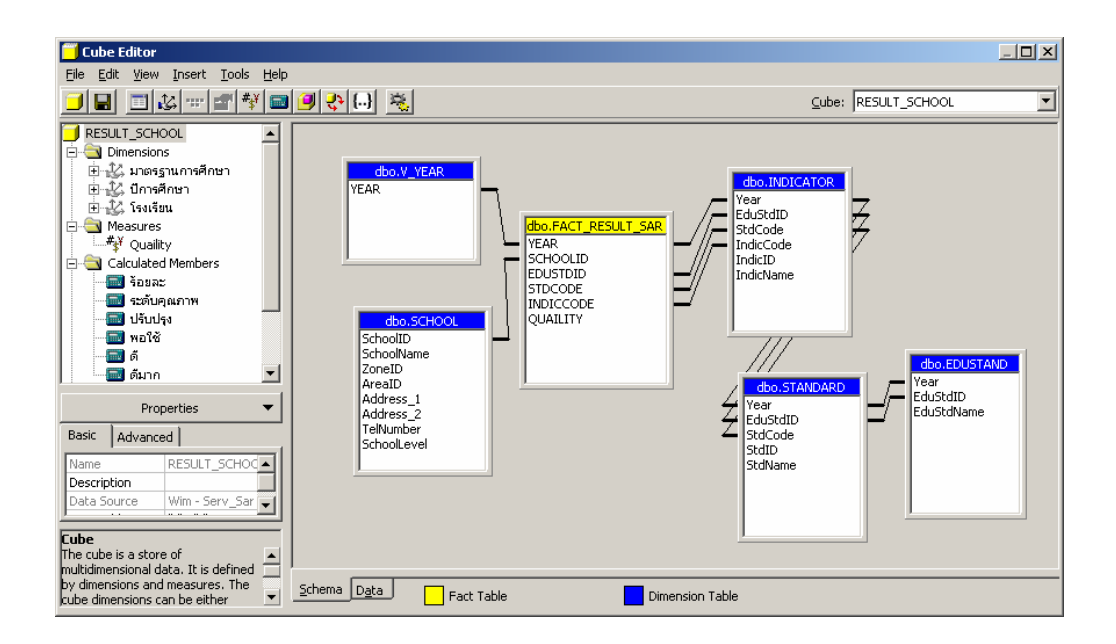

ภาพที่ 173 แสดงผลลัพธ์จาการสร้างคิวบ์ RESULT\_SCHOOL

#### วิธีการสร้าง DTS

- 1. เปิดโปรแกรม Enterprise Manager แล้ว เลือกชื่อเครื่อง Server
- 2. คลิกเลือก Data Transformation Services > Local Package
- 3. กลิคเมาส์ขวา ที่ Local Package เลือกกำสั่ง New Package ดังภาพที่ 174

| 🚡 SQL Server Enterprise Manager                                                                                                    |                                                                   |                        |                     |             |  |  |  |  |  |
|----------------------------------------------------------------------------------------------------|-------------------------------------------------------------------|------------------------|---------------------|-------------|--|--|--|--|--|
| <u>File Action View Tools W</u> indow                                                                                                    | Help                                                              |                        |                     |             |  |  |  |  |  |
|                                                                                                    |                                                                   |                        |                     |             |  |  |  |  |  |
| Console Root\Microsoft SQL Se                                                                                                    | rvers\SQL Server Group\\                                          | WIM (Windows NT)       | )\Data Transformati | on Services |  |  |  |  |  |
| Console Root                                                                                                    | Data Tran:                                                        | sformation Services    | 3 Items             |             |  |  |  |  |  |
| Microsoft SQL Servers     SQL Server Group     SQL Server Group     WIM (Windows NT)     Oatabases     Data Transformatio     Local Packages     Meta Data S     Meta Data     Management     Penlication | n Services<br>New Package<br>Package Logs<br>New Window from Here | Meta Data<br>s Service | Meta Data           |             |  |  |  |  |  |
| Kepiitaton                                                                                                    | Refresh<br>Help                                                   |                        |                     |             |  |  |  |  |  |
|                                                                                                    | _                                                                 |                        |                     |             |  |  |  |  |  |

ภาพที่ 174 แสดงการสร้าง Package ใหม่

4. หลังจากนั้นจะปรากฏหน้าต่างดังภาพที่ 135 Click รูป Connection ของ SQL SERVER (วงกลมสีแดง) จะปรากฏหน้าต่าง ดังภาพที่ 175

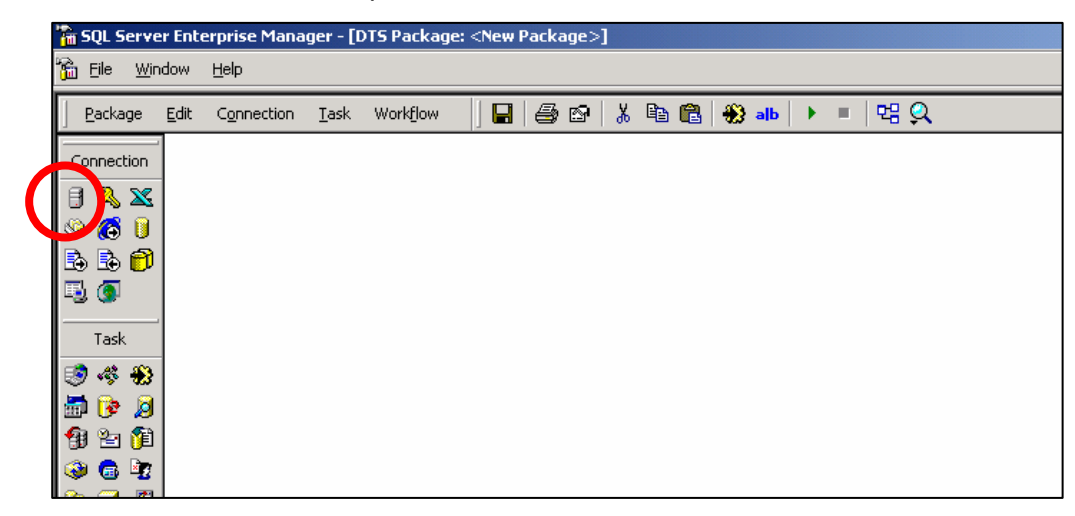

ภาพที่ 175 แสดงวิธีการสร้าง Connection ของ SQL SERVER

5. ตั้งชื่อใน New Connection ในที่นี้คือ Sar ใส่ Server , Username , Password และคลิกเลือก Database ในที่นี้ คือ Serv\_sar จากนั้นคลิกปุ่ม OK ดังภาพที่ 176

| Connection Properties                                                        | X                  |
|------------------------------------------------------------------------------|--------------------|
| General                                                                      |                    |
| Specify a new connection or an existing connection to the c                  | data source.       |
| New connection:     sar                                                      |                    |
| C Existing connection:                                                       | <u></u>            |
| Data source:                                                                 | Server 💌           |
| To connect to Microsoft SQL Server, you must spec<br>username, and password. | ify the server,    |
| Server: (local)                                                              | •                  |
| C Use Windows Authentication                                                 |                    |
| Use SQL Server Authentication                                                |                    |
| Username: sa                                                                 |                    |
| Password:                                                                    |                    |
| Database: Serv Sar 💌 Refres                                                  | h <u>A</u> dvanced |
| OK                                                                           | Cancel Help        |

ภาพที่ 176 กำหนดคุณสมบัติของการ Connection

6. จะได้ตัว Connect จากนั้น Click Execute SQL Task (วงกลม) ดังภาพที่ 177

| 🚡 SQL Serv | er Ent       | erprise Mana | ger - [C     | )TS Package | e: <new p<="" th=""><th>ackage&gt;</th><th>]</th><th></th><th></th><th></th><th></th><th></th></new> | ackage>    | ]           |     |       |  |     |  |
|------------|--------------|--------------|--------------|-------------|----------------------------------------------------------------------------------------------------|------------|-------------|-----|-------|--|-----|--|
| 🚡 Eile 🛛   | ndow         | Help         |              |             |                                                                                                    |            |             |     |       |  |     |  |
| Package    | <u>E</u> dit | Connection   | <u>T</u> ask | Workflow    |                                                                                                    | <b>8</b> 🖗 | <u></u> Ж [ | è 🔒 | 🏶 alb |  | 명 🔍 |  |
| Connection | -            |              |              |             |                                                                                                    |            |             |     |       |  |     |  |
| 8 🔍 🗙      |              |              |              |             |                                                                                                    |            |             |     |       |  |     |  |
| 🌭 🙆 🔋      |              |              |              |             |                                                                                                    |            |             |     |       |  |     |  |
|            |              |              |              |             |                                                                                                    |            |             |     |       |  |     |  |
|            |              |              |              |             |                                                                                                    |            |             |     |       |  |     |  |
| Task       |              |              |              |             |                                                                                                    |            |             |     |       |  |     |  |
|            |              |              |              |             | sar                                                                                                  |            |             |     |       |  |     |  |
|            |              |              |              |             |                                                                                                    |            |             |     |       |  |     |  |
|            |              |              |              |             |                                                                                                    |            |             |     |       |  |     |  |
|            |              |              |              |             |                                                                                                    |            |             |     |       |  |     |  |

ภาพที่ 177 แสดงผลหลังจากกำหนดคุณสมบัติของ Connection แล้ว

ตั้งชื่อ Description ในที่นี้ คือ process จากนั้นเลือก Exist connection ในที่นี้
 คือ Sar ดังภาพที่ 178 ใส่ SQL Statement (ตามใต้ภาพที่ 178) จากนั้น Click Parse Query

| xecute SQL Task Propertie                                                                                               | :5                                                       | X                    |  |  |  |  |  |  |  |
|----------------------------------------------------------------------------------------------------|----------------------------------------------------------|----------------------|--|--|--|--|--|--|--|
| General                                                                                                    |                                                          | ,                    |  |  |  |  |  |  |  |
| You can run SQL code on the selected connection. You must select a connection and then provide the SQL code to execute. |                                                          |                      |  |  |  |  |  |  |  |
| Description:                                                                                                    | process                                                  |                      |  |  |  |  |  |  |  |
| Existing connection:                                                                                                    | sar                                                      | •                    |  |  |  |  |  |  |  |
| Command <u>t</u> ime-out:                                                                                               | 0 -                                                      |                      |  |  |  |  |  |  |  |
| <u>S</u> QL statement:                                                                                                  |                                                          |                      |  |  |  |  |  |  |  |
| AND DATECANCEL IS NUI<br>AND<br>[YEAR]+SCHOOLID NOT II<br>[SELECT [YEAR]+SCHOOL<br>GROUP BY [Year], Schooll<br>GO       | LL)<br>I<br>ID FROM FACT_RESU<br>D, EduStdID, StdCode, I | LT_SAR)<br>IndicCode |  |  |  |  |  |  |  |
| •                                                                                                    |                                                          |                      |  |  |  |  |  |  |  |
| Parameters Build Query                                                                                                  |                                                          |                      |  |  |  |  |  |  |  |
|                                                                                                    | Browse                                                   | Parse Query          |  |  |  |  |  |  |  |
|                                                                                                    | ОК Са                                                    | ancel Help           |  |  |  |  |  |  |  |

ภาพที่ 178 แสดงการกำหนดคุณสมบัติของExecute SQL Task

--FACT\_AVGSTAND5 DELETE FROM FACT\_AVGSTAND5 WHERE [YEAR]+SCHOOLID IN (SELECT [YEAR]+SCHOOLID FROM SENDSAR WHERE DATECANCEL IS NOT NULL) GO INSERT INTO FACT\_AVGSTAND5

(SchoolID, [Year], GSubjectID, [Level], StdCode, IndicCode, Percent34, QUALITY)

SELECT SchoolID, [Year], GSubjectID, [Level], StdCode, IndicCode, Percent34, QualityID

FROM STAND5

WHERE [YEAR]+SCHOOLID IN

(SELECT [YEAR]+SCHOOLID FROM SENDSAR

WHERE DATEMODIFY >= GETDATE()-1 AND DATEMODIFY < GETDATE()+1

AND DATECANCEL IS NULL)

AND

[YEAR]+SCHOOLID NOT IN

(SELECT [YEAR]+SCHOOLID FROM FACT\_AVGSTAND5)

AND ISNULL(PERCENT34,0) <> 0

GO

--FACT\_RESULT\_SAR FROM CUSTOM\_VALUE

DELETE FROM FACT\_RESULT\_SAR

WHERE [YEAR]+SCHOOLID IN

(SELECT [YEAR]+SCHOOLID FROM SENDSAR

WHERE DATECANCEL IS NOT NULL)

GO

```
INSERT INTO FACT_RESULT_SAR
```

([YEAR], SCHOOLID, EDUSTDID, STDCODE, INDICCODE, QUAILITY)

SELECT [YEAR], SCHOOLID, EDUSTDID, STDCODE, INDICCODE, FinishPercent

FROM CUSTOM\_VALUE

WHERE [YEAR]+SCHOOLID IN

(SELECT [YEAR]+SCHOOLID FROM SENDSAR

WHERE DATEMODIFY >= GETDATE()-1 AND DATEMODIFY < GETDATE()+1

AND DATECANCEL IS NULL)

AND

[YEAR]+SCHOOLID NOT IN

(SELECT [YEAR]+SCHOOLID FROM FACT\_RESULT\_SAR)

AND ISNULL(FINISHPERCENT,0) <> 0

 $\mathrm{GO}$ 

--FACT\_RESULT\_SAR FROM ASSESSMENT

INSERT INTO FACT\_RESULT\_SAR

([YEAR], SCHOOLID, EDUSTDID, STDCODE, INDICCODE, QUAILITY)

SELECT [Year], SchoolID, EduStdID, StdCode, IndicCode,

CAST(CAST(SUM(QUALITY) AS FLOAT)/CAST(COUNT(\*) AS FLOAT) AS

NUMERIC(5,2))\*25 CAL PERCENT

FROM

(

SELECT SchoolID, QCode, [Year], EduStdID, StdCode, IndicCode, CtrCode, QUALITY\_1, QUALITY\_2, QUALITY\_3, QUALITY\_4,

CASE

WHEN ISNULL(QUALITY\_4,0)>=ISNULL(QUALITY\_3,0) AND ISNULL(QUALITY\_4,0)>=ISNULL(QUALITY\_2,0) AND ISNULL(QUALITY\_4,0)>=ISNULL(QUALITY\_1,0) THEN 4 WHEN ISNULL(QUALITY\_3,0)>ISNULL(QUALITY\_4,0) AND ISNULL(QUALITY\_3,0)>=ISNULL(QUALITY\_2,0) AND ISNULL(QUALITY\_3,0)>=ISNULL(QUALITY\_1,0) THEN 3 WHEN ISNULL(QUALITY\_2,0)>ISNULL(QUALITY\_4,0) AND ISNULL(QUALITY\_2,0)>ISNULL(QUALITY\_3,0) AND ISNULL(QUALITY\_2,0)>=ISNULL(QUALITY\_1,0) THEN 2 WHEN ISNULL(QUALITY\_1,0)>ISNULL(QUALITY\_4,0) AND ISNULL(QUALITY\_1,0)>ISNULL(QUALITY\_4,0) AND ISNULL(QUALITY\_1,0)>ISNULL(QUALITY\_3,0) AND ISNULL(QUALITY\_1,0)>ISNULL(QUALITY\_3,0) AND ISNULL(QUALITY\_1,0)>ISNULL(QUALITY\_2,0) THEN 1 END QUALITY FROM

(

```
SELECT SchoolID, QCode, [Year], EduStdID, StdCode, IndicCode, CtrCode,
```

```
SUM(QUALITY_1) QUALITY_1, SUM(QUALITY_2) QUALITY_2,
```

```
SUM(QUALITY_3) QUALITY_3, SUM(QUALITY_4) QUALITY_4
```

FROM ASSESSMENT

WHERE

```
ISNULL(QUALITY_1,0)+ISNULL(QUALITY_2,0)+ISNULL(QUALITY_3,0)+ISNULL(QUA
```

```
LITY_4,0) <> 0
```

GROUP BY SchoolID, QCode, [Year], EduStdID, StdCode, IndicCode, CtrCode

) AS ASS

) AS FINAL

```
WHERE [YEAR]+SCHOOLID IN
```

```
(SELECT [YEAR]+SCHOOLID FROM SENDSAR
```

```
WHERE DATEMODIFY >= GETDATE()-1 AND DATEMODIFY < GETDATE()+1
```

```
AND DATECANCEL IS NULL)
```

AND

[YEAR]+SCHOOLID NOT IN

(SELECT [YEAR]+SCHOOLID FROM FACT\_RESULT\_SAR)

GROUP BY [Year], SchoolID, EduStdID, StdCode, IndicCode

GO

8. คลิกปุ่ม OK

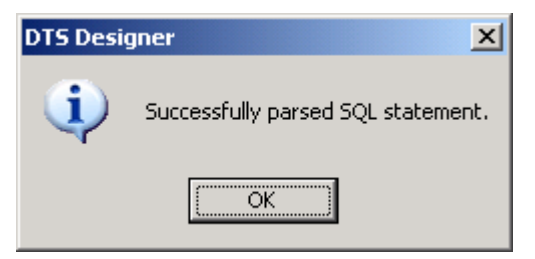

| 🚡 SQL Serv      | er Ent | erprise Mana        | iger - [D    | )TS Packag        | je: <new< th=""><th>Packaç</th><th>je&gt;]</th><th></th><th></th><th></th><th></th><th></th><th></th><th></th><th>×</th></new<> | Packaç | je>] |     |   |   |     |   |   |          | × |
|-----------------|--------|---------------------|--------------|-------------------|----------------------------------------------------------------------------------------------------|--------|------|-----|---|---|-----|---|---|----------|---|
| 🚡 Eile 🛛        | ndow   | Help                |              |                   |                                                                                                    |        |      |     |   |   |     |   |   | _ 8      | × |
| <u>P</u> ackage | Edit   | C <u>o</u> nnection | <u>T</u> ask | Work <u>f</u> low |                                                                                                    | 6      | ନ∣୪  | 6 🖻 | C | * | alb | • | 명 | <u>Q</u> |   |
| Connection      | -      |                     |              |                   |                                                                                                    |        |      |     |   |   |     |   |   |          | - |
| 8 4 ×           |        |                     |              |                   |                                                                                                    |        |      |     |   |   |     |   |   |          |   |
| I 🖏 🍪 🕖         |        |                     |              |                   |                                                                                                    |        |      |     |   |   |     |   |   |          |   |
| 🖪 🔂 🗊           |        |                     | P            |                   |                                                                                                    |        |      |     |   |   |     |   |   |          |   |
| 5 3             |        |                     | SAR          |                   |                                                                                                    |        |      |     |   |   |     |   |   |          |   |
| Task            |        |                     |              |                   |                                                                                                    |        |      |     |   |   |     |   |   |          |   |
| 🧐 🧇 🏵           |        |                     |              |                   |                                                                                                    |        |      |     |   |   |     |   |   |          |   |
| 🚽 📴 🦉           |        | ,                   |              |                   |                                                                                                    |        |      |     |   |   |     |   |   |          |   |
|                 |        |                     |              |                   |                                                                                                    |        |      |     |   |   |     |   |   |          |   |
|                 |        |                     |              |                   |                                                                                                    |        |      |     |   |   |     |   |   |          |   |
|                 |        |                     |              |                   |                                                                                                    |        |      |     |   |   |     |   |   |          |   |
| R               |        |                     |              |                   |                                                                                                    |        |      |     |   |   |     |   |   |          |   |
|                 |        |                     |              |                   |                                                                                                    |        |      |     |   |   |     |   |   |          |   |
|                 |        |                     |              |                   |                                                                                                    |        |      |     |   |   |     |   |   |          |   |
|                 |        |                     |              |                   |                                                                                                    |        |      |     |   |   |     |   |   | ► I      | - |
| ·               |        |                     |              |                   |                                                                                                    |        |      |     |   |   |     |   |   |          |   |

### 9. คลิก Analysis Services Processing Task (วงกลม) ดังภาพที่ 179

ภาพที่ 179 แสดงการเลือก Analysis Services Processing Task

10. จากข้อ 9 จะปรากฎหน้าต่างดังภาพที่ 180 ในช่องใส่ Name , Description ให้ ผู้ใช้ตั้งชื่อตามที่กำหนด แล้วเลือก Dimension ที่จะทำการ Build ในที่นี้เลือก Rebuild the dimension structure ตามรูป สร้างของ Dimension กลุ่มสาระการเรียนรู้ และ ทำ Dimension อื่น ๆ ในวิธีการเดียวกัน กับ Dimension นี้

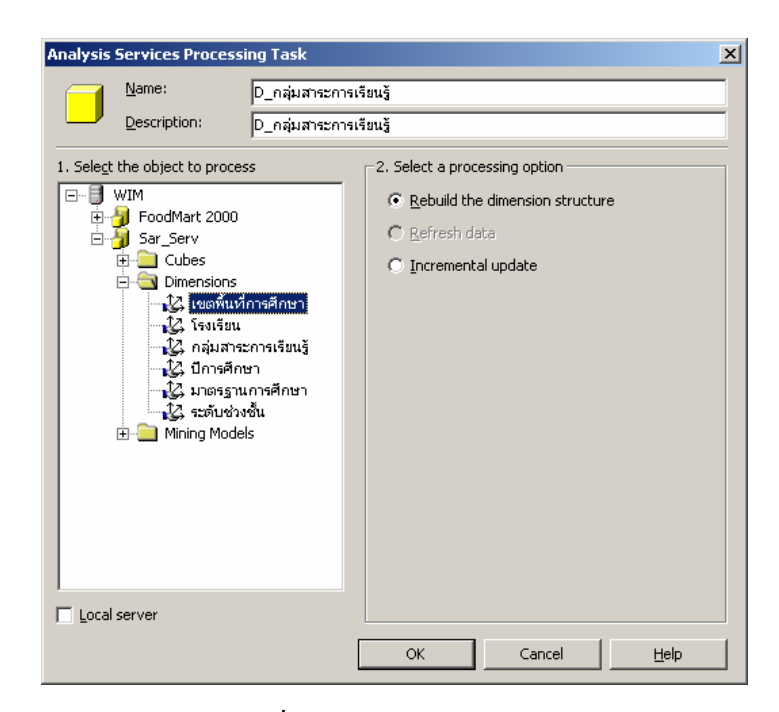

ภาพที่ 180 แสดงการเลือก Dimension ที่ต้องการ Build

 ในส่วนของกิวบ์ (Cube) จะระบุเป็น Full Process กับทั้ง 3 Cube กือ AVGSTAND5, RESULT\_AREA และ RESULT\_SCHOOL ดังภาพที่ 181

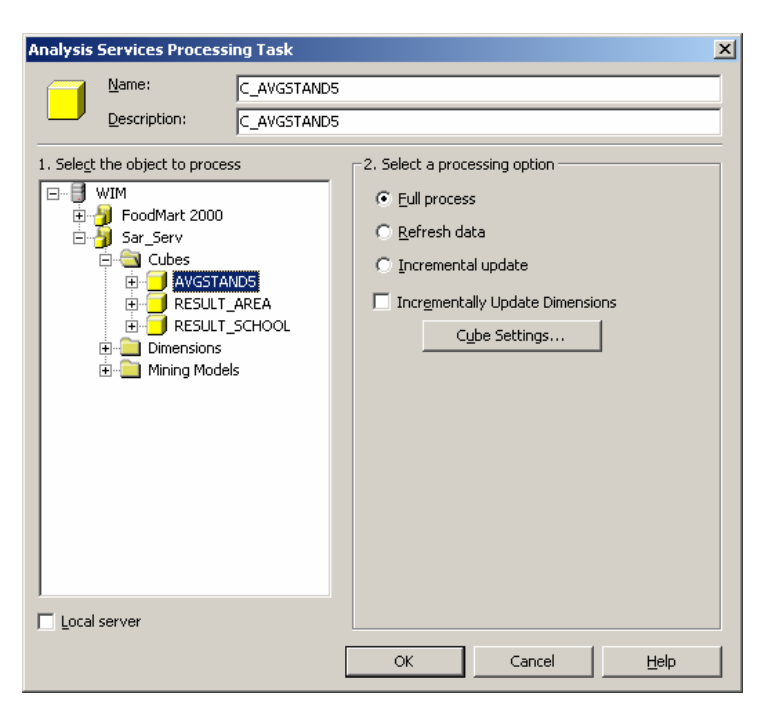

ภาพที่ 181 แสดงการเลือกคิวบ์ที่ต้องการ Process

12. สร้างเส้นการทำงาน โดย เลือกต้นทาง และปลายทาง จากนั้น Click Workflow

เลือก On Success ดังภาพที่ 164 ทำตั้งแต่ต้นจนจบ ดังภาพที่ 183 จากนั้น Click ปุ่ม Save

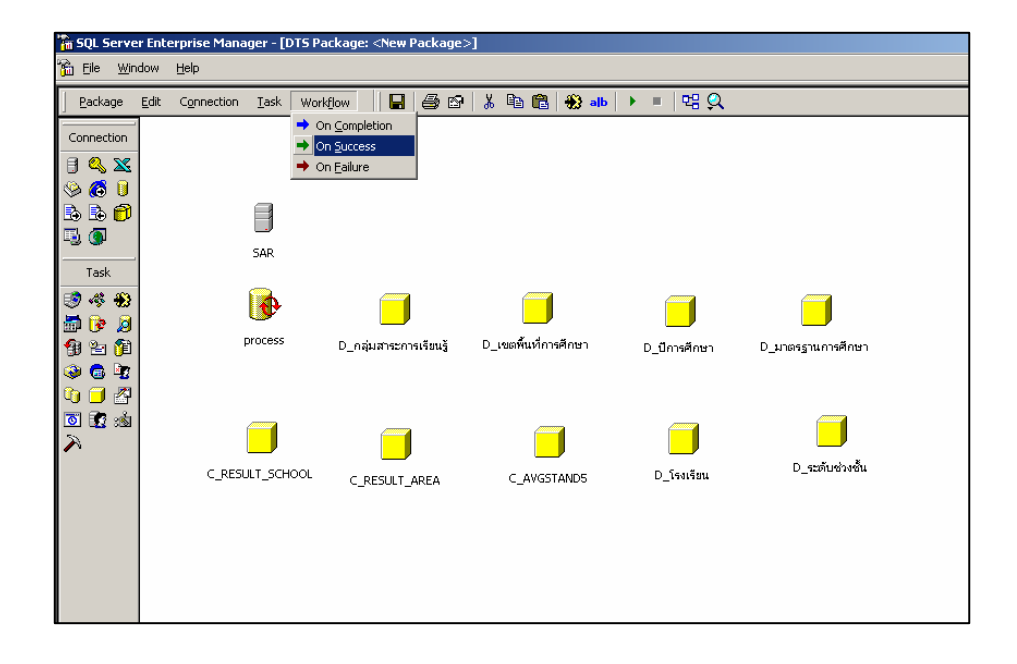

### ภาพที่ 182 แสดงการเลือก Workflow

แล้ว

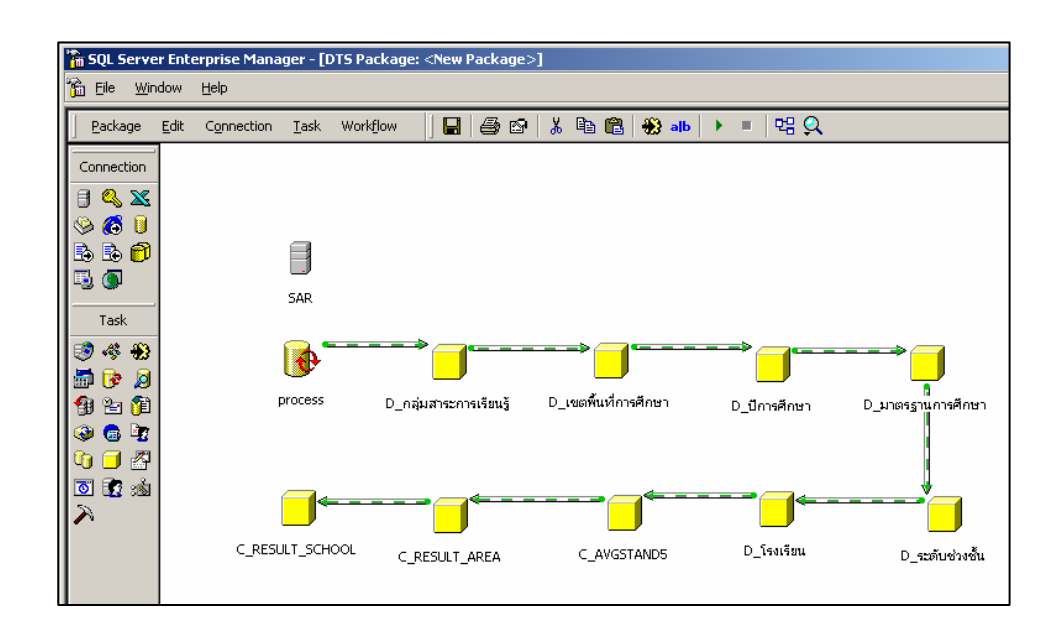

ภาพที่ 183 แสดงลำดับขั้นตอนการ Process ของ DTS

ทั้งชื่อ Package Name ในที่นี้ คือ SAR\_PROCESS2, ระบุ Server ในที่คือ
 WIM ที่จะเก็บ ตัว Package จากนั้นกดปุ่ม OK ดังรูปที่ 184

| Save DTS Package                    | ×                                                                                        |
|-------------------------------------|------------------------------------------------------------------------------------------|
| You can save<br>structured stor     | a DTS package to SQL Server, Meta Data Services, a<br>rage file, or a Visual Basic file. |
| Package <u>n</u> ame:               | SAR_PROCESS2                                                                             |
| Owner password:                     | Use <u>r</u> password:                                                                   |
| Location:                           | SQL Server                                                                               |
| To save to Micro<br>username, and p | osoft SQL Server (Local), you must enter the server,<br>password.                        |
| <u>S</u> erver:                     | WIM                                                                                      |
| ⊂ Use <u>W</u> indow                | vs Authentication                                                                        |
| Use SQL Set                         | rver Authentication                                                                      |
| <u>U</u> sername:                   | SA                                                                                       |
| Password:                           | xxxxxx                                                                                   |
|                                     | OK Cancel Help                                                                           |

ภาพที่ 184 แสดงการกำหนดรายละเอียดของ Package ที่จะทำการบันทึก

14. จากนั้นถ้าต้องการประมวลผลข้อมูลให้ผู้ใช้คลิก Process จากรูปเดิม (วงกลม)
 ดังภาพที่ 185

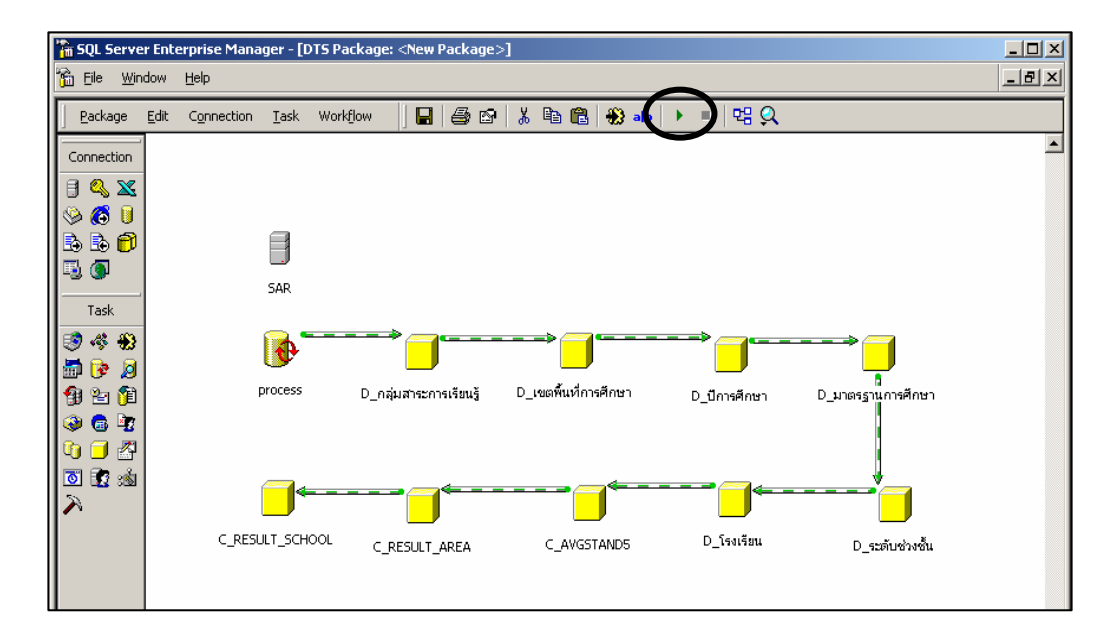

ภาพที่ 185 แสดงวิธีการทำ Process

## 15. จากข้อ 14 จะได้ผลดังภาพที่ 186

| xecu                        | ting DTS Package: SAR_PROCESS |                     |         |
|-----------------------------|-------------------------------|---------------------|---------|
| Exec                        | েন্দ্র্য<br>sution progress:  |                     |         |
| Chall                       |                               |                     |         |
| Statt                       | is:<br>Step                   | Status              | <b></b> |
|                             | process                       | Complete            |         |
|                             | D_กลุ่มสาระการเรียนรู้        | Complete            |         |
|                             | D_เขตพื้นที่การศึกษา          | Complete            |         |
|                             | D_ปีการศึกษา                  | Complete            |         |
| ▶ D_มาตรฐานการศึกษา Started |                               |                     |         |
| 8                           | D_ระดับช่วงชั้น               | Waiting             |         |
| 8                           | D_โรงเรียน                    | Waiting             | _       |
| 🔗 C_AVGSTAND5 🛛 🛛 🖓 Waiting |                               |                     |         |
| 0                           | C RESULT AREA                 | Waiting             | ▼<br>▶  |
|                             |                               | <u>C</u> ancel Help |         |

ภาพที่ 186 แสดงขบวนการขณะ Process

เมื่อทำการประมวลผลเสร็จสิ้นแล้ว จะขึ้นหน้าจอ Package Execution Result ให้ กดปุ่ม OK

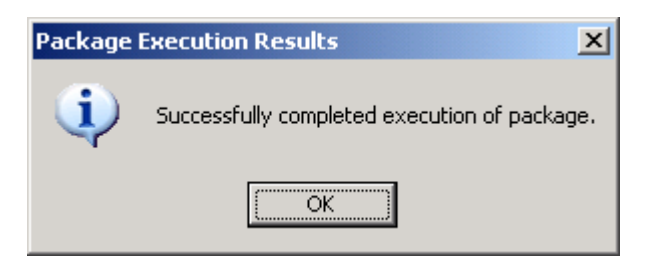

จะได้ผลดังภาพที่ 187 ให้ผู้ใช้กดปุ่ม Done

| xecuting DTS Package: SAR_PROCESS                                                                                                    |                   |  |
|----------------------------------------------------------------------------------------------------|-------------------|--|
| Con the second second se |                   |  |
| 4,73°                                                                                                    |                   |  |
| Execution progress:                                                                                                    |                   |  |
|                                                                                                    |                   |  |
| Status:                                                                                                    |                   |  |
| Step                                                                                                    | Status 🔺          |  |
| process                                                                                                    | Complete          |  |
| D_กลุ่มสาระการเรียนรู้                                                                                                    | Complete          |  |
| D_เขตพื้นที่การศึกษา                                                                                                    | Complete          |  |
| D_ปีการศึกษา                                                                                                    | Complete          |  |
| D_มาตรฐานการศึกษา                                                                                                    | Complete          |  |
| D_ระดับช่วงชั้น                                                                                                    | Complete          |  |
| ✓ D_โรงเรียน                                                                                                    | Complete          |  |
| C_AVGSTAND5                                                                                                    | Complete          |  |
| C RESULT AREA                                                                                                    | Complete          |  |
|                                                                                                    | Þ                 |  |
|                                                                                                    | <u>D</u> one Help |  |

ภาพที่ 187 แสดงหน้าจอ เมื่อทำการประมวลผลเสร็จสิ้นแล้ว

 16. ถ้าต้องการตั้ง Job ให้ Run อัตโนมัติทุก Click ขวาที่ชื่อ Package (ในที่นี้ คือ SAR\_PROCESS2) ที่ต้องการ เลือก Schedule Package ดังรูปที่ 188

| 🚡 SQL Server Enterprise Manager - [Console Roo       | t\Microsoft SQL Servers\SQL Se | rver Group\WI   | M (Windows N               | T)\Data Trans | formation Services |
|------------------------------------------------------|--------------------------------|-----------------|----------------------------|---------------|--------------------|
| 🚡 Eile Action <u>Vi</u> ew Iools <u>Window H</u> elp |                                |                 |                            |               |                    |
| ← → 🗈 📧 🗙 🖃 💀 😫 🔆 🤅                                  | l/ 🕕 💽 🔁                       |                 |                            |               |                    |
| Console Root                                         | Local Packages 2 Items         |                 |                            |               |                    |
| 🖻 🏐 Microsoft SQL Servers                            | Name 🛆                         | Description     | Owner                      | Create Date   |                    |
| SQL Server Group                                     | SAR_PROCESS                    |                 | WIM\Admin                  | 2/9/2008 8    |                    |
| WIM (Windows NT)                                     | SAR_PROCESS2                   | Design          | <u>P</u> ackage            | 2/14/2008     |                    |
| Data Transformation Services                         |                                | Execute         | E <u>x</u> ecute Package   |               |                    |
| Local Packages                                       |                                | <u>S</u> chedul | e Package                  |               |                    |
| Meta Data Services Packages                          |                                | Versions        |                            |               |                    |
| 🔄 🔡 Meta Data                                        |                                | –<br>Package    | –<br>Package <u>L</u> ogs… |               |                    |
| 🕀 🛁 Management                                       |                                | All T!          |                            | -             |                    |
| E Replication                                        |                                | All Tasks       | 5                          |               |                    |
| E Corport Services                                   |                                | <u>D</u> elete  | Delete<br>Help             |               |                    |
| 🖅 🧰 Meta Data Services                               |                                | Help            |                            |               |                    |
|                                                      |                                |                 |                            |               |                    |
|                                                      |                                |                 |                            |               |                    |
|                                                      |                                |                 |                            |               |                    |
|                                                      |                                |                 |                            |               |                    |
|                                                      |                                |                 |                            |               |                    |

ภาพที่ 188 แสดงการตั้งเวลาในการProcess

ถ้าผู้ใช้ยังไม่ทำการ Start SQLServerAgent ระบบจะแจ้งข้อผิดพลาด ให้กลิกปุ่ม OK ดังภาพที่ 189

| DTS Desi | gner X                                                                                                    |
|----------|----------------------------------------------------------------------------------------------------|
| ٩        | The SQLServerAgent on target server 'WIM' is stopped. Make sure it is running during the scheduled execution of this package. |
|          | <u>ОК</u>                                                                                                    |

ภาพที่ 189 แสดงกรอบโต้ตอบ เมื่อยังไม่ทำการ Start SQLServerAgent

17. ทำการ Start SQL Server Agent ดังภาพที่ 190

| 5QL Server Service Manager |                      |  |  |
|----------------------------|----------------------|--|--|
| Ser <u>v</u> er:           | WIM 💌                |  |  |
| Se <u>r</u> vices:         | SQL Server Agent 💌   |  |  |
|                            | Refresh services     |  |  |
|                            | Start/Continue       |  |  |
|                            | II Pause             |  |  |
|                            | Stop                 |  |  |
| Auto-start se              | rvice when OS starts |  |  |
| Running - \\\WIM           | - SQLServerAgent     |  |  |

ภาพที่ 190 แสดงการ Start Service : SQL Server Agent

18. ทำการระบุวันเวลาที่ต้องการให้ Run Job จากนั้น กคปุ่ม OK ดังภาพที่ 191

| Edit Recurring Job Schedule                                                                                                    | x |
|----------------------------------------------------------------------------------------------------|---|
| Job name: SAR_PROCESS2<br>Occurs Daily Daily Every 1 day(s) Every 1 day(s)                                                                                                    |   |
| Daily frequency         Image: Concept once at:         12:00:00 AM         Image: Concept oncept once |   |
| Duration         C End date:         2/14/2008         C End date:         2/14/2008         End date:         2/14/2008         End date:         2/14/2008         End date:         2/14/2008         End date:         2/14/2008         End date:         2/14/2008         End date:         2/14/2008                                                                                                    |   |
| OK Cancel Help                                                                                                    |   |

ภาพที่ 191 แสดงการกำหนดช่วงเวลาในการ Process

ถ้าต้องการดูว่าตั้ง Job อะไรไว้บ้างให้ผู้ใช้ คลิก Management > SQL Server
 Agent > คลิกเลือก Jobs จะปรากฏรายละเอียคค้านขวาของจอภาพ คังภาพที่ 192

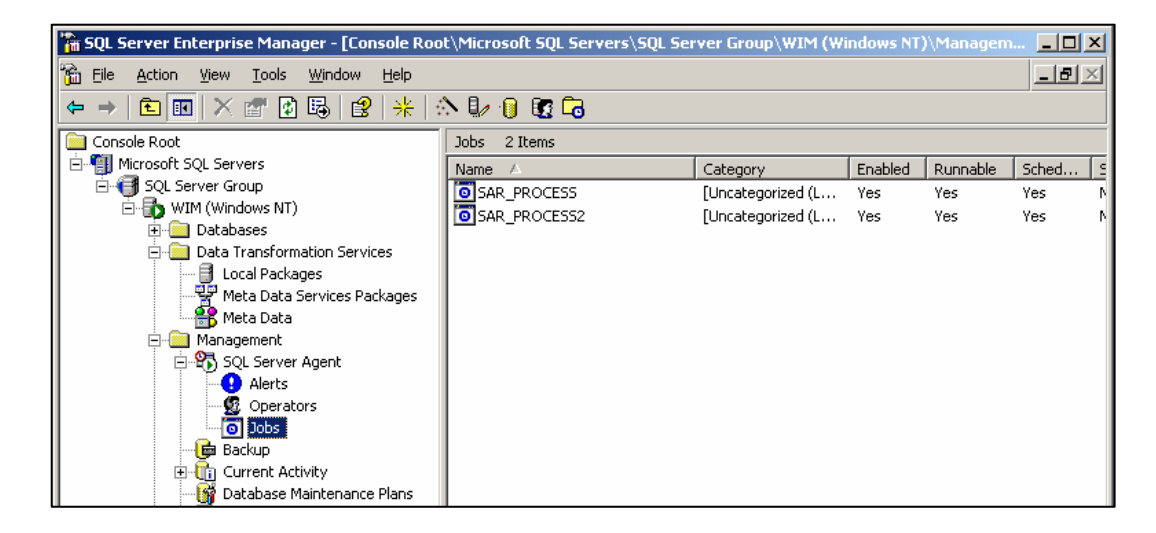

ภาพที่ 192 แสดงรายการ Job ที่กำหนดขึ้น

20. ต้องการดูประวัติการประมวลของ Job ให้คลิกเมาส์ ขวา ชื่อ Job นั้น เลือก รายการ View Job History คังภาพที่ 193

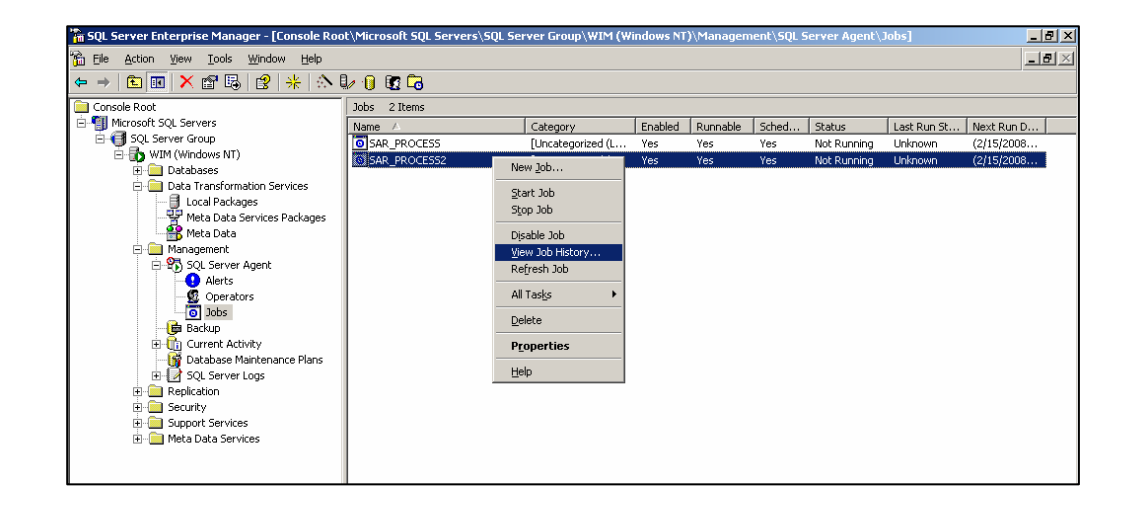

ภาพที่ 193 แสดงวิธีการเข้าดูประวัติการทำงานของ Job

ภาคผนวก ค แบบประเมินการใช้งานของระบบการประเมินตนเอง

### แบบประเมินการใช้งานของระบบการรายงานผลการประเมินตนเอง ด้านประกันคุณภาพการศึกษา

การค้นคว้าอิสระ เรื่อง การพัฒนาระบบการประเมินตนเองโดยใช้คลังข้อมูล กรณีศึกษา สำนักงานเขตพื้นที่การศึกษานครปฐม เขต 1

> หลักสูตรปริญญาวิทยาศาสตร์บัณฑิต สาขาวิทยาการคอมพิวเตอร์ ภาควิชาคอมพิวเตอร์ มหาวิทยาลัยศิลปากร พัฒนาโดย นางสาววิมพ์ณิชา สุริยันต์ ที่ปรึกษา ผู้ช่วยศาสตราจารย์ ดร.ปานใจ ธารทัศนวงศ์

### คำชี้แจง

- แบบสอบภามฉบับนี้สำหรับผู้บริหาร ครู ในโรงเรียนระดับการศึกษาขั้นพื้นฐาน และ เจ้าหน้าที่ที่ปฏิบัติงานด้านการประกันคุณภาพการศึกษา สำนักงานเขตพื้นที่การศึกษา นกรปฐมเขต 1
- แบบสอบถามฉบับนี้ มี 3 ตอน คือ ตอนที่ 1 แบบสอบถามเกี่ยวกับข้อมูลพื้นฐานของผู้ตอบแบบสอบถาม จำนวน 3 ข้อ
  - ตอนที่ 2 แบบสอบถามเกี่ยวกับการประเมินหาประสิทธิภาพของระบบด้านการใช้ งาน ของระบบการรายงานผลการประเมินตนเอง ด้านประกัน คุณภาพการศึกษา จำนวน 10 ข้อ
  - ตอนที่ 3 ข้อกิดเห็นและข้อเสนอแนะเพิ่มเติมในการพัฒนาระบบ

#### ระดับความกิดเห็นของการใช้งาน

| 5 | หมายถึง | อยู่ในระคับคืมาก    |
|---|---------|---------------------|
| 4 | หมายถึง | อยู่ในระดับดี       |
| 3 | หมายถึง | อยู่ในระดับปานกลาง  |
| 2 | หมายถึง | อยู่ในระดับพอใช้    |
| 1 | หมายถึง | อยู่ในระดับปรับปรุง |

# ตอนที่ 1 แบบสอบถามเกี่ยวกับข้อมูลพื้นฐานของผู้สอบแบบสอบถาม คำชี้แจง

กรุณาแสดงความคิดเห็นของท่านโดยใส่เครื่องหมาย / ลงในวงเล็บ[] ที่กำหนดไว้ ตามความเป็นจริง

- 1. ตำแหน่งงาน
  - [] ผู้อำนวยการ โรงเรียน / ผู้อำนวยการเขตพื้นที่การศึกษา/หัวหน้ากลุ่มงานด้านการ ประกันคุณภาพการศึกษา
  - ครูผู้รับผิดชอบงานด้านการประกันคุณภาพในโรงเรียน/
     เจ้าหน้าที่ ด้านการประกันคุณภาพการศึกษา สำนักงานเขตพื้นที่การศึกษา
- 2. ประสบการณ์การทำงานที่เกี่ยวกับด้านการประกันคุณภาพการศึกษา
  - [] 1-3ปี
  - [] 4 ปีขึ้นไป
- 3. ความสามารถด้านการใช้งานด้านโปรแกรมคอมพิวเตอร์
  - [] ใช้งานได้ในระดับดี / ใช้งานเป็นประจำ
  - [] ใช้งานได้ในระดับปานกลาง / ใช้งานไม่บ่อยครั้ง
  - [] ใช้งานได้ / ไม่ค่อยได้ใช้งาน

# ตอนที่ 2 แบบประเมินการใช้งานของระบบการรายงานผลการประเมินตนเอง ด้านประกัน กุณภาพการศึกษา

| รายการ                                                   | ระดับความคิดเห็นของผู้ประเมิน |   |   |   |   |
|----------------------------------------------------------|-------------------------------|---|---|---|---|
|                                                          | 5                             | 4 | 3 | 2 | 1 |
| 1. รูปแบบของจอภาพ มีการจัดวางตำแหน่ง                     |                               |   |   |   |   |
| ของส่วนประกอบต่าง ๆ ภาพ  ข้อความ                         |                               |   |   |   |   |
| เหมาะสม                                                  |                               |   |   |   |   |
| 2. ปริมาณของข้อมูล เนื้อต่าง ๆ ของแต่ละ                  |                               |   |   |   |   |
| จอภาพ เหมาะสม                                            |                               |   |   |   |   |
| <ol> <li>ในแต่ละจอภาพที่มีการเชื่อมโยงกัน</li> </ol>     |                               |   |   |   |   |
| ไม่ซับซ้อน                                               |                               |   |   |   |   |
| <ol> <li>แต่ละหน้าจอของระบบที่พัฒนาขึ้นง่าย</li> </ol>   |                               |   |   |   |   |
| ต่อการใช้งาน                                             |                               |   |   |   |   |
| <ol> <li>การเข้าใช้งานในระบบ ถูกต้องตามสิทธิ์</li> </ol> |                               |   |   |   |   |
| ที่ได้รับมากน้อยเพียงใด                                  |                               |   |   |   |   |
| 6. กรณีกรอกข้อมูลย้อนหลังเข้าสู่ระบบที่                  |                               |   |   |   |   |
| พัฒนาขึ้น ระบบสามารถประมวลผล                             |                               |   |   |   |   |
| ข้อมูล สอดคล้องกับข้อมูลสารสนเทศ                         |                               |   |   |   |   |
| เดิม มากน้อยเพียงใด                                      |                               |   |   |   |   |
| 7. กรณึกรอกข้อมูลปัจจุบันผ่านระบบที่                     |                               |   |   |   |   |
| พัฒนาขึ้น ระบบสามารถประมวลผล                             |                               |   |   |   |   |
| ข้อมูลได้ถูกต้อง                                         |                               |   |   |   |   |
| 8. ความถูกต้องในการสืบค้นข้อมูล จำแนก                    |                               |   |   |   |   |
| ตามโรงเรียน ถูกต้องมากน้อยเพียงใด                        |                               |   |   |   |   |
| 9. การแสดงผลรายงานต่าง ๆ มีความถูกต้อง                   |                               |   |   |   |   |
| มากน้อยเพียงใด                                           |                               |   |   |   |   |
| 10. มีกำอธิบาย กำเตือน ข้อผิดพลาดขณะ                     |                               |   |   |   |   |
| ใช้งานต่าง ๆ ครอบคลุมทุกกรณี                             |                               |   |   |   |   |

### ตอนที่ 3 ข้อกิคเห็นและข้อเสนอแนะเพิ่มเติมในการพัฒนาระบบ

> ขอบคุณที่กรุณาประเมินระบบให้ครั้งนี้ วิมพ์ณิชา สุริยันต์

## รายนามผู้ตรวจสอบเครื่องมือ

รายนามผู้ตรวจสอบเครื่องมือที่ใช้ประเมินประสิทธิภาพการใช้งานระบบประเมิน ตนเองนี้ เป็นผู้เชี่ยวชาญในการตรวจผลงานวิชาการ มีรายนามคังนี้

- นายจาตุรงค์ อินทรรุ่ง
   ผู้อำนวยการ โรงเรียนวัคศาลาตึก จ.นครปฐม
   วุฒิการศึกษา ศึกษาศาสตรคุษฎีบัณฑิต สาขาบริหารการศึกษา
- นางเยาวลักษณ์ เย็นทรวง
   ตำแหน่ง ครูชำนาญการพิเศษ โรงเรียนวัดห้วยจรข้วิทยาคม
- นางสาวอุษณีย์ น้อยศรี ตำแหน่ง หัวหน้ากลุ่มงานเทคโนโลยีสารสนเทศ โรงเรียนกาญจนาภิเษกวิทยาลัย วุฒิการศึกษา วิทยาศาสตร์มหาบัณฑิต สาขาเทคโนโลยีการจัดการระบบสารสนเทศ

# ประวัติผู้วิจัย

| ชื่อ – สกุล     | นางสาววิมพ์ณิชา สุริยันต์                                 |
|-----------------|-----------------------------------------------------------|
| ที่อยู่         | 36/3 หมู่ 7 ตำบลแควอ้อม อำเภออัมพวา จังหวัดสมุทรสงคราม    |
|                 | 75110 โทรศัพท์ 0-3473-3387                                |
| ประวัติการศึกษา |                                                           |
| พ.ศ. 2540       | สำเร็จการศึกษาปริญญาวิทยาศาสตรบัณฑิต สาขาวิชาวิทยาการ-    |
|                 | คอมพิวเตอร์                                               |
|                 | จากสถาบันราชภัฏนครปฐม                                     |
| พ.ศ. 2541       | สำเร็จการศึกษาประกาศนียบัตรบัณฑิต สาขาวิชาชีพครู          |
|                 | จากสถาบันราชภัฎนครปฐม                                     |
| พ.ศ. 2546       | สึกษาต่อระดับปริญญาวิทยาศาสตร์มหาบัณฑิต สาขาวิชาวิทยาการ- |
|                 | คอมพิวเตอร์ บัณฑิตวิทยาลัย มหาวิทยาลัยศิลปากร             |